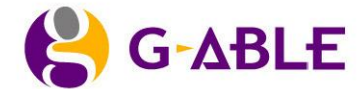

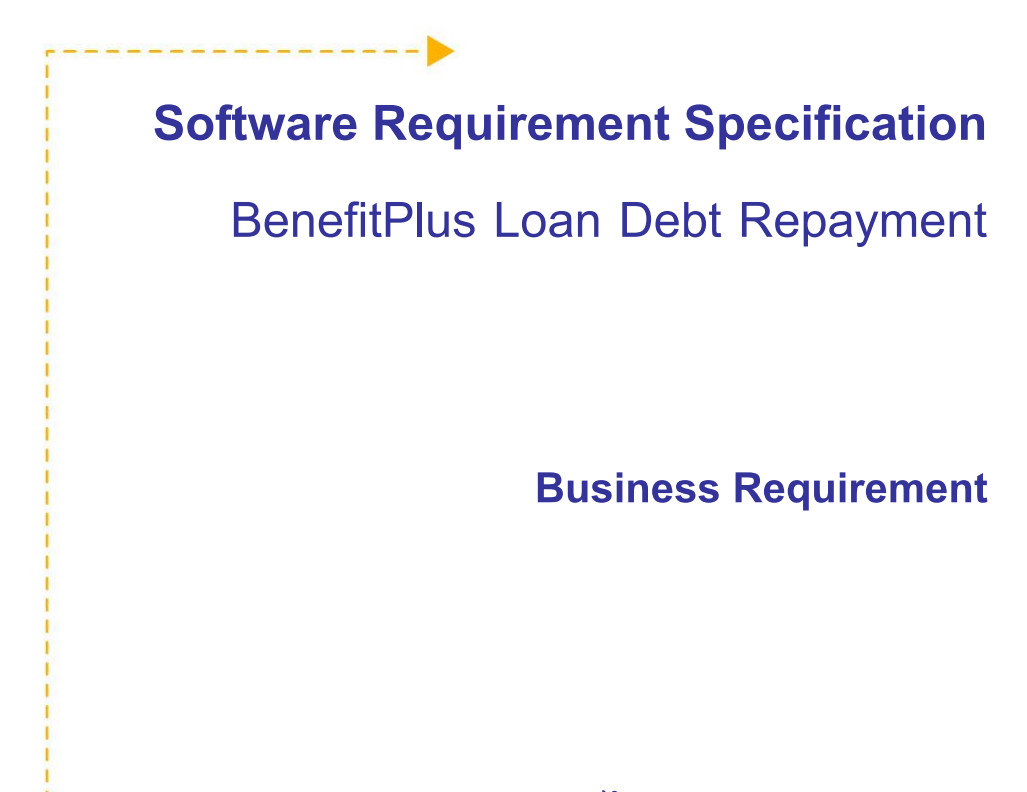

# เสนอ ธนาคารทหารไทย จำกัด (มหาชน)

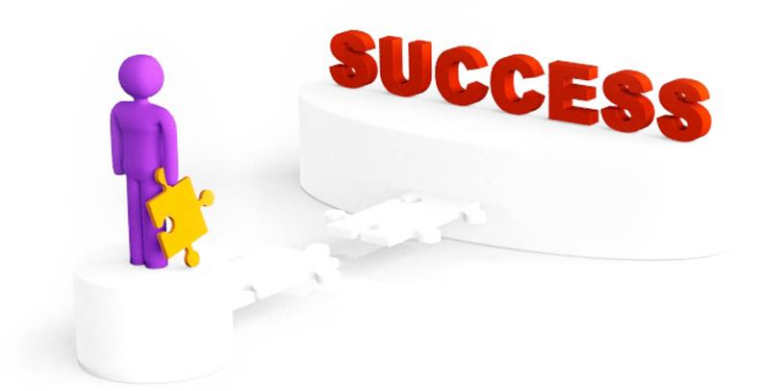

# โดย บริษัท จีเอเบิล จำกัด 19/11/2013

Version 1.1.3

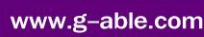

ISO 9001 : 2008 Certified

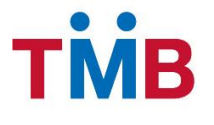

#### **Revision History**

| Date       | Description                             | Author     | Version |
|------------|-----------------------------------------|------------|---------|
| 01/09/2013 | Create Document                         | Warunee.P, | V1.0    |
|            |                                         | Paveena.P  |         |
| 18/10/2013 | Modify after review with K.Suvimol P.,  | Warunee.P, | V1.1    |
|            | K.Suphatra C., K.Manchuga P             | Paveena.P  |         |
|            | (11/10/2013)                            |            |         |
| 11/11/2013 | - Modify after review SRS Document      | Warunee.P, | V1.1.1  |
|            | with K.Manchuga P. and K.Taksina P.     | Paveena.P  |         |
|            | (06/11/2013)                            |            |         |
|            | - Add Appendix D: เจ้าหน้าที่หน่วยงาน / |            |         |
|            | องค์กร                                  |            |         |
| 18/11/2013 | - Modify after review SRS Document      | Warunee.P, | V1.1.2  |
|            | with K.Manchuga P. and K.Taksina P.     | Paveena.P  |         |
|            | (15/11/2013)                            |            |         |
|            | - Update Interface File Layout          |            |         |
| 19/11/2013 | Add Appendix E: รายการแก้ไขเพิ่มเติม    | Warunee.P, | V1.1.3  |
|            | (หน้าจอ Resend Group Code)              | Paveena.P  |         |
|            |                                         |            |         |
|            |                                         |            |         |
|            |                                         |            |         |
|            |                                         |            |         |
|            |                                         |            |         |
|            |                                         |            |         |
|            |                                         |            |         |
|            |                                         |            |         |
|            |                                         |            |         |
|            |                                         |            |         |
|            |                                         |            |         |
|            |                                         |            |         |
|            |                                         |            |         |
|            |                                         |            |         |
|            |                                         |            |         |

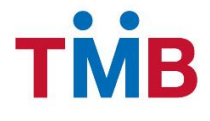

### สารบัญ

| 1. | Prefac | же                                                                                                    | 5        |
|----|--------|----------------------------------------------------------------------------------------------------|----------|
|    | 1.1    | Document Purpose                                                                                                    | 5        |
|    | 1.2    | Who should use the document                                                                                                    | 5        |
| 2. | Busine | ess Requirements                                                                                                    | 6        |
|    | 2.1    | Project Overview                                                                                                    | 7        |
| 3. | Functi | onal Requirement                                                                                                    | 11       |
|    | 3.1    | All Requirement                                                                                                    | 11       |
|    | 3.2    | สร้างและปรับปรุงข้อมูล Profile ของหน่วยงานและองค์กร                                                                                                   | 12       |
|    |        | 3.2.1 Generate Organization Profile Flow                                                                                                    | 12       |
|    |        | 3.2.2 หน้าจอการทำงาน                                                                                                    | 13       |
|    | 3.3    | แจ้งยอดหนี้ให้หน่วยงานและองค์กร                                                                                                    | 47       |
|    |        | 3.3.1 Inform Debt Amount to Organization Flow                                                                                                    | 47       |
|    | 3.4    | ตรวจสอบปรับปรุงข้อมูลยอดเงินผู้กู้ / ยืนยันยอดเงินที่ชำระหนี้ และแสดงรายการหักชำระหนี้                                                                | 49       |
|    |        | 3.4.1 Verify and Confirm Debt Repayment Flow (For Maker)                                                                                              | 49       |
|    |        | 3.4.2 หน้าจอการทำงาน                                                                                                    | 52       |
|    |        | หน้า Main Maker                                                                                                    | 52       |
|    |        | หน้า ตรวจสอบ/ ปรับปรุงข้อมูลหักชำระเงิน                                                                                                    | 54       |
|    |        | หน้า ยืนยัน/ ระบุการหักชำระเงิน                                                                                                    | 66       |
|    |        | หน้า ประวัติการหักชำระเงิน                                                                                                    | 72       |
|    | 3.5    | ตรวจสอบยอดเงินที่จะชำระหนี และดำเนินการชำระหนี                                                                                                    | 74       |
|    |        | 3.5.1 Verify and Confirm Debt Repayment Flow (For Checker)                                                                                            | 74       |
|    |        | 3.5.2 หน้าจอการทำงาน                                                                                                    | 76       |
|    |        | หน้า Main Checker                                                                                                    | 76       |
|    |        | หน้า ยืนยันการรับหักชำระหนีหน่วยงาน/ องค์กร                                                                                                    | 77       |
|    | 3.6    | การเรียกดูรายงานและข้อมูลในระบบ BenefitPlus Loan Debt Repayment                                                                                       | 81       |
|    |        | 3.6.1 Report Matrix                                                                                                    | 81       |
|    |        | 3.6.2 R1: รายงานการข้อมูลหิกช้าระหนีของธนาคาร จำแนกตามข้อมูลสินเชือ                                                                                   | 82       |
|    |        | 3.6.3 R2: รายงานแสดงผลการหกเงนชาระ                                                                                                    | 84       |
|    | 07     | 3.0.4 R3: เป็น เสงเขทยนยนการขาระเงนสนเขยกป่าน เพาร เนรียบบังจุบน และยอนทลง                                                                            | 89       |
|    | 3.7    | ระบบการต่างหน่ารเหอหาคาร หแงหเบทาการขาระทหและบรบบรุ่งขอมูลผู้ถู่ (EOD)                                                                                | 91       |
|    |        | 3.7.1 EOD Opioad life Process Work Flow                                                                                                    | 91       |
|    | 3.8    | 3.7.2 รูปแบบ Tile กลังที่งานระบบ Denenin ius Loan Deut repayment สงกลบงบบบรุงบอลู้สระบบ ALS<br>ดับหวายละเรียกตรายชื่อหม่วยงามที่องบาม MOLL กับธุญาตาร | 95<br>Q/ |
|    | 5.0    | ทุษที่ 1 และเวอาเพิ่ม เอา มีที่มีอยางหนึ่ง พอง MOLI กับรายออร                                                                                         | 94       |
|    |        | 3.8.2 ข้อบล ลายบื้อชื่อหน่ายงานที่องบาบ MOU กับธนาดาร                                                                                                 | 94       |
|    | 30     |                                                                                                    | 101      |
|    | 2 10   | การอัลการข้องเอยใช้ใจเระงาง                                                                                                    | 102      |
|    | 3.10   | . 11 ๆ ภุณา 11 ๆ กถุที่ยพี่ เกาะหระ กก                                                                                                    | 102      |
|    |        | 3. 10. 1 Logiii                                                                                                    | 102      |

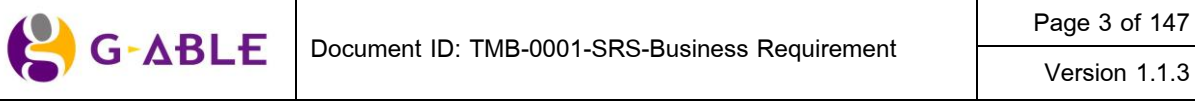

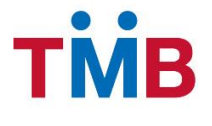

### BenefitPlus Loan Debt Repayment Project ธนาคารทหารไทย จำกัด (มหาชน)

|    | 3.11  | การจัดการ System Value and System Config         | 103 |
|----|-------|--------------------------------------------------|-----|
|    | 3.12  | การจัดการข้อมูล Business Parameter               | 104 |
|    |       | 3.12.1 หน้าจอการทำงาน                            | 104 |
|    |       | หน้าข้อมูล Parameter                             | 104 |
|    |       | หน้าข้อมูลวันหยุด                                | 109 |
|    | 3.13  | การรองรับจำนวนข้อมูลในการประมวลผล                | 123 |
| 4. | Apper | ndix A: Interface file Layout                    | 124 |
|    | 4.1   | Layout Import File                               | 124 |
|    |       | CAT ,TOT ,จุฬา ,การเคหะ ,อสมท ,รฟม (Text Format) | 124 |
|    |       | TOT (Excel Format)                               | 126 |
|    |       | กรมการพัฒนาชุมชน (Excel Format)                  | 127 |
|    |       | กรมการพัฒนาชุมชน (Text Format)                   | 128 |
|    | 4.2   | Organization Profile                             | 129 |
|    | 4.3   | File Interface ALS and B+ Repayment System       | 130 |
|    | 4.4   | Reject File layout                               | 132 |
|    | 4.5   | ข้อมูลการปิดสาขา (Closed Branch Layout)          | 133 |
|    | 4.6   | ข้อมูลพนักงาน (HRSS Layout)                      | 134 |
| 5. | Apper | ndix B: E-Mail and SMS Content                   | 135 |
| 6. | Apper | ndix C: User Role                                | 141 |
| 7. | Apper | ndix D: เจ้าหน้าที่หน่วยงาน/ องค์กร              | 142 |
| 8. | Арреі | ndix E: รายการแก้ไขเพิ่มเติม                     | 147 |

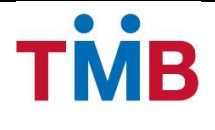

#### 1. Preface

#### 1.1 Document Purpose

- วัตถุประสงค์ในการจัดทำเอกสารฉบับนี้ เพื่อกำหนดขอบเขตและขั้นตอนการปฏิบัติงานของ หน่วยงานที่เกี่ยวข้อง ทั้งภายในและภายนอกธนาคาร รวมถึงรองรับการหักเงินเดือนผู้กู้ เพื่อชำระหนี้ สินเชื่อสวัสดิการประเภทมีหลักประกันและไม่มีหลักประกันของหน่วยงานต้นสังกัด เพื่อนำส่งให้กับ ธนาคาร ผ่านระบบ Web application
- เพื่อเป็นเอกสารอนุมัติให้ทีมงานบริษัท จีเอเบิล จำกัด เริ่มดำเนินการวิเคราะห์ ออกแบบและพัฒนา ระบบงานโครงการ BenefitPlus Loan Debt Repayment ให้กับทางธนาคารทหารไทย จำกัด (มหาชน)

#### 1.2 Who should use the document

- บริษัท จีเอเบิล จำกัด ทีมงานพัฒนาระบบงานโครงการ BenefitPlus Loan Debt Repayment
- ธนาคารทหารไทย จำกัด (มหาชน) Key User และทีมงาน IT

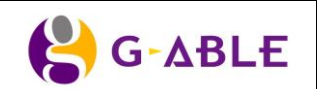

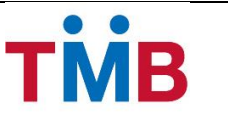

### 2. Business Requirements

ตามที่ธนาคารได้ให้บริการผลิตภัณฑ์สินเชื่อสวัสดิการประเภทมีหลักประกันและไม่มีหลักประกันแก่กลุ่ม ข้าราชการทหาร พนักงานรัฐวิสาหกิจ ข้าราชการพลเรือน และพนักงานบริษัทเอกชน ที่ได้ลงนามในบันทึกข้อตกลง (MOU) กับธนาคาร โดยหน่วยงานต้นสังกัดของผู้กู้ต้องหักเงินเดือนเพื่อชำระหนี้ และนำส่งให้กับธนาคาร

เพื่อให้เกิดความคล่องตัวในการปฏิบัติงาน และแบ่งเบาภาระของหน่วยงานต้นสังกัดและสาขาของธนาคารใน ส่วนที่เกี่ยวข้องกับขั้นตอนการดึงข้อมูล เพื่อชำระเงินผ่านช่องทางดังกล่าวข้างต้น ธนาคารได้พัฒนาระบบ Web Application รองรับการส่งและรับข้อมูลอัตโนมัติ แทน Manual Workload และเพื่อให้ขอบเขตของการพัฒนา และติดตั้ง ระบบงานมีความชัดเจน บริษัทฯ จึงได้จัดทำเอกสาร User Interface and Report ขึ้น รายละเอียดดังนี้

- ออกแบบและพัฒนาระบบ BenefitPlus Loan Debt Repayment เป็นรูปแบบของ Web-Based Application
- 2) ทดสอบระบบ SIT , UAT
- 3) จัดทำเอกสารประกอบระบบงาน
- จัดฝึกอบรมการใช้งาน

ทั้งนี้ขอบเขตของงานไม่รวมถึง Data Cleansing และ Data Migration

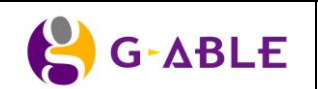

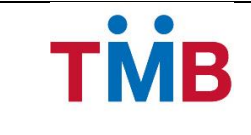

2.1 Project Overview

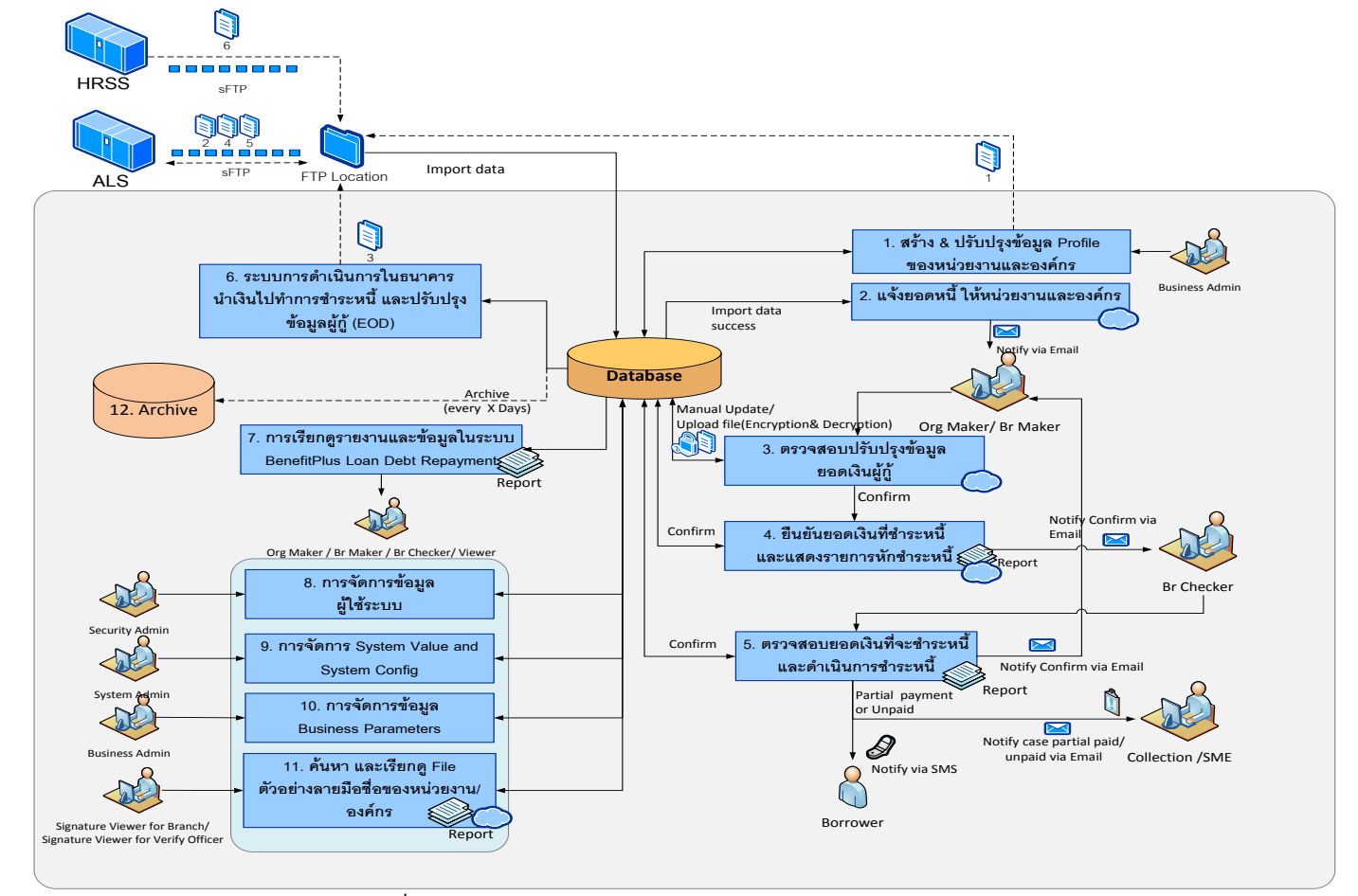

รูปที่ 2.1 แผนผังการทำงานของระบบ BenefitPlus Loan Debt Repayment

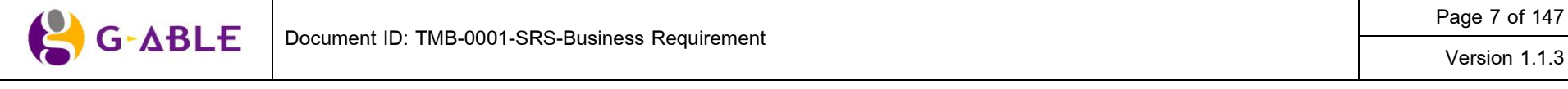

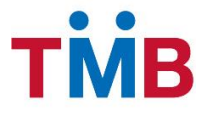

จากแผนผังการทำงานของระบบ BenefitPlus Loan Debt Repayment ในรูปที่ 2.1 สามารถอธิบายการทำงาน ได้ดังนี้

#### 1) สร้างและปรับปรุงข้อมูล Profile ของหน่วยงานและองค์กร

- 1.1) การทำงานของระบบจะเริ่มต้นจาก Business Admin ของระบบ BenefitPlus Loan Debt Repayment บันทึกข้อมูล Profile ของหน่วยงาน / องค์กร ตามรายละเอียดใน Appendix A หัวข้อ Organization Profile
- ระบบ BenefitPlus Loan Debt Repayment สร้างข้อมูล Profile ของหน่วยงาน / องค์กรในรูปแบบ Text file และวางข้อมูลอัตโนมัติ ตาม Path FTP ที่ตกลงกับระบบ ALS

#### 2) การแจ้งยอดหนี้ให้หน่วยงานและองค์กร

- ระบบ ALS ทำการดึงข้อมูลการหักชำระสินเชื่อตามรอบของ Group code ที่ระบุอยู่ใน Profile ของ หน่วยงานที่รับมาจากระบบ BenefitPlus Loan Debt Repayment
- 2.2) ระบบ ALS จะทำการดึงข้อมูล และสร้างข้อมูล ในรูปแบบของ Text file ตาม Format ที่ได้ทำการตก ลงกันไว้กับระบบ BenefitPlus Loan Debt Repayment และวางข้อมูลอัตโนมัติ ตาม Path FTP ที่ ตกลงกับระบบ BenefitPlus Loan Debt Repayment
- 2.3) ระบบ BenefitPlus Loan Debt Repayment จะทำการ Upload ข้อมูลลงฐานข้อมูล Repayment System
- 2.4) ระบบ BenefitPlus Loan Debt Repayment จะทำการส่ง E-mail อัตโนมัติไปยังเจ้าหน้าที่หน่วยงาน
   / องค์กร (Organization Maker) และเจ้าหน้าที่สาขาธนาคาร (Branch Maker) เพื่อทำการตรวจสอบ หรือปรับปรุงข้อมูล
- 2.5) ธนาคารจะจัดส่ง User และ Password ให้แก่หน่วยงานต้นสังกัดของผู้กู้
- การตรวจสอบปรับปรุงข้อมูลยอดเงินผู้กู้
  - เจ้าหน้าที่หน่วยงาน / องค์กร (Organization Maker) และเจ้าหน้าที่สาขาธนาคาร (Branch Maker) จะได้รับ E-mail แจ้งจากระบบ เพื่อทำการเข้าระบบมาตรวจสอบและปรับปรุงข้อมูล
  - 3.2) เจ้าหน้าที่หน่วยงาน / องค์กร (Organization Maker) หรือเจ้าหน้าที่สาขาธนาคาร (Branch Maker) กรณีทำหน้าที่แทนหน่วยงาน / องค์กร จะเข้าไปทำการตรวจสอบยอดหนี้ของผู้กู้ที่ต้องทำการหัก ชำระเงิน และสามารถแก้ไขปรับปรุงข้อมูลยอดหนี้ของผู้กู้ตามที่สามารถหักได้จริง ซึ่งการแก้ไข ปรับปรุงสามารถทำได้ 2 วิธี คือ
    - แก้ไขข้อมูลเป็นรายบุคคลจากหน้าจอระบบ BenefitPlus Loan Debt Repayment
    - แก้ไขข้อมูลแบบ Upload File
- 4) ยืนยันยอดเงินที่ชำระหนี้ และแสดงรายการหักชำระหนี้
  - 4.1) หลังจากทำการแก้ไขปรับปรุงข้อมูลเป็นที่เรียบร้อยแล้ว เจ้าหน้าที่หน่วยงาน / องค์กร (Organization Maker) หรือเจ้าหน้าที่สาขาธนาคาร (Branch Maker) กรณีทำหน้าที่แทนหน่วยงาน / องค์กร จะต้อง ทำการยืนยันยอดเงิน โดยหน้าจอของระบบจะแสดงจำนวนรายการผู้กู้ จำนวนเงินที่ต้องหักชำระ ทั้งหมด จำนวนเงินที่หักชำระได้จริง และประเภทการหักชำระของหน่วยงาน / องค์กร
  - 4.2) ระบบจะแสดงวิธีการนำส่งการหักชำระเงิน โดยมีการหักชำระเงิน 2 วิธีดังนี้
    - หักเงินนำส่ง โดย Cashier Cheque
    - หักบัญชีหน่วยงาน จากบัญชีเงินฝากของหน่วยงาน / องค์กร

| 😫 G-ΔBLE | Docume |
|----------|--------|
|----------|--------|

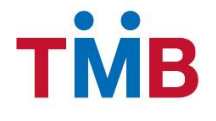

- 4.3) เมื่อยืนยันรายการแล้ว ระบบ BenefitPlus Loan Debt Repayment จะทำการส่ง E-mail อัตโนมัติไป ยังเจ้าหน้าที่สาขาธนาคาร (Branch Checker) เพื่อทำการตรวจสอบยอดเงินที่จะชำระหนี้ต่อไป
- ตรวจสอบยอดเงินที่จะชาระหนี้ และดำเนินการชาระหนี้
  - 5.1) เจ้าหน้าที่สาขาธนาคาร (Branch Checker) จะได้รับ E-Mail อัตโนมัติจากระบบ เมื่อเจ้าหน้าที่ หน่วยงาน / องค์กร (Organization Maker) หรือเจ้าหน้าที่สาขาธนาคาร (Branch Maker) ทำการ ยืนยันการชำระเงินแล้ว
  - 5.2) เจ้าหน้าที่สาขาธนาคาร (Branch Checker) ตรวจสอบรายการโดยเปรียบเทียบข้อมูลระหว่างเอกสาร ที่นำส่ง และข้อมูลจากระบบ พร้อมทั้งตรวจสอบวิธีหักชำระเงินว่าข้อมูลตรงกับระบบหรือไม่ โดยมี การหักชำระเงิน 2 วิธีดังนี้
    - หักเงินนำส่ง โดย Cashier Cheque
    - หักบัญชีหน่วยงาน จากบัญชีเงินฝากของหน่วยงาน / องค์กร
  - 5.3) ตรวจสอบแล้วพบว่าข้อมูลถูกต้องแล้ว เจ้าหน้าที่สาขาธนาคาร (Branch Checker) จะทำการยืนยัน รายการ
    - ระบบจะแจ้ง E-Mail อัตโนมัติไปยังเจ้าหน้าที่หน่วยงาน / องค์กร (Organization Maker) เพื่อยืนยันการรับหักชำระเงิน
    - ระบบจะแจ้ง E-Mail อัตโนมัติไปยังหน่วยติดตามหนี้ กรณีผู้กู้ที่ชำระเงินบางส่วน หรือไม่ได้ ชำระเงิน
    - ระบบจะแจ้ง SMS อัตโนมัติไปยังผู้กู้ที่ชำระเงินบางส่วน หรือไม่ได้ชำระเงิน
- 6) ระบบการดำเนินการในธนาคาร นำเงินไปทำการชำระหนี้ และปรับปรุงข้อมูลผู้กู้ (EOD)
  - 6.1) ระบบ BenefitPlus Loan Debt Repayment จะทำการดึงข้อมูล และสร้างข้อมูล ในรูปแบบของ Text file ตาม Format ที่ได้ทำการตกลงกันไว้กับระบบ ALS เพื่อทำการ Update ข้อมูล ณ สิ้นวัน
  - 6.2) กรณีที่ ระบบ ALS ไม่สามารถหักชำระหนี้ได้ ระบบ ALS จะทำการสร้างข้อมูล Reject file ใน รูปแบบของ Text file เพื่อส่งกลับมายังระบบ BenefitPlus Loan Debt Repayment ตาม Format ที่ ได้ทำการตกลงกันไว้เพื่อทำการ Update สถานะกลับ เพื่อรอการยืนยันการรับหักชำระเงินอีกครั้ง <u>หมายเหตุ</u> กรณีผ่อนชำระงวดสุดท้าย ระบบ ALS จะสร้าง Report On Demand ส่งให้หน่วยงานที่ เกี่ยวข้อง

### 7) การเรียกดูรายงานและข้อมูลใหระบบ BenefitPlus Loan Debt Repayment

- 7.1) รายงานการแจ้งข้อมูลเพื่อหักชำระหนี้ของธนาคาร
- 7.2) รายงานแสดงผลผู้กู้ที่หักเงินชำระสินเชื่อได้เต็มจำนวน, หักเงินชำระได้บางส่วน และหักชำระไม่ได้ / รายงานผู้กู้ลาออก เกษียณก่อนกำหนดและย้ายหน่วยงาน
- 7.3) ใบนำส่งเช็คยืนยันการชำระเงินสินเชื่อกับธนาคารในรอบปัจจุบัน และย้อนหลัง
- 8) การจัดการข้อมูลผู้ใช้ระบบ
  - 8.1) มีระบบจัดการ User และ Role (User management & user access matrix) ให้อ้างอิงตาม Technical Requirements และ TMB Basic Security Check List

#### 9) การจัดการ System Value and System Config

9.1) จะต้องจัดการข้อมูลที่อาจมีการเปลี่ยนแปลงในอนาคตให้เป็น Parameter

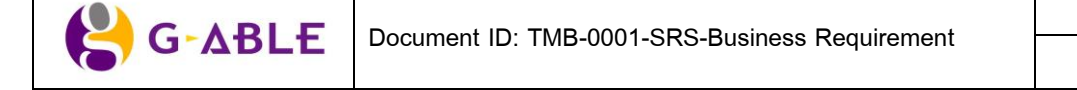

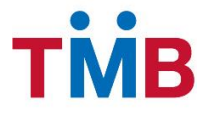

#### 10) การจัดการข้อมูล Business Parameters

10.1) จะต้องจัดการข้อมูลที่อาจมีการเปลี่ยนแปลงในอนาคตให้เป็น Parameter

### 11) ค้นหา และเรียกดู File ตัวอย่างลายมือชื่อของหน่วยงาน / องค์กร

- 11.1) ตรวจสอบรายชื่อหน่วยงานและองค์กร (For Branch)
- 11.2) ข้อมูลลายมือชื่อของหน่วยงานและองค์กร (For Verify Officer)

#### 12) Archive ข้อมูล

12.1) ทำการ archive ข้อมูลทุกๆ x วัน (Parameter set)

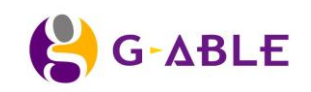

Version 1.1.3

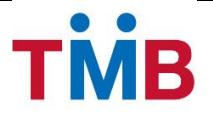

### 3. Functional Requirement

#### 3.1 All Requirement

ขอบเขตการดำเนินงานของระบบ BenefitPlus Loan Debt Repayment ในส่วนของ Business Requirement ประกอบด้วยการทำงานต่างๆ ดังนี้

- 1. สร้างและปรับปรุงข้อมูล Profile ของหน่วยงานและองค์กร
- 2. แจ้งยอดหนี้ ให้หน่วยงานและองค์กร
- ตรวจสอบปรับปรุงยอดเงินผู้กู้
- 4. ยืนยันยอดเงินที่ช่ำระหนี้ และแสดงรายการหักชำระหนี้
- 5. ตรวจสอบยอดเงินที่จะชำระหนี้ และดำเนินการชำระหนี้
- 6. ระบบการดำเนินการในธนาคาร นำเงินไปทำการชำระหนี้ และปรับปรุงข้อมูลผู้กู้ (EOD)
- 7. การเรียกดูรายงานและข้อมูลในระบบ BenefitPlus Loan Debt Repayment
- 8. การจัดการข้อมูลผู้ใช้ในระบบ
- 9. การจัดการ System Value and System Config
- 10. การจัดการข้อมูล Business Parameter
- 11. คันหา และเรียกดู File ตัวอย่างลายมือชื่อของหน่วยงาน/ องค์กร
- 12. Archive ข้อมูล

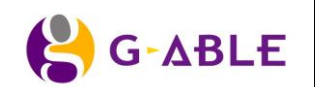

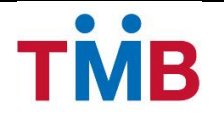

### 3.2 สร้างและปรับปรุงข้อมูล Profile ของหน่วยงานและองค์กร

#### 3.2.1 Generate Organization Profile Flow

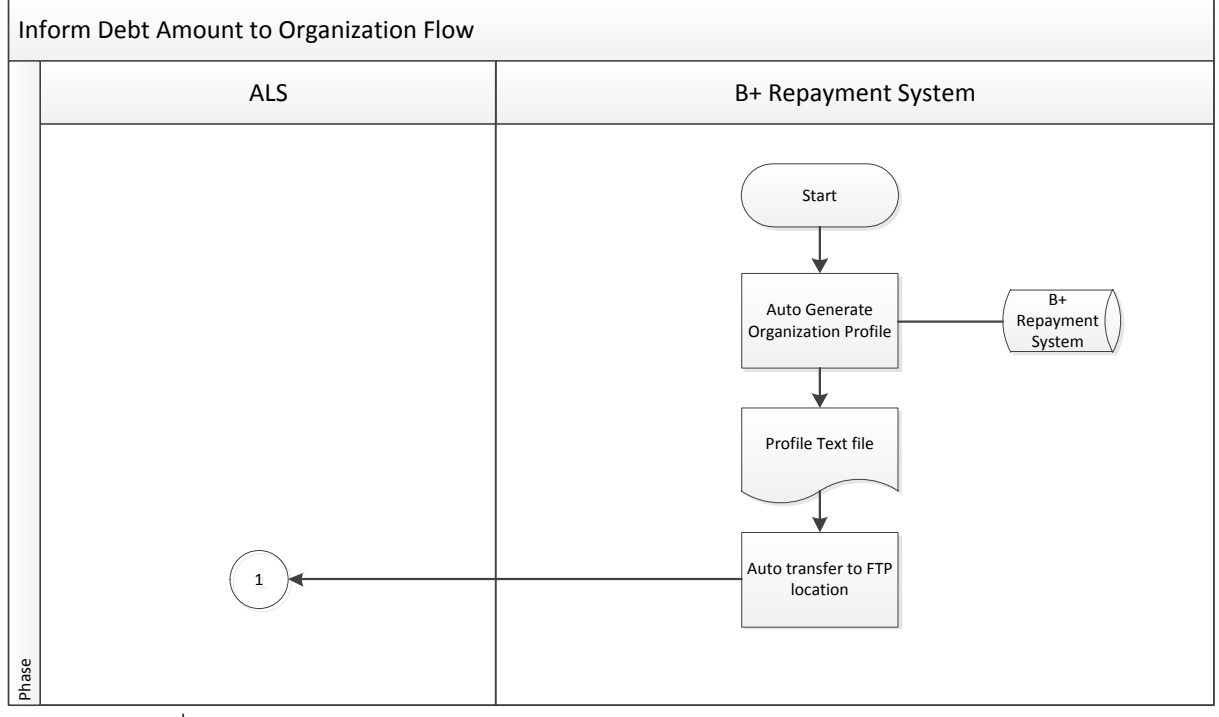

รูปที่ 3.2.1 แผนผังการทำงานของการสร้างและปรับปรุงข้อมูล Profile ของหน่วยงานและองค์กร

#### กระบวนการทำงานของการสร้างและปรับปรุงข้อมูล Profile ของหน่วยงานและองค์กร

- การทำงานของระบบจะเริ่มต้นจาก BenefitPlus Loan Debt Repayment ทำการสร้างข้อมูล Profile ของ หน่วยงาน / องค์กรในรูปแบบ Text file โดยระบบ BenefitPlus Loan Debt Repayment จะทำการวาง FTP file ข้อมูลตาม Path ที่ได้ทำการตกลงกันไว้กับระบบ ALS
  - 1.1) ข้อมูลที่นำส่ง (รูปแบบตามเอกสารใน Appendix A หัวข้อ Organization Profile)
  - 1.2) ชื่อของ File: BPLUS\_ORG\_YYYYMMDD.TXT

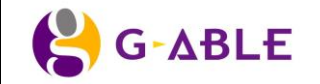

Version 1.1.3

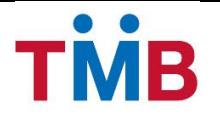

#### 3.2.2 หน้าจอการทำงาน

#### หน้าค้นหาข้อมูลหน่วยงาน/ องค์กร

<mark>ิวัตถุประสงค์</mark> : เป็นหน้าจอให้เจ้าหน้าที่ธนาคารผู้มีหน้าที่ เพิ่ม เรียกดูข้อมูล และแก้ไข ข้อมูลของหน่วยงาน/องค์กร ใน ระบบ B+ Repayment system

#### หน้าจอการทำงาน :

| ประเภา                                                                                                    | เทหน่วยงาน :                                                                                                    | $\checkmark$                                                                                                    |                                                                                                    |                                                                                                    |                                                                                                    |
|----------------------------------------------------------------------------------------------------|----------------------------------------------------------------------------------------------------|----------------------------------------------------------------------------------------------------|----------------------------------------------------------------------------------------------------|----------------------------------------------------------------------------------------------------|----------------------------------------------------------------------------------------------------|
| รหัสสาขา/ สา                                                                                                    | ถาขาธนาดาร :                                                                                                    | V                                                                                                    |                                                                                                    |                                                                                                    |                                                                                                    |
| 뤔                                                                                                    | ชื่อหน่วยงาน : Organization Name                                                                                       |                                                                                                    |                                                                                                    |                                                                                                    |                                                                                                    |
| Gr                                                                                                    | roup Code : Group Code                                                                                                 |                                                                                                    |                                                                                                    |                                                                                                    |                                                                                                    |
| Q ดับเ<br>มการค้นหา                                                                                                    | หาข้อมูล 🤇 ล้างข้อมูล 🕇                                                                                                | • เพิ่มข้อมูล                                                                                                    |                                                                                                    |                                                                                                    |                                                                                                    |
| ยการข้อมูล หน่วยง                                                                                                    | งาน/องค์กร                                                                                                    |                                                                                                    |                                                                                                    |                                                                                                    |                                                                                                    |
| ัสสาขา สาข                                                                                                    | NAENAASE                                                                                                    | ชื่อหม่ายงาน/องค์คร                                                                                                    | Group Code                                                                                                    | วิธีการชำระเงิน                                                                                                    | Edit/Delet                                                                                                    |
|                                                                                                    |                                                                                                    |                                                                                                    |                                                                                                    |                                                                                                    |                                                                                                    |
| 621 เช็นเ                                                                                                    | อ เป็น เพาะ<br>เทรัลพลาซา เชี่ยงใหม่ แอร์พอร์ด                                                                         | การไฟฟ้าส่วนภูมิภาค เชียงใหม่                                                                                                    | 111111                                                                                                    | หน่วยงานหักเงินน่าส่ง                                                                                                    | Q 🖋 🛍                                                                                                    |
| 621 เช็นเ<br>316 หาด                                                                                                    | ขายน เพาะ<br>เทรัลพลาขา เชียงใหม่ แอร์พอร์ด<br>ลใหญ่                                                                   | การไฟฟ้าส่วนภูมิภาค เชียงใหม่<br>การไฟฟ้าส่วนภูมิภาค หาดใหญ่                                                                                                    | 111111<br>111111                                                                                                    | หน่วยงานหักเงินน่าส่ง<br>หน่วยงานหักเงินน่าส่ง                                                                                                    | <b>€ /</b> ₪                                                                                                    |
| 621 เช็น<br>316 หาด<br>610 เดอะ                                                                                                    | ของเหราร<br>เทรัลพลาซา เชียงใหม่ แอร์พอร์ด<br>ลใหญ่<br>ะมอลล์ นครราชสีมา                                               | การไฟฟ้าส่วนภูมิภาค เชียงใหม่<br>การไฟฟ้าส่วนภูมิภาค หาดใหญ่<br>การไฟฟ้าส่วนภูมิภาค นครราชสีมา                                                                                                    | 111111<br>111111<br>111111                                                                                                    | หน่วยงานหักเงินน่าส่ง<br>หน่วยงานหักเงินน่าส่ง<br>หน่วยงานหักเงินน่าส่ง                                                                                                    | Q         Image: mail of the second second sec        |
| 621 เข็นเ<br>316 หาด<br>610 เดอะ<br>448 สข.ง                                                                                                    | เทรัลพลาซา เขียงใหม่ แอร์พอร์ด<br>ลใหญ่<br>แวมอลล์ นครราชสีมา<br>พังงา                                                 | การไฟฟ้าส่วนภูมิภาค เชียงใหม่<br>การไฟฟ้าส่วนภูมิภาค หาดใหญ่<br>การไฟฟ้าส่วนภูมิภาค นครราชสีมา<br>สานักงานสัสดิจังหวัดพังงา                                                                                                    | 111111<br>111111<br>111111<br>401014                                                                                                    | หน่วยงานหักเงินน่าส่ง<br>หน่วยงานหักเงินน่าส่ง<br>หน่วยงานหักเงินน่าส่ง<br>หน่วยงานหักเงินน่าส่ง                                                                                                    |                                                                                                    |
| 621 เข็นเ<br>316 หาด<br>610 เดอะ<br>448 สข.พ<br>314 สข.พี                                                                                                    | ทรัลพลาซา เรียงใหม่ แอร์พอร์ด<br>ลใหญ่<br>ะมอลล์ นครราชสีมา<br>พังงา<br>พิษณุโลก                                       | การไฟฟ้าส่วนภูมิภาค เชียงใหม่<br>การไฟฟ้าส่วนภูมิภาค หาดใหญ่<br>การไฟฟ้าส่วนภูมิภาค นครราชสีมา<br>สำนักงานสัสดีจังหวัดหังงา<br>กรมทหารช่างที่ 3 ค่ายสมเด็จพระบรมใตรโลกนาถ                                                                                         | 111111<br>111111<br>111111<br>401014<br>401038                                                                                                 | หน่วยงานหักเงินน่าส่ง<br>หน่วยงานหักเงินน่าส่ง<br>หน่วยงานหักเงินน่าส่ง<br>หน่วยงานหักเงินน่าส่ง<br>หน่วยงานหักเงินน่าส่ง                                                                                                    | ④       ✔       Ⅲ         ●       ✔       Ⅲ         ●       ✔       Ⅲ         ●       ✔       Ⅲ         ●       ✔       Ⅲ         ●       ✔       Ⅲ                                                                                                    |
| 621 เข้นท<br>316 หาค<br>610 เคละ<br>448 สบ.พี<br>314 สบ.พี<br>409 สบ.พ                                                                                                    | มายน พ.ศ.ร<br>เทรัลพลาซา เขียงใหม่ แอร์พอร์ด<br>ะมอลล์ นครราชสีมา<br>พังงา<br>พิษณุโลก<br>นครนายก                      | การใฟฟ้าส่วนภูมิภาค เชียงใหม่<br>การใฟฟ้าส่วนภูมิภาค หาดใหญ่<br>การไฟฟ้าส่วนภูมิภาค นครราชสีมา<br>สำนักงานสัสดิ์จังหวัดห้องา<br>กรมทหารข่างที่ 3 ค่ายสมเด็จพระบรมใตรโลกนาถ<br>สัสดิ์จังหวัดนครนายก                                                                | 111111<br>111111<br>111111<br>401014<br>401038<br>401040                                                                                       | หน่วยงานหักเงินน่าส่ง<br>หน่วยงานหักเงินน่าส่ง<br>หน่วยงานหักเงินน่าส่ง<br>หน่วยงานหักเงินน่าส่ง<br>หน่วยงานหักเงินน่าส่ง<br>หน่วยงานหักเงินน่าส่ง                                                                                                    |                                                                                                    |
| <ul> <li>621 เชิ่นท</li> <li>316 หาค</li> <li>610 เดอะ</li> <li>448 สบ.ท์</li> <li>314 สบ.ท์</li> <li>314 สบ.ท์</li> <li>314 สบ.ท์</li> </ul>                                                                                                    | เทร็ลพลาซา เปียงใหม่ แอร์พอร์ด<br>ลใหญ่<br>เะมอลล์ นครราชสีมา<br>พังงา<br>พิษณุโลก<br>นครนายก<br>พิษณุโลก              | การใฟฟ้าส่วนภูมิภาค เชียงใหม่<br>การไฟฟ้าส่วนภูมิภาค หาคใหญ่<br>การไฟฟ้าส่วนภูมิภาค นครราชสีมา<br>สานักงานสัสด็จังหวัดห้งงา<br>กรมทหารช่างที่ 3 ค่ายสมเด็จพระบรมใตรโลกนาถ<br>สัสด็จังหวัดนครนายก<br>กองทัพภาคที่ 3                                                | 111111<br>111111<br>111111<br>401014<br>401038<br>401040<br>401042                                                                             | หน่วยงานหักเงินน่าส่ง           หน่วยงานหักเงินน่าส่ง           หน่วยงานหักเงินน่าส่ง           หน่วยงานหักเงินน่าส่ง           หน่วยงานหักเงินน่าส่ง           หน่วยงานหักเงินน่าส่ง           หน่วยงานหักเงินน่าส่ง           หน่วยงานหักเงินน่าส่ง           หน่วยงานหักเงินน่าส่ง           หน่วยงานหักเงินน่าส่ง           หน่วยงานหักเงินน่าส่ง                                                                                                 | Q       #       iii         Q       #       iii         Q       #       iii         Q       #       iii         Q       #       iii         Q       #       iii         Q       #       iii         Q       #       iii         Q       #       iii         Q       #       iii         Q       #       iii         Q       #       iii         Q       #       iii                                                                                                    |
| 621         เข็นเ           316         หาด           610         เดละ           448         สบ.ห์           314         สบ.ห์           314         สบ.ห์           314         สบ.ห์           314         สบ.ห์           314         สบ.ห์                                                                                                    | ทรัลพลาชา เรียงใหม่ แอร์พอร์ด<br>ลใหญ่<br>ะมอลล์ นครราชสีมา<br>พังงา<br>พิษณุโลก<br>พิษณุโลก<br>พิษณุโลก               | การใฟฟ้าส่วนภูมิภาค เชียงใหม่<br>การไฟฟ้าส่วนภูมิภาค หาดใหญ่<br>การไฟฟ้าส่วนภูมิภาค นครราชสีมา<br>สำนักงานสัสดิ์จังหวัดพังงา<br>กรมทหารช่างที่ 3 ค่ายสมเด็จพระบรมใตรโลกนาถ<br>สัสดิ์จังหวัดนครนายก<br>กองทัพภาคที่ 3<br>กองพลทหารราบที่ 4                         | 111111           111111           111111           401014           401038           401040           401042           401043                  | หน่วยงานหักเงินน่าส่ง<br>หน่วยงานหักเงินน่าส่ง<br>หน่วยงานหักเงินน่าส่ง<br>หน่วยงานหักเงินน่าส่ง<br>หน่วยงานหักเงินน่าส่ง<br>หน่วยงานหักเงินน่าส่ง<br>หน่วยงานหักเงินน่าส่ง<br>หน่วยงานหักเงินน่าส่ง                                                                                                    | Q       #         Q       #                                                                                                    |
| 621         เข้นเ           316         หาด           610         เดอะ           448         สบ.ท์           314         สบ.ที่           314         สบ.ที่           314         สบ.ที่           314         สบ.ที่           314         สบ.ที่           314         สบ.ที่           314         สบ.ที่           314         สบ.ที่           001         พหล | เทร้อพลาขา เขียงใหม่ แอร์พอร์ด<br>ลใหญ่<br>เรมอลด์ นครราชสีมา<br>พังงา<br>พิษณุโลก<br>พิษณุโลก<br>พิษณุโลก<br>พิษณุโลก | การไฟฟ้าส่วนภูมิภาค เชียงใหม่<br>การไฟฟ้าส่วนภูมิภาค หาดใหญ่<br>การไฟฟ้าส่วนภูมิภาค นครราชสีมา<br>สำนักงานสัสดิจังหวัดหรังงา<br>กรมทหารช่างที่ 3 ค่ายสมเด็จพระบรมใตรโลกนาถ<br>สัสดิจังหวัดนครนายก<br>กองทัพภาคที่ 3<br>กองพลทหารราบที่ 4<br>สังกัด 5.11 พัน 1 รอ. | 111111           111111           111111           401014           401038           401040           401042           401043           103004 | หน่วยงานหักเงินน่าส่ง           หน่วยงานหักเงินน่าส่ง           หน่วยงานหักเงินน่าส่ง           หน่วยงานหักเงินน่าส่ง           หน่วยงานหักเงินน่าส่ง           หน่วยงานหักเงินน่าส่ง           หน่วยงานหักเงินน่าส่ง           หน่วยงานหักเงินน่าส่ง           หน่วยงานหักเงินน่าส่ง           หน่วยงานหักเงินน่าส่ง           หน่วยงานหักเงินน่าส่ง           หน่วยงานหักเงินน่าส่ง           หน่วยงานหักเงินน่าส่ง           หน่วยงานหักเงินน่าส่ง | Q     Image: Constraint of the constraint of the constrain |

รูปที่ 3.2.2.1 หน้าจอ ข้อมูลหน่วยงาน/องค์กร

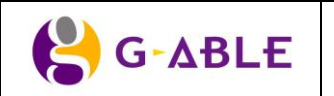

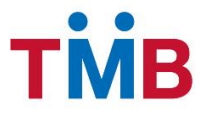

#### คำอธิบายฟิลด์บนหน้าจอ หน้าจอ ข้อมูลหน่วยงาน/องค์กร(ค้นหา):

| Field Name          | Description                                     |
|---------------------|-------------------------------------------------|
| ประเภทหน่วยงาน      | เลือกประเภทหน่วยงาน เช่น                        |
|                     | 1) หน่วยงานราชการ                               |
|                     | 2) หน่วยงานราชการทหาร                           |
|                     | 3) หน่วยงานรัฐวิสาหกิจ                          |
|                     | 4) สถาบันการศึกษา                               |
|                     | 5) บริษัทเอกชน                                  |
| รหัสสาขา/สาขาธนาคาร | เลือก รหัสสาขาธนาคารผู้รับผิดชอบ                |
|                     | เลือก สาขาธนาคารผู้รับผิดชอบ                    |
| ชื่อหน่วยงาน/องค์กร | ระบุ ชื่อหน่วยงาน/องค์กร                        |
| Group Code          | ระบุ Group Code หน่วยงาน/องค์กร                 |
| ปุ่ม ค้นหาข้อมูล    | กดปุ่ม ค้นหาข้อมูล เพื่อค้นหาตามเงื่อนไขที่ระบุ |
| ปุ่ม ล้างข้อมูล     | กดปุ่ม ล้างข้อมูล เพื่อล้างข้อมูลบนหน้าจอ       |
| ปุ่ม เพิ่มข้อมูล    | กดปุ่ม เพิ่มข้อมูล หน่วยงาน/องค์กร              |
| ตาราง ผลการค้นหา    | แสดงผลของการคันหาในตาราง โดยแสดง                |
|                     | 1) รหัสสาขาธนาคาร                               |
|                     | 2) สาขาธนาคาร                                   |
|                     | 3) ชื่อหน่วยงาน/องค์กร                          |
|                     | 4) Group Code                                   |
|                     | 5) วิธีการชำระเงิน                              |
|                     | 6) ปุ่ม <sup>Q</sup> View                       |
|                     | 7) ปุ่ม 🥓 แก้ไข                                 |
|                     | 8) ปุ่ม 🛅 ลบรายการ                              |

### ขั้นตอนการทำงาน :

- ผู้ใช้สามารถกดปุ่ม เพิ่มข้อมูล หากต้องการเพิ่มข้อมูล หน่วยงาน/องค์กรใหม่
- 2) ผู้ใช้สามารถระบุ เงื่อนไขที่ต้องการใช้ในการกรองข้อมูลการคันหา
- กดปุ่ม ค้นหาข้อมูล เพื่อค้นหาตามเงื่อนไขที่ระบุ
- 4) ข้อมูลในตารางจะแสดง 10 รายการต่อ 1 หน้าโดยสามารถกดที่ด้านล่างของตารางเพื่อไปยังหน้าที่ต้องการได้
- 5) สามารถกดที่ Column Header เพื่อเลือกที่จะทำการ Sort ได้โดย Sort ได้แบบมากไปน้อยหรือน้อยไปมาก ซึ่งจะ สามารถ Sort ได้ทีละ Column เท่านั้น
- หากต้องการเรียกดูรายละเอียดข้อมูลให้กดปุ่ม <sup>Q</sup> ระบบจะทำการแสดงรายละเอียดของหน่วยงาน/ องค์กรของ ข้อมูลที่เลือก
- หากต้องการแก้ไขข้อมูลที่อยู่ในตารางให้กดปุ่ม 🖋 ระบบจะทำการแสดงรายละเอียดของหน่วยงาน/ องค์กรของ ข้อมูลที่เลือกเพื่อให้ผู้ใช้งานสามารถแก้ไขข้อมูลได้

|       | Desument ID: TMD 0001 CDC Dusinger Demuinement | Page 14 of 147 |
|-------|------------------------------------------------|----------------|
| GADLE | Document ID: TMB-0001-SRS-Business Requirement | Version 1.1.3  |

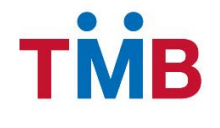

 หากต้องการลบข้อมูลที่อยู่ในตารางให้กดปุ่ม <sup>1</sup> เพื่อลบรายการ ระบบจะทำการแสดง Popup ยืนยันการลบข้อมูล ของข้อมูลที่เลือก เพื่อให้ผู้ใช้งานยืนยันการลบข้อมูลออกจากระบบ

### หน้าเพิ่มข้อมูลหน่วยงาน/ องค์กรใหม่

**วัตถุประสงค์ :** เป็นหน้าจอให้เจ้าหน้าที่ธนาคารผู้มีหน้าที่สำหรับเพิ่มหน่วยงาน/องค์กรใหม่ ซึ่งแบ่งได้ 4 ส่วนงาน คือ เพิ่มข้อมูลหน่วยงาน, เพิ่มข้อมูลหน่วยงานย่อย, เพิ่มข้อมูลสินเชื่อโครงการ B+ และเพิ่มข้อมูลลายเซ็น

#### หน้าเพิ่มข้อมูลหน่วยงาน

#### หน้าจอการทำงาน :

| ่ก ข้อมูลหน่วยงาน∕ องค์กร | i                       |                                |                           |
|---------------------------|-------------------------|--------------------------------|---------------------------|
| <br>ข้อมูลหน่วยงาน        | 2<br>ข้อมูลหน่วยงานย่อย | 3<br>สินเชื่อโครงการ B+        | 4<br>ລາຍເປັນ              |
| ณากรอกข้อมูลหน่วยง        | าน                      |                                |                           |
| ประเภทหน่วยงาน :          | V                       | Resign information             |                           |
| สื่อหม่ายงาง              | Organization Name       | Resign Group Code :            | Group Code กรณีลาออก      |
| <u>лемизети</u> .         |                         | อัตราดอกเบี้ยมีหลักประกัน :    | MRR+2.00%                 |
| Group Code :              | Group Code              | อัตราดอกเบี้ยไม่มีหลักประกัน : | MRR+2.00%                 |
| วันที่ออกรายงาน (วัน) :   | ~                       |                                |                           |
| Payment Due Date (วัน) :  | ~                       | ประเภทวันหยุด :                |                           |
| ประเภทการหักขำระ :        | หักเงินนำส่ง 🗸          | การเลื่อนข้อมูลกรณีวันหยุด :   | ไม่เลื่อน 🗸               |
| เลขที่บัญชีหน่วยงาน :     |                         | Status :                       | Active                    |
| รูปแบบรายงาน :            | Standard Format         | การเงินหน่วยงาน(จำนวน) :       | 🖲 1 แห่ง 🔵 มากกว่า 1 แห่ง |
|                           |                         |                                |                           |
|                           |                         |                                | 🗙 ยกเลิก 🔶 ย้อนกลับ ต่อไว |

รูปที่ 3.2.2.2 หน้าจอ เพิ่มข้อมูลหน่วยงาน/องค์กร

|        | Designed ID: TMD 0004 ODO Dusinger Designed    | Page 15 of 147 |
|--------|------------------------------------------------|----------------|
| G-ADLE | Document ID: TMB-0001-SRS-Business Requirement | Version 1.1.3  |

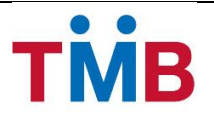

## คำอธิบายฟิลด์บนหน้าจอเพิ่มหน่วยงาน/องค์กรใหม่ (ข้อมูลหน่วยงาน):

| Field Name                   |       | Description                                                        |                  |  |
|------------------------------|-------|--------------------------------------------------------------------|------------------|--|
| ประเภทหน่วยงาน               |       | าก ประเภทหน่วยงาน เช่น                                             |                  |  |
|                              |       | 1) หน่วยงานราชการ                                                  |                  |  |
|                              |       | 2) หน่วยงานราชการทหาร                                              |                  |  |
|                              |       | 3) หน่วยงานรัฐวิสาหกิจ                                             |                  |  |
|                              |       | 4) สถาบันการศึกษา                                                  |                  |  |
|                              |       | 5) บริษัทเอกชน                                                     |                  |  |
| ชื่อหน่วยงาน/องค์กร          | กร    | อกข้อมูล ชื่อหน่วยงาน/องค์กร                                       |                  |  |
| Group Code                   | กร    | อกข้อมูล Group Code หน่วยงาน/องค์กร                                |                  |  |
| วันที่ออกรายงาน(วัน)         | เลีย  | าก วันที่ออกรายงานของเดือน (1-31)                                  |                  |  |
| Payment Due Date (วัน)       | เลีย  | าก Payment Due Date (1-31)                                         |                  |  |
| ประเภทการหักชำระ             | เลี้ย | เก ประเภทการหักชำระ เช่น                                           |                  |  |
|                              |       | 1) หักเงินนำส่ง                                                    |                  |  |
|                              |       | 2) หักบัญชีหน่วยงาน                                                |                  |  |
| เลขที่บัญชีหน่วยงาน          | กร    | อกเลขที่บัญชีหน่วยงาน (เฉพาะกรณีที่เลือกประเ                       | ภทการหักชำระเป็น |  |
|                              | แบ    | บ หักบัญชีหน่วยงาน)                                                |                  |  |
| รูปแบบรายงาน                 | เลือ  | กรูปแบบ File ที่ส่งข้อมูลให้หน่วยงาน/องค์กร                        |                  |  |
| -                            |       | 1) Standard Format                                                 |                  |  |
|                              |       | 2) CAT ,TOT ,จุฬา ,การเคหะ ,อสมท ,รฟม                              |                  |  |
|                              |       | 3) กรมการพัฒนาชุมชน                                                |                  |  |
| Resign Group Code            | กร    | อกข้อมูล Group Code กรณีผู้กู้ของหน่วยงานลาออ                      | ก                |  |
| อัตราดอกเบี้ยมีหลักประกัน    | เลี้ย |                                                                    | เ่วยงานลาออก     |  |
| อัตราดอกเบี้ยไม่มีหลักประกัน | เลี้ย | เลือกข้อมูลอัตราดอกเบี้ยไม่มีหลักประกัน กรณีผู้กู้ของหน่วยงานลาออก |                  |  |
| ประเภทวันหยุด                | เลี้ย | ก ประเภทวันหยุด (ตาม Holiday Set up) เช่น                          |                  |  |
| •                            |       | 1) วันหยุดข้าราชการ                                                |                  |  |
|                              |       | 2) วันหยุดทหาร                                                     |                  |  |
|                              |       | 3) วันหยุดเอกชน                                                    |                  |  |
|                              |       | 4) วันหยุดรัฐวิสาหกิจ                                              |                  |  |
|                              |       | 5) วันหยุดธนาคาร                                                   |                  |  |
| การเลื่อนข้อมูลกรณีวันหยุด   | เลือ  | ก การเลื่อนข้อมูลกรณีวันหยุด                                       |                  |  |
|                              |       | า เลื่อนขึ้น<br>1) เลื่อนขึ้น                                      |                  |  |
|                              |       | 2) เลื่อนลง                                                        |                  |  |
|                              |       | 3) ไม่เลื่อน                                                       |                  |  |
| Status                       | เลี้ย | าก สถานะ                                                           |                  |  |
|                              |       | 1) Active                                                          |                  |  |
|                              |       | 2) Inactive                                                        |                  |  |
|                              |       | : TMB-0001-SRS-Business Requirement                                | Page 16 of 147   |  |
| O ADLL                       |       |                                                                    | Version 1.1.3    |  |

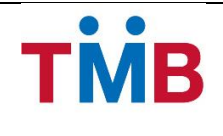

| Field Name              | Description                                                   |
|-------------------------|---------------------------------------------------------------|
| การเงินหน่วยงาน (จำนวน) | เลือกข้อมูลอย่างใดอย่างหนึ่งระหว่าง                           |
|                         | 1) หน่วยงาน/ องค์กรมีการเงิน 1 แห่ง                           |
|                         | 2) หน่วยงาน/ องค์กรมีการเงินมากกว่า 1 แห่ง                    |
| ปุ่ม ยกเลิก             | กดปุ่ม ยกเลิก เพื่อกลับไปยังหน้า ค้นหาข้อมูลหน่วยงาน/องค์กร   |
| ปุ่ม ย้อนกลับ           | กดปุ่ม ย้อนกลับ เพื่อกลับไปยังหน้า ค้นหาข้อมูลหน่วยงาน/องค์กร |
| ปุ่ม ต่อไป              | กดปุ่ม ต่อไป เพื่อไปยังหน้าเพิ่ม ข้อมูลหน่วยงานย่อย           |

- 1) ผู้ใช้กรอกรายละอียดข้อมูล สำหรับหน่วยงาน/องค์กรใหม่
- หากต้องการยกเลิกการ เพิ่มข้อมูล ให้กดปุ่ม ย้อนกลับ เพื่อกลับไปยังหน้า ค้นหาข้อมูลหน่วยงาน/องค์กร โดย ระบบจะไม่ทำการเพิ่มรายการใด ๆ ลงในฐานข้อมูลระบบ B+ Repayment
- กดปุ่ม ต่อไป เพื่อไปยังหน้า เพิ่มข้อมูลหน่วยงานย่อย

#### หน้าเพิ่มข้อมูลหน่วยงานย่อย

**วัตถุประสงค์ :** เป็นหน้าจอให้เจ้าหน้าที่ธนาคารผู้มีหน้าที่ สำหรับเพิ่มข้อมูลหน่วยงานย่อย โดยระบุสาขาธนาคารผู้ดูแล การเงินของหน่วยงาน ที่อยู่หน่วยงาน ข้อมูลสาขาให้บริการร่วมกรณีกรณีหน่วยงาน / องค์กรมีการเงินมากกว่า 1 แห่ง ตลอดจนข้อมูลติดต่อเจ้าหน้าที่หน่วยงาน / องค์กร

#### หน้าจอการทำงาน :

| <b>เก ขอมูลหนวยงาน/ องคกร</b> |          |                  |                 |                          |             |
|-------------------------------|----------|------------------|-----------------|--------------------------|-------------|
| <u></u>                       |          | 2                | 3               |                          | -4          |
| ข้อมูลหน่วยงาน                | ข้อมู    | ฉหน่วยงานย่อย    | สินเชื้อโครงการ | B+                       | ลายเซ็น     |
|                               |          |                  |                 |                          |             |
| + เพิ่มข้อมูล หน่วยงานย่อย    |          |                  |                 |                          |             |
| ชื่อหน่วยงาน/ หน่วยงานย่อย    | รหัสสาขา | สาขาผู้รับผิดชอบ | ที่อยู่หน่วยงาน | ข้อมูล สาขาให้บริการร่วม | แก้ไขรายการ |
| งทัพภาคที่ 3                  |          |                  |                 | สาขาให้บริการร่วม        | <b>B</b>    |
|                               |          |                  |                 |                          |             |
|                               |          |                  |                 |                          |             |
|                               |          |                  |                 | 🗙 ยกเลิก                 |             |
|                               |          |                  |                 |                          |             |

ฐปที่ 3.2.2.3 หน้าจอ ข้อมูลหน่วยงานย่อย(กรณีหน่วยงาน / องค์กรมีการเงิน 1 แห่ง)

| G-ABLE | Document ID: TMB-0001-SRS-Business Requirement | Page 17 of 147 |
|--------|------------------------------------------------|----------------|
|        |                                                | Version 1.1.3  |

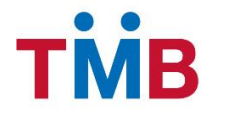

| in ข้อมูลหน่วยงาน/ องค์กร  |          |                  |                     |                          |               |
|----------------------------|----------|------------------|---------------------|--------------------------|---------------|
| <b>ข้อมูลหน่วยงาน</b>      | ข้อมูล   | 2                | 3<br>สินเชื่อโครงกา | 15 B+                    | -4<br>ลายเซ็น |
| + เพิ่มข้อมูล หน่วยงานย่อย |          | ~~~~~            |                     |                          | 10            |
| ชื่อหน่วยงาน/ หน่วยงานย่อย | รหัสสาขา | สาขาผู้รับผิดชอบ | ทีอยู่หน่วยงาน      | ข่อมูด สาขาให้บริการร่วม | แก้ไขรายการ   |
|                            |          |                  |                     |                          |               |
|                            |          |                  |                     |                          |               |
|                            |          |                  |                     | 🗶 ยกเลิก 🤞               | ย้อนกลับ ต่อไ |

รูปที่ 3.2.2.4 หน้าจอ ข้อมูลหน่วยงานย่อย (กรณีหน่วยงาน / องค์กรมีการเงินมากกว่า 1 แห่ง)

### คำอธิบายฟิลด์บนหน้าจอ หน้าจอ เพิ่มข้อมูลหน่วยงานย่อย

| Field Name                    | Description                                                              |  |  |  |
|-------------------------------|--------------------------------------------------------------------------|--|--|--|
| ปุ่ม เพิ่มข้อมูล หน่วยงานย่อย | กดปุ่ม เพิ่มข้อมูล หน่วยงานย่อย กรณีหน่วยงาน / องค์กรมีการเงินมากกว่า    |  |  |  |
|                               | 1 แห่ง                                                                   |  |  |  |
| ตารางรายละเอียด               | แสดงผลรายละเอียดข้อมูลในตาราง โดยแสดง                                    |  |  |  |
|                               | 1) ชื่อหน่วยงาน/ หน่วยงานย่อย                                            |  |  |  |
|                               | 2) รหัสสาขา                                                              |  |  |  |
|                               | 3) สาขาผู้รับผิดชอบ                                                      |  |  |  |
|                               | 4) ที่อยู่หน่วยงาน                                                       |  |  |  |
|                               | 5) ปุ่ม <sup>สาขาให้บริการร่วม</sup> สาขาให้บริการร่วม(สำหรับ หน่วยงาน / |  |  |  |
|                               | องค์กรมีการเงินมากกว่า 1 แห่ง)                                           |  |  |  |
|                               | 6) ปุ่ม 🥓 แก้ไขรายการ                                                    |  |  |  |
| ปุ่ม ยกเลิก                   | กดปุ่ม ยกเลิก เพื่อกลับไปยังหน้า ค้นหาข้อมูลหน่วยงาน/องค์กร              |  |  |  |
| ปุ่ม ย้อนกลับ                 | กดปุ่ม ย้อนกลับ เพื่อกลับไปยังหน้า ข้อมูลหน่วยงาน                        |  |  |  |
| ปุ่ม ต่อไป                    | กดปุ่ม ต่อไป เพื่อไปยังหน้าเพิ่มข้อมูลสินเชื่อโครงการ B+                 |  |  |  |

Version 1.1.3

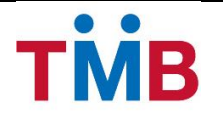

- หลังจากผู้ใช้งาน กดปุ่ม ต่อไปจากหน้า เพิ่มข้อมูลหน่วยงาน /องค์กร กรณีหน่วยงาน / องค์กรมีการเงิน 1 แห่ง ระบบจะทำการ default ข้อมูลชื่อหน่วยงาน / หน่วยงานย่อย ตั้งตันให้
- กรณีหน่วยงาน / องค์กรมีการเงินมากกว่า 1 แห่ง ผู้ใช้งานจะต้องกดปุ่ม + เพิ่มข้อมูล หน่วยงานย่อย
   เพื่อทำการ
   เพิ่มหน่วยงานย่อย ดังรูปต่อไปนี้

| เพิ่มข้อมูล หน่วยงานย่อย     |                  |          | ×            |
|------------------------------|------------------|----------|--------------|
| ชื่อหน่วยงานย่อย :           | ชื่อหน่วยงานย่อย |          |              |
| รหัสสาขา/ สาขาผู้รับผิดชอบ : | ~                |          | $\checkmark$ |
| ที่อยู่หน่วยงาน :            | ที่อยู่หน่วยงาน  |          |              |
|                              |                  |          |              |
|                              |                  |          |              |
|                              |                  |          |              |
|                              |                  | 🖺 บันทึก | 🗙 ยกเลิก     |
|                              |                  |          |              |

รูปที่ 3.2.2.5 หน้าจอ เพิ่มข้อมูล หน่วยงานย่อย

### คำอธิบายฟิลด์บนหน้าจอ เพิ่มข้อมูล หน่วยงานย่อย :

| Field Name                | Description                                                |
|---------------------------|------------------------------------------------------------|
| ชื่อ หน่วยงานย่อย         | แสดง ชื่อหน่วยงานย่อย                                      |
| รหัสสาขา/สาขาผู้รับผิดชอบ | เลือกข้อมูล รหัสสาขาธนาคารผู้รับผิดชอบ                     |
|                           | เลือกข้อมูล สาขาธนาคารผู้รับผิดชอบ                         |
| ที่อยู่หน่วยงาน           | กรอกข้อมูล ที่อยู่ หน่วยงาน / หน่วยงานย่อย                 |
| ปุ่ม บันทึก               | กดปุ่ม บันทึก เพื่อบันทึกรายการ                            |
| ปุ่ม ยกเลิก               | กดปุ่ม ยกเลิก เพื่อกลับไปยังหน้าจอ เพิ่มข้อมูลหน่วยงานย่อย |

### ขั้นตอนการทำงาน :

- 1) ผู้ใช้กรอกรายละเอียดข้อมูล สำหรับหน่วยงานย่อย
- หากต้องการยกเลิกการ เพิ่มข้อมูล ให้กดปุ่ม ยกเลิก เพื่อกลับไปยังหน้าเพิ่มข้อมูลหน่วยงานย่อย โดยระบบจะไม่ ทำการเพิ่มรายการใด ๆ ลงในฐานข้อมูลระบบ B+ Repayment

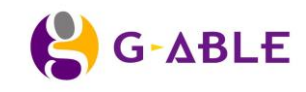

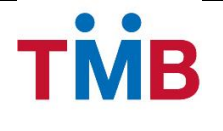

 กดปุ่ม บันทึก เพื่อบันทึกข้อมูลที่เพิ่ม และระบบจะกลับไปยังหน้าเพิ่มข้อมูลหน่วยงานย่อย โดยข้อมูลที่ทำการเพิ่ม จะปรากฏอยู่ในตารางหน้าจอ ข้อมูลหน่วยงานย่อย (กรณีหน่วยงาน/ องค์กรมีการเงินมากกว่า 1 แห่ง) ดังรูป ต่อไปนี้

|                                | 3        | <b>^</b>                           | 0                                            | 0                        |             |
|--------------------------------|----------|------------------------------------|----------------------------------------------|--------------------------|-------------|
| <b>ช้อมู</b> ลหน่วยงาน         |          | 2 ข้อมูลหน่วยงานย่อย               | 3<br>สินเชื่อโครงการ B+                      | 4_ลายเซ็น                |             |
| ้อมูลหน่วยงาน/ หน่วยงานย่      | อย       |                                    |                                              |                          |             |
| 🕂 เพิ่มข้อมูล หน่วยงานย่อย     |          |                                    |                                              |                          |             |
| ชื่อหน่วยงาน/ หน่วยงานย่อย     | รหัสสาขา | สาขาผู้รับผิดชอบ                   | ที่อยู่หน่วยงาน                              | ข้อมูล สาขาให้บริการร่วม | แก้ไขรายการ |
| การไฟฟ้าส่วนภูมิภาค เชี่ยงใหม่ | 621      | เชิ่นทรัลพลาชา เชียงใหม่ แอร์พอร์ต | อำเภอเมือง จังหวัดเชียงใหม่ 50200            | สาขาให้บริการร่วม        | e 🖉         |
| การไฟฟ้าส่วนภูมิภาค หาดใหญ่    | 316      | หาดใหญ่                            | ฮาเภอคลองหอยโข่ง จังหวัดสงขลา 90115          | สาขาให้บริการร่วม        | N 🖻         |
| การไฟฟ้าส่วนภูมิภาค นครราชสีมา | 610      | เดอะมอลล์ นครราชสีมา               | อำเภอเมืองนครราชสีมา จังหวัดนครราชสีมา 30000 | สาขาให้บริการร่วม        | N 🗎         |
|                                |          |                                    |                                              |                          |             |
|                                |          |                                    |                                              |                          |             |

รูปที่ 3.2.2.6 หน้าจอข้อมูลหน่วยงานย่อย (กรณีหน่วยงาน/ องค์กรมีการเงินมากกว่า 1 แห่ง) หลังเพิ่มข้อมูล

คำอธิบายฟิลด์บนหน้าจอ ข้อมูลหน่วยงานย่อย(กรณีหน่วยงาน/ องค์กรมีการเงินมากกว่า 1 แห่ง) หลังเพิ่ม ข้อมูล :

| Field Name                    | Description                                                               |
|-------------------------------|---------------------------------------------------------------------------|
| ปุ่ม เพิ่มข้อมูล หน่วยงานย่อย | กดปุ่ม เพิ่มข้อมูล หน่วยงานย่อย กรณีหน่วยงาน/ องค์กรมีการเงินมากกว่า 1    |
|                               | แห่ง                                                                      |
| ตาราง รายละเอียด              | แสดงผลรายละเอียด ข้อมูลในตาราง โดยแสดง                                    |
|                               | 1) ชื่อหน่วยงาน/ หน่วยงานย่อย                                             |
|                               | 2) รหัสสาขา                                                               |
|                               | 3) สาขาผู้รับผิดชอบ                                                       |
|                               | 4) ที่อยู่ หน่วยงาน                                                       |
|                               | 5) ปุ่ม <mark>สาขาให้บริการร่วม</mark> สาขาให้บริการร่วม(สำหรับ หน่วยงาน/ |
|                               | องค์กรมีการเงินมากกว่า 1 แห่ง)                                            |
|                               | 6) ปุ่ม 🖋 แก้ไขรายการ                                                     |
|                               | 7) ปุ่ม 🛅 ลบรายการ                                                        |
| ปุ่ม ยกเลิก                   | กดปุ่ม ยกเลิก เพื่อกลับไปยังหน้า ค้นหาข้อมูลหน่วยงาน/องค์กร               |

|        | Desument ID: TMD 0001 CDC Dusinger Demuinement | Page 20 of 147 |
|--------|------------------------------------------------|----------------|
| G-ABLE | Document ID: TMB-0001-SRS-Business Requirement | Version 1.1.3  |

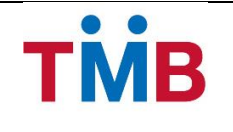

| Field Name    | Description                                              |
|---------------|----------------------------------------------------------|
| ปุ่ม ย้อนกลับ | กดปุ่ม ย้อนกลับ เพื่อกลับไปยังหน้า ข้อมูลหน่วยงาน        |
| ปุ่ม ต่อไป    | กดปุ่ม ต่อไป เพื่อไปยังหน้า เพิ่มข้อมูลสินเชื่อข้อมูล B+ |

- หากต้องการ เพิ่มข้อมูลหน่วยงานย่อยอีก ให้กดปุ่ม + เพิ่มข้อมูล หน่วยงานย่อย ลำดับถัดไป
- 5) กดปุ่ม 🖋 แก้ไขรายการ ระบบจะทำการ Popup หน้าจอแก้ไขข้อมูล รหัสสาขา/สาขาผู้รับผิดชอบ และที่อยู่ของ หน่วยงาน / หน่วยงานย่อย ดังรูปต่อไปนี้

| แก้ไขข้อมูล สาขาผู้รับผิดชอบ และที่อยู่ของหน่วยงาน |                 |          |  |
|----------------------------------------------------|-----------------|----------|--|
| ชื่อหน่วยงาน/ หน่วยงานย่อย :                       | กองทัพภาคที่ 3  |          |  |
| รหัสสาขา/ สาขาผู้รับผิดชอบ * :                     |                 | <b>~</b> |  |
| ที่อยู่ หน่วยงาน/ หน่วยงานย่อย :                   | ที่อยู่หน่วยงาน |          |  |
|                                                    |                 |          |  |
|                                                    |                 |          |  |
|                                                    |                 | _        |  |
|                                                    | 🖺 บันทึก        | 🗙 ຍກເລີກ |  |
|                                                    |                 |          |  |

รูปที่ 3.2.2.7 หน้าจอ Popup แก้ไขข้อมูล สาขาผู้รับผิดชอบ และที่อยู่ของหน่วยงาน / หน่วยงานย่อย

### คำอธิบายฟิลด์บนหน้าจอ Popup แก้ไขข้อมูล สาขาผู้รับผิดชอบ และที่อยู่ของหน่วยงาน :

| Field Name                     | Description                                                |
|--------------------------------|------------------------------------------------------------|
| ชื่อหน่วยงาน/ หน่วยงานย่อย     | แสดง ชื่อหน่วยงาน/ หน่วยงานย่อย                            |
| รหัสสาขา/สาขาผู้รับผิดชอบ      | เลือกข้อมูล รหัสสาขาธนาคารผู้รับผิดชอบ                     |
|                                | เลือกข้อมูล สาขาธนาคารผู้รับผิดชอบ                         |
| ที่อยู่ หน่วยงาน/ หน่วยงานย่อย | กรอกข้อมูล ที่อยู่ หน่วยงาน/ หน่วยงานย่อย                  |
| ปุ่ม บันทึก                    | กดปุ่ม บันทึก เพื่อบันทึกรายการ                            |
| ปุ่ม ยกเลิก                    | กดปุ่ม ยกเลิก เพื่อกลับไปยังหน้าจอ เพิ่มข้อมูลหน่วยงานย่อย |

 กดปุ่ม 
 เพื่อลบรายการ ระบบจะทำการแสดง Popup ยืนยันการลบข้อมูลของข้อมูลที่เลือก เพื่อให้ผู้ใช้งาน ยืนยันการลบข้อมูลออกจากระบบ

|        | Desument ID: TMD 0001 CDC Dusinger Demuirement | Page 21 of 147 |
|--------|------------------------------------------------|----------------|
| G-ABLE | Document ID: IMB-0001-SRS-Business Requirement | Version 1.1.3  |

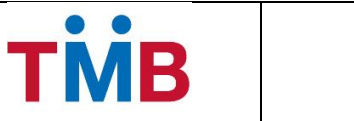

- ผู้ใช้แก้ไขรายละเอียดข้อมูลสาขาผู้รับผิดชอบ และ ที่อยู่ หน่วยงาน/ หน่วยงานย่อย
- หากต้องการยกเลิกการแก้ไขข้อมูล ให้กดปุ่ม ยกเลิก เพื่อกลับไปยังหน้า เพิ่มข้อมูลหน่วยงานย่อย โดย ระบบจะไม่ทำการแก้ไขรายการใด ๆ ลงในฐานข้อมูลระบบ B+ Repayment
- หากต้องการ บันทึกข้อมูล ให้กดปุ่ม บันทึก ระบบจะทำการแก้ไขข้อมูล และกลับไปยังหน้าข้อมูล หน่วยงานย่อย
- 7) ให้ผู้ใช้งานกดปุ่ม <sup>สาขาให้บริการร่วม</sup> ในตารางระบบจะทำการ Popup หน้าจอแก้ไข/ เพิ่มข้อมูล สาขาให้บริการร่วม (สำหรับ หน่วยงาน/ องค์กรมีการเงินมากกว่า 1 แห่ง) ดังรูปต่อไปนี้

| เพิ่มข้อมูล สาขาให้บริการร่วม |                       |          |
|-------------------------------|-----------------------|----------|
| สาขาให้บริการร่วม :           |                       | <b>~</b> |
| เพิ่มรายการ                   |                       |          |
| รหัสสาขา                      | ชื่อสาขาให้บริการร่วม | แก้ไข    |
| 315                           | เชียงราย              | Ŵ        |
| 300                           | เชียงใหม่             | 圃        |
| 212                           | ลำปาง                 | 匬        |
|                               |                       |          |
|                               | 🖺 บันทึก              | 🗙 ยกเลิก |
|                               |                       |          |

รูปที่ 3.2.2.8 หน้าจอ Popup เพิ่มข้อมูล สาขาให้บริการร่วม

### ้คำอธิบายฟิลด์บนหน้าจอ Popup เพิ่มข้อมูล สาขาย่อย:

| Field Name        |  | Description                                                         |                |
|-------------------|--|---------------------------------------------------------------------|----------------|
| สาขาให้บริการร่วม |  | เลือกข้อมูล รหัสสาขาให้บริการร่วม สำหรับสาขาผู้รับผิดชอบการเงินนั้น |                |
|                   |  | เลือกข้อมูล สาขาให้บริการร่วม สำหรับสาขาผู้รับผิดชอบการเงินนั้น     |                |
| ปุ่ม เพิ่มรายการ  |  | กดปุ่ม เพิ่มรายการ เพื่อเพิ่มรายการสาขาย่อย ลงตารางรายละเอียด       |                |
| ตาราง รายละเอียด  |  | แสดงผลรายละเอียด ข้อมูลในตาราง โดยแสดง                              |                |
|                   |  | 1) รหัสสาขา                                                         |                |
|                   |  | 2) ชื่อสาขาให้บริการร่วม                                            |                |
|                   |  | 3) ปุ่ม 🛅 ลบรายการ                                                  |                |
|                   |  | ant ID: TMP 0001 CBS Business Dequirement                           | Page 22 of 147 |
|                   |  | ent J. Two-0001-3R3-business Requirement                            | Version 1.1.3  |

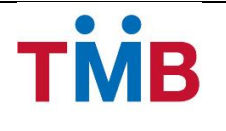

| Field Name  | Description                                                            |
|-------------|------------------------------------------------------------------------|
| ปุ่ม บันทึก | กดปุ่ม บันทึก เพื่อ บันทึกข้อมูล และกลับไปยังหน้าจอ ข้อมูลหน่วยงานย่อย |
| ปุ่ม ยกเลิก | กดปุ่ม ยกเลิก เพื่อกลับไปยังหน้าจอ ข้อมูลหน่วยงานย่อย                  |

- ผู้ใช้งานสามารถเพิ่มรายละเอียดข้อมูลสาขาย่อย ของผู้รับผิดชอบการเงิน โดยเลือก สาขาให้บริการร่วม และกดปุ่มเพิ่มรายการ
- รายการที่เพิ่ม จะปรากฏอยู่ในตารางรายละเอียด
- หากต้องการลบข้อมูลสาขาย่อยที่อยู่ในตารางรายละเอียด ให้กดปุ่ม <sup>1</sup> เพื่อลบรายการ ระบบจะทำการ แสดง Popup ยืนยันการลบข้อมูลของข้อมูลที่เลือก เพื่อให้ผู้ใช้งานยืนยันการลบข้อมูลออกจากระบบ
- หากต้องการยกเลิกการแก้ไขหรือ เพิ่มข้อมูล ให้กดปุ่ม ยกเลิก เพื่อกลับไปยังหน้า ข้อมูลหน่วยงานย่อย โดยระบบจะไม่ทำการแก้ไข หรือเพิ่มรายการใด ๆ ลงในฐานข้อมูลระบบ B+ Repayment
- หากต้องการ บันทึกข้อมูล ให้กดปุ่ม บันทึก ระบบจะทำการแก้ไขข้อมูล และกลับไปยังหน้าข้อมูล หน่วยงานย่อย
- กดปุ่ม ย้อนกลับ เพื่อกลับไปยังหน้า เพิ่มข้อมูลหน่วยงาน/ องค์กร
- กดปุ่ม ต่อไป เพื่อไปยังหน้า เพิ่มข้อมูลสินเชื่อโครงการ B+

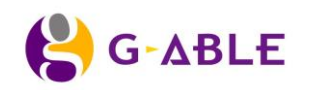

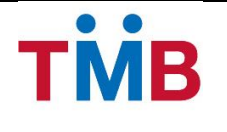

### หน้าเพิ่มข้อมูลสินเชื่อโครงการ B+

้<mark>วัตถุประสงค์ :</mark> เป็นหน้าจอให้เจ้าหน้าที่ธนาคารผู้มีหน้าที่สำหรับเพิ่มข้อมูลสินเชื่อของหน่วยงาน/ องค์กร ที่อยู่ใน โครงการ B+

#### หน้าจอการทำงาน :

| ข้อมู     | ∣ล หน่วยงาน/องค์กร⊸                     | บันทึกข้อมูลใหม่   |                         |                             |
|-----------|-----------------------------------------|--------------------|-------------------------|-----------------------------|
| บันทึ     | ก ข้อมูลหน่วยงาน/ องค์กร                |                    |                         |                             |
|           | <u>ข้อมูลหน่วยงาน</u>                   | ข้อมูลหน่วยงานย่อย | 3<br>สินเชื่อโครงการ B+ | 4<br>ลายเข็น                |
| K         | ▪ เพิ่มข้อมูล สินเชื่อโครงการ B+        |                    |                         |                             |
|           | Loan type                               | Product Code       | Project Code            | แก้ใชรายการ                 |
|           |                                         |                    |                         |                             |
|           |                                         |                    |                         | × ยกเลิก ← ย้อนกลับ ด่อไป → |
| © สงวนลิข | สิทธิ์ 2556 ธนาคารทหารไทย จำกัด (มหาชน) |                    |                         |                             |

รูปที่ 3.2.2.9 หน้าจอ ข้อมูล สินเชื่อโครงการ B+

#### คำอธิบายฟิลด์บนหน้าจอเพิ่มข้อมูลสินเชื่อของหน่วยงาน/ องค์กร ที่อยู่ในโครงการ B+ :

| Field Name                         | Description                                                 |  |
|------------------------------------|-------------------------------------------------------------|--|
| ปุ่ม เพิ่มข้อมูลสินเชื่อโครงการ B+ | ปุ่ม เพิ่มข้อมูลสินเชื่อโครงการ B+                          |  |
| ตาราง รายละเอียด                   | แสดงผลรายละเอียด ข้อมูลในตาราง โดยแสดง                      |  |
|                                    | 1) Loan Type                                                |  |
|                                    | 2) Product Code                                             |  |
|                                    | 3) Project Code                                             |  |
|                                    | 4) แก้ไขรายการ                                              |  |
| ปุ่ม ยกเลิก                        | กดปุ่ม ยกเลิก เพื่อกลับไปยังหน้า ค้นหาข้อมูลหน่วยงาน/องค์กร |  |
| ปุ่ม ย้อนกลับ                      | กดปุ่ม ย้อนกลับ เพื่อกลับไปยังหน้า ข้อมูลหน่วยงานย่อย       |  |
| ปุ่ม ต่อไป                         | กดปุ่ม ต่อไป เพื่อไปยังหน้า ข้อมูลลายเซ็น                   |  |

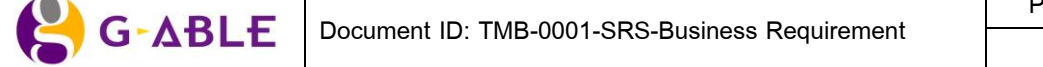

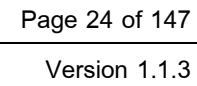

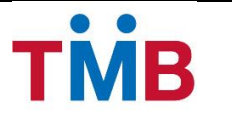

| เพิ่มข้อมูล สินเชื่อโครงการ B                 | 3+ ×              |
|-----------------------------------------------|-------------------|
| Loan Type:<br>Project Code :<br>Product Code: |                   |
|                                               | 🖺 บันทึก 🗶 ยกเลิก |

รูปที่ 3.2.2.10 หน้าจอ Popup เพิ่มข้อมูล สินเชื่อโครงการ B+

### คำอธิบายฟิลด์บนหน้าจอ เพิ่มข้อมูล สินเชื่อโครงการ B+:

| Field Name   | Description                                                 |  |
|--------------|-------------------------------------------------------------|--|
| Loan Type    | เลือกข้อมูล Loan Type เช่น                                  |  |
|              | 1) สินเชื่อรถยนต์                                           |  |
|              | <ol> <li>สินเชื่อที่อยู่อาศัย</li> </ol>                    |  |
|              | 3) สินเชื่ออเน <sup>้</sup> กประสงค์                        |  |
| Project Code | เลือกข้อมูล Project Code                                    |  |
| Product Code | เลือกข้อมูล Product Code                                    |  |
| ปุ่ม บันทึก  | กดปุ่ม บันทึก เพื่อบันทึกรายการ                             |  |
| ปุ่ม ยกเลิก  | กดปุ่ม ยกเลิก เพื่อกลับไปยังหน้าจอ ข้อมูลสินเชื่อโครงการ B+ |  |

### ขั้นตอนการทำงาน :

- ผู้ใช้กรอกรายละเอียดข้อมูลสินเชื่อโครงการ B+ ของหน่วยงาน
- หากต้องการยกเลิกการ เพิ่มข้อมูล ให้กดปุ่ม ยกเลิก เพื่อกลับไปยังหน้าข้อมูลสินเชื่อโครงการ B+ โดย ระบบจะไม่ทำการเพิ่มรายการใด ๆ ลงในฐานข้อมูลระบบ B+ Repayment
- กดปุ่ม บันทึก เพื่อบันทึกข้อมูลที่เพิ่ม และระบบจะกลับไปยังหน้าข้อมูลสินเชื่อโครงการ B+ รายการที่ ทำการเพิ่มจะปรากฏอยู่ในตารางรายละเอียด ข้อมูลสินเชื่อโครงการ B+ ดังรูปต่อไปนี้

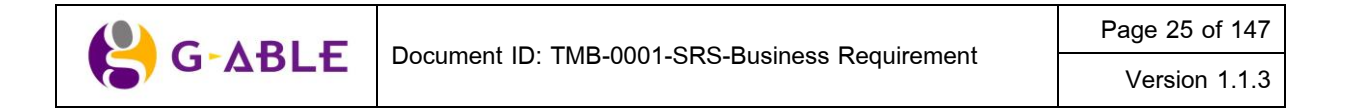

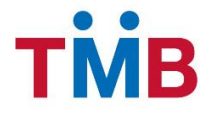

| ไข ข้อมูลหน่วยงาน/ อ                                           | องค์กร        |                                  |                                                     |              |        |
|----------------------------------------------------------------|---------------|----------------------------------|-----------------------------------------------------|--------------|--------|
| ข้อมูลหน่วยงาน                                                 | 1             | <b>ข</b> ้อมูลหน่วยงานย่อย       | 3<br>สินเชื่อโครงการ B+                             | 4<br>ลายเซ็น |        |
| <b>แเชื่อโครงการ</b> B+<br><b>+</b> เพิ่มข้อมูล สินเชื่อโครงกา | 15 B+         |                                  |                                                     |              |        |
| Loan type                                                      | Project Code  |                                  | Product Code                                        | แก้ไข        | รายการ |
| )1 : สินเชื่อที่อยู่อาศัย                                      |               |                                  |                                                     | ø            | Ŵ      |
| 50 : สินเชื่ออเนกประสงค์                                       |               |                                  |                                                     |              | Ŵ      |
|                                                                | IBA00 : IBA00 | BDPB : สินเชื่อสวัสดิการอเนกประส | สงค์ ไม่มีหลักทรัพย์ศ้ำประกัน - ไม่มีบุคคลค้ำประกัน |              | Ŵ      |
|                                                                | HBA00 : HBA00 | ULAH : โปรแกรมปกติGovernme       | nt_Branch                                           | <i>.</i>     | Ŵ      |
|                                                                |               |                                  |                                                     |              |        |

รูปที่ 3.2.2.11 หน้าจอ ข้อมูล สินเชื่อโครงการ B+ หลังเพิ่มข้อมูล

#### ้คำอธิบายฟิลด์บนหน้าจอเพิ่มข้อมูล สินเชื่อโครงการ B+ หลังเพิ่มข้อมูล :

| Field Name                         | Description                                                 |  |  |
|------------------------------------|-------------------------------------------------------------|--|--|
| ปุ่ม เพิ่มข้อมูลสินเชื่อโครงการ B+ | ปุ่ม เพิ่มข้อมูลสินเชื่อโครงการ B+                          |  |  |
| ตาราง รายละเอียด                   | แสดงผลรายละเอียด ข้อมูลในตาราง โดยแสดง                      |  |  |
|                                    | 1) Loan Type                                                |  |  |
|                                    | 2) Project Code                                             |  |  |
|                                    | 3) Product Code                                             |  |  |
|                                    | 4) ปุ่ม 🥓 แก้ไขรายการ                                       |  |  |
|                                    | 5) ปุ่ม 🛅 ลบรายการ                                          |  |  |
| ปุ่ม ยกเลิก                        | กดปุ่ม ยกเลิก เพื่อกลับไปยังหน้า ค้นหาข้อมูลหน่วยงาน/องค์กร |  |  |
| ปุ่ม ย้อนกลับ                      | กดปุ่ม ย้อนกลับ เพื่อกลับไปยังหน้า ข้อมูลหน่วยงานย่อย       |  |  |
| ปุ่ม ต่อไป                         | กดปุ่ม ต่อไป เพื่อไปยังหน้า ข้อมูลลายเซ็น                   |  |  |

- หากต้องการ เพิ่มข้อมูลสินเชื่อโครงการ B+ อีก ให้กดปุ่ม + เพิ่มข้อมูล สินเชือโครงการ B+ เพื่อทำการเพิ่ม สินเชื่อโครงการ B+ ลำดับถัดไป
- กดปุ่ม 🖋 แก้ไขรายการ ระบบจะทำการ Popup หน้าจอแก้ไขข้อมูล สินเชื่อโครงการ B+ ดังรูปต่อไปนี้

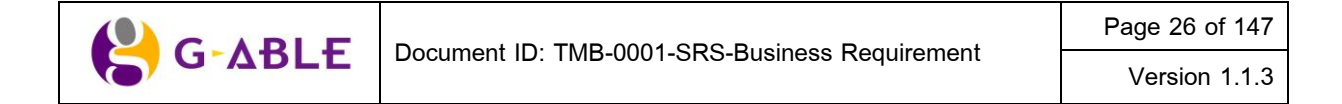

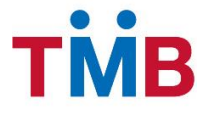

| แก้ไขข้อมูล สินเชื่อโครงการ                   | B+ ×                           |
|-----------------------------------------------|--------------------------------|
| Loan Type:<br>Project Code :<br>Product Code: | 01 : สินเชื่อที่อยู่อาศัย<br>✓ |
|                                               | 🖺 บันทึก 🗙 ยกเลิก              |

รูปที่ 3.2.2.12 หน้าจอ Popup แก้ไขข้อมูล สินเชื่อโครงการ B+

#### ดำอธิบายฟิลด์บนหน้าจอ แก้ไขข้อมูล สินเชื่อโครงการ B+:

| Field Name   | Description                                                 |
|--------------|-------------------------------------------------------------|
| Loan Type    | เลือกข้อมูล Loan Type เช่น                                  |
|              | 1) สินเชื่อรถยนต์                                           |
|              | <ol> <li>สินเชื่อที่อยู่อาศัย</li> </ol>                    |
|              | 3) สินเชื่ออเน <sup>้</sup> กประสงค์                        |
| Project Code | เลือกข้อมูล Project Code                                    |
| Product Code | เลือกข้อมูล Product Code                                    |
| ปุ่ม บันทึก  | กดปุ่ม บันทึก เพื่อบันทึกรายการ                             |
| ปุ่ม ยกเลิก  | กดปุ่ม ยกเลิก เพื่อกลับไปยังหน้าจอ ข้อมูลสินเชื่อโครงการ B+ |

### ขั้นตอนการทำงาน :

- ผู้ใช้สามารถแก้ไขรายละเอียดข้อมูลสินเชื่อโครงการ B+ ของหน่วยงาน
- หากต้องการยกเลิกการ แก้ไขข้อมูล ให้กดปุ่ม ยกเลิก เพื่อกลับไปยังหน้า ข้อมูลสินเชื่อโครงการ B+
   โดยระบบจะไม่ทำการแก้ไขข้อมูลใด ๆ ลงในฐานข้อมูลระบบ B+ Repayment
- กดปุ่ม บันทึก เพื่อบันทึกข้อมูลที่แก้ไข และระบบจะกลับไปยังหน้าข้อมูลสินเชื่อโครงการ B+ รายการที่ ทำการแก้ไขจะปรากฏอยู่ในตารางรายละเอียด ข้อมูลสินเชื่อโครงการ B+
- หากต้องการลบรายการสินเชื่อโครงการ B+ที่อยู่ในตารางรายละเอียด ให้กดปุ่ม <sup>1</sup> ลบรายการ ระบบ จะทำการแสดง Popup ยืนยันการลบข้อมูลของข้อมูลที่เลือก เพื่อให้ผู้ใช้งานยืนยันการลบข้อมูลออก จากระบบ
- กดปุ่ม ย้อนกลับ เพื่อกลับไปยังหน้า เพิ่มข้อมูลหน่วยงานย่อย
- กดปุ่ม ต่อไป เพื่อไปยังหน้า เพิ่มข้อมูลลายเซ็น

|      | Desument ID: TMD 0001 CDC Dusinger Demuinement | Page 27 of 147 |
|------|------------------------------------------------|----------------|
| ADLE | Document ID: IMB-0001-SKS-Business Requirement | Version 1.1.3  |

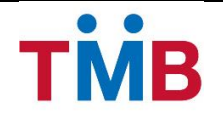

### หน้าเพิ่มข้อมูลลายเซ็น

้ วัตถุประสงค์ : เป็นหน้าจอให้เจ้าหน้าที่ธนาคารผู้มีหน้าที่สำหรับเพิ่ม แก้ไข ลายเซ็นผู้มีอำนาจของหน่วยงาน/องค์กร

#### หน้าจอการทำงาน :

| ์ก ข้อมูลหน่วยงาน∕ องค์กร |                    |                    |                             |
|---------------------------|--------------------|--------------------|-----------------------------|
| <b>⊘</b> ───              | <u> </u>           |                    | 4                           |
| ข้อมูลหน่วยงาน            | ข้อมูลหน่วยงานย่อย | สินเชื่อโครงการ B+ | ລາຍເซ็น                     |
| 🕇 เพิ่มข้อมูล ลายเช็น     |                    |                    |                             |
| ชื่อ - นามสกุล            | ตำแหน่ง            | สถานะ              | แก้ไขรายการ                 |
|                           |                    |                    |                             |
|                           |                    |                    |                             |
|                           |                    |                    | ม ยุกเลิก < ย้อนกลับ บันทึก |
|                           |                    |                    | 🗙 ยกเลิก 🗲 ย้อนกลับ บั      |

รูปที่ 3.2.2.13 หน้าจอ Popup เพิ่มข้อมูล สินเชื่อโครงการ B+

### คำอธิบายฟิลด์บนหน้าจอเพิ่มข้อมูลลายเซ็น :

| Field Name               | Description                                                 |
|--------------------------|-------------------------------------------------------------|
| ปุ่ม เพิ่มข้อมูล ลายเซ็น | ปุ่ม เพิ่มข้อมูล ลายเซ็น                                    |
| ตาราง รายละเอียด         | แสดงผลรายละเอียด ข้อมูลในตาราง โดยแสดง                      |
|                          | 1) ชื่อ-นามสกุล                                             |
|                          | 2) ตำแหน่ง                                                  |
|                          | 3) สถานะ                                                    |
|                          | 4) แก้ไขรายการ                                              |
| ปุ่ม ยกเลิก              | กดปุ่ม ยกเลิก เพื่อกลับไปยังหน้า คันหาข้อมูลหน่วยงาน/องค์กร |
| ปุ่ม ย้อนกลับ            | กดปุ่ม ย้อนกลับ เพื่อกลับไปยังหน้า ข้อมูลสินเชื่อโครงการ B+ |
| ปุ่ม บันทึก              | กดปุ่ม บันทึก เพื่อทำการบันทึกข้อมูล                        |

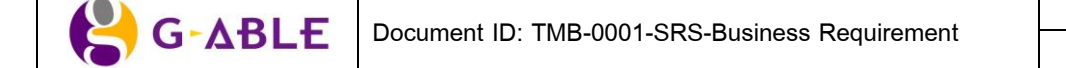

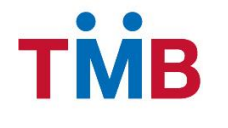

 หลังจากผู้ใช้งาน กดปุ่ม ต่อไปจากหน้า เพิ่มข้อมูลสินเชื่อโครงการ B+ หากต้องการระบุข้อมูลลายเซ็น ของ หน่วยงาน สามารถเพิ่มข้อมูลลายเซ็น โดยกดปุ่ม
 หน้าจอเพิ่มข้อมูลลายเซ็น ดังรูปต่อไปนี้

| เพิ่มข้อมูล ลายเซ็น   |          | ×        |
|-----------------------|----------|----------|
| ชื่อ - นามสกุล:       |          |          |
| ดำแหน่ง:              |          |          |
| วันที่มีผลบังคับใช้ : |          | Ê        |
| วันที่สิ้นสุด :       |          | 曲        |
| เหตุผล :              |          |          |
|                       |          |          |
|                       |          |          |
|                       | 🖺 บันทึก | 🗙 ยกเลิก |
|                       |          |          |

รูปที่ 3.2.2.14 หน้าจอ Popup เพิ่มข้อมูล ลายเซ็น

### คำอธิบายฟิลด์บนหน้าจอ เพิ่มข้อมูล ลายเซ็น :

| Field Name          | Description                                      |
|---------------------|--------------------------------------------------|
| ชื่อ - นามสกุล      | กรอกข้อมูล ชื่อ - นามสกุล                        |
| ตำแหน่ง             | กรอกข้อมูล ตำแหน่ง                               |
| วันที่มีผลบังคับใช้ | เลือกข้อมูล วันที่มีผลบังคับใช้ จากปุ่ม ปฏิทิน 🕮 |
| วันที่สิ้นสุด       | เลือกข้อมูล วันที่สิ้นสุด จากปุ่ม ปฏิทิน 🏛       |
| เหตุผล              | กรอกข้อมูล เหตุผล                                |
| ปุ่ม บันทึก         | กดปุ่ม บันทึก เพื่อบันทึกรายการ                  |
| ปุ่ม ยกเลิก         | กดปุ่ม ยกเลิก เพื่อกลับไปยังหน้าจอ ข้อมูลลายเซ็น |

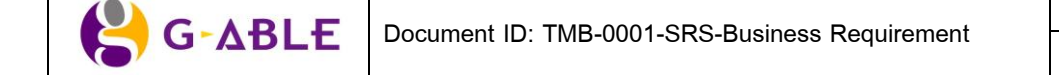

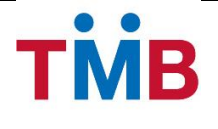

- ผู้ใช้กรอกรายละเอียดข้อมูลลายเซ็น
- หากต้องการยกเลิกการ เพิ่มข้อมูล ให้กดปุ่ม ยกเลิก เพื่อกลับไปยังหน้าข้อมูลลายเซ็น โดยระบบจะไม่ ทำการเพิ่มรายการใด ๆ ลงในฐานข้อมูลระบบ B+ Repayment
- กดปุ่ม บันทึก เพื่อบันทึกข้อมูลที่เพิ่ม และระบบจะกลับไปยังหน้าข้อมูลลายเซ็น รายการที่ทำการเพิ่ม จะปรากฏอยู่ในตารางรายละเอียด ข้อมูลลายเซ็น ดังรูปต่อไปนี้

| ข้อมูลหน่วยงานย่อย          | สินเชื่อโครงการ B+                                                                                                    |                                                                                                    | ลายเซ็น                                                                                                    |
|-----------------------------|----------------------------------------------------------------------------------------------------|----------------------------------------------------------------------------------------------------|----------------------------------------------------------------------------------------------------|
|                             |                                                                                                    |                                                                                                    |                                                                                                    |
|                             |                                                                                                    |                                                                                                    |                                                                                                    |
| ดำแหน่ง                     | 3                                                                                                    | สถานะ                                                                                                    | แก้ไขรายการ                                                                                                    |
| ฝกง.มทบ.11                  |                                                                                                    | Active                                                                                                    | e 🖻                                                                                                    |
| ประจำแผนก รร.ชว.ทบ. (ฝกง.ฯ) |                                                                                                    | Expire                                                                                                    | e 🖻                                                                                                    |
| หน.นายทหารการเงิน ยศ.ทบ.    |                                                                                                    | Active                                                                                                    | e 🖻                                                                                                    |
|                             |                                                                                                    |                                                                                                    |                                                                                                    |
|                             |                                                                                                    |                                                                                                    |                                                                                                    |
|                             | ช้อมูลหน่วยงานย่อย<br>ช้อมูลหน่วยงานย่อย<br>ผ่านหน่<br>ผ่านหน่<br>มระจำแผนก รร.ชว.ทบ. (ฝกง.ฯ)<br>หน.นายทหารการเงิน ยศ.ทบ. | ช้อมูลหน่วยงานย่อย         สินเชื่อโครงการ B+           สินเชื่อโครงการ Construction         สินเชื่อโครงการ Construction           สานหน่ง         สานหน่ง           มระจำนเผนก รร.ชว.ทบ. (ฝกง.ฯ)         หน.นายทหารการเงิน ยศ.ทบ. | ช้อมูลหน่วยงานย่อย         อันเชื่อโครงการ B+           อันเชื่อโครงการ B+         สถานะ           เปลาแหน่ง         สถานะ           เปลาแหน่ง         สถานะ           เปลาแหน่ง         สถานะ           เปลาแหน่ง         สถานะ           เปลาแหน่ง         สถานะ           เปลาแหน่ง         สถานะ           เปลาแหน่ง         สถานะ           เปลาแหน่ง         สถานะ           เปลาแหน่ง         เปลาแหน่ง           เปลาแหน่ง         เปลาแหน่ง           เปลาแหน่ง         เปลาแหน่ง |

รูปที่ 3.2.2.15 หน้าจอ เพิ่มข้อมูลลายเซ็น หลังเพิ่มข้อมูล

### คำอธิบายฟิลด์บนหน้าจอข้อมูลลายเซ็น หลังเพิ่มข้อมูล:

| Field Name               | Description                                                 |
|--------------------------|-------------------------------------------------------------|
| ปุ่ม เพิ่มข้อมูล ลายเซ็น | ปุ่ม เพิ่มข้อมูล ลายเซ็น                                    |
| ตาราง รายละเอียด         | แสดงผลรายละเอียด ข้อมูลในตาราง โดยแสดง                      |
|                          | 1) ชื่อ-นามสกุล                                             |
|                          | 2) ตำแหน่ง                                                  |
|                          | 3) สถานะ                                                    |
|                          | 4) ปุ่ม 🥓 แก้ไขรายการ                                       |
|                          | 5) ปุ่ม 🛅 ลบรายการ                                          |
| ปุ่ม ยกเลิก              | กดปุ่ม ยกเลิก เพื่อกลับไปยังหน้า ค้นหาข้อมูลหน่วยงาน/องค์กร |
| ปุ่ม ย้อนกลับ            | กดปุ่ม ย้อนกลับ เพื่อกลับไปยังหน้า ข้อมูลสินเชื่อโครงการ B+ |
| ปุ่ม บันทึก              | กดปุ่ม บันทึก เพื่อทำการบันทึกข้อมูล                        |

|        | Document ID: TMB-0001-SRS-Business Requirement | Page 30 of 147 |
|--------|------------------------------------------------|----------------|
| G-ADLE |                                                | Version 1.1.3  |

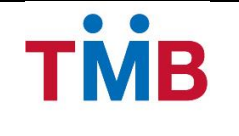

- 2) หากต้องการ เพิ่มข้อมูลลายเซ็นอีก ให้กดปุ่ม 🕂 เพิ่มข้อมู<sup>ู</sup>ล ลายเช็น</mark> เพื่อทำการเพิ่มข้อมูลลายเซ็นลำดับถัดไป
- หากต้องการแก้ไขลายเซ็นในตารางรายละเอียด ให้กดปุ่ม 🖉 แก้ไขรายการ ระบบจะทำการแสดง Popup แก้ไข ข้อมูลของข้อมูลที่เลือก ดังรูปต่อไปนี้

| ข้อมูล ลายเซ็น        |                 | ×        |
|-----------------------|-----------------|----------|
| ชื่อ - นามสกุล:       | พ.ท.บวร วรรณกูล |          |
| ตำแหน่ง:              | ฝกง.มทบ.11      |          |
| วันที่มีผลบังคับใช้ : | 01/01/2556      |          |
| วันที่สิ้นสุด :       | 31/12/2556      |          |
| เหตุผล :              |                 |          |
|                       |                 |          |
|                       |                 |          |
|                       | 🖺 บันทึก        | 🗙 ຍກເລີກ |
|                       |                 |          |

รูปที่ 3.2.2.16 หน้าจอ Popup แก้ไขข้อมูล ลายเซ็น

- หากต้องการลบรายการลายเซ็นในตารางรายละเอียด ให้กดปุ่ม 
   <sup>(1)</sup> ลบรายการ ระบบจะทำการแสดง Popup
   ยืนยันการลบข้อมูลของข้อมูลที่เลือก เพื่อให้ผู้ใช้งานยืนยันการลบข้อมูลออกจากระบบ
- 5) กดปุ่ม ย้อนกลับ เพื่อกลับไปยังหน้า เพิ่มข้อมูลสินเชื่อโครงการ B+
- กดปุ่ม บันทึก เพื่อทำการบันทึกข้อมูลของหน่วยงานที่เพิ่มข้อมูล ระบบจะทำการยืนยันการบันทึกรายการดังรูป ต่อไปนี้

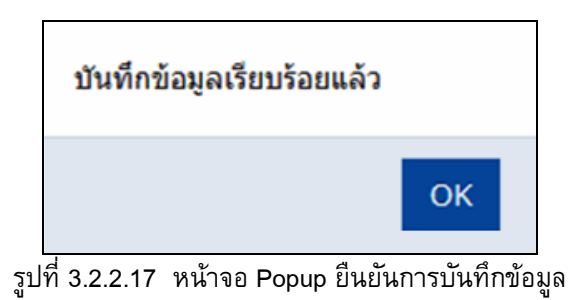

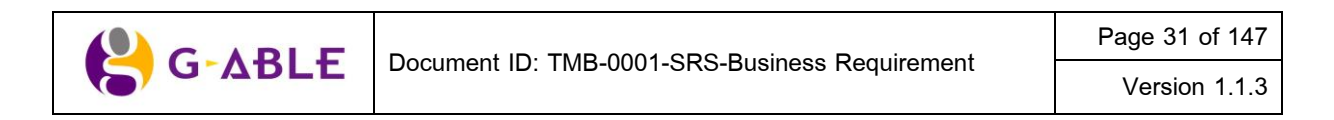

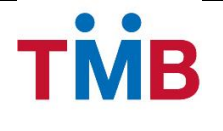

### หน้ารายละเอียดข้อมูลหน่วยงาน/ องค์กร

**วัตถุประสงค์ :** เป็นหน้าจอให้เจ้าหน้าที่ธนาคารผู้มีหน้าที่สำหรับตรวจสอบรายละเอียดข้อมูลต่าง ๆ ของหน่วยงาน/ องค์กร

### หน้าแสดงข้อมูลหน่วยงาน

#### หน้าจอการทำงาน :

| ละเอียด ข้อมูลหน่วยงาน/ เ          | องค์กร                                               |                                           |                                |
|------------------------------------|------------------------------------------------------|-------------------------------------------|--------------------------------|
| 1<br>ข้อมูลหน่วยงาน                | 2<br>ข้อมูลหน่วยงานย่อย                              | 3<br>สินเชื่อโครงการ B+                   | 4<br>ลายเซ็น                   |
| มูลหน่วยงาน                        |                                                      |                                           |                                |
| ประเภทหน่วยงาน :<br>ชื่อหน่วยงาน : | หน่วยงานรัฐวิสาหกิจ<br>การไฟฟ้าส่วนภูมิภาด<br>111111 | Resign information<br>Resign Group Code : | 999999                         |
| Group Code :                       |                                                      | อัตราดอกเบี้ยมีหลักประกัน :               | MRR+2.00%                      |
| วันที่ออกรายงาน (วัน) :            | 15                                                   | อัตราดอกเบี้ยไม่มีหลักประกัน :            | MRR+10.00%                     |
| Payment Due Date (ວັນ):            | 30                                                   | ประเภทวันหยุด :                           | วันหยุดรัฐวิสาหกิจ             |
| ประเภทการหักชำระ:                  | หักเงินน่าส่ง                                        | การเลื่อนข้อมูลกรณีวันหยุด :              | ไม่เลือน                       |
| เลขที่บัญชีหน่วยงาน :              |                                                      | Status :                                  | Active                         |
| รูปแบบรายงาน :                     | Standard Format                                      | การเงินหน่วยงาน(จำนวน) :                  | มากกว่า 1 แห่ง                 |
|                                    |                                                      | 🗙 ຍກເລີກ                                  | 🖋 แก้ไขรายการ 🗲 ย้อนกลับ ต่อไม |

รูปที่ 3.2.2.18 หน้าจอ รายละเอียดข้อมูลหน่วยงาน/องค์กร

### คำอธิบายฟิลด์บนหน้าจอเพิ่มหน่วยงาน/องค์กรใหม่ (ข้อมูลหน่วยงาน):

| Field Name             | Description                                                      |
|------------------------|------------------------------------------------------------------|
| ประเภทหน่วยงาน         | แสดงข้อมูล ประเภทหน่วยงาน                                        |
| ชื่อหน่วยงาน/องค์กร    | แสดงข้อมูล ชื่อหน่วยงาน/องค์กร                                   |
| Group Code             | แสดงข้อมูล Group Code หน่วยงาน/องค์กร                            |
| วันที่ออกรายงาน (วัน)  | แสดงข้อมูล วันที่ออกรายงานของเดือน (1-31)                        |
| Payment Due Date (วัน) | แสดงข้อมูล Payment Due Date (วัน) (1-31)                         |
| ประเภทการหักชำระ       | แสดงข้อมูล ประเภทการหักชำระ                                      |
| เลขที่บัญชีหน่วยงาน    | แสดงข้อมูล เลขที่บัญซีหน่วยงาน (เฉพาะกรณีที่ประเภทการหักชำระเป็น |

| 😫 G-ABLE | Document ID: TMB-0001-SRS-Business Requirement | Page 32 of 147 |
|----------|------------------------------------------------|----------------|
|          |                                                | Version 1.1.3  |

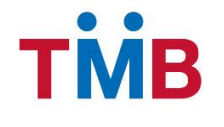

| Field Name                   | Description                                                        |
|------------------------------|--------------------------------------------------------------------|
|                              | แบบ หักบัญชีหน่วยงาน)                                              |
| รูปแบบรายงาน                 | แสดงข้อมูล รูปแบบ File ที่ส่งข้อมูลให้หน่วยงาน/องค์กร              |
| Resign Group Code            | แสดงข้อมูล Group Code กรณีผู้กู้ของหน่วยงานลาออก                   |
| อัตราดอกเบี้ยมีหลักประกัน    | แสดงข้อมูล อัตราดอกเบี้ยมีหลักประกัน กรณีผู้กู้ของหน่วยงานลาออก    |
| อัตราดอกเบี้ยไม่มีหลักประกัน | แสดงข้อมูล อัตราดอกเบี้ยไม่มีหลักประกัน กรณีผู้กู้ของหน่วยงานลาออก |
| ประเภทวันหยุด                | แสดงข้อมูล ประเภทวันหยุด (ตาม Holiday Set up)                      |
| การเลื่อนข้อมูลกรณีวันหยุด   | แสดงข้อมูล การเลื่อนข้อมูลกรณีวันหยุด                              |
| Status                       | แสดงสถานะ                                                          |
|                              | 1) Active                                                          |
|                              | 2) Inactive                                                        |
| การเงินหน่วยงาน (จำนวน)      | แสดงข้อมูล จำนวนการเงินของหน่วยงาน ได้แก่                          |
|                              | 1) หน่วยงาน/ องค์กรมีการเงิน 1 แห่ง                                |
|                              | 2) หน่วยงาน/ องค์กรมีการเงินมากกว่า 1 แห่ง                         |
| ปุ่ม ยกเลิก                  | กดปุ่ม ยกเลิก เพื่อกลับไปยังหน้า ค้นหาข้อมูลหน่วยงาน/องค์กร        |
| ปุ่ม แก้ไขรายการ             | กดปุ่ม แก้ไขรายการ เพื่อไปยังหน้า แก้ไขรายการ                      |
| ปุ่ม ย้อนกลับ                | กดปุ่ม ย้อนกลับ เพื่อกลับไปยังหน้า ค้นหาข้อมูลหน่วยงาน/องค์กร      |
| ปุ่ม ต่อไป                   | กดปุ่ม ต่อไป เพื่อไปยังหน้า รายละเอียดข้อมูลหน่วยงานย่อย           |

- กดปุ่ม แก้ไขรายการ เพื่อไปยังหน้า แก้ไขรายการ
- กดปุ่ม ย้อนกลับ เพื่อกลับไปยังหน้า ค้นหาข้อมูลหน่วยงาน/องค์กร
- กดปุ่ม ต่อไป เพื่อไปยังหน้า รายละเอียดข้อมูลหน่วยงาน/ หน่วยงานย่อย

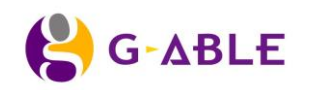

Version 1.1.3

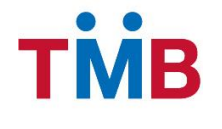

### หน้าแสดงข้อมูลหน่วยงาน / หน่วยงานย่อย

| ยละเอียด ข้อมูลหน่วยงาน∕ อง    | งค์กร              |                                   |                                              |                          |  |
|--------------------------------|--------------------|-----------------------------------|----------------------------------------------|--------------------------|--|
| <u></u>                        |                    | 2                                 | 3                                            |                          |  |
| ข้อมูลหน่วยงาน                 | ข้อมูลหน่วยงานย่อย |                                   | สินเชื่อโครงการ B+                           | ລາຍເซ็น                  |  |
| อมูลหน่วยงาน/ หน่วยงานย่อเ     | 21                 |                                   |                                              |                          |  |
| ชื่อหน่วยงาน/ หน่วยงานย่อย     | รหัสสาขา           | สาขาผู้รับผิดชอบ                  | ที่อยู่หน่วยงาน                              | ข้อมูล สาขาให้บริการร่วม |  |
| การไฟฟ้าส่วนภูมิภาด เชียงใหม่  | 621                | เซ็นทรัลพลาซา เชียงใหม่ แอร์พอร์ด | อำเภอเมือง จังหวัดเชียงใหม่ 50200            | สาขาให้บริการร่วม        |  |
| การไฟฟ้าส่วนภูมิภาค หาดใหญ่    | 316                | หาดใหญ่                           | อำเภอคลองหอยโข่ง จังหวัดสงขลา 90115          | สาขาให้บริการร่วม        |  |
| การไฟฟ้าส่วนภูมิภาค นครราชสีมา | 610                | เดอะมอลล์ นครราชสีมา              | อำเภอเมืองนครราชสีมา จังหวัดนครราชสีมา 30000 | สาขาให้บริการร่วม        |  |
|                                |                    |                                   |                                              | 1                        |  |
|                                |                    |                                   |                                              |                          |  |
|                                |                    |                                   |                                              |                          |  |

รูปที่ 3.2.2.19 หน้าจอ รายละเอียดข้อมูลหน่วยงาน / หน่วยงานย่อย

### คำอธิบายฟิลด์บนหน้าจอ หน้าจอ รายละเอียดข้อมูลหน่วยงาน / หน่วยงานย่อย

| Field Name       | Description                                                               |  |
|------------------|---------------------------------------------------------------------------|--|
| ตาราง รายละเอียด | แสดงผลรายละเอียดข้อมูลในตาราง โดยแสดง                                     |  |
|                  | 1) ชื่อหน่วยงาน / หน่วยงานย่อย                                            |  |
|                  | 2) รหัสสาขา                                                               |  |
|                  | 3) สาขาผู้รับผิดชอบ                                                       |  |
|                  | 4) ที่อยู่หน่วยงาน                                                        |  |
|                  | 5) ปุ่ม <sup>สาขาให้บริการร่วม</sup> สาขาให้บริการร่วม (สำหรับ หน่วยงาน / |  |
|                  | องค์กรมีการเงินมากกว่า 1 แห่ง)                                            |  |
| ปุ่ม ยกเลิก      | กดปุ่ม ยกเลิก เพื่อกลับไปยังหน้า ค้นหาข้อมูลหน่วยงาน/องค์กร               |  |
| ปุ่ม แก้ไขรายการ | กดปุ่ม แก้ไขรายการ เพื่อไปยังหน้า แก้ไขรายการ                             |  |
| ปุ่ม ย้อนกลับ    | กดปุ่ม ย้อนกลับ เพื่อกลับไปยังหน้า ข้อมูลหน่วยงาน                         |  |
| ปุ่ม ต่อไป       | กดปุ่ม ต่อไป เพื่อไปยังหน้า ข้อมูลสินเชื่อโครงการ B+                      |  |

### ขั้นตอนการทำงาน :

กดปุ่ม สาขาให้บริการร่วม สาขาให้บริการร่วมในตารางรายละเอียด (สำหรับ หน่วยงาน/ องค์กรมีการเงินมากกว่า
 1 แห่ง) เพื่อเรียกดูรายละเอียดสาขาให้บริการร่วม ดังรูปต่อไปนี้

| 😫 G-ABLE | Document ID: TMB-0001-SRS-Business Requirement | Page 34 of 147 |
|----------|------------------------------------------------|----------------|
|          |                                                | Version 1.1.3  |

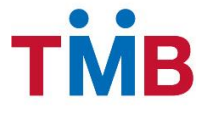

| ข้อมูล สาขาให้บริการร่วม |          |                                   | × |
|--------------------------|----------|-----------------------------------|---|
|                          | รหัสสาขา | สาขาให้บริการร่วม                 |   |
| 3                        | 315      | เชียงราย                          |   |
| 6                        | 621      | เซ็นทรัลพลาซา เชียงใหม่ แอร์พอร์ต |   |
| 2                        | 212      | ลำปาง                             |   |
|                          |          |                                   | _ |
|                          |          | 🗙 ຍກເລີກ                          |   |

รูปที่ 3.2.2.20 หน้าจอ Pop up รายละเอียดสาขาให้บริการร่วม

### คำอธิบายฟิลด์บนหน้าจอ Popup รายละเอียด ข้อมูล สาขาย่อย :

| Field Name       | Description                                           |
|------------------|-------------------------------------------------------|
| ตาราง รายละเอียด | แสดงผลรายละเอียดข้อมูลในตาราง โดยแสดง                 |
|                  | 1) รหัสสาขาให้บริการร่วม                              |
|                  | 2) ชื่อสาขาให้บริการร่วม                              |
| ปุ่ม ยกเลิก      | กดปุ่ม ยกเลิก เพื่อกลับไปยังหน้าจอ ข้อมูลหน่วยงานย่อย |

- กดปุ่ม แก้ไขรายการ เพื่อไปยังหน้า แก้ไขรายการ
- กดปุ่ม ย้อนกลับ เพื่อกลับไปยังหน้า รายละเอียดข้อมูลหน่วยงาน/องค์กร
- กดปุ่ม ต่อไป เพื่อไปยังหน้า รายละเอียดข้อมูลสินเชื่อที่อยู่ในโครงการ B+

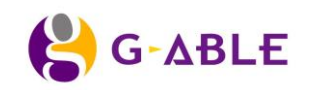

Version 1.1.3

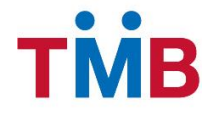

### หน้าแสดงข้อมูลสินเชื่อโครงการ B+

| ยละเอียด ข้อมูลหน่วยงาน   | / องค์กร      |                                                                                    |
|---------------------------|---------------|------------------------------------------------------------------------------------|
| <u></u>                   |               | 34                                                                                 |
| ข้อมูลหน่วยงาน            | ข้อมูเ        | ลหน่วยงานย่อย สินเชื่อโครงการ B+ ลายเซ็น                                           |
| นเชื่อโครงการ B+          |               |                                                                                    |
| Loan type                 | Project Code  | Product Code                                                                       |
| 01 : สินเชื่อที่อยู่อาศัย |               |                                                                                    |
| 60 : สินเชื่ออเนกประสงค์  |               |                                                                                    |
|                           | IBA00 : IBA00 | BDPB : สินเชื่อสวัสติการอเนกประสงค์ ไม่มีหลักทรัพย์ค้าประกัน - ไม่มีบุคคลค้ำประกัน |
|                           | HBA00 : HBA00 | ULAH : โปรแกรมปกติGovernment_Branch                                                |
|                           |               |                                                                                    |
|                           |               |                                                                                    |
|                           |               |                                                                                    |

### รูปที่ 3.2.2.21 หน้าจอรายละเอียดข้อมูล สินเชื่อโครงการ B+

#### ้ คำอธิบายฟิลด์บนหน้าจอ รายละเอียดข้อมูล สินเชื่อของหน่วยงาน/ องค์กร ที่อยู่ในโครงการ B+ :

| Field Name       | Description                                                 |  |
|------------------|-------------------------------------------------------------|--|
| ตาราง รายละเอียด | แสดงผลรายละเอียด ข้อมูลในตาราง โดยแสดง                      |  |
|                  | 1) Loan Type                                                |  |
|                  | 2) Product Code                                             |  |
|                  | 3) Project Code                                             |  |
| ปุ่ม ยกเลิก      | กดปุ่ม ยกเลิก เพื่อกลับไปยังหน้า ค้นหาข้อมูลหน่วยงาน/องค์กร |  |
| ปุ่ม แก้ไขรายการ | กดปุ่ม แก้ไขรายการ เพื่อไปยังหน้า แก้ไขรายการ               |  |
| ปุ่ม ย้อนกลับ    | กดปุ่ม ย้อนกลับ เพื่อกลับไปยังหน้า ข้อมูลหน่วยงานย่อย       |  |
| ปุ่ม ต่อไป       | กดปุ่ม ต่อไป เพื่อไปยังหน้า ข้อมูลลายเซ็น                   |  |

### ขั้นตอนการทำงาน :

- 1) กดปุ่ม แก้ไขรายการ เพื่อไปยังหน้า แก้ไขรายการ
- 2) กดปุ่ม ย้อนกลับ เพื่อกลับไปยังหน้า รายละเอียดข้อมูลหน่วยงาน / หน่วยงานย่อย
- กดปุ่ม ต่อไป เพื่อไปยังหน้า รายละเอียดข้อมูลลายเซ็น ดังรูปต่อไปนี้

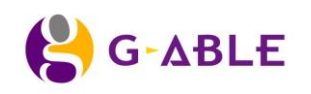
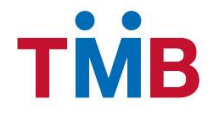

# หน้าแสดงข้อมูลลายเซ็น

| ยละเอียด ข้อมูลหน่วยงาน/ องค์กร |                             |                    |               |                        |
|---------------------------------|-----------------------------|--------------------|---------------|------------------------|
| <ul><li>✓</li></ul>             |                             | <u> </u>           |               |                        |
| ข้อมูลหน่วยงาน                  | ข้อมูลหน่วยงานย่อย          | สินเชื่อโครงการ B+ |               | ลายเซ็น                |
| อมูลลายเซ็น                     |                             |                    |               |                        |
| ชื่อ - นามสกุด                  | ดำแหน่ง                     | 3                  | สถานะ         | รายละเอียด             |
| พ.ท.บวร วรรณกูล                 | ฝกง.มทบ.11                  |                    | Active        | Q                      |
| พ.ด.ฐิติพงษ์ ทองพิทักษ์         | ประจำแผนก รร.ชว.ทบ. (ฝกง.ฯ) |                    | Expire        | Q                      |
| พ.อ.วุฒิชัย เกตุเพชร            | หน.นายทหารการเงิน ยศ.ทบ.    |                    | Active        | Q                      |
|                                 |                             |                    |               | 1                      |
|                                 |                             |                    |               |                        |
|                                 |                             | 🗙 ຍກເລີກ           | 🖋 แก้ไขรายการ | 🔶 ย้อนกลับ 🛛 เสร็จสิ้น |

รูปที่ 3.2.2.22 หน้าจอ รายละเอียดลายเซ็น

## คำอธิบายฟิลด์บนหน้าจอ รายละเอียดข้อมูลลายเซ็น :

| Field Name       | Description                                                     |  |
|------------------|-----------------------------------------------------------------|--|
| ตาราง รายละเอียด | แสดงผลรายละเอียด ข้อมูลในตาราง โดยแสดง                          |  |
|                  | 1) ชื่อ-นามสกุล                                                 |  |
|                  | 2) ตำแหน่ง                                                      |  |
|                  | 3) สถานะ                                                        |  |
|                  | 4) 🔍 รายละเอียด                                                 |  |
| ปุ่ม ยกเลิก      | กดปุ่ม ยกเลิก เพื่อกลับไปยังหน้า คันหาข้อมูลหน่วยงาน/องค์กร     |  |
| ปุ่ม แก้ไขรายการ | กดปุ่ม แก้ไขรายการ เพื่อไปยังหน้า แก้ไขรายการ                   |  |
| ปุ่ม ย้อนกลับ    | กดปุ่ม ย้อนกลับ เพื่อกลับไปยังหน้า ข้อมูลสินเชื่อโครงการ B+     |  |
| ปุ่ม เสร็จสิ้น   | กดปุ่ม เสร็จสิ้น เพื่อกลับไปยังหน้า ค้นหาข้อมูลหน่วยงาน/ องค์กร |  |

# ขั้นตอนการทำงาน :

1) กดปุ่ม 🔍 รายละเอียด ในตารางรายละเอียด เพื่อดูข้อมูลเพิ่มเติม ระบบจะแสดง Popup หน้าจอดังรูปต่อไปนี้

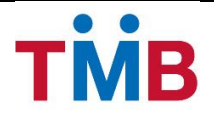

| ข้อมูล ลายเซ็น        | ×               |  |
|-----------------------|-----------------|--|
| ชื่อ - นามสกุล:       | พ.ท.บวร วรรณกูล |  |
| ตำแหน่ง:              | ฝกง.มทบ.11      |  |
| วันที่มีผลบังคับใช้ : | 01/01/2556      |  |
| วันที่สิ้นสุด :       | 31/12/2556      |  |
| เหตุผล :              | -               |  |
|                       | 🗙 ยกเลิก        |  |
|                       |                 |  |

รูปที่ 3.2.2.23 หน้าจอ Popup ข้อมูลลายเซ็น

### คำอธิบายฟิลด์บนหน้าจอ Popup ข้อมูลลายเซ็น :

| Field Name          | Description                                      |
|---------------------|--------------------------------------------------|
| ชื่อ - นามสกุล      | แสดง ชื่อ - นามสกุล                              |
| ตำแหน่ง             | แสดง ตำแหน่ง                                     |
| วันที่มีผลบังคับใช้ | แสดง วันที่มีผลบังคับใช้                         |
| วันที่สิ้นสุด       | แสดง วันที่สิ้นสุด                               |
| เหตุผล              | แสดง เหตุผล                                      |
| ปุ่ม ยกเลิก         | กดปุ่ม ยกเลิก เพื่อกลับไปยังหน้าจอ ข้อมูลลายเซ็น |

- 2) กดปุ่ม แก้ไขรายการ เพื่อไปยังหน้า แก้ไขรายการ
- กดปุ่ม ย้อนกลับ เพื่อกลับไปยังหน้า ข้อมูลสินเชื่อโครงการ B+
- กดปุ่ม เสร็จสิ้น เพื่อกลับไปยังหน้า คันหาข้อมูลหน่วยงาน/ องค์กร

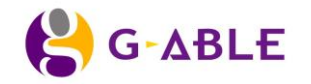

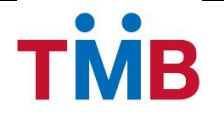

# หน้าแก้ไขข้อมูลหน่วยงาน/ องค์กร

้ วัตถุประสงค์ : เป็นหน้าจอให้เจ้าหน้าที่ธนาคารผู้มีหน้าที่สำหรับแก้ไขข้อมูลหน่วยงาน/องค์กร

# หน้าแก้ไขข้อมูลหน่วยงาน

### หน้าจอการทำงาน :

| ข้อมูลหน่วยงาน/ องค์กร   | i                   |                                |                           |
|--------------------------|---------------------|--------------------------------|---------------------------|
| ()                       | 2                   | 3                              | 4                         |
| ข้อมูลหน่วยงาน           | ข้อมูลหน่วยงานย่อย  | สินเชื่อโครงการ B+             | ลายเซ็น                   |
| มูลหน่วยงาน              |                     |                                |                           |
| ประเภทหม่ายงาน           | หน่วยงานรัธวิสาหกิจ | Resign information             |                           |
| 4                        |                     | Resign Group Code :            | 999999                    |
| ชื่อหน่วยงาน :           | การไฟฟ้าส่วนภูมิภาค | อัตราดอกเบี้ยมีหลักประกัน :    | MRR+2.00%                 |
| Group Code :             | 111111              | วัคราควอเพื่ยไม่มีผวัดประดับ - | MPP+10.00%                |
| วันที่ออกรายงาน (วัน) :  | 15                  | ยตว เดยกเบย เมมทดกบวรกน .      | WIRK+10.00%               |
| Payment Due Date (ວັນ) : | 30                  | ประเภทวันหยุด :                | วันหยุดรัฐวิสาหกิจ 🗸 🗸    |
| ประเภทการหักชำระ :       | หักเงินน่าส่ง       | การเลื่อนข้อมูลกรณีวันหยุด :   | ไม่เลื่อน                 |
| เลขที่บัญชีหน่วยงาน :    |                     | Status :                       | Active                    |
| รูปแบบรายงาน :           | Standard Format     | การเงินหน่วยงาน(จำนวน) :       | 🖲 1 แห่ง 🔵 มากกว่า 1 แห่ง |
|                          |                     |                                | × ยกเล็ก < • ย้อนคลับ     |

รูปที่ 3.2.2.24 หน้าจอแก้ไขข้อมูลหน่วยงาน

## คำอธิบายฟิลด์บนหน้าจอ แก้ไขข้อมูลหน่วยงาน/องค์กร :

| Field Name          | Description                    |
|---------------------|--------------------------------|
| ประเภทหน่วยงาน      | เลือก ประเภทหน่วยงาน เช่น      |
|                     | 1) หน่วยงานราชการ              |
|                     | 2) หน่วยงานราชการทหาร          |
|                     | 3) หน่วยงานรัฐวิสาหกิจ         |
|                     | 4) สถาบันการศึกษา              |
|                     | 5) บริษัทเอกชน                 |
| ชื่อหน่วยงาน/องค์กร | กรอกข้อมูล ชื่อหน่วยงาน/องค์กร |

|        | Document ID: TMB-0001-SRS-Business Requirement | Page 39 of 147 |
|--------|------------------------------------------------|----------------|
| G-ADLE |                                                | Version 1.1.3  |

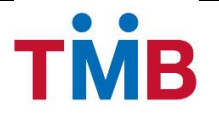

| Field Name                   | Description                                                        |
|------------------------------|--------------------------------------------------------------------|
| Group Code                   | แสดงข้อมูล Group Code หน่วยงาน/องค์กร                              |
| วันที่ออกรายงาน(วัน)         | เลือก วันที่ออกรายงานของเดือน (1-31)                               |
| Payment Due Date (วัน)       | เลือก Payment / Due Date (1-31)                                    |
| ประเภทการหักชำระ             | เลือก ประเภทการหักชำระ เช่น                                        |
|                              | 1) หักเงินนำส่ง                                                    |
|                              | 2) หักบัญชีหน่วยงาน                                                |
| เลขที่บัญชีหน่วยงาน          | กรอกเลขที่บัญชีหน่วยงาน (เฉพาะกรณีที่เลือกประเภทการหักชำระเป็น     |
|                              | แบบ หักบัญชีหน่วยงาน)                                              |
| รูปแบบรายงาน                 | เลือกรูปแบบ File ที่ส่งข้อมูลให้หน่วยงาน/องค์กร                    |
|                              | 1) Standard Format                                                 |
|                              | 2) CAT ,TOT ,จุฬา ,การเคหะ ,อสมท ,รฟม                              |
|                              | 3) กรมการพัฒนาชุมชน                                                |
| Resign Group Code            | กรอกข้อมูล Group Code กรณีผู้กู้ของหน่วยงานลาออก                   |
| อัตราดอกเบี้ยมีหลักประกัน    | เลือกข้อมูลอัตราดอกเบี้ยมีหลักประกัน กรณีผู้กู้ของหน่วยงานลาออก    |
| อัตราดอกเบี้ยไม่มีหลักประกัน | เลือกข้อมูลอัตราดอกเบี้ยไม่มีหลักประกัน กรณีผู้กู้ของหน่วยงานลาออก |
| ประเภทวันหยุด                | เลือก ประเภทวันหยุด (ตาม Holiday Set up) เช่น                      |
|                              | 1) วันหยุดข้าราชการ                                                |
|                              | 2) วันหยุดทหาร                                                     |
|                              | 3) วันหยุดเอกชน                                                    |
|                              | <ol> <li>วันหยุดรัฐวิสาหกิจ</li> </ol>                             |
|                              | 5) วันหยุดธนาคาร                                                   |
| การเลื่อนข้อมูลกรณีวันหยุด   | เลือก การเลื่อนข้อมูลกรณีวันหยุด                                   |
|                              | 1) เลื่อนขึ้น                                                      |
|                              | 2) เลื่อนลง                                                        |
|                              | 3) ไม่เลือน                                                        |
| Status                       | เลือก สถานะ                                                        |
|                              | 1) Active                                                          |
|                              | 2) Inactive                                                        |
| การเงินหน่วยงาน (จำนวน)      | เลือกข้อมูลอย่างใดอย่างหนึ่งระหว่าง                                |
|                              | 1) หน่วยงาน/ องค์กรมีการเงิน 1 แห่ง                                |
|                              | 2) หน่วยงาน/ องค์กรมีการเงินมากกว่า 1 แห่ง                         |
| ปุ่ม ยกเลิก                  | ุกดปุ่ม ยกเลิก เพื่อกลับไปยังหน้า ค้นหาข้อมูลหน่วยงาน/องค์กร       |
| ปุ่ม ย้อนกลับ                | กดปุ่ม ย้อนกลับ เพื่อกลับไปยังหน้า ค้นหาข้อมูลหน่วยงาน/องค์กร      |
| ปุ่ม ต่อไป                   | กดปุ่ม ต่อไป เพื่อไปยังหน้าแก้ไขข้อมูลหน่วยงานย่อย                 |

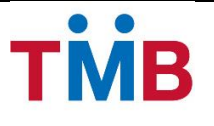

## ขั้นตอนการทำงาน :

- 1) ผู้ใช้สามารถแก้ไขรายละเอียดข้อมูลหน่วยงาน/องค์กร
- หากต้องการยกเลิกการแก้ไขข้อมูล ให้กดปุ่ม ย้อนกลับ เพื่อกลับไปยังหน้า ค้นหาข้อมูลหน่วยงาน/องค์กร โดย ระบบจะไม่ทำการแก้ไขรายการใด ๆ ลงในฐานข้อมูลระบบ B+ Repayment
- กดปุ่ม ต่อไป เพื่อไปยังหน้าแก้ไขข้อมูลหน่วยงาน/ หน่วยงานย่อย

### หน้าแก้ไขข้อมูลหน่วยงาน/ หน่วยงานย่อย

**วัตถุประสงค์ :** เป็นหน้าจอให้เจ้าหน้าที่ธนาคารผู้มีหน้าที่สำหรับแก้ไขข้อมูลหน่วยงาน/ หน่วยงานย่อย

#### หน้าจอการทำงาน :

| า้ไข ข้อมูลหน่วยงาน∕ องค์ <i>เ</i>                            | าร       |                                                      |                                              |                          |                                                                   |
|---------------------------------------------------------------|----------|------------------------------------------------------|----------------------------------------------|--------------------------|-------------------------------------------------------------------|
| <b>ข้อมูลหน่วยงาน</b>                                         |          | 2<br>ข้อมูลหน่วยงานย่อย                              | 3<br>สินเชื่อโครงการ B+                      | 4<br>ลายเซ็น             |                                                                   |
| ื่อมูลหน่วยงาน∕ หน่วยงาน⊧<br>+ เพิ่มข้อมล หน่วยงานย่อย        | ย่อย     |                                                      |                                              |                          |                                                                   |
| ชื่อหน่วยงาน/ หน่วยงานย่อย<br>ออรไฟฟ้าส่วนอนี้ควอ เชื่น งใหม่ | รหัสสาขา | สาขาผู้รับผิดชอบ<br>เป็นเร็จพวลชา เสียงใหม่ แล้งกล้อ | ที่อยู่หน่วยงาน                              | ข้อมูล สาขาให้บริการร่วม | แก้ไขรายการ                                                       |
| การไฟฟ้าส่วนภูมิภาค หาดใหญ่                                   | 316      | เขนทวลพล เขา เขยง เหม แอรพอรด<br>หาดใหญ่             | อำเภอคลองหอยโข่ง จังหวัดสงขลา 90115          | สาขาให้บริการร่วม        | <ul> <li>✓</li> <li>✓</li> <li>✓</li> <li>✓</li> <li>✓</li> </ul> |
| การไฟฟ้าส่วนภูมิภาค นครราชสีมา                                | 610      | เดอะมอลล์ นครราชสีมา                                 | อำเภอเมืองนครราชสีมา จังหวัดนครราชสีมา 30000 | สาขาให้บริการร่วม        |                                                                   |
|                                                               |          |                                                      |                                              |                          |                                                                   |
|                                                               |          |                                                      |                                              | × ยกเลิก 🗲 ย้อนกลับ      | ด่อไป 🗲                                                           |

รูปที่ 3.2.2.25 หน้าจอแก้ไขข้อมูลหน่วยงาน/ หน่วยงานย่อย

### ้คำอธิบายฟิลด์บนหน้าจอ หน้าจอ แก้ไขข้อมูลหน่วยงาน/ หน่วยงานย่อย

| Field Name                    | Description                                                                       |  |
|-------------------------------|-----------------------------------------------------------------------------------|--|
| ปุ่ม เพิ่มข้อมูล หน่วยงานย่อย | กดปุ่ม เพิ่มข้อมูล หน่วยงานย่อย กรณีหน่วยงาน/ องค์กรมีการเงินมากกว่า <sup>.</sup> |  |
|                               | แหง                                                                               |  |
| ตาราง รายละเอียด              | แสดงผลรายละเอียด ข้อมูลในตาราง โดยแสดง                                            |  |
|                               | 1) ชื่อหน่วยงาน/ หน่วยงานย่อย                                                     |  |
|                               | 2) รหัสสาขา                                                                       |  |
|                               |                                                                                   |  |

|        | Document ID: TMB-0001-SRS-Business Requirement | Page 41 of 147 |
|--------|------------------------------------------------|----------------|
| G-ADLE |                                                | Version 1.1.3  |

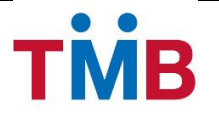

| Field Name    | Description                                                             |
|---------------|-------------------------------------------------------------------------|
|               | 3) สาขาผู้รับผิดชอบ                                                     |
|               | 4) ที่อยู่หน่วยงาน                                                      |
|               | 5) ปุ่ม <sup>สาขาให้บริการร่วม</sup> สาขาให้บริการร่วม(สำหรับ หน่วยงาน/ |
|               | องค์กรมีการเงินมากกว่า 1 แห่ง)                                          |
|               | 6) ปุ่ม 🖋 แก้ไขรายการ                                                   |
|               | 7) ปุ่ม 🛅 ลบรายการ                                                      |
| ปุ่ม ยกเลิก   | กดปุ่ม ยกเลิก เพื่อกลับไปยังหน้า ค้นหาข้อมูลหน่วยงาน/องค์กร             |
| ปุ่ม ย้อนกลับ | กดปุ่ม ย้อนกลับ เพื่อกลับไปยังหน้า ข้อมูลหน่วยงาน/องค์กร                |
| ปุ่ม ต่อไป    | กดปุ่ม ต่อไป เพื่อไปยังหน้าแก้ไขข้อมูลสินเชื่อโครงการ B+                |

- หลังจากผู้ใช้งาน กดปุ่ม ต่อไปจากหน้า ข้อมูลหน่วยงาน/องค์กร กรณีหน่วยงาน/ องค์กรมีการเงินมากกว่า 1 แห่ง และต้องการเพิ่มข้อมูลหน่วยงานย่อย ให้ผู้ใช้งานกดปุ่ม + เพิ่มข้อมูล หน่วยงานย่อย หน้าจอเพื่อให้เพิ่มข้อมูลหน่วยงานย่อย
- กดปุ่ม <sup>1</sup> เพื่อลบรายการ ระบบจะทำการแสดง Popup ยืนยันการลบข้อมูลของข้อมูลที่เลือก เพื่อให้ผู้ใช้งาน ยืนยันการลบข้อมูลออกจากระบบ
- 4) หากต้องแก้ไข หรือเพิ่มรายการสาขาย่อย ของข้อมูลหน่วยงานย่อยที่ต้องการ ให้กดปุ่ม สาขาให้บริการร่วม สาขา ให้บริการร่วม (สำหรับ หน่วยงาน/ องค์กรมีการเงินมากกว่า 1 แห่ง) ระบบจะทำการ Popup หน้าจอเพื่อให้แก้ไข หรือเพิ่มข้อมูลสาขาให้บริการร่วม
- 5) กดปุ่ม ย้อนกลับ เพื่อกลับไปยังหน้า แก้ไขข้อมูลหน่วยงาน
- กดปุ่ม ต่อไป เพื่อไปยังหน้า แก้ไขข้อมูลสินเชื่อโครงการ B+

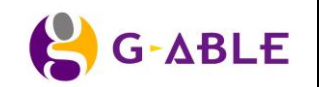

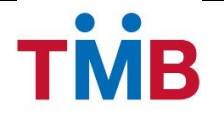

# หน้าแก้ไขข้อมูลสินเชื่อโครงการ B+

้ วัตถุประสงค์ : เป็นหน้าจอให้เจ้าหน้าที่ธนาคารผู้มีหน้าที่สำหรับแก้ไขข้อมูลสินเชื่อโครงการ B+

### หน้าจอการทำงาน :

| ไขรายการ |
|----------|
| e 🗊      |
| e 🗊      |
| e 🗊      |
| e 🔊      |
|          |
|          |
|          |

รูปที่ 3.2.2.26 หน้าจอแก้ไขข้อมูลสินเชื่อโครงการ B+

# คำอธิบายฟิลด์บนหน้าจอ แก้ไขข้อมูล สินเชื่อโครงการ B+ :

| Field Name                         | Description                                                 |
|------------------------------------|-------------------------------------------------------------|
| ปุ่ม เพิ่มข้อมูลสินเชื่อโครงการ B+ | ปุ่ม เพิ่มข้อมูลสินเชื่อโครงการ B+                          |
| ตาราง รายละเอียด                   | แสดงผลรายละเอียด ข้อมูลในตาราง โดยแสดง                      |
|                                    | 1) Loan Type                                                |
|                                    | 2) Product Code                                             |
|                                    | 3) Project Code                                             |
|                                    | 4) ปุ่ม 🖋 แก้ไขรายการ                                       |
|                                    | 5) ปุ่ม 🛅 ลบรายการ                                          |
| ปุ่ม ยกเลิก                        | กดปุ่ม ยกเลิก เพื่อกลับไปยังหน้า คันหาข้อมูลหน่วยงาน/องค์กร |
| ปุ่ม ย้อนกลับ                      | กดปุ่ม ย้อนกลับ เพื่อกลับไปยังหน้า ข้อมูลหน่วยงานย่อย       |
| ปุ่ม ต่อไป                         | กดปุ่ม ต่อไป เพื่อไปยังหน้า ข้อมูลลายเซ็น                   |

|       | Desument ID: TMD 0001 CDC Dusinger Desuingment | Page 43 of 147 |
|-------|------------------------------------------------|----------------|
| GADLE | Document . The out r-SRS-Business Requirement  | Version 1.1.3  |

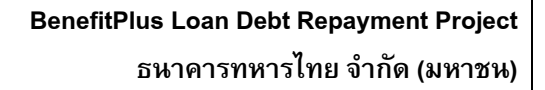

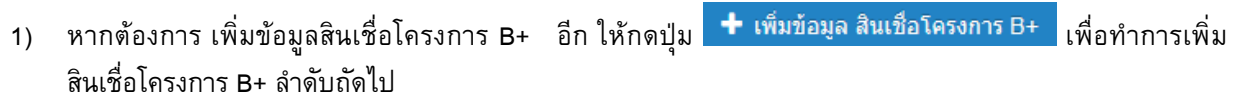

- หากต้องแก้ไขรายการ ข้อมูลสินเชื่อโครงการ B+ ของรายการที่ต้องการแก้ไขในตารางรายละเอียด ให้กดปุ่ม 
   แก้ไขรายการ ระบบจะทำการ Popup หน้าจอเพื่อให้แก้ไขข้อมูล
- หากต้องลบรายการ ข้อมูลสินเชื่อโครงการ B+ ของรายการที่ต้องการในตารางรายละเอียด ให้กดปุ่ม 
   <sup>ฒ</sup>ิ ลบ
   รายการ ระบบจะทำการ Popup หน้าจอยืนยันการลบข้อมูล
- 4) กดปุ่ม ย้อนกลับ เพื่อกลับไปยังหน้าแก้ไขข้อมูลหน่วยงาน/ หน่วยงานย่อย
- 5) กดปุ่ม ต่อไป เพื่อไปยังหน้า แก้ไขข้อมูลลายเซ็น

тів

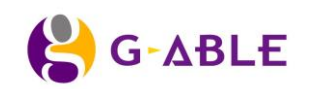

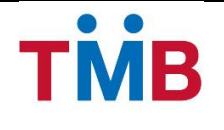

## หน้าแก้ไขข้อมูลลายเซ็น

้**วัตถุประสงค์ :** เป็นหน้าจอให้เจ้าหน้าที่ธนาคารผู้มีหน้าที่สำหรับแก้ไขข้อมูลลายเซ็นของหน่วยงาน/องค์กร

#### หน้าจอการทำงาน :

| เ้ไข ข้อมูลหน่วยงาน∕ องค์กร |                             |                    |        |              |
|-----------------------------|-----------------------------|--------------------|--------|--------------|
| <u>ข้อมูลหน่วยงาน</u>       | ข้อมูลหน่วยงานย่อย          | สินเชื่อโครงการ B+ |        | 4<br>ลายเซ็น |
| อมูลลายเข็น                 |                             |                    |        |              |
| + เพิ่มข้อมูล ลายเซ็น       |                             |                    |        |              |
| ชื่อ - นามสกุล              | ดำแหน่                      | <b>v</b>           | สถานะ  | แก้ไขรายการ  |
| พ.ท.บวร วรรณภูล             | ฝกง.มทบ.11                  |                    | Active | e 🖻          |
| พ.ต.ฐิดิพงษ์ ทองพิทักษ์     | ประจำแผนก รร.ชว.ทบ. (ฝกง.ฯ) |                    | Expire | e 🖉          |
| พ.อ.วุฒิชัย เกตุเพชร        | หน.นายทหารการเงิน ยศ.ทบ.    |                    | Active | er 🛍         |
|                             |                             |                    |        |              |
|                             |                             |                    |        |              |

รูปที่ 3.2.2.27 หน้าจอแก้ไขข้อมูลลายเซ็น

# คำอธิบายฟิลด์บนหน้าจอ แก้ไขข้อมูลลายเซ็น :

| Field Name               | Description                                                 |
|--------------------------|-------------------------------------------------------------|
| ปุ่ม เพิ่มข้อมูล ลายเซ็น | ปุ่ม เพิ่มข้อมูล ลายเซ็น                                    |
| ตาราง รายละเอียด         | แสดงผลรายละเอียด ข้อมูลในตาราง โดยแสดง                      |
|                          | 1) ชื่อ-นามสกุล                                             |
|                          | 2) ตำแหน่ง                                                  |
|                          | 3) สถานะ                                                    |
|                          | 4) ปุ่ม 🖋 แก้ไขรายการ                                       |
|                          | 5) ปุ่ม 🛅 ลบรายการ                                          |
| ปุ่ม ยกเลิก              | กดปุ่ม ยกเลิก เพื่อกลับไปยังหน้า คันหาข้อมูลหน่วยงาน/องค์กร |
| ปุ่ม ย้อนกลับ            | กดปุ่ม ย้อนกลับ เพื่อกลับไปยังหน้า ข้อมูลสินเชื่อโครงการ B+ |
| ปุ่ม บันทึก              | กดปุ่ม บันทึก เพื่อทำการบันทึกข้อมูล                        |

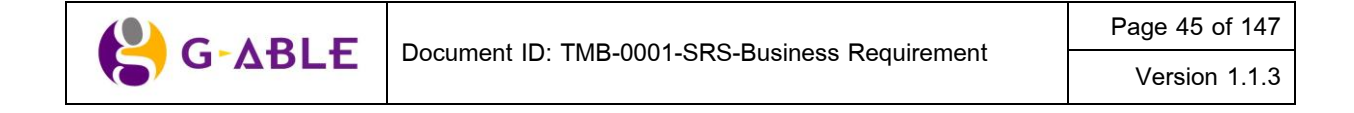

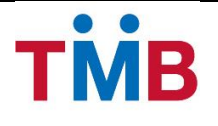

### ขั้นตอนการทำงาน :

- หากต้องการ เพิ่มข้อมูลลายเซ็นอีก ให้กดปุ่ม + เพิ่มข้อมูล ลายเช็น เพื่อทำการเพิ่มข้อมูลลายเซ็นลำดับถัดไป
- หากต้องแก้ไขรายการข้อมูลลายเซ็นของรายการที่ต้องการแก้ไขในตารางรายละเอียด ให้กดปุ่ม 🥓 แก้ไขรายการ ระบบจะทำการ Popup หน้าจอเพื่อให้แก้ไขข้อมูล
- หากต้องลบรายการ ข้อมูลลายเซ็น ของรายการที่ต้องการ ในตารางรายละเอียด ให้กดปุ่ม 
   <sup>ฒ</sup>ิ ลบรายการ ระบบ
   จะทำการ Popup หน้าจอยืนยันการลบข้อมูล
- กดปุ่ม ย้อนกลับ เพื่อกลับไปยังหน้าแก้ไขข้อมูลสินเชื่อโครงการ B+
- 5) กดปุ่ม บันทึก เพื่อบันทึกการแก้ไขข้อมูลหน่วยงาน/ องค์กร

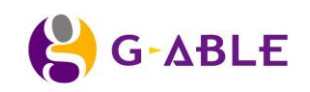

Version 1.1.3

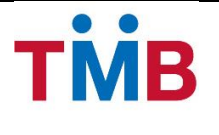

# 3.3 แจ้งยอดหนี้ให้หน่วยงานและองค์กร

#### 3.3.1 Inform Debt Amount to Organization Flow

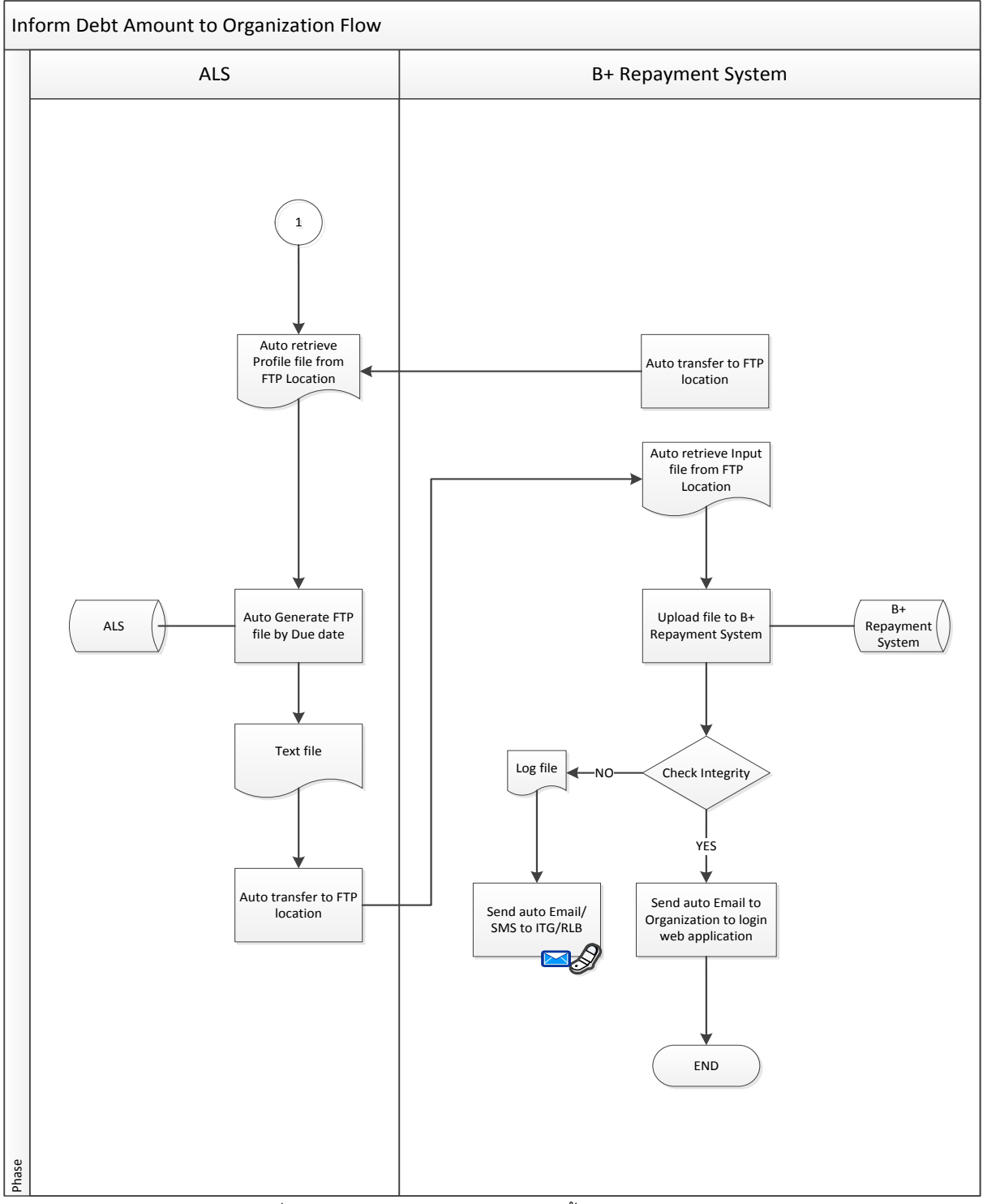

รูปที่ 3.3.1 แผนผังการทำงานการแจ้งหนี้ให้หน่วยงาน/องค์กร

|        | Desument ID: TMD 0004 CDC Dusinger Desuingment | Page 47 of 147 |
|--------|------------------------------------------------|----------------|
| G-ADLE | Document ID: TMB-0001-SRS-Business Requirement | Version 1.1.3  |

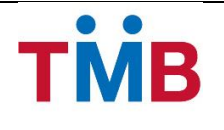

### กระบวนการทำงานของการแจ้งหนี้ให้หน่วยงาน/องค์กร

- ระบบ ALS ทำการดึงข้อมูลการหักชำระสินเชื่อให้ระบบ BenefitPlus Loan Debt Repayment ตามรอบของ หน่วยงาน / องค์กร ซึ่งถูกกำหนดไว้ใน Organization Profile ที่ระบบ BenefitPlus Loan Debt Repayment เป็น ผู้สร้าง
- ระบบ ALS จะทำการดึงข้อมูล และสร้างข้อมูลในรูปแบบของ Text file ตาม Format ที่ได้ทำการตกลงกันไว้กับ ระบบ BenefitPlus Loan Debt Repayment และขนาดของเอกสารจะต้องไม่เกิน 2 MB ต่อ 1 File
  - 2.1) ข้อมูลที่นำส่ง (รูปแบบตามเอกสารใน Appendix A หัวข้อ File Interface ALS and B+ Repayment System)
  - 2.2) ชื่อของ File: BPLUS\_ALS\_IN\_YYYYMMDD.TXT
- หลังจากระบบ ALS สร้างข้อมูลเรียบร้อยแล้ว ระบบ ALS จะวางข้อมูลอัตโนมัติ ตาม Path FTP ที่ตกลงกับระบบ BenefitPlus Loan Debt Repayment เพื่อทำการดึงข้อมูลไปประมวลผลในลำดับถัดไป
- ระบบ BenefitPlus Loan Debt Repayment จะทำการดึงข้อมูลจาก Path FTP โดยอัตโนมัติตามช่วงเวลาที่ได้ทำ การตกลงไว้กับทางธนาคาร
- 5) ระบบ BenefitPlus Loan Debt Repayment จะทำการ Upload ข้อมูลลงฐานข้อมูล B+ Repayment System
- 6) ระบบ BenefitPlus Loan Debt Repayment จะทำการตรวจสอบข้อมูลที่ทำการ Upload เข้าระบบ หากรายการ ของหน่วยงาน / องค์กร ใดไม่สามารถนำเข้าระบบได้จะมีการลง Log error และยกเลิกการนำข้อมูลเข้าระบบ เฉพาะหน่วย / องค์กรที่ไม่สามารถทำรายการได้เท่านั้น และส่ง E-mail และ SMS อัตโนมัติแจ้งกลับไปยังผู้เกี่ยว ของ (ITG/RLB) ของทางธนาคาร
  - 6.1) หากตรวจสอบแล้วพบว่าข้อมูลผิดพลาดเกิดจากระบบ BenefitPlus Loan Debt Repayment เอง ระบบก็จะทำการ Upload ข้อมูล File เดิมอีกครั้ง
  - 6.2) หากตรวจสอบแล้วพบว่าข้อมูลผิดพลาดเกิดจาก Text file ที่ได้รับมาไม่สมบูรณ์ ทางระบบ ALS จะต้องทำการสร้าง Text file ใหม่ แล้วนำไปวางไว้ที่ Path FTP ที่กำหนดไว้ จากนั้น ระบบ BenefitPlus Loan Debt Repayment จะดึง File นั้นมาทำการ Upload ข้อมูลอีกครั้ง โดยชื่อเอกสาร สำหรับการส่งใหม่จะต้องจะต้องเป็นไปในรูปแบบที่ตกลงกันไว้เท่านั้น และการ Upload ข้อมูลใหม่นั้น ระบบจะทำการยกเลิกข้อมูลเดิมของหน่วยงาน / องค์กรที่ทำการ Upload ก่อนหน้านี้ และนำข้อมูล เข้าใหม่จาก Text file ล่าสุดเท่านั้น
  - 6.3) หากตรวจสอบแล้วพบว่า การ Upload File เสร็จสมบูรณ์ ทางระบบ BenefitPlus Loan Debt Repayment จะทำการส่ง E-mail อัตโนมัติแจ้งไปยังหน่วยงาน / องค์กร และเจ้าหน้าที่สาขาเพื่อทำ การตรวจสอบ หรือแก้ไขปรับปรุงในลำดับถัดไป

#### <u>หมายเหตุ</u>

การส่ง E-Mail อัตโนมัติ ระบบจะไม่สามารถรองรับเงื่อนไข ดังนี้

- (1) ไม่สามารถกำหนดประเภทเอกสารเป็น Important
- (2) กรณี E-mail ของผู้รับเต็ม
- (3) สามารถส่งอัตโนมัติได้ตาม Process ที่กำหนดไว้ ไม่สามารถกำหนดการส่งเองได้
- (4) กรณี re-run ระบบหลายครั้ง ระบบจะส่งข้อ E-Mail อัตโนมัติตาม Process ที่กำหนด

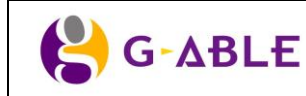

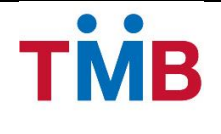

# 3.4 ตรวจสอบปรับปรุงข้อมูลยอดเงินผู้กู้ / ยืนยันยอดเงินที่ชำระหนี้ และแสดงรายการหักชำระ หนี้

#### 3.4.1 Verify and Confirm Debt Repayment Flow (For Maker)

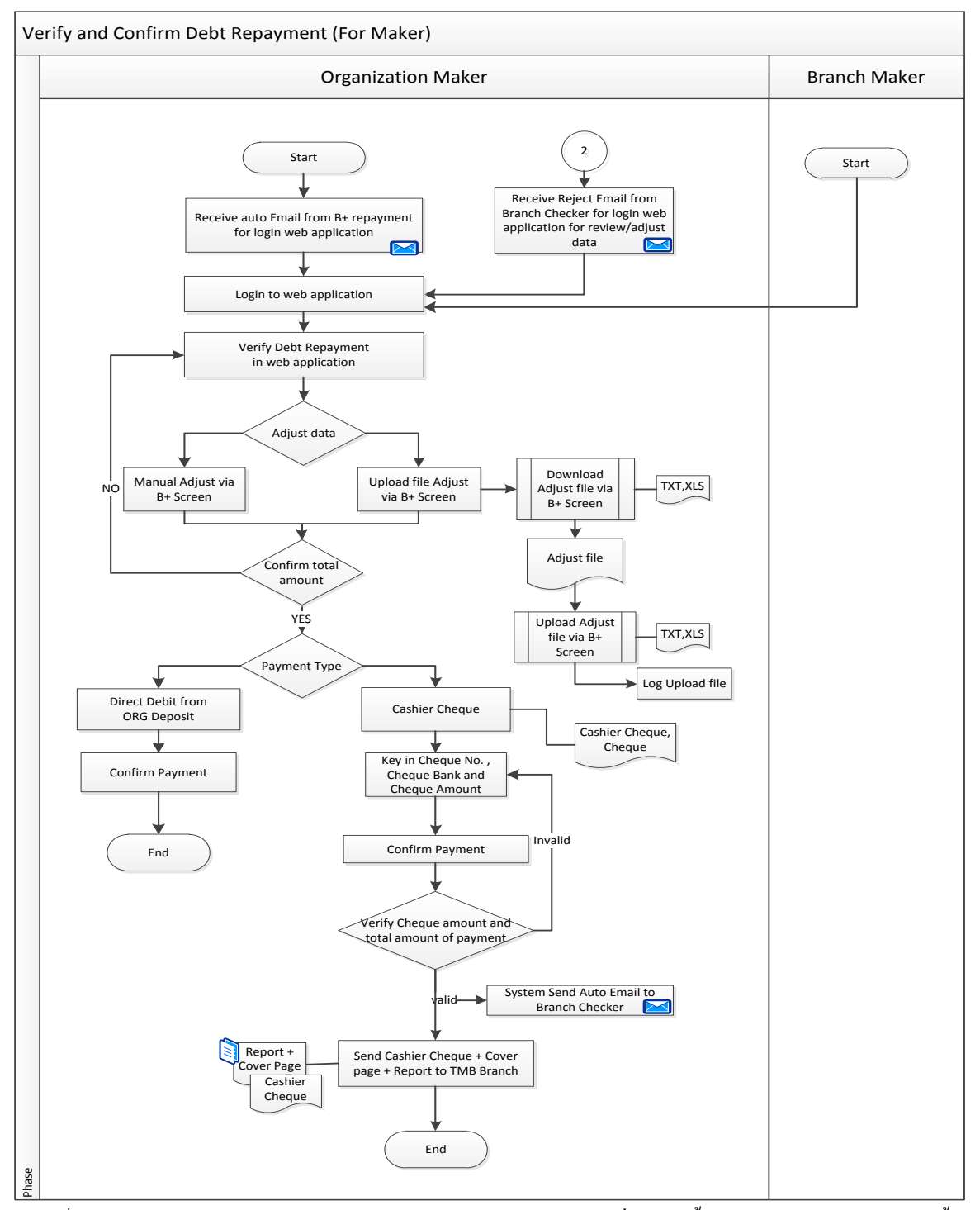

รูปที่ 3.4.1 แผนผังตรวจสอบปรับปรุงข้อมูลขอดเงินผู้กู้ / ยืนยันขอดเงินที่ชำระหนี้ และแสดงรายการหักชำระหนี้

|       | Desument ID: TMD 0004 CDC Dusinger Desuinement | Page 49 of 147 |
|-------|------------------------------------------------|----------------|
| GADLE | Document ID: TMB-0001-SRS-Business Requirement | Version 1.1.3  |

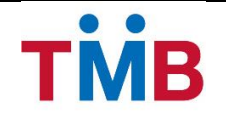

## กระบวนการทำงานของการตรวจสอบปรับปรุงข้อมูลยอดเงินของผู้กู้ / ยืนยันยอดเงินที่ชำระหนี้ และแสดง รายการหักชำระหนี้

- เจ้าหน้าที่หน่วยงาน / องค์กร (Organization Maker) และเจ้าหน้าที่สาขาธนาคาร (Branch Maker) จะได้รับ E-mail แจ้งจากระบบ เพื่อจะได้ทำการเข้าระบบมาตรวจสอบ ทำรายการในลำดับถัดไป
- เจ้าหน้าที่หน่วยงาน / องค์กร (Organization Maker) และเจ้าหน้าที่สาขาธนาคาร (Branch Maker) กรณีทำหน้าที่ แทนหน่วยงาน / องค์กร ดำเนินการ ดังนี้
  - 2.1) เข้าสู่ระบบ โดยใช้รหัสประจำตัวและรหัสผ่านที่ธนาคารกำหนด
  - 2.2) ตรวจสอบยอดหนี้ของผู้กู้ที่ต้องทำการหักชำระเงิน และสามารถแก้ไขยอดหนี้ของผู้กู้ที่ไม่สามารถหัก ชำระหนี้ และแก้ไขยอดหนี้ที่ผู้กู้หักชำระจริง กรณีแก้ไขข้อมูลผู้กู้ที่ไม่สามารถหักชำระหนี้ ผู้แก้ไขจะต้องทำการใส่เหตุผล ทั้งนี้หากไม่สามารถหักชำระหนี้เนื่องจาก ผู้กู้ย้ายหน่วยงาน จะต้องกรอกข้อมูลหน่วยงานที่ย้ายไปใน ช่องหมายเหตุเพิ่มเติม การแก้ไขสามารถทำได้ 2 วิธี ดังนี้
    - แก้ไขข้อมูลเป็นรายบุคคลจากหน้าจอระบบ BenefitPlus Loan Debt Repayment ซึ่งสามารถ คันหาข้อมูลของผู้กู้ได้โดย
      - ค้นหาข้อมูลผู้กู้ทั้งหมด
      - กรองข้อมูลการค้นหาโดย ระบุชื่อ เลขที่บัตรประชาชน รหัสพนักงาน หรือ เลขที่บัญชี ของผู้กู้
    - (2) แก้ไขข้อมูลแบบ Upload File ซึ่งสามารถทำได้ดังนี้
      - จะต้องทำการ download ข้อมูลออกจากระบบ โดย Format ของข้อมูลตามที่ตกลงไว้ กับทางธนาคารเท่านั้น

\* ปัจจุบันมี หน่วยงาน/ องค์กร ที่มี Format ที่ตกลงไว้กับทางธนาคารก่อนมีระบบ BenefitPlus Loan Debt Repayment ใช้งานอยู่ 7 หน่วยงาน / องค์กร

- \*\* ทั้งนี้ หน่วยงานอื่นๆ จะต้องใช้ Standard Format ที่ออกจากระบบเท่านั้น
- ทำการแก้ไขข้อมูล File ที่ออกจากระบบ
- ทำการ Upload File ที่แก้ไขเข้าระบบ BenefitPlus Loan Debt Repayment โดย ระบบจะมี log การ Upload file เพื่อใช้ตรวจสอบผลการ Upload ได้

\*\* การ Upload file ที่แก้ไขระบบจะไม่สามารถรองรับการตรวจสอบการใส่เหตุผลกรณี ผู้กู้ไม่สามารถหักชำระได้

<u>หมายเหตุ</u> การแก้ไขข้อมูลจะยึดถือข้อมูลของผู้ที่ทำรายการคนสุดท้ายที่ทำการบันทึกการแก้ไขเท่านั้น

- 3) หลังจากทำการแก้ไขทั้งหมดเป็นที่เรียบร้อยแล้ว เจ้าหน้าที่หน่วยงาน / องค์กร (Organization Maker) หรือ เจ้าหน้าที่สาขาธนาคาร (Branch Maker) กรณีทำหน้าที่แทนหน่วยงาน / องค์กร จะต้องทำการยืนยันยอดเงิน โดย หน้าจอของระบบจะแสดงจำนวนรายการทั้งหมด พร้อมยอดหักชำระเงิน
  - กรณีข้อมูลยังไม่ถูกต้อง เจ้าหน้าที่หน่วยงาน / องค์กร (Organization Maker) และเจ้าหน้าที่สาขา ธนาคาร (Branch Maker) กรณีทำหน้าที่แทนหน่วยงาน / องค์กร สามารถกลับไปแก้ไขปรับปรุง ข้อมูลได้

- 3.2) กรณีข้อมูลถูกต้องแล้ว เจ้าหน้าที่หน่วยงาน / องค์กร (Organization Maker) และเจ้าหน้าที่สาขา ธนาคาร (Branch Maker) กรณีทำหน้าที่แทนหน่วยงาน / องค์กร สามารถกดยืนยันรายการ พร้อม ระบุยอดเงินที่ให้ธนาคารหักชำระ / เลขที่ Cheque และยอดเงินที่ระบุใน Cheque
- หลังจากทำการยืนยันยอดหักชำระเงินแล้ว ระบบจะให้เจ้าหน้าที่หน่วยงาน / องค์กร (Organization Maker) และ เจ้าหน้าที่สาขาธนาคาร (Branch Maker) กรณีทำหน้าที่แทนหน่วยงาน / องค์กร ระบุข้อมูลการหักชำระเงิน 2 วิธี ดังนี้
  - 4.1) Cashier Cheque ต้องระบุธนาคารผู้สั่งจ่ายเช็ค เลขที่ Cheque และยอดเงินที่ระบุใน Cashier Cheque
  - 4.2) หักบัญชีหน่วยงาน จากบัญชีเงินฝากของหน่วยงาน / องค์กร ต้องระบุยอดเงินที่ยืนยันให้ธนาคารหัก ชำระ ส่วนเลขที่บัญชีเงินฝากของหน่วยงาน / องค์กร จะดึงจาก Profile ของหน่วยงานมาแสดง อัตโนมัติ

<u>หมายเหตุ</u> การระบุประเภทการหักชำระเงิน ใน 1 หน่วยงาน / องค์กร สามารถระบุได้เพียงวิธีเดียวเท่านั้น

- 5) ทำการยืนยันการหักชำระเงิน โดยระบบจะทำการตรวจสอบข้อมูล ระหว่างยอดเงินที่ต้องชำระ กับยอดเงินที่ระบุใน การหักชำระ
  - 5.1) หากข้อมูลยอดเงินไม่ตรงกัน ระบบจะแจ้ง Pop up error message และไม่ทำการจัดเก็บเข้า ฐานข้อมูล
  - 5.2) หากยอดเงินตรงกัน แล้วระบบจะทำการจัดเก็บข้อมูล พร้อมทั้งส่ง E-mail อัตโนมัติแจ้งเจ้าหน้าที่ สาขาธนาคารที่ดูแล (Branch Checker) เพื่อเข้ามาดำเนินการตรวจสอบในลำดับถัดไป
- เจ้าหน้าที่หน่วยงาน / องค์กร (Organization Maker) จะต้องทำการพิมพ์รายงาน และใบนำส่งเซ็ค พร้อม Cashier Cheque เพื่อนำส่งมายังสาขาธนาคารเพื่อประกอบการตรวจสอบการหักชำระเงิน
  - <u>หมายเหตุ</u> การส่ง E-Mail อัตโนมัติ ระบบจะไม่สามารถรองรับเงื่อนไขดังนี้
    - (1) ใม่สามารถ กำหนดประเภทเอกสารเป็น Important
    - (2) กรณี E-mail ของผู้รับเต็ม

TMB

(3) สามารถส่งอัตโนมัติได้ตาม Process ที่กำหนดไว้ ไม่สามารถกำหนดการส่งเองได้

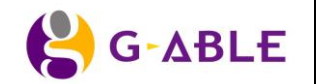

Version 1.1.3

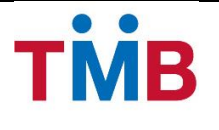

#### 3.4.2 หน้าจอการทำงาน

#### หน้า Main Maker

### Organization Maker (เจ้าหน้าที่หน่วยงาน/องค์กร)

ในกรณีที่ User ที่มี Role เป็น Org. Maker Login เข้ามาในระบบแล้วจะพบกับหน้าหลักของ Org. Maker ซึ่งจะแสดง ข้อมูลแบ่งเป็น 2 ส่วนดังรูป

| หน่วยงาน           | กองทัพภาคที่ 3                     |                                   |                                 |                                   |                        |     |
|--------------------|------------------------------------|-----------------------------------|---------------------------------|-----------------------------------|------------------------|-----|
| ารายการล่าสุดโดย 1 | ปวีณา ประทุมวินิจ เมื่อวันที่ 03/1 | 0/2556 เวลา 17:31:25 น.           |                                 |                                   |                        | - [ |
| รอบข้อมูล          | ▶ หน่วยงาน                         | ▶ จำนวน(รายการ)                   | ▶ ยอดเงินเรียกเก็บ(บาท)         | ▶ ยอดเงินชำระจริง(บาท)            | ▶ สถานะข้อมูล          | 1   |
| าันยายน 2556       | กองทัพภาคที่ 3                     | 1,000                             | 300,000                         | 300,000                           | ปรับปรุงยอดหักชำระหนี้ |     |
| ອ 1,0<br>ເກມາ      | )00<br>เนทั้งหมด(รายการ)           | 1,000<br>หักขำระเด็มจำนวน(รายการ) | 0<br>หักข่าระได้บางส่วน(รายการ) | 0<br>ไม่สามารถหักข้าระได้(รายการ) | 2                      |     |
|                    |                                    |                                   |                                 |                                   |                        |     |

รูปที่ 3.4.2.1 หน้าจอหน้าหลัก Organization Maker

<u>ส่วนที่ 1</u> จะแสดงตารางสรุปรายการของหน่วยงาน รายละเอียดดังนี้

- 1. รอบข้อมูลล่าสุด
- ชื่อหน่วยงาน
- 3. จำนวน(รายการ)
- 4. ยอดเงินเรียกเก็บ (บาท)
- ยอดเงินชำระจริง (บาท)
- 6. สถานะข้อมูล

<u>ส่วนที่ 2</u> จะแสดงตารางสรุปรายการแก้ไขข้อมูลของหน่วยงาน รายละเอียดดังนี้

- 1. จำนวนทั้งหมด(รายการ)
- 2. หักชำระเต็มจำนวน(รายการ)
- หักชำระได้บางส่วน(รายการ)
- 4. ไม่สามารถหักชำระได้(รายการ)

## <u>หมายเหตุ</u> ข้อมูลในส่วนที่ 2 ผู้ใช้งานสามารถกดเพื่อเรียกข้อมูลรายงานได้ Branch Maker (เจ้าหน้าที่สาขาธนาคาร)

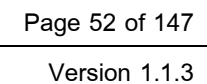

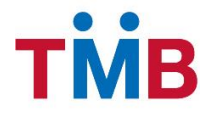

ในกรณีที่ User ที่มี Role เป็น Branch Maker Login เข้ามาในระบบแล้วจะพบกับหน้าหลักของ Branch Maker ซึ่งจะ แสดงข้อมูลแบ่งเป็น 2 ส่วนดังรูป

| a aque date                     | เอียดข้อมูลหน่วยงาน/ องค์กร                          |                 |                       |                        |                         |
|---------------------------------|------------------------------------------------------|-----------------|-----------------------|------------------------|-------------------------|
| รอบข้อมูล                       | ▶ หน่วยงาน                                           | ▶ จำนวน(รายการ) | ยอดเงินเรียกเก็บ(บาท) | ▶ ยอดเงินชำระจริง(บาท) | ▶ สถานะข้อมูล           |
| กันยายน 2556                    | กองพัพภาคที่ 3                                       | 1,000           | 300,000               | 300,000                | อินอันรับหักชาระหนี้    |
| กันยายน 2556                    | กองพลทหารม้าที่ 1                                    | 500             | 100,000               | 100,000                | ตรวจสอบอินอันหักปาระหน้ |
| กันยายน 2556                    | รพ.ค่ายธนะรัชด์ (โรงพยาบาลค่ายธนะรัชด์)              | 800             | 400,000               | 350,000                | ปรับปรุงยอดหักชำระหนี้  |
| กันยายน 2556                    | บมจ. ทีโอที                                          | 1,500           | 500,000               | 400,000                | ปรับปรุงยอดหักชำระหนี้  |
|                                 | องทัพภาคที่ 3                                        |                 |                       |                        |                         |
| 🛠 หน่วยงานก<br>กรายการล่าสุดโดย | ปวีณา ประทุมวินิจ เมื่อวันที่ 03/10/2556 เวลา 17:31: | 25 น.           |                       |                        | 2                       |

รูปที่ 3.4.2.2 หน้าจอหน้าหลัก Branch Maker

<u>ส่วนที่ 1</u> จะแสดงตารางสรุปรายการของหน่วยงาน รายละเอียดดังนี้

- 1. รอบข้อมูลล่าสุด
- ชื่อหน่วยงาน
- 3. จำนวน(รายการ)
- 4. ยอดเงินเรียกเก็บ (บาท)
- 5. ยอดเงินชำระจริง (บาท)
- 6. สถานะข้อมูล

# <u>ส่วนที่ 2</u> จะแสดงตารางสรุปรายการแก้ไขข้อมูลของหน่วยงาน รายละเอียดดังนี้

- 1. จำนวนทั้งหมด(รายการ)
- 2. หักชำระเต็มจำนวน(รายการ)
- หักชำระได้บางส่วน(รายการ)
- 4. ไม่สามารถหักชำระได้(รายการ)

# <u>หมายเหตุ</u> ข้อมูลในส่วนที่ 2 ผู้ใช้งานสามารถกดเพื่อเรียกข้อมูลรายงานได้

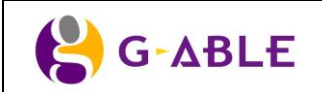

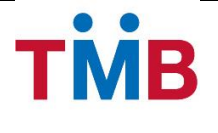

### หน้า ตรวจสอบ/ ปรับปรุงข้อมูลหักชำระเงิน

# หน้าตรวจสอบ ปรับปรุงยอดหักชำระหนี้ (แก้ไขผ่านหน้าจอ)

้<mark>วัตถุประสงค์ :</mark> เป็นหน้าจอให้เจ้าหน้าที่หน่วยงาน/ องค์กร และเจ้าหน้าที่สาขาธนาคาร ทำการแก้ไขข้อมูลยอดชำระเงิน ที่สามารถหักชำระได้จริง ตลอดจนสามารถระบุเหตุผลกรณีไม่สามารถหักชำระเงินจากผู้กู้ได้เต็มจำนวน

### หน้าจอการทำงาน :

| ตรวจสอบ ปรับปรุงยอดหักขำระหนี้ » ปรับปรุงยอดหักขำระหน้         |                       |                 |   |  |  |  |
|----------------------------------------------------------------|-----------------------|-----------------|---|--|--|--|
| รอบข้อมูล *:                                                   | กันยายน 2556          | หน่วยงาน *:     | V |  |  |  |
| ชื่อ - นามสกุล :                                               |                       | เลขที่พนักงาน : |   |  |  |  |
| เลขที่บัญชีสินเชื่อ :                                          |                       | เหตุผล :        |   |  |  |  |
| Q คันหาข้อมูล D ลั<br>© สงวนลิขสิทธิ์ 2556 ธนาคารทหารไทย จำภัก | างข้อมูล<br>ล (มหาชน) |                 |   |  |  |  |

#### ูรูปที่ 3.4.2.3 หน้าจอคันหาข้อมูลปรับปรุงยอดหักชำระหนี้ (เฉพาะเจ้าหน้าที่ธนาคาร Branch Maker)

### ้ดำอธิบายฟิลด์บนหน้าจอ ค้นหาข้อมูลปรับปรุงยอดหักชำระหนี้ (สำหรับ เจ้าหน้าที่ธนาคาร Branch Maker)

| Field Name          | Description                                                        |
|---------------------|--------------------------------------------------------------------|
| รอบข้อมูล           | แสดงรายละเอียด เดือน ปี ของข้อมูลล่าสุดของหน่วยงาน                 |
| หน่วยงาน            | แสดงชื่อหน่วยงาน                                                   |
| ชื่อ – นามสกุล      | ระบุ ชื่อ- นามสกุล                                                 |
| เลขที่พนักงาน       | ระบุ เลขที่พนักงาน (กรณีหน่วยงานกำหนดเลขที่พนักงาน)                |
| เลขที่บัญชีสินเชื่อ | ระบุ เลขที่บัญชีสินเชื่อ                                           |
| เหตุผล              | เลือกข้อมูล เหตุผลการแก้ไข                                         |
| ปุ่ม ค้นหาข้อมูล    | ปุ่ม ค้นหาข้อมูล เพื่อแสดงรายละเอียดของผู้กู้ภายในหน่วยงาน/ องค์กร |
| ปุ่ม ล้างข้อมูล     | ปุ่ม ล้างข้อมูล เพื่อล้างข้อมูลบนหน้าจอ                            |

- สำหรับเจ้าหน้าที่ธนาคาร Branch Maker จะต้องทำการเลือกรอบข้อมูล และข้อมูลหน่วยงานที่จะทำรายการ ปรับปรุงข้อมูล และกดปุ่มค้นหาข้อมูล
- 2) กดปุ่ม ล้างข้อมูล หากผู้ใช้ต้องการล้างเงื่อนไขในการค้นหา
- หลังการกดปุ่ม ค้นหาข้อมูล (กรณี เจ้าหน้าที่ธนาคาร Branch Maker) หรือ เลือกเมนู ปรับปรุงยอดหักชำระหนี้ (กรณี เจ้าหน้าที่หน่วยงาน Organization Maker) ระบบจะแสดงหน้าจอดังรูปต่อไปนี้

|       | Desument ID: TMP 0001 SPS Business Dequirement  | Page 54 of 147 |
|-------|-------------------------------------------------|----------------|
| GADLE | Document ID. This-0001-SRS-business Requirement | Version 1.1.3  |

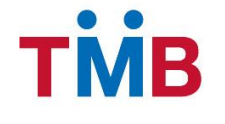

### BenefitPlus Loan Debt Repayment Project ธนาคารทหารไทย จำกัด (มหาชน)

| รอบข้อมูล : ก็                           | ันยายน 2556                                   | $\checkmark$                                       | หน่วยงาน :                     | กองทัพภาคที่ 3 🛛 🗸    |                      |                       |            |
|------------------------------------------|-----------------------------------------------|----------------------------------------------------|--------------------------------|-----------------------|----------------------|-----------------------|------------|
| ชื่อ - นามสกุล :                         |                                               |                                                    | เลขที่พนักงาน :                |                       |                      |                       |            |
| เลขที่บัญชีสินเชื้อ :                    |                                               |                                                    | เหตุผล :                       | $\checkmark$          | ]                    |                       |            |
| Q ค้นหาข้อมูล 🏾 🤊 ล้างข้อ                | มูล Upload File                               | ะ ปรับปรุงรายการ                                   | ประวัดิการแก้ไข                |                       |                      |                       |            |
|                                          |                                               |                                                    |                                |                       |                      |                       |            |
| การค้นหา                                 |                                               |                                                    |                                |                       |                      |                       |            |
| มการ ข้อมูลผู้กู้หน่วยงาน กองทัพภาค      | ที่ 3 ประสารอบวันที่ 31/0                     | 9/2556                                             |                                |                       |                      |                       |            |
| ชื่อ - นามสกุล                           | เลขที่พนักงาน                                 | ประเภทสินเชื่อ                                     | เลขที่บัญชีสินเชื่อ            | ยอดเงินเรียกเก็บ(บาท) | ยอดเงินชำระจริง(บาท) | หมายเหตุ              | แก้ไร      |
| พ.ท.บวร วรรณภูล                          | 1234                                          | เงินให้สินเชื่ออื่นๆ                               | 012xxxxxxxxxxxx                | 5,000                 | 0                    | ย้ายหน่วยงาน          |            |
| พ.ต.ฐิติพงษ์ ทองพิทักษ์                  | 1235                                          | เงินให้สินเชื่ออื่นๆ                               | 012xxxxxxxxxxx                 | 4,000                 | 0                    | ย้ายหน่วยงาน          |            |
| พ.อ.วุฒิชัย เกตุเพชร                     | 1236                                          | เงินให้สินเชื่ออื่นๆ                               | 012xxxxxxxxxx                  | 2,000                 | 0                    | ลาออก                 |            |
| พ.ท.สิทธิชัย ลอยไสว                      | 1237                                          | เงินให้สินเชื่ออื่นๆ                               | 012xxxxxxxxxxx                 | 1,000                 | 0                    | ลาออก                 |            |
| พล.ต.สุทัศน์ กาญจนานนท์กุล               | 1238                                          | เงินให้สินเชื่ออื่นๆ                               | 012xxxxxxxxxxx                 | 3,000                 | 0                    | ลาออก                 | ø          |
| พ.ท.วินัย มาลีรัตน์                      | 1239                                          | สินเชื่อเพื่อสร้างบ้าน                             | 012xxxxxxxxxxxxx               | 5,000                 | 5,000                |                       | ø          |
| ส.อ.หญิง สิรยา เกษมรัดน์                 | 1240                                          | สินเชื่อเพื่อสร้างบ้าน                             | 012xxxxxxxxxxx                 | 4,000                 | 4,000                |                       | ø          |
| พ.ท.สิทธิชัย สิทธิรัตนพงศ์               | 1241                                          | สินเชื่อเพื่อสร้างบ้าน                             | 012xxxxxxxxxxxxx               | 2,000                 | 2,000                |                       | <b>6</b> 1 |
| พ.อ.เกษียร สนองคุณ                       | 1242                                          | สินเชื่อเพื่อสร้างบ้าน                             | 012xxxxxxxxxxxxx               | 1,000                 | 1,000                |                       | <i>.</i>   |
| พ.ต.หญิงโชดิรัตน์ สนองคุณ                | 1243                                          | สินเชื่อเพื่อสร้างบ้าน                             | 012xxxxxxxxxxxx                | 5,000                 | 5,000                |                       | ø          |
|                                          |                                               |                                                    |                                |                       |                      |                       |            |
|                                          |                                               |                                                    |                                |                       | « 1 2 3 »            | รายการที่ 1- 20 จาก 1 | 100 รายก   |
|                                          |                                               |                                                    |                                |                       |                      |                       |            |
| อื่นอันการทำรายการ รายการที่<br>ยอดเงินร | งหมดของหน่วยงาน 1,00<br>ชำระของหน่วยงาน 300,0 | 0 รายการ จำนวนรายการจ์<br>00 บาท ยอดเงินชำระจริง 2 | ี่แก้ไข 5 รายการ<br>50,000 บาท |                       |                      |                       |            |
|                                          |                                               |                                                    |                                |                       |                      |                       |            |

รูปที่ 3.4.2.4 หน้าจอ ตรวจสอบ ปรับปรุงยอดหักชำระหนี้ (แก้ไขผ่านหน้าจอ)

# คำอธิบายฟิลด์บนหน้าจอค้นหาตรวจสอบ ปรับปรุงยอดหักชำระหนี้ (แก้ไขผ่านหน้าจอ) :

| Field Name                      | Description                                                        |
|---------------------------------|--------------------------------------------------------------------|
| รอบข้อมูล                       | แสดงรายละเอียด เดือน ปี ของข้อมูลล่าสุดของหน่วยงาน                 |
| หน่วยงาน                        | แสดงชื่อหน่วยงาน                                                   |
| ชื่อ – นามสกุล                  | ระบุ ชื่อ- นามสกุล                                                 |
| เลขที่พนักงาน                   | ระบุ เลขที่พนักงาน (กรณีหน่วยงานกำหนดเลขที่พนักงาน)                |
| เลขที่บัญชีสินเชื่อ             | ระบุ เลขที่บัญชีสินเชื่อ                                           |
| เหตุผล                          | เลือกข้อมูล เหตุผลการแก้ไข                                         |
| ปุ่ม คันหาข้อมูล                | กดปุ่ม ค้นหาข้อมูล เพื่อค้นหาตามเงื่อนไขที่ระบุ                    |
| ปุ่ม ล้างข้อมูล                 | กดปุ่ม ล้างข้อมูล เพื่อล้างข้อมูลบนหน้าจอ                          |
| ปุ่ม Upload file ปรับปรุงรายการ | กดปุ่ม Upload file ปรับปรุงรายการ เพื่อไปยังหน้าแก้ไขโดยการ Upload |
|                                 | ข้อมูลเข้าระบบ                                                     |
| ปุ่ม ประวัติการแก้ไข            | กดปุ่ม ประวัติการแก้ไข เพื่อตรวจสอบรายการผู้ที่ทำการแก้ไขข้อมูล    |

 G-ΔBLE
 Document ID: TMB-0001-SRS-Business Requirement
 Page 55 of 147

 Version 1.1.3

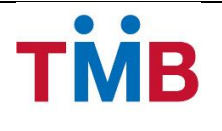

| Field Name             | Description                                              |
|------------------------|----------------------------------------------------------|
| ตาราง ผลการค้นหา       | แสดงผลของการคันหาในตาราง โดยแสดง                         |
|                        | 1) * (แสดงเฉพาะข้อมูลที่มีการแก้ไข)                      |
|                        | 2) ชื่อและนามสกุลผู้กู้                                  |
|                        | 3) เลขที่พนักงานผู้กู้                                   |
|                        | 4) ประเภทสินเชื่อ                                        |
|                        | 5) เลขที่บัญชีสินเชื่อ                                   |
|                        | 6) ยอดเงินเรียกเก็บ (บาท)                                |
|                        | 7) ยอดเงินชำระจริง (บาท)                                 |
|                        | 8) หมายเหตุ                                              |
|                        | 9) ปุ่ม 🥓 แก้ไข                                          |
| ปุ่ม ยืนยันการทำรายการ | กดปุ่ม ยืนยันการทำรายการ เพื่อบันทึกการแก้ไขครั้งสุดท้าย |

- เมื่อเลือกเมนู ตรวจสอบ ปรับปรุงยอดหักชำระหนี้ ระบบจะทำการดึงข้อมูลผู้กู้ที่อยู่ภายใต้สังกัดของหน่วยงาน/ องค์กร มาทำการแสดงผลเพื่อทำการตรวจสอบและแก้ไข
- 2) สามารถระบุ เงื่อนไขที่ต้องการใช้ในการค้นหา
- กดปุ่ม คันหาข้อมูล เพื่อคันหาตามเงื่อนไขที่ระบุ
- 4) ข้อมูลในตารางจะแสดง 10 รายการต่อ 1 หน้าโดยสามารถกดที่ด้านล่างของตารางเพื่อไปยังหน้าที่ต้องการได้
- 5) สามารถกดที่ Column Header เพื่อเลือกที่จะทำการ Sort ได้โดย Sort ได้แบบมากไปน้อยหรือน้อยไปมาก ซึ่งจะ สามารถ Sort ได้ทีละ Column เท่านั้น
- หากต้องการแก้ไขข้อมูลที่อยู่ในตารางให้กดปุ่ม 🖋 ระบบจะทำการแสดงยอดเงินที่ชำระจริง พร้อมสามารถระบุ เหตุผลกรณีผู้กู้รายนั้นๆ ไม่สามารถหักชำระได้เต็มจำนวน ดังนี้

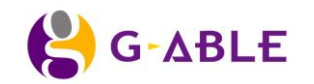

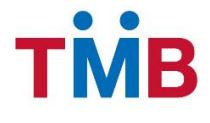

| บันทึกการแก้ไข ยอดหักชำระจริง |                      |          |          |  |  |  |
|-------------------------------|----------------------|----------|----------|--|--|--|
| ชื่อ - นามสกุล :              | ร.อ.ศุภชัย บำรุงพงษ์ |          |          |  |  |  |
| เลขที่พนักงาน :               | 1234                 |          |          |  |  |  |
| เลขที่บัญชีสินเชื่อ :         | 012xxxxxxxxx         |          |          |  |  |  |
| ยอดเงินเรียกเก็บ(บาท)∶        | 5,000                |          |          |  |  |  |
| ยอดเงินชำระจริง(บาท) :        | 5000                 |          |          |  |  |  |
| เหตุผล :                      |                      | ~        |          |  |  |  |
| เหตุผลเพิ่มเติม :             | เช่น หน่วยงานที่ย้าย |          |          |  |  |  |
|                               |                      |          |          |  |  |  |
|                               |                      |          |          |  |  |  |
|                               |                      | 🖺 บันทึก | 🗶 ຍກເລີກ |  |  |  |

รูปที่ 3.4.2.5 หน้าจอ Popup เพื่อทำการแก้ไขรายละเอียดยอดเงินที่ชำระจริง และเหตุผล

| 0 0   | <u> </u> | ע       | _     | 4    | 0 9     | n     | a       | 9      | <b>d</b> 0 | 9     |           |   |
|-------|----------|---------|-------|------|---------|-------|---------|--------|------------|-------|-----------|---|
| คาอธบ | ายฟลด    | บนหนาจอ | Popup | เพอา | าาการแก | ไขราย | ละเอยดย | Jอดเงเ | เทชา       | ระจรง | และเหตุผล | 5 |

| Field Name             | Description                                                     |  |  |  |  |  |
|------------------------|-----------------------------------------------------------------|--|--|--|--|--|
| ชื่อ – นามสกุล         | แสดงข้อมูล ชื่อ- นามสกุล ผู้กู้                                 |  |  |  |  |  |
| เลขที่พนักงาน          | แสดงข้อมูล เลขที่พนักงานผู้กู้ (กรณีหน่วยงานกำหนดเลขที่พนักงาน) |  |  |  |  |  |
| เลขที่บัญชีสินเชื่อ    | แสดงข้อมูล เลขที่บัญชีสินเชื่อ                                  |  |  |  |  |  |
| ยอดเงินเรียกเก็บ (บาท) | แสดงข้อมูล ยอดเงินที่ผู้กู้ต้องชำระ                             |  |  |  |  |  |
| ยอดเงินชำระจริง (บาท)  | กรอกข้อมูล ยอดเงินที่ผู้กู้ชำระจริง                             |  |  |  |  |  |
| เหตุผล                 | เลือกข้อมูล เหตุผลการแก้ไข                                      |  |  |  |  |  |
| เหตุผลเพิ่มเติม        | กรอกข้อมูล เหตุผลเพิ่มเติม เช่น หน่วยงานที่ผู้กู้ย้าย ฯลฯ       |  |  |  |  |  |
| ปุ่ม บันทึก            | กดปุ่ม บันทึก เพื่อจัดเก็บการแก้ไข                              |  |  |  |  |  |
| ปุ่ม ยกเลิก            | กดปุ่ม ยกเลิก เพื่อกลับไปยังหน้า ตรวจสอบ ปรับปรุงยอดหักชำระหนี้ |  |  |  |  |  |
|                        | (แก้ไขผ่านหน้าจอ)                                               |  |  |  |  |  |

7) กดปุ่ม ยืนยันการทำรายการ ด้านล่างของตารางหน้าปรับปรุงยอดหักชำระหนี้ เพื่อบันทึกการแก้ไขครั้งสุดท้าย ระบบจะทำการแสดง Popup ยืนยันรายการเพื่อยืนยันการแก้ไขข้อมูล ดังนี้

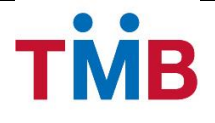

| ยืนยันการทำรายการ    | ×               |
|----------------------|-----------------|
| ยืนยันรายการการนำส่ง |                 |
|                      | 🗸 ดกลง 🗶 ยกเลิก |

รูปที่ 3.4.2.6 หน้าจอ Popup ยืนยันการทำรายการ

- 8) กดปุ่ม ยกลิก ของหน้าจอ Popup ยืนยันการทำรายการ หากต้องการกลับไปแก้ไขรายการใหม่
- 9) กดปุ่ม ตกลง ของตาราง Popup ยืนยันรายการ ระบบจะทำการแสดง Popup พิมพ์รายงานหักเงินนำส่ง ดังนี้

| พิมพ์รายงาน | ×                      |
|-------------|------------------------|
| พิมพ์       | รายงานหักเงินนำส่ง     |
|             | 🖨 พิมพ์รายงาน 🗶 ยกเลิก |

รูปที่ 3.4.2.7 หน้าจอ Popup พิมพ์รายงานหักเงินนำส่ง

- 10) กดปุ่ม พิมพ์รายงาน ของหน้าจอ Popup พิมพ์รายงาน เพื่อพิมพ์รายงานหักเงินนำส่ง
- 11) กดปุ่ม ยกเลิก ของหน้าจอ Popup พิมพ์รายงาน หากต้องการปิดหน้าจอ Popup

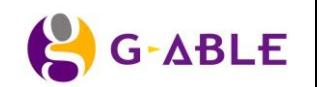

Version 1.1.3

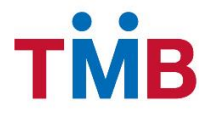

## หน้าตรวจสอบ ปรับปรุงยอดหักชำระหนี้ (Upload File)

**วัตถุประสงค์ :** เป็นหน้าจอให้เจ้าหน้าที่หน่วยงาน/ องค์กร ทำการแก้ไขข้อมูลยอดชำระเงินที่สามารถหักชำระได้จริง โดยการ Download file ออกจากระบบตามรูปแบบ File ที่ได้ตกลงกับหน่วยงาน/องค์กร เพื่อนำไปปรับปรุง และทำการ Uppload file ที่แก้ไขนั้นกลับเข้าสู่ระบบอีกครั้งเพื่อปรับปรุงการแก้ไข

#### หน้าจอการทำงาน :

| Up                          | oload File ปรับปรุงยอด                                                                                                    | หักขำระหนี้ »                                                               | Upload File ปรับปรุงรายกา                              | ī                   |                       |                      |              |            |
|-----------------------------|----------------------------------------------------------------------------------------------------|-----------------------------------------------------------------------------|--------------------------------------------------------|---------------------|-----------------------|----------------------|--------------|------------|
|                             | รอบข้อมูล : กันยา<br>หน่วยงาน : กองหั<br>Download File : Dow<br>Upload File :                                               | มน 2556<br>พงภาคที่ 3<br>mload File รูปแบบ<br>มัน                           | J File :  Text file Browse                             | Excel               |                       |                      |              |            |
| รายกา<br>ยอดเงิ<br>รายเ     | รทั้งหมดของหน่วยงาน 1,000 รายการ รา<br>นข่าระของหน่วยงาน 300,000 บาท ยอดเ<br>การ ข้อมูลผู้กู้หน่วยงาน กองทัพภาคที่ 3        | ยการที่แก้ไข 5 รายการ<br>งินข่าระจริง 250,000 บา<br>- ประสารอบวันที่ 31/09. | W<br>2556                                              |                     |                       |                      |              |            |
| *                           | ชื่อ - นามสกุล                                                                                                    | เลขที่พนักงาน                                                               | ประเภทสินเชื่อ                                         | เลขที่บัญชีสินเชื่อ | ยอดเงินเรียกเก็บ(บาท) | ยอดเงินชำระจริง(บาท) | หมายเหตุ     | แก้ไข      |
| ۰                           | พ.ท.บวร วรรณกูล                                                                                                    | 1234                                                                        | เงินให้สินเชื่ออื่นๆ                                   | 012xxxxxxxxx        | 5,000                 | 0                    | ย้ายหน่วยงาน | ø          |
| ۰                           | พ.ต.ฐิติพงษ์ ทองพิทักษ์                                                                                                    | 1235                                                                        | เงินให้สินเชื่ออื่นๆ                                   | 012xxxxxxxxx        | 4,000                 | 0                    | ย้ายหน่วยงาน | <b>S</b>   |
| ۰                           | พ.อ.วุฒิชัย เกตุเพชร                                                                                                    | 1236                                                                        | เงินให้สินเชื่ออื่นๆ                                   | 012xxxxxxxxx        | 2,000                 | 0                    | ลาออก        | ø          |
| ۰                           | พ.ท.สิทธิชัย ลอยไสว                                                                                                    | 1237                                                                        | เงินให้สินเชื่ออื่นๆ                                   | 012xxxxxxxxx        | 1,000                 | 0                    | ลาออก        | <i>.</i>   |
| ۰                           | พล.ต.สุทัศน์ กาญจนานนท์กุล                                                                                                  | 1238                                                                        | เงินให้สินเชื่ออื่นๆ                                   | 012xxxxxxxxx        | 3,000                 | 0                    | ลาออก        |            |
|                             | พ.ท.วินัย มาลีรัตน์                                                                                                    | 1239                                                                        | สินเชื่อเพื่อสร้างบ้าน                                 | 012xxxxxxxxxx       | 5,000                 | 5,000                |              | <b>BP</b>  |
|                             | ส.อ.หญิง สิรยา เกษมรัตน์                                                                                                    | 1240                                                                        | สินเชื่อเพื่อสร้างบ้าน                                 | 012xxxxxxxxxxx      | 4,000                 | 4,000                |              | <b>A</b>   |
|                             | พ.ท.สิทธิชัย สิทธิรัดนพงศ์                                                                                                  | 1241                                                                        | สินเชื่อเพื่อสร้างบ้าน                                 | 012xxxxxxxxxx       | 2,000                 | 2,000                |              | <b>6</b> 1 |
|                             | พ.อ.เกษียร สนองคุณ                                                                                                    | 1242                                                                        | สินเชื่อเพื่อสร้างบ้าน                                 | 012xxxxxxxxxx       | 1,000                 | 1,000                |              | ø          |
|                             | พ.ต.หญิงโชดิรัตน์ สนองคุณ                                                                                                   | 1243                                                                        | สินเชื่อเพื่อสร้างบ้าน                                 | 012xxxxxxxxxx       | 5,000                 | 5,000                |              | ø          |
|                             | <ul> <li> <ul> <li></li></ul></li></ul>                                                                                     |                                                                             |                                                        |                     |                       |                      |              |            |
|                             | 3 บันทึก และยืนยัน<br>ยอดเงินชำระข                                                                                          | ของหน่วยงาน 1,000 รา<br>องหน่วยงาน 300,000 1                                | ยการ จำนวนรายการที่แก้ไข<br>เาท ยอดเงินชำระจริง 250,00 | ช 5 รายการ<br>0 บาท |                       |                      |              |            |
| หมายเ<br>ข้อมูลท่<br>© สงวน | หตุ : ✿ คือข้อบูลที่มีการแก้ไข<br>ที่แสดงเป็นข้อบูล ณ วันสมัครสินเชื่อถ้าต้อง<br>ลิขลิทธิ์ 2556 ธนาคารทหารไทย ⊀ากัด (มหาชน) | การแก้ไขข้อมูลกรุณาติด                                                      | ต่อธนาคารทหารไทยที่เบอร์ 15                            | 58                  |                       |                      |              |            |

รูปที่ 3.4.2.8 หน้าจอ ตรวจสอบ ปรับปรุงยอดหักชำระหนี้ (Upload File)

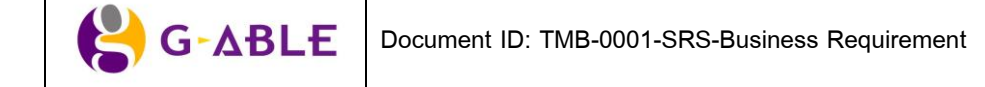

| Field Name                   | Description                                                           |  |  |  |  |  |
|------------------------------|-----------------------------------------------------------------------|--|--|--|--|--|
| รอบข้อมูล                    | แสดงข้อมูล รายละเอียด เดือน ปี ของข้อมูลล่าสุดของหน่วยงาน             |  |  |  |  |  |
| หน่วยงาน                     | แสดงข้อมูล ชื่อหน่วยงาน                                               |  |  |  |  |  |
| ปุ่ม Download File           | กดปุ่ม Download File เพื่อทำการดึง File จากระบบ มาแก้ไขข้อมูลยอดเงิน  |  |  |  |  |  |
|                              | ของผู้กู้ โดยระบบจะทำการ ดึงรูปแบบ File ตามข้อมูล Set up ของ          |  |  |  |  |  |
|                              | หน่วยงาน/องค์กร                                                       |  |  |  |  |  |
| ปุ่ม รูปแบบ File             | เลือก รูปแบบ File เพื่อทำการ Download ออกจากระบบ(Text file, Excel)    |  |  |  |  |  |
| ปุ่ม Upload File             | กดปุ่ม Upload File เพื่อทำการเลือก file ที่ทำการแก้ไขข้อมูลยอดเงินหัก |  |  |  |  |  |
|                              | ชำระของผู้กู้                                                         |  |  |  |  |  |
| ปุ่ม ตกลง                    | กดปุ่ม ตกลง เพื่อนำ File ข้อมูลที่ทำการ Upload เข้าระบบ               |  |  |  |  |  |
| ปุ่ม กลับสู่หน้าก่อนหน้า     | กดปุ่ม กลับสู่หน้าก่อนหน้า เพื่อกลับไปยังหน้า ตรวจสอบ ปรับปรุงยอดหัก  |  |  |  |  |  |
|                              | เงินนำส่ง เพื่อชำระหนี้ธนาคาร (แก้ไขผ่านหน้าจอ)                       |  |  |  |  |  |
| ตาราง รายการข้อมูลทั้งหมดของ | แสดงผลของการค้นหาในตาราง โดยแสดง                                      |  |  |  |  |  |
| หน่วยงาน                     | <ol> <li>* (แสดงเฉพาะข้อมูลที่มีการแก้ไข)</li> </ol>                  |  |  |  |  |  |
|                              | 2) ชื่อและนามสกุลผู้กู้                                               |  |  |  |  |  |
|                              | 3) เลขที่พนักงานผู้กู้                                                |  |  |  |  |  |
|                              | 4) ประเภทสินเชื่อ                                                     |  |  |  |  |  |
|                              | 5) เลขที่บัญชีสินเชื่อ                                                |  |  |  |  |  |
|                              | 6) ยอดเงินเรียกเก็บ (บาท)                                             |  |  |  |  |  |
|                              | 7) ยอดเงินชำระจริง (บาท)                                              |  |  |  |  |  |
|                              | 8) หมายเหตุ                                                           |  |  |  |  |  |
|                              | 9) ปุ่ม 🥙 แก้ไข                                                       |  |  |  |  |  |
| ป่ม บันทึกและยืนยัน          | กดป่ม บันทึกและยืนยัน เพื่อบันทึกการแก้ไขหลังการ Upload File          |  |  |  |  |  |

## ้คำอธิบายฟิลด์บนหน้าจอค้นหาตรวจสอบ ปรับปรุงยอดหักชำระหนี้ (Upload File) :

- เมื่อกดปุ่ม Upload File ปรับปรุงรายการ จากหน้า ตรวจสอบ ปรับปรุงยอดหักชำระหนี้ (แก้ไขผ่านหน้าจอ) ระบบ จะทำการแสดงผลรายการข้อมูลผู้กู้ที่อยู่ภายใต้สังกัดของหน่วยงาน/องค์กร ทั้งหมด
- 2) ข้อมูลในตารางจะแสดง 10 รายการต่อ 1 หน้าโดยสามารถกดที่ด้านล่างของตารางเพื่อไปยังหน้าที่ต้องการได้
- สามารถกดที่ Column Header เพื่อเลือกที่จะทำการ Sort ได้โดย Sort ได้แบบมากไปน้อยหรือน้อยไปมาก ซึ่งจะ สามารถ Sort ได้ทีละ Column เท่านั้น
- ผู้ใช้งานจะต้องทำการ กดปุ่ม Download File เพื่อทำการดึง File จากระบบ เพื่อน้ำมาแก้ไขข้อมูลยอดเงินของผู้กู้ โดยระบบจะทำการ ดึงรูปแบบ File ตามข้อมูล Set up ของหน่วยงาน/องค์กรนั้น โดยสามารถเลือกข้อมูลเป็น Text file หรือ Excel
- 5) หลังจากผู้ใช้งานแก้ไข File ที่ทำการ Download ออกไปจากระบบเป็นที่เรียบร้อยแล้ว ให้นำ File ที่แก้ไขข้อมูล ยอดเงินหักชำระของผู้กู้กลับเข้าระบบ โดยกดปุ่ม Browse เพื่อทำการเลือก File ที่ทำการแก้ไข และกดปุ่ม ตกลง เพื่อนำ File ข้อมูลที่เลือกเข้าระบบ ระบบจะ Popup แสดงผลการนำเข้าของข้อมูลดังนี้

| <mark>}</mark> G-ABLE | Document ID: TMB-0001-SRS-Business Requirement | Page 60 of 147 |
|-----------------------|------------------------------------------------|----------------|
|                       |                                                | Version 1.1.3  |

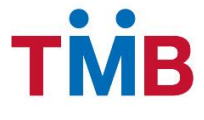

| สรุปการ Upload File ปรับปรุงรายการ |                                                                                                    |    |  |  |  |  |
|------------------------------------|----------------------------------------------------------------------------------------------------|----|--|--|--|--|
| รายการทั้งหมด :                    | 1,000 รายการ                                                                                                    |    |  |  |  |  |
| รายการที่มีการแก้ไข :              | 50 รายการ                                                                                                    |    |  |  |  |  |
| ยอดเงินทั้งหมด :                   | 300,000 บาท                                                                                                    |    |  |  |  |  |
| ยอดเงินหักชำระได้จริง :            | 250,000 บาท                                                                                                    |    |  |  |  |  |
| หมายเหตุ :                         | กรุณาบันทึกเหตุผลเพิ่มเติม<br>กรณีผู้กู้ไม่สามารถหักชำระได้เต็มจำนวน !!!!<br>และกดปุ่ม บันทึกการแก้ไข ด้านล่างของตารางอีกครั้ง |    |  |  |  |  |
|                                    | 🗸 ตก                                                                                                    | ลง |  |  |  |  |

รูปที่ 3.4.2.9 หน้าจอ Popup แสดงผลการนำเข้าของข้อมูล (Upload File)

- จากรูป Popup แสดงผลการนำเข้าของข้อมูล กดปุ่ม ตกลง เพื่อกลับไปยังหน้า ตรวจสอบ ปรับปรุงยอดหักชำระหนี้ (Upload File) โดยข้อมูลจะทำการเรียงลำดับรายการที่มีการแก้ไขเป็นลำดับต้นๆ
- 7) หากต้องการแก้ไขข้อมูลที่อยู่ในตารางให้กดปุ่ม 
  ระบบจะทำการแสดงยอดเงินที่ชำระจริง พร้อมสามารถระบุ
  เหตุผลกรณีผู้กู้รายนั้นๆ ไม่สามารถหักชำระได้เต็มจำนวน ดังรูปต่อไปนี้

| บันทึกการแก้ไข ยอดหักข่ | ำระจริง              | ×                 |
|-------------------------|----------------------|-------------------|
| ชื่อ - นามสกุล :        | ร.อ.ศุภชัย บำรุงพงษ์ |                   |
| เลขที่พนักงาน :         | 1234                 |                   |
| เลขที่บัญชีสินเชื่อ :   | 012xxxxxxxxx         |                   |
| ยอดเงินเรียกเก็บ(บาท)∶  | 5,000                |                   |
| ยอดเงินชำระจริง(บาท) ∶  | 5000                 |                   |
| เหตุผล :                |                      | Y                 |
| เหตผลเพิ่มเดิม :        | เช่น หน่วยงานที่ย้าย |                   |
|                         |                      | 🖺 บันทึก 🗙 ยกเลิก |

รูปที่ 3.4.2.10 หน้าจอ Popup เพื่อทำการแก้ไขรายละเอียดยอดเงินที่ชำระจริง และเหตุผล

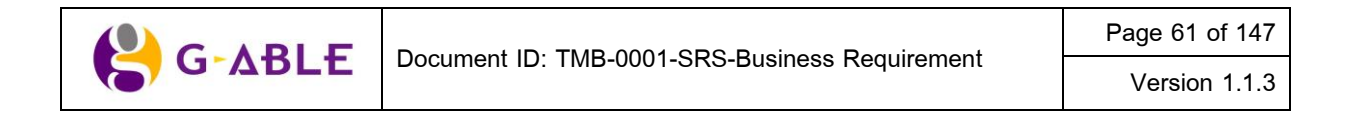

### ้คำอธิบายฟิลด์บนหน้าจอ Popup เพื่อทำการแก้ไขรายละเอียดยอดเงินที่ชำระจริง และเหตุผล :

| Field Name             | Description                                                     |
|------------------------|-----------------------------------------------------------------|
| ชื่อ – นามสกุล         | แสดงข้อมูล ชื่อ- นามสกุล ผู้กู้                                 |
| เลขที่พนักงาน          | แสดงข้อมูล เลขที่พนักงานผู้กู้ (กรณีหน่วยงานกำหนดเลขที่พนักงาน) |
| เลขที่บัญซีสินเชื่อ    | แสดงข้อมูล เลขที่บัญชีสินเชื่อ                                  |
| ยอดเงินเรียกเก็บ (บาท) | แสดงข้อมูล ยอดเงินที่ผู้กู้ต้องชำระ                             |
| ยอดเงินชำระจริง (บาท)  | กรอกข้อมูล ยอดเงินที่ผู้กู้ชำระจริง                             |
| เหตุผล                 | เลือกข้อมูล เหตุผลการแก้ไข                                      |
| เหตุผลเพิ่มเติม        | กรอกข้อมูล เหตุผลเพิ่มเติม เช่น หน่วยงานที่ผู้กู้ย้าย ฯลฯ       |
| ปุ่ม บันทึก            | กดปุ่ม บันทึก เพื่อจัดเก็บการแก้ไข                              |
| ปุ่ม ยกเลิก            | กดปุ่ม ยกเลิก เพื่อกลับไปยังหน้า ตรวจสอบ ปรับปรุงยอดหักชำระหนี้ |
|                        | (Upload File)                                                   |

## ขั้นตอนการทำงาน :

- ผู้ใช้งานสามารถแก้ไขข้อมูล ยอดเงินที่ผู้กู้ชำระจริง เหตุผลการแก้ไข และ เหตุผลเพิ่มเติม
- กดปุ่ม บันทึกข้อมูล เพื่อจัดเก็บการแก้ไข และกลับไปยังหน้า ตรวจสอบ ปรับปรุงยอดหักชำระหนี้ (Upload File)
- กดปุ่ม ยกเลิก เพื่อกลับไปยังหน้า ตรวจสอบ ปรับปรุงยอดหักชำระหนี้ (Upload File)
- 8) กดปุ่ม บันทึกและยืนยัน ด้านล่างของตารางหน้าปรับปรุงยอดหักชำระหนี้ (Upload File) เพื่อบันทึกการแก้ไขหลัง การ Upload File และการแก้ไขเพิ่มเติมในส่วนของเหตุผล ระบบจะทำการแสดง Popup ยืนยันรายการเพื่อยืนยัน การแก้ไขข้อมูล ดังนี้

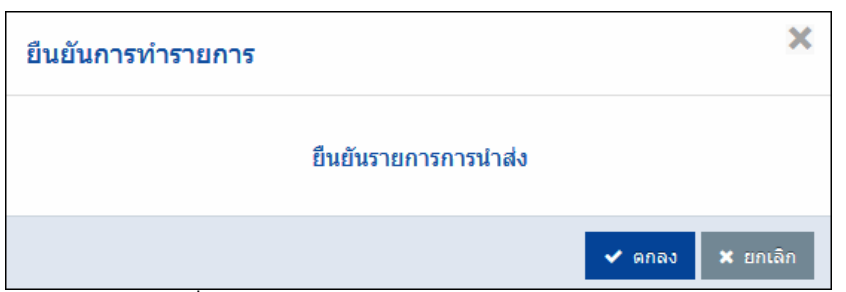

รูปที่ 3.4.2.11 หน้าจอ Popup ยืนยันการทำรายการ

<u>หมายเหตุ</u> ในกรณีแก้ไขรายการเสร็จเรียบร้อยแล้ว หรือไม่ได้ทำการแก้ไขรายการใดๆ เลย จะต้องกดปุ่ม บันทึก และยืนยัน ทุกครั้ง เพื่อดำเนินการในลำดับถัดไป

9) กดปุ่ม ยกลิก ของหน้าจอ Popup ยืนยันการทำรายการ หากต้องการกลับไปแก้ไขรายการใหม่

|       |                                                | Page 62 of 147 |
|-------|------------------------------------------------|----------------|
| GADLE | Document ID: TMB-0001-SRS-Business Requirement | Version 1.1.3  |

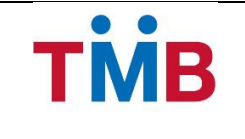

10) กดปุ่ม ตกลง ของหน้าจอ Popup ยืนยันการทำรายการ ระบบจะทำการแสดง Popup พิมพ์รายงานหักเงินนำส่ง ดังนี้

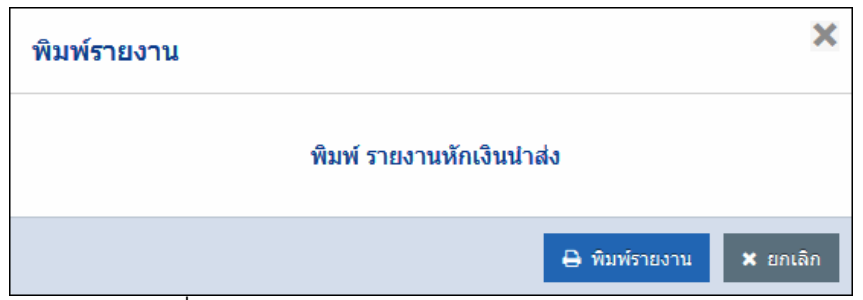

รูปที่ 3.4.2.12 หน้าจอ Popup พิมพ์รายงานหักเงินนำส่ง

- 11) กดปุ่ม พิมพ์รายงาน ของหน้าจอ Popup พิมพ์รายงาน เพื่อพิมพ์รายงานหักเงินนำส่ง
- 12) กดปุ่ม ยกเลิก ของหน้าจอ Popup พิมพ์รายงาน หากต้องการปิดหน้าจอ Popup

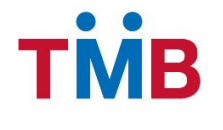

# หน้าประวัติการแก้ไข (History Log)

้ วัตถุประสงค์ : เป็นหน้าจอให้เจ้าหน้าที่หน่วยงาน/ องค์กร เข้ามาตรวจสอบรายการ ประวัติการแก้ไขข้อมูลของผู้กู้

### หน้าจอการทำงาน :

|                   | รอบข้อมูล : ศ์<br>หน่วยงาน : ศ    | ันยายน 2556<br>ของทัพภาคที่ 3 |                       |                 |                 |                           |
|-------------------|-----------------------------------|-------------------------------|-----------------------|-----------------|-----------------|---------------------------|
| ່ວີ กลับสู่ห      | น้าก่อนหน้า                       |                               |                       |                 |                 |                           |
| 1.22              |                                   | ~ ~                           |                       |                 |                 |                           |
| ประวัติการแก่ไ    | เข ขอมูลการหักชาระเงิน<br>ต้นอ้ไข | ผู่กู                         | ขอดเงินเรียดเอ็น(นวห) | ยออเงิมพื่นอ้ไข | 1310615         | วัน เวลาที่แค้ไข          |
| 30/09/2556        | ปวีณา ประทมวินิจ                  | 123XXXXXXXXXX                 | 5.000                 | 0               | ย้ายหน่วยงาน    | 19/09/2556 10:00          |
| 30/09/2556        | ปวีณา ประทุมวินิจ                 | 444XXXXXXXXXXX                | 2,000                 | 0               | ย้ายหน่วยงาน    | 19/09/2556 12:00          |
| 30/09/2556        | ปวีณา ประทุมวินิจ                 | 555XXXXXXXXXX                 | 3,000                 | 0               | ลาออก           | 19/09/2556 13:00          |
| 30/09/2556        | <b>เ</b> จ้าหน้าที่ สาขา          | 555XXXXXXXXX                  | 5,000                 | 3,000           | จ่ายบางส่วน     | 19/09/2556 14:00          |
| สงวนลิขสิทธิ์ 255 | 6 ธนาคารทหารไทย จำกัด (มห         | าชน)                          |                       | <u>«</u> 1 2    | 2 <u>3</u> » รา | ยการที่ 1- 4 จาก 4 รายการ |

รูปที่ 3.4.2.13 หน้าจอ ประวัติการแก้ไขข้อมูลของผู้กู้

## คำอธิบายฟิลด์บนหน้าจอ ประวัติการแก้ไข:

| Field Name                 | Description                                                   |                    |
|----------------------------|---------------------------------------------------------------|--------------------|
| รอบข้อมูล                  | แสดงข้อมูล รายละเอียด เดือน ปี ของข้อมูลล่าสุดของหน่วยงา      | าน                 |
| หน่วยงาน                   | แสดงข้อมูล ชื่อหน่วยงาน                                       |                    |
| ปุ่ม กลับไปสู่หน้าก่อนหน้า | กดปุ่ม กลับไปสู่หน้าก่อนหน้า เพื่อกลับไปยังหน้า ตรวจสอบ       | ปรับปรุงยอดหักชำระ |
|                            | หนี้ (แก้ไขผ่านหน้าจอ)                                        |                    |
| ตาราง ผลการค้นหา           | แสดงผลของการค้นหาในตาราง โดยแสดง                              |                    |
|                            | 1) รอบข้อมูล                                                  |                    |
|                            | 2) ชื่อผู้แก้ไข                                               |                    |
|                            | <ol> <li>เลขที่บัญชีสินเชื่อของผู้กู้ที่ทำการแก้ไข</li> </ol> |                    |
|                            | 4) ยอดเงินเรียกเก็บ (บาท)                                     |                    |
|                            | 5) ยอดเงินที่การแก้ไข                                         |                    |
|                            | 6) เหตุผล                                                     |                    |
|                            | 7) วัน เวลา ที่ทำการแก้ไข                                     |                    |
|                            |                                                               | Page 64 of 147     |
| G-ABLE                     | Document ID: TMB-0001-SRS-Business Requirement                | Version 1.1.3      |

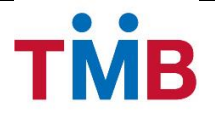

## ขั้นตอนการทำงาน :

- เมื่อกดปุ่ม ประวัติการแก้ไข จากหน้า ตรวจสอบ ปรับปรุงยอดหักชำระหนี้ (แก้ไขผ่านหน้าจอ) ระบบจะทำการ แสดงผลรายการประวัติการแก้ไขรอบข้อมูลปัจจุบัน
- ข้อมูลในตารางจะแสดง 10 รายการต่อ 1 หน้าโดยสามารถกดที่ด้านล่างของตารางเพื่อไปยังหน้าที่ต้องการได้
- สามารถกดที่ Column Header เพื่อเลือกที่จะทำการ Sort ได้โดย Sort ได้แบบมากไปน้อยหรือน้อยไปมาก ซึ่งจะ สามารถ Sort ได้ทีละ Column เท่านั้น
- 4) กดปุ่ม ย้อนกลับ เพื่อกลับไปยังหน้าจอ ตรวจสอบ ปรับปรุงยอดหักชำระหนี้ (แก้ไขผ่านหน้าจอ)

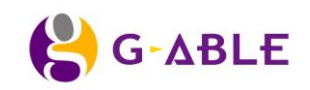

Version 1.1.3

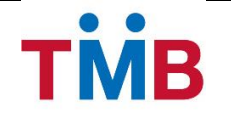

#### หน้า ยืนยัน/ ระบุการหักชำระเงิน

**วัตถุประสงค์ :** เป็นหน้าจอให้เจ้าหน้าที่หน่วยงาน/ องค์กร ยืนยันรายการ พร้อมกรอกรายละเอียดการหักชำระเงิน ให้กับธนาคาร

#### หน้าจอการทำงาน :

| <b>ยืนยันยอดหักขำระหนี้</b> » ยืนยันยอดหักชำระหนี้ และรายละเอียดการหักชำระหนี้ |  |
|--------------------------------------------------------------------------------|--|
| หน่วยงาน *:                                                                    |  |
| Q ดันหาข้อมูล "ว ล้างข้อมูล                                                    |  |
| © สงวนลิขสิทธิ์ 2556 ธนาคารทหารไทย จำกัด (มหาชน)                               |  |
|                                                                                |  |

รูปที่ 3.4.2.14 หน้าจอ ค้นหาข้อมูล ยืนยันยอดหักชำระหนี้ (เฉพาะเจ้าหน้าที่ธนาคาร Branch Maker)

### ้คำอธิบายฟิลด์บนหน้าจอ ค้นหาข้อมูล ยืนยันยอดหักชำระหนี้ (สำหรับเจ้าหน้าที่ธนาคาร Branch Maker)

| Field Name       | Description                                                    |                |
|------------------|----------------------------------------------------------------|----------------|
| หน่วยงาน         | เลือกข้อมูล หน่วยงาน/ องค์กร                                   |                |
| ปุ่ม คันหาข้อมูล | ปุ่ม ค้นหาข้อมูล เพื่อแสดงรายละเอียดรายการยืนยันข้อมูล แล<br>ๆ | าะข้อมูลผู้กู้ |
|                  | ภายเนหนวยงาน/ องคกร                                            |                |
| ปุ่ม ล้างข้อมูล  | ปุ่ม ล้างข้อมูล เพื่อล้างข้อมูลบนหน้าจอ                        |                |

- สำหรับเจ้าหน้าที่ธนาคาร Branch Maker จะต้องทำการเลือกข้อมูลหน่วยงานที่จะทำรายการยืนยันข้อมูล และกด ปุ่มค้นหาข้อมูล
- 2) กดปุ่ม ล้างข้อมูล หากผู้ใช้ต้องการล้างเงื่อนไขในการค้นหา
- หลังการกดปุ่ม ค้นหาข้อมูล (กรณี เจ้าหน้าที่ธนาคาร Branch Maker) หรือ เลือกเมนู ยืนยันยอดหักชำระหนี้ (กรณี เจ้าหน้าที่หน่วยงาน Organization Maker) ระบบจะแสดงหน้าจอดังรูปต่อไปนี้

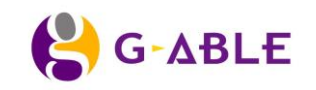

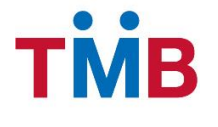

# หน้ายืนยันยอดหักชำระหนี้ (ประเภทหักเงินนำส่ง)

|    | รอบข้อมูล: ศ์<br>จำนวน(รายการ): 1<br>ยอดเงินเรียกเก็บ(บาท): 3<br>ประเภทการหักชาระ ง                                                                                                    | วันยายน 2556<br>1,000 รายการ จี<br>300,000 บาท ย<br>วัดเงินปาส่ง                  | หน่วยงาน :<br>านวนที่แก้ไข(รายการ) :<br>มอดเงินชำระจริง(บาท) :                                                                                                    | กองทัพภาคที่ 3<br>5 รายการ<br>250,000 บาท |                                                                      |                                                                        |                                                                                                    |
|----|----------------------------------------------------------------------------------------------------|-----------------------------------------------------------------------------------|----------------------------------------------------------------------------------------------------|-------------------------------------------|----------------------------------------------------------------------|------------------------------------------------------------------------|----------------------------------------------------------------------------------------------------|
|    | ธนาคารที่ออกเช็ค :                                                                                                    | 1110 14 100                                                                       | 🗸 เลข                                                                                                    | ที่เช็ด :                                 | ยอด                                                                  | เงินเช็ด :                                                             |                                                                                                    |
|    | ธนาคารที่ออกเช็ค :                                                                                                    |                                                                                   | 🗸 เลข                                                                                                    | ที่เช็ค :                                 | ยอด                                                                  | เงินเช็ค :                                                             |                                                                                                    |
|    | ธนาคารที่ออกเช็ค :                                                                                                    |                                                                                   | 🗸 ເລນ                                                                                                    | ที่เช็ค :                                 | ยอด                                                                  | เงินเช็ค :                                                             |                                                                                                    |
|    | ธนาคารที่ออกเซ็ค :                                                                                                    |                                                                                   | 🗸 ເລນ                                                                                                    | ที่เช็ค :                                 | ยอด                                                                  | เงินเช็ค :                                                             |                                                                                                    |
|    | ธนาคารที่ออกเช็ค :                                                                                                    |                                                                                   | 🗸 ເລນ                                                                                                    | ที่เช็ค :                                 | ยอด                                                                  | เงินเช็ค :                                                             |                                                                                                    |
|    | หมายเหตุ :                                                                                                    |                                                                                   |                                                                                                    |                                           | ยอดเงินรวมเช็ค                                                       | (ארע): 250,000 ארע                                                     |                                                                                                    |
| E  | ฏิบันทึก ✓ บันทึกและ                                                                                                    | ย็นยันรายการ                                                                      | <b>ว</b> กลับไปแก้ไขรายการ                                                                                                    |                                           |                                                                      |                                                                        |                                                                                                    |
| EI | มการ ข้อมูลผู้กู้หน่วยงาน กองทัพภา<br>ชื่อ - นามสกุล                                                                                                    | เคที่ 3 ประจำรอบวันที่<br>เลขที่พนักงาน                                           | 31/09/2556<br>ประเภทสินเชื่อ                                                                                                    | เลขที่บัญชีสินเชื่อ                       | ยอดเงินเรียกเก็บ(บาท)                                                | ยอดเงินชำระจริง(บาท)                                                   | หมายเหตุ                                                                                                    |
|    | พ.ท.บวร วรรณกูล                                                                                                    | 1234                                                                              | เงินให้สินเชื่ออื่นๆ                                                                                                    | 012xxxxxxxxxx                             | 5,000                                                                | 0                                                                      | ย้ายหน่วยงา                                                                                                    |
|    | พ.ต. ธิติพงษ์ ทองพิทักษ์                                                                                                    | 1235                                                                              | เงินให้สินเชื่ออื่นๆ                                                                                                    | 012xxxxxxxxxx                             | 4,000                                                                | 0                                                                      | ย้ายหน่วยงา                                                                                                    |
|    | and a second                                                                                                    |                                                                                   |                                                                                                    |                                           |                                                                      |                                                                        |                                                                                                    |
|    | พ.อ.วุฒิชัย เกตุเพชร                                                                                                    | 1236                                                                              | เงินให้สินเชื่ออื่นๆ                                                                                                    | 012xxxxxxxxxx                             | 2,000                                                                | 0                                                                      | ลาออก                                                                                                    |
|    | พ.อ.วุฒิชัย เกตุเพชร<br>พ.ท.สิทธิชัย ลอยไสว                                                                                                    | 1236<br>1237                                                                      | เงินให้สินเชื่ออื่นๆ<br>เงินให้สินเชื่ออื่นๆ                                                                                                    | 012xxxxxxxxxxxxxxxxxxxxxxxxxxxxxxxxxxxx   | 2,000<br>1,000                                                       | 0                                                                      | ลาออก<br>ลาออก                                                                                                    |
|    | พ.อ.วุฒิชัย เกตุเพชร<br>พ.ท.สิทธิชัย ลอยไสว<br>พล.ต.สุทัศน์ กาญจนานนท์กูล                                                                                                    | 1236<br>1237<br>1238                                                              | เงินให้สินเชื่ออื่นๆ<br>เงินให้สินเชื่ออื่นๆ<br>เงินให้สินเชื่ออื่นๆ                                                                                                    | 012xxxxxxxxxxxxxxxxxxxxxxxxxxxxxxxxxxxx   | 2,000<br>1,000<br>3,000                                              | 0<br>0<br>0                                                            | ลาออก<br>ลาออก<br>ลาออก                                                                                                    |
|    | พ.อ.วุฒิชัย เกตุเพชร<br>พ.ท.สิทธิชัย ลอยไสว<br>พล.ต.สุทัศน์ กาญจนานนท์กุล<br>พ.ท.วินัย มาลีรัตน์                                                                                                    | 1236       1237       1238       1239                                             | เงินให้สินเชื่ออื่นๆ<br>เงินให้สินเชื่ออื่นๆ<br>เงินให้สินเชื่ออื่นๆ<br>สินเชื่อเพื่อสร้างบ้าน                                                                               | 012xxxxxxxxxxxxxxxxxxxxxxxxxxxxxxxxxxxx   | 2,000<br>1,000<br>3,000<br>5,000                                     | 0<br>0<br>0<br>5,000                                                   | ลาออก<br>ลาออก<br>ลาออก                                                                                                    |
|    | พ.อ.วุฒิชัย เกตุเพชร<br>พ.ท.สิทธิชัย ลอยไสว<br>พล.ต.สุทัศน์ กาญจนานนท์กุล<br>พ.ท.วินัย มาลีรัดน์<br>ส.อ.หญิง สิรยา เกษมรัตน์                                                                                  | 1236       1237       1238       1239       1240                                  | เงินให้สินเชื่ออื่นๆ<br>เงินให้สินเชื่ออื่นๆ<br>เงินให้สินเชื่ออื่นๆ<br>สินเชื่อเพื่อสร้างบ้าน<br>สินเชื่อเพื่อสร้างบ้าน                                                     | 012xxxxxxxxxxxxxxxxxxxxxxxxxxxxxxxxxxxx   | 2,000<br>1,000<br>3,000<br>5,000<br>4,000                            | 0<br>0<br>5,000<br>4,000                                               | ลาออก<br>ลาออก<br>ลาออก                                                                                                    |
|    | พ.อ.วุฒิชัย เกตุเพชร<br>พ.ท.สิทธิชัย ลอยไสว<br>พล.ต.สุทัศน์ กาญจนานนท์กุล<br>พ.ท.วินัย มาลีรัดน์<br>ส.อ.หญิง สิรยา เกษมรัดน์<br>พ.ท.สิทธิชัย สิทธิรัดนพงศ์                                                    | 1236       1237       1238       1239       1240       1241                       | เงินให้สินเชื่ออื่นๆ<br>เงินให้สินเชื่ออื่นๆ<br>เงินให้สินเชื่ออื่นๆ<br>สินเชื้อเพื่อสร้างบ้าน<br>สินเชื้อเพื่อสร้างบ้าน                                                     | 012xxxxxxxxxxxxxxxxxxxxxxxxxxxxxxxxxxxx   | 2,000<br>1,000<br>3,000<br>5,000<br>4,000<br>2,000                   | 0<br>0<br>5,000<br>4,000<br>2,000                                      | ลาออก           ลาออก           ลาออก           ลาออก                                                                                                    |
|    | พ.อ.วุฒิชัย เกตุเพชร<br>พ.ท.สิทธิชัย ลอยไสว<br>พล.ต.สุทัศน์ กาญจนานนท์กูล<br>พ.ท.วินัย มาลีรัดน์<br>ส.อ.หญิง สิรยา เกษมรัตน์<br>พ.ท.สิทธิชัย สิทธิรัตนพงศ์<br>พ.อ.เกษียร สนองคุณ                              | 1236       1237       1238       1239       1240       1241       1242            | เงินให้สินเชื่ออื่นๆ<br>เงินให้สินเชื่ออื่นๆ<br>เงินให้สินเชื่ออื่นๆ<br>สินเชื่อเพื่อสร้างบ้าน<br>สินเชื่อเพื่อสร้างบ้าน<br>สินเชื่อเพื่อสร้างบ้าน                           | 012xxxxxxxxxxxxxxxxxxxxxxxxxxxxxxxxxxxx   | 2,000<br>1,000<br>3,000<br>5,000<br>4,000<br>2,000<br>1,000          | 0<br>0<br>5,000<br>4,000<br>1,000                                      | ลาออก           ลาออก           ลาออก           ลาออก                                                                                                    |
|    | พ.อ.วุฒิชัย เกตุเพชร<br>พ.ท.สิทธิชัย ลอยไสว<br>พล.ต.สุทัศน์ กาญจนานนท์กุล<br>พ.ท.วินัย มาลีรัดน์<br>ส.อ.หญิง สิรยา เกษมรัดน์<br>พ.ท.สิทธิชัย สิทธิรัดนพงศ์<br>พ.อ.เกษียร สนองคุณ<br>พ.ด.หญิงโชติรัดน์ สนองคุณ | 1236       1237       1238       1239       1240       1241       1242       1243 | เงินให้สินเชื่ออื่นๆ<br>เงินให้สินเชื่ออื่นๆ<br>เงินให้สินเชื่ออื่นๆ<br>สินเชื้อเพื่อสร้างบ้าน<br>สินเชื้อเพื่อสร้างบ้าน<br>สินเชื้อเพื่อสร้างบ้าน<br>สินเชื้อเพื่อสร้างบ้าน | 012xxxxxxxxxxxxxxxxxxxxxxxxxxxxxxxxxxxx   | 2,000<br>1,000<br>5,000<br>4,000<br>2,000<br>1,000<br>5,000          | 0<br>0<br>0<br>5,000<br>2,000<br>1,000<br>5,000                        | ลาออก       ลาออก       ดาออก                                                                                                    |
| 11 | พ.อ.วุฒิชัย เกตุเพชร<br>พ.ท.สิทธิชัย ลอยไสว<br>พล.ต.สุทัศน์ กาญจนานนท์กุล<br>พ.ท.วินัย มาลีรัคน์<br>ส.อ.หญิง สิรยา เกษมรัตน์<br>พ.ท.สิทธิชัย สิทธิรัคนพงศ์<br>พ.อ.เกษียร สนองคุณ<br>พ.ต.หญิงโชติรัคน์ สนองคุณ | 1236       1237       1238       1239       1240       1241       1242       1243 | เงินให้สินเชื่ออื่นๆ<br>เงินให้สินเชื่ออื่นๆ<br>เงินให้สินเชื่ออื่นๆ<br>สินเชื้อเพื่อสร้างบ้าน<br>สินเชื้อเพื่อสร้างบ้าน<br>สินเชื้อเพื่อสร้างบ้าน<br>สินเชื้อเพื่อสร้างบ้าน | 012xxxxxxxxxxxxxxxxxxxxxxxxxxxxxxxxxxxx   | 2,000<br>1,000<br>5,000<br>4,000<br>2,000<br>1,000<br>5,000<br>( 1 2 | 0<br>0<br>5,000<br>4,000<br>2,000<br>1,000<br>5,000<br>3 ≫ sreensi 1-2 | ลาออก       ลาออก       ลาออก       อาออก       อาอออก       อาอออออออออออออออออออออออออออออออออออ |

รูปที่ 3.4.2.15 หน้าจอ ค้นหาข้อมูล ยืนยันยอดหักชำระหนี้ (ประเภทหักเงินนำส่ง)

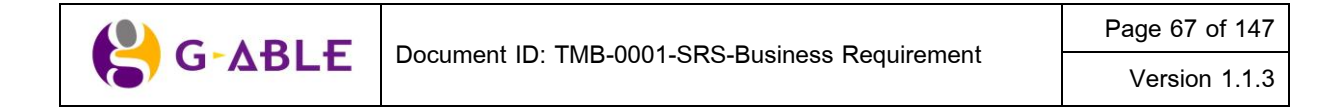

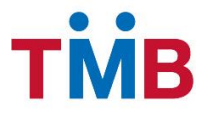

## คำอธิบายฟิลด์บนหน้าจอ ยืนยันยอดหักชำระหนี้ (ประเภทหักเงินนำส่ง):

| Field Name                   | Description                                                       |
|------------------------------|-------------------------------------------------------------------|
| รอบข้อมูล                    | แสดงข้อมูล รายละเอียด เดือน ปี ของข้อมูลล่าสุดของหน่วยงาน         |
| หน่วยงาน                     | แสดงข้อมูล ชื่อหน่วยงาน                                           |
| จำนวน (รายการ)               | แสดงข้อมูล จำนวนรายการทั้งหมด                                     |
| จำนวนที่แก้ไข (รายการ)       | แสดงข้อมูล จำนวนรายการที่แก้ไข                                    |
| ยอดเงินเรียกเก็บ (บาท)       | แสดงข้อมูล จำนวนยอดเงินเรียกเก็บทั้งหมด                           |
| ยอดเงินชำระจริง (บาท)        | แสดงข้อมูล จำนวนยอดเงินที่หักชำระได้จริงทั้งหมด                   |
| ประเภทการหักชำระ             | แสดงข้อมูล ประเภทการหักชำระ                                       |
| ธนาคารที่ออกเซ็ค             | กรอกข้อมูล ธนาคารเจ้าของบัญชีที่ออกเซ็ค                           |
| เลขที่เช็ค                   | กรอกข้อมูล เลขที่เซ็คที่ระบุตามหน้าเซ็ค                           |
| ยอดเงินเช็ค                  | กรอกข้อมูล จำนวนเงินที่ระบุตามหน้าเซ็ค                            |
| หมายเหตุ                     | กรอกข้อมูล หมายเหตุ                                               |
| ยอดเงินรวม (บาท)             | แสดงข้อมูล ยอดเงินรวม (บาท)                                       |
| ปุ่ม บันทึก                  | กด บันทึก เพื่อบันทึกรายการ                                       |
| ปุ่ม บันทึกและยืนยันรายการ   | กด บันทึกและยืนยันรายการ เพื่อบันทึกรายการและยืนยันการนำส่งรายการ |
| ปุ่ม กลับไปแก้ไขรายการ       | กด กลับไปแก้ไขรายการ หากต้องการกลับไปแก้ไขรายการ                  |
| ตาราง รายการข้อมูลทั้งหมดของ | แสดงผลของการคันหาในตาราง โดยแสดง                                  |
| หน่วยงาน                     | 1) * (แสดงเฉพาะข้อมูลที่มีการแก้ไข)                               |
|                              | 2) ชื่อและนามสกุลผู้กู้                                           |
|                              | 3) เลขที่พนักงานผู้กู้                                            |
|                              | 4) ประเภทสินเชื่อ                                                 |
|                              | 5) เลขที่บัญชีสินเชื่อ                                            |
|                              | 6) ยอดเงินเรียกเก็บ (บาท)                                         |
|                              | 7) ยอดเงินชำระจริง (บาท)                                          |
|                              | 8) หมายเหต                                                        |

- เมื่อเลือกเมนู ตรวจสอบ ยืนยันยอดหักชำระหนี้ ระบบจะทำการสรุปรายการ ยอดเงินหักชำระทั้งหมด พร้อม รายละเอียดของผู้กู้ที่อยู่ภายใต้สังกัดของหน่วยงาน/องค์กร มาแสดงผล ตลอดจนวิธีการหักชำระเงินที่ทำการ setup ไว้ของหน่วยงาน
- ข้อมูลรายละเอียดของผู้กู้ ในตารางจะแสดง 10 รายการต่อ 1 หน้าโดยสามารถกดที่ด้านล่างของตารางเพื่อไปยัง หน้าที่ต้องการได้
- สามารถกดที่ Column Header เพื่อเลือกที่จะทำการ Sort ได้โดย Sort ได้แบบมากไปน้อยหรือน้อยไปมาก ซึ่งจะ สามารถ Sort ได้ทีละ Column เท่านั้น
- 4) ให้ผู้ใช้งานตรวจสอบข้อมูล ยอดเงินหักชำระจริงที่หักได้ พร้อมกรอกรายละเอียดการชำระเงิน

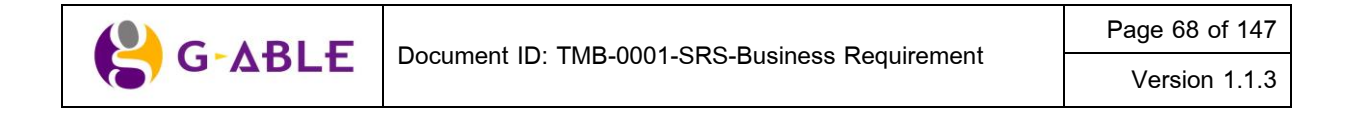

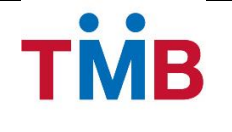

5) กดยืนยันรายการเพื่อเป็นการยืนยันการนำส่งข้อมูล ระบบจะ Popup หน้าต่าง ให้พิมพ์ใบนำส่งเซ็ค เพื่อนำส่ง เอกสารให้สาขาธนาคาร ดังรูปต่อไปนี้

| กรุณา พิมพ์รายงานใบนำส    | ła                             |         | ×             |
|---------------------------|--------------------------------|---------|---------------|
| รอบข้อมูล :<br>หน่วยงาน : | กันยายน 2556<br>กองทัพภาคที่ 3 |         |               |
|                           |                                | 🖨 พิมพ์ | 🗙 ปัดหน้าต่าง |

รูปที่ 3.4.2.16 หน้าจอ Popup พิมพ์รายงานใบนำส่งเช็ค

### คำอธิบายฟิลด์บนหน้าจอ Popup พิมพ์รายงานใบนำส่งเซ็ค :

| Field Name       | Description                                               |
|------------------|-----------------------------------------------------------|
| รอบข้อมูล        | แสดงข้อมูล รายละเอียด เดือน ปี ของข้อมูลล่าสุดของหน่วยงาน |
| หน่วยงาน         | แสดงข้อมูล ชื่อหน่วยงาน                                   |
| ปุ่ม พิมพ์       | กดปุ่ม พิมพ์ เพื่อพิมพ์รายงานใบนำส่งเช็ค                  |
| ปุ่ม ปิดหน้าต่าง | กดปุ่ม ปิดหน้าต่าง เพื่อกลับไปยังหน้ายืนยันยอดหักชำระหนี้ |

- กดปุ่ม ปิดหน้าต่าง เพื่อกลับไปยังหน้ายืนยันยอดหักชำระหนี้
- กดปุ่ม พิมพ์ เพื่อพิมพ์รายงานใบนำส่งเช็คให้สาขาธนาคาร
- 8) ระบบจะแจ้ง E-Mail อัตโนมัติไปยัง เจ้าหน้าที่สาขาธนาคาร (Branch Checker) เพื่อแจ้ง ให้ทำการตรวจสอบข้อมูล นำส่งจากหน่วยงาน/ องค์กร

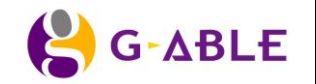

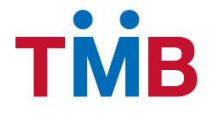

# หน้ายืนยันยอดหักชำระหนี้ (ประเภทหักบัญชีหน่วยงาน)

|            | รอบขอมูล : คนยา                                                                                                    | ายน 2556                                                                                                    | หนว                                                                                                    | ยงาน : กองทัพภาคที่ 3                                                                                                    |                                                                                                    |                                                                                                    |                                                                     |
|------------|----------------------------------------------------------------------------------------------------|----------------------------------------------------------------------------------------------------|----------------------------------------------------------------------------------------------------|----------------------------------------------------------------------------------------------------|----------------------------------------------------------------------------------------------------|----------------------------------------------------------------------------------------------------|---------------------------------------------------------------------|
|            | จำนวน(รายการ): 1,00                                                                                                    | 0 รายการ                                                                                                    | จำนวนที่แก้ไข(ราย                                                                                                    | ยการ) : 5 รายการ                                                                                                    |                                                                                                    |                                                                                                    |                                                                     |
|            | ยอดเงินเรียกเก็บ(บาท)∶ 300,                                                                                                    | 000 บาท                                                                                                    | ยอดเงินช่าระจริง                                                                                                    | (บาท): 250,000 บาท                                                                                                    |                                                                                                    |                                                                                                    |                                                                     |
|            | ประเภทการหักชำระ : หักบั                                                                                                    | ญชีหน่วยงาน                                                                                                    | เลขที่บัญชีหน่ว                                                                                                    | ยงาน: 0011231231                                                                                                    |                                                                                                    |                                                                                                    |                                                                     |
|            | หมายเหตุ :                                                                                                    |                                                                                                    |                                                                                                    |                                                                                                    |                                                                                                    |                                                                                                    |                                                                     |
| ~          | <ul> <li>ยืนยันรายการ</li> <li>วิกลับไป</li> </ul>                                                                                                    | แก้ไขรายการ                                                                                                    |                                                                                                    |                                                                                                    |                                                                                                    |                                                                                                    |                                                                     |
| 75         | รทั้งหมดของหม่วยงาม 1000 รายการ รา                                                                                                    | ยการที่แก้ไข 5 รายการ                                                                                                    |                                                                                                    |                                                                                                    |                                                                                                    |                                                                                                    |                                                                     |
| าว<br>เงิา | มข้าระของหน่วยงาน 300.000 บาท ยอด                                                                                                    | ยการทแก เข 5 รายการ<br>ดเงินชำระจริง 250.000 บ                                                                                                    | מרנ                                                                                                    |                                                                                                    |                                                                                                    |                                                                                                    |                                                                     |
| _          | ,                                                                                                    | ,                                                                                                    |                                                                                                    |                                                                                                    |                                                                                                    |                                                                                                    |                                                                     |
| Ľ٢         | การ ข้อมูลผู้กู้หน่วยงาน กองทัพภาคที่                                                                                                    | 3 ประจำรอบวันที่ 31/09                                                                                                    | 9/2556                                                                                                    |                                                                                                    |                                                                                                    |                                                                                                    |                                                                     |
|            |                                                                                                    |                                                                                                    |                                                                                                    | d                                                                                                    |                                                                                                    |                                                                                                    |                                                                     |
|            | ชื่อ - นามสกุด                                                                                                    | เลขที่พนักงาน                                                                                                    | ประเภทสินเชื่อ                                                                                                    | เลขที่บัญชีสินเชื่อ                                                                                                    | ยอดเงินชาระ                                                                                                    | ยอดเงินชำระจริง                                                                                                    | หมายเหตุ                                                            |
|            | ชื่อ - นามสกุล<br>พ.ท.บวร วรรณภูล                                                                                                    | เลขที่พนักงาน<br>1234                                                                                                    | ประเภทสินเชื่อ<br>เงินให้สินเชื่ออื่นๆ                                                                                                    | เลขที่บัญชีสินเชื่อ<br>012xxxxxxxx                                                                                                    | ยอดเงินชำระ<br>5,000                                                                                                    | ยอดเงินชำระจริง<br>0                                                                                                    | หมายเหตุ<br>ย้ายหน่วยงาน                                            |
|            | ชื่อ - นามสกุด<br>พ.ท.บวร วรรณภูล<br>พ.ต.รู้ดีพงษ์ ทองพิทักษ์                                                                                                    | <ul> <li>เลชที่พนักงาน</li> <li>1234</li> <li>1235</li> </ul>                                                                                                    | ประเภทสินเชื่อ<br>เงินให้สินเชื่ออื่นๆ<br>เงินให้สินเชื่ออื่นๆ                                                                                                    | <ul> <li>เลชที่บัญชีสินเชือ</li> <li>012xxxxxxxxxx</li> <li>012xxxxxxxxxx</li> <li>012xxxxxxxxxx</li> </ul>                                                                                                    | <u>ยอดเงินชาระ</u><br>5,000<br>4,000                                                                                                    | ยอดเงินข่าระจริง<br>0<br>0                                                                                                    | หมายเหตุ<br>ย้ายหน่วยงาน<br>ย้ายหน่วยงาน                            |
|            | ชื่อ - นามสกุล<br>พ.ท.บวร วรรณภูล<br>พ.ค.ฐิติพงษ์ ทองพิทักษ์<br>พ.อ.วุฒิชัย เกตุเพชร                                                                                                    | เลขที่พนักงาน           1234           1235           1236                                                                                                    | ประเภทสินเชื่อ<br>เงินให้สินเชื่ออื่นๆ<br>เงินให้สินเชื่ออื่นๆ<br>เงินให้สินเชื่ออื่นๆ                                                                                                    | เละที่มัญชีสินเชือ           012xxxxxxxxxxxxxxxxxxxxxxxxxxxxxxxxxxxx                                                                                                    | 5,000<br>4,000<br>2,000                                                                                                    | ยอดเงินข่าระจริง<br>0<br>0<br>0                                                                                                    | หมายเหตุ<br>ย้ายหน่วยงาน<br>ย้ายหน่วยงาน<br>ลาออก                   |
|            | ชื่อ - นามสกุล<br>พ.ท.บวร วรรณกูล<br>พ.ต.ฐิติพงษ์ ทองพิทักษ์<br>พ.อ.วุฒิชัย เกตุเพชร<br>พ.ท.สิทธิชัย ออยไสว                                                                                                    | <ul> <li>เลชที่พนักงาน</li> <li>1234</li> <li>1235</li> <li>1236</li> <li>1237</li> </ul>                                                                         | ประเภทสินเชื่อ           เงินให้สินเชื่ออื่นๆ           เงินให้สินเชื่ออื่นๆ           เงินให้สินเชื่ออื่นๆ           เงินให้สินเชื่ออื่นๆ                                                                                                    | เละที่มัญชีสินเชือ           012xxxxxxxxxxx           012xxxxxxxxxxx           012xxxxxxxxxxx           012xxxxxxxxxxx           012xxxxxxxxxxx           012xxxxxxxxxxx           012xxxxxxxxxx           012xxxxxxxxxx                                                                                                    | ยอดเงินชาระ           5,000           4,000           2,000           1,000                                                                                                    | ยอดเงินข่าระจริง<br>0<br>0<br>0<br>0                                                                                                    | หมายเหตุ<br>ย้ายหน่วยงาน<br>ย้ายหน่วยงาน<br>ลาออก<br>ลาออก          |
|            | ชื่อ - นามสกุล<br>พ.ท.บรร วรรณภูล<br>พ.ค.ฐิติพงษ์ ทองพิทักษ์<br>พ.อ.วุฒิชัย เกตุเพชร<br>พ.ท.สิทธิชัย ลอยไสว<br>พล.ค.สุทัศน์ กาญจนานนท์กุล                                                                                                    | เลขที่พนักงาน           1234           1235           1236           1237           1238                                                                          | ประเภทสินเชื่อ           เงินให้สินเชื่ออื่นๆ           เงินให้สินเชื่ออื่นๆ           เงินให้สินเชื่ออื่นๆ           เงินให้สินเชื่ออื่นๆ           เงินให้สินเชื่ออื่นๆ                                                                                                    | цаяййнуйдинийда           012хохохохохх           012хохохохохх           012хохохохохх           012хохохохохх           012хохохохохх           012хохохохохх           012хохохохохх           012хохохохохох                                                                                                    | มอดเงินชาระ           5,000           4,000           2,000           1,000           3,000                                                                                                    | ยอดเงิมข่าระจริง<br>0<br>0<br>0<br>0<br>0                                                                                                    | หมายเหตุ<br>อ้ายหน่วยงาน<br>อ้ายหน่วยงาน<br>ลาออก<br>ลาออก<br>ลาออก |
|            | ชื่อ - นามสกุล           พ.ท.บวร วรรณกูล           พ.ค.ฐิติพงษ์ ทองพิทักษ์           พ.อ.วุฒิชัย เกตุเพชร           พ.ท.สิทธิชัย ลอยไสว           พ.ค.สุทัศน์ กาญจนานนท์กุล           พ.ก.วินัย มาลีรัตน์                                                                                                    | เฉขที่พนักงาน           1234           1235           1236           1237           1238           1238                                                           | ประเภทสินเชื่อ           เงินให้สินเชื่ออื่นๆ           เงินให้สินเชื่ออื่นๆ           เงินให้สินเชื่ออื่นๆ           เงินให้สินเชื่ออื่นๆ           เงินให้สินเชื่ออื่นๆ           สินเชื้อเชื่อสร้างบ้าน                                                                                                    | uazňúgłauda           012хххххххххх           012ххххххххх           012ххххххххх           012ххххххххх           012ххххххххх           012ххххххххх           012ххххххххх           012ххххххххх           012ххххххххх           012ххххххххх           012хххххххххх           012хххххххххх           012хххххххххх           012хххххххххх                                                                            | มอดเงินชาระ           5,000           4,000           2,000           1,000           3,000           5,000                                                                                                    | 0<br>0<br>0<br>0<br>0<br>0<br>0<br>5,000                                                                                                    | หมายเหตุ<br>ย้ายหน่วยงาม<br>ถ้ายหน่วยงาม<br>ลาออก<br>ลาออก<br>ลาออก |
|            | รี่ชื่อ - นามสกุล<br>พ.ท.บรร วรรณภูล<br>พ.ด.รู้ดีพงษ์ ทองพิทักษ์<br>พ.อ.วุฒิชัย เกตุเพชร<br>พ.ท.สิทธิชัย ลอยไสว<br>พล.ต.สุทัศน์ กาญจนานนท์กุล<br>พ.ท.วินัย มาลีวัดน์<br>ส.อ.หญิง สิรยา เกษมรัตน์                                                                                                    | наябяяйлоги           1234           1235           1236           1236           1237           1238           1239           1240                               | ประเภทสินเชื่ออื่นๆ           เงินให้สินเชื่ออื่นๆ           เงินให้สินเชื่ออื่นๆ           เงินให้สินเชื่ออื่นๆ           เงินให้สินเชื่ออื่นๆ           เงินให้สินเชื่ออื่นๆ           สินเชื่อเพื่อสร้างบ้าน           สินเชื่อเพื่อสร้างบ้าน                                                                                               | เมาะที่มัญปีสินเชือ           012xxxxxxxxxxxxxxxxxxxxxxxxxxxxxxxxxxxx                                                                                                    | มอดเงิมชาระ           5,000           4,000           2,000           1,000           3,000           5,000           4,000                                                                                                 | Bability         Bability         Bability | หมายเหตุ<br>ย้ายหน่วยงาม<br>ม้ายหน่วยงาม<br>ลาออก<br>ลาออก<br>ลาออก |
|            | ชื่อ - นามสกุล           พ.ท.บวร วรรณกูล           พ.ค.รู้ดิพงษ์ ทองพิทักษ์           พ.อ.วุฒิชัย เกดุเพชร           พ.อ.วุฒิชัย เกดุเพชร           พ.อ.วุฒิชัย เกดุเพชร           พ.อ.วุฒิชัย เกดุเพชร           พ.อ.วุฒิชัย เกดุเพชร           พ.อ.วุฒิชัย เกดุเพชร           พ.อ.วุฒิชัย เกดุเพชร           พ.อ.วุฒิชัย เกดุเพชร           พ.อ.อ.สุทัศน์ กาญจนานนท์กุล           พ.อ.จ.สุทัศน์ กาญจนานนท์กุล           พ.ก.วินัย มาลีรัดน์           ส.อ.หญิง สิรยา เกษมรัดน์           พ.ก.สิทธิชัย สิทธิรัตนพงศ์ | наябяяйсями           1234           1235           1236           1237           1238           1239           1240           1241                               | ประเภทสินเชื่อ           เงินให้สินเชื่ออื่นๆ           เงินให้สินเชื่ออื่นๆ           เงินให้สินเชื่ออื่นๆ           เงินให้สินเชื่ออื่นๆ           เงินให้สินเชื่ออื่นๆ           สินเชื่อเพื่อสร้างบ้าน           สินเชื่อเพื่อสร้างบ้าน           สินเชื่อเพื่อสร้างบ้าน                                                                   | uazňúgžauda           012xxxxxxxxxx           012xxxxxxxxxx           012xxxxxxxxx           012xxxxxxxxx           012xxxxxxxxx           012xxxxxxxxx           012xxxxxxxxxx           012xxxxxxxxxx           012xxxxxxxxxx           012xxxxxxxxx           012xxxxxxxxx           012xxxxxxxxxx           012xxxxxxxxxx           012xxxxxxxxxx           012xxxxxxxxxx           012xxxxxxxxxx           012xxxxxxxxxx | มอดเงิมชาระ           5,000           4,000           2,000           1,000           3,000           5,000           4,000           2,000           2,000           1,000           3,000           5,000           2,000 | Babei/Justineen/So           0           0           0           0           0           0           0           5,000           4,000           2,000                                                                                                    | หมายเหตุ<br>ย้ายหน่วยงาน<br>ย้ายหน่วยงาน<br>ลาออก<br>ลาออก<br>ลาออก |
|            | <ul> <li>ชื่อ - นามสกุล</li> <li>พ.ท.บรร วรรณภูล</li> <li>พ.ด.รู้ดีพงษ์ ทองพิทักษ์</li> <li>พ.อ.วุฒิชัย เกดุเพชร</li> <li>พ.ท.สิทธิชัย ลอยไสว</li> <li>พ.ท.สิทธิชัย ลอยไสว</li> <li>พ.ด. สุทัศน์ กาญจนานนท์กุล</li> <li>พ.ท.วินัย มาลีรัดน์</li> <li>ส.อ.หญิง สิรยา เกษมรัดน์</li> <li>พ.ท.สิทธิชัย สิทธิรัตนพงศ์</li> <li>พ.อ.เกษียร สนองคุณ</li> </ul>                                                                                                    | наябяяйлоги           1234           1235           1236           1236           1237           1238           1239           1240           1241           1242 | ประเภทสินเชื่อ           เงินให้สินเชื่ออื่นๆ           เงินให้สินเชื่ออื่นๆ           เงินให้สินเชื่ออื่นๆ           เงินให้สินเชื่ออื่นๆ           เงินให้สินเชื่ออื่นๆ           สินเชื่อเพื่อสร้างบ้าน           สินเชื่อเพื่อสร้างบ้าน           สินเชื่อเพื่อสร้างบ้าน           สินเชื่อเพื่อสร้างบ้าน           สินเชื่อเพื่อสร้างบ้าน | uaxifug@au@a           012xxxxxxxxxxxxxxxxxxxxxxxxxxxxxxxxxxxx                                                                                                    | มอดเงิมชาระ           5,000           4,000           2,000           1,000           3,000           5,000           4,000           2,000           1,000           1,000           1,000           1,000           1,000 | Bability         Bability         Bability | หมายเหตุ<br>ย้ายหน่วยงาน<br>ม้ายหน่วยงาน<br>ลาออก<br>ลาออก<br>ลาออก |

รูปที่ 3.4.2.17 หน้าจอ ค้นหาข้อมูล ยืนยันยอดหักชำระหนี้ (ประเภทหักบัญชีหน่วยงาน)

# คำอธิบายฟิลด์บนหน้าจอ ยืนยันยอดหักชำระหนี้ (ประเภทหักบัญชีหน่วยงาน):

| Field Name             |                                                | Description                                               |                |  |
|------------------------|------------------------------------------------|-----------------------------------------------------------|----------------|--|
| รอบข้อมูล              |                                                | แสดงข้อมูล รายละเอียด เดือน ปี ของข้อมูลล่าสุดของหน่วยงาน |                |  |
| หน่วยงาน               |                                                | แสดงข้อมูล ชื่อหน่วยงาน                                   |                |  |
| จำนวน (รายการ)         |                                                | แสดงข้อมูล จำนวนรายการทั้งหมด                             |                |  |
| จำนวนที่แก้ไข (รายการ) |                                                | แสดงข้อมูล จำนวนรายการที่แก้ไข                            |                |  |
| G-ABLE                 | Document ID: TMB-0001-SRS-Business Requirement |                                                           | Page 70 of 147 |  |
|                        |                                                |                                                           | Version 1.1.3  |  |

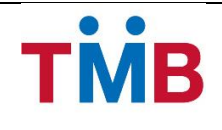

| Field Name                   | Description                                     |  |  |  |  |
|------------------------------|-------------------------------------------------|--|--|--|--|
| ยอดเงินเรียกเก็บ (บาท)       | แสดงข้อมูล จำนวนยอดเงินเรียกเก็บทั้งหมด         |  |  |  |  |
| ยอดเงินชำระจริง (บาท)        | แสดงข้อมูล จำนวนยอดเงินที่หักชำระได้จริงทั้งหมด |  |  |  |  |
| ประเภทการหักชำระ             | แสดงข้อมูล ประเภทการหักชำระ หักบัญชีหน่วยงาน    |  |  |  |  |
| แสดงเลขที่บัญชีหน่วยงาน      | แสดงข้อมูล เลขที่บัญชีหน่วยงาน                  |  |  |  |  |
| หมายเหตุ                     | กรอกข้อมูล หมายเหตุ                             |  |  |  |  |
| ตาราง รายการข้อมูลทั้งหมดของ | แสดงผลของการคันหาในตาราง โดยแสดง                |  |  |  |  |
| หน่วยงาน                     | 1) * (แสดงเฉพาะข้อมูลที่มีการแก้ไข)             |  |  |  |  |
|                              | 2) ชื่อและนามสกุลผู้กู้                         |  |  |  |  |
|                              | 3) เลขที่พนักงานผู้กู้                          |  |  |  |  |
|                              | 4) ประเภทสินเชื่อ                               |  |  |  |  |
|                              | 5) เลขที่บัญชีสินเชื่อ                          |  |  |  |  |
|                              | 6) ยอดเงินเรียกเก็บ (บาท)                       |  |  |  |  |
|                              | 7) ยอดเงินชำระจริง (บาท)                        |  |  |  |  |
|                              | 8) หมายเหตุ                                     |  |  |  |  |

- เมื่อเลือกเมนู ตรวจสอบ ยืนยันยอดหักชำระหนี้ ระบบจะทำการสรุปรายการ ยอดเงินหักชำระทั้งหมด พร้อม รายละเอียดของผู้กู้ ที่อยู่ภายใต้สังกัดของหน่วยงาน/องค์กร มาแสดงผล ตลอดจนวิธีการหักชำระเงินที่ทำการ setup ไว้ของหน่วยงาน
- ข้อมูลรายละเอียดของผู้กู้ ในตารางจะแสดง 10 รายการต่อ 1 หน้าโดยสามารถกดที่ด้านล่างของตารางเพื่อไปยัง หน้าที่ต้องการได้
- สามารถกดที่ Column Header เพื่อเลือกที่จะทำการ Sort ได้โดย Sort ได้แบบมากไปน้อยหรือน้อยไปมาก ซึ่งจะ สามารถ Sort ได้ทีละ Column เท่านั้น
- 4) ให้ผู้ใช้งานตรวจสอบข้อมูล ยอดเงินหักชำระจริงที่หักได้
- 5) กดยืนยันรายการเพื่อเป็นการยืนยันการนำส่งข้อมูล

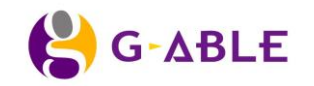

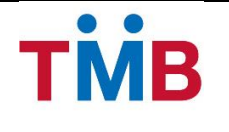

## หน้า ประวัติการหักชำระเงิน

้**วัตถุประสงค์ :** เป็นหน้าจอให้เจ้าหน้าที่หน่วยงาน/ องค์กร ตรวจสอบข้อมูล รายละเอียดการหักชำระเงินย้อนหลัง ของผู้ กู้ที่อยู่ภายใต้สังกัดของหน่วยงาน/องค์กร

### หน้าจอการทำงาน :

| ประวัติการหักขำระเงิน »ผลการคันหา         |                         |              |              |               |            |                     |   |         |                |                          |
|-------------------------------------------|-------------------------|--------------|--------------|---------------|------------|---------------------|---|---------|----------------|--------------------------|
|                                           | หน่วยงาน : 1            | กองทัพภาคที่ | 3 🗸          |               |            |                     |   |         |                |                          |
|                                           | ชื่อ - นามสกุล :        |              |              |               |            |                     |   |         |                |                          |
|                                           | เลขที่พนักงาน :         |              |              |               |            |                     |   |         |                |                          |
| ເລ                                        | ขที่บัญชีสินเชื่อ :     |              |              |               |            |                     |   |         |                |                          |
| 5                                         | อบข้อมูลตั้งแต่ : 3     | 30/09/2013   |              | 🛗 ถึง:        | 30/09/2013 |                     | Ê |         |                |                          |
| มลการค้นหา<br>รายการไระวัติศารยังประเพิ่ม |                         |              |              |               |            |                     |   |         |                |                          |
| รอบข้อมูล                                 | ชื่อ - นามสกุล          |              | ลขที่พนักงาน | ประเภทสิบ     | แชื่อ      | เลขที่บัญชีสินเชื่อ |   | วงเงิน  | ยอดเงินคงเหลือ | ยอดเงินชำระ              |
| 31/07/2556                                | พ.ท.บวร วรรณกูล         | 1            | 1234         | เงินให้สินเร่ | ชื่ออื่นๆ  | 012xxxxxxxxxx       |   | 100,000 | 50,000         | 5,000                    |
| 31/08/2556                                | พ.ท.บวร วรรณกูล         | 1            | 1234         | เงินให้สินเร  | ชื่ออื่นๆ  | 012xxxxxxxxxx       |   | 100,000 | 45,000         | 5,000                    |
| 30/09/2556                                | พ.ท.บวร วรรณภูล         | 1            | 1234         | เงินให้สินเร  | ชื่ออื่นๆ  | 012xxxxxxxxxxxx     |   | 100,000 | 40,000         | 5,000                    |
| © สงวนลิขสิทธิ์ 2556 ธ                    | นาคารทหารไทย จำกัด (มหา | าชน)         |              |               |            |                     |   | «       | 1 2 3 »        | การที่ 1- 3 จาก 3 รายการ |

รูปที่ 3.4.2.18 หน้าจอ ประวัติการหักชำระเงิน

### คำอธิบายฟิลด์บนหน้าจอ ประวัติการชำระเงิน:

| Field Name          | Description                                         |  |  |
|---------------------|-----------------------------------------------------|--|--|
| หน่วยงาน            | แสดงข้อมูล ชื่อหน่วยงาน                             |  |  |
| ชื่อ – นามสกุล      | ระบุ ชื่อ- นามสกุล                                  |  |  |
| เลขที่พนักงาน       | ระบุ เลขที่พนักงาน (กรณีหน่วยงานกำหนดเลขที่พนักงาน) |  |  |
| เลขที่บัญชีสินเชื่อ | ระบุ เลขที่บัญชีสินเชื่อ                            |  |  |
| รอบข้อมูล ตั้งแต่   | เลือกวันที่เริ่มต้นของข้อมูลที่จะทำรายการ           |  |  |
| รอบข้อมูล ถึง       | เลือกวันที่สิ้นสุดของข้อมูลที่จะทำรายการ            |  |  |
| ปุ่ม คันหาข้อมูล    | กดปุ่ม ค้นหาข้อมูล เพื่อค้นหาตามเงื่อนไขที่ระบุ     |  |  |
| ปุ่ม ล้างข้อมูล     | กดปุ่ม ล้างข้อมูล เพื่อล้างข้อมูลบนหน้าจอ           |  |  |
| ตาราง ผลการค้นหา    | แสดงผลของการคันหาในตาราง โดยแสดง                    |  |  |
|                     | 1) รอบข้อมูล                                        |  |  |

| 😫 G-ABLE | Document ID: TMB-0001-SRS-Business Requirement | Page 72 of 147 |
|----------|------------------------------------------------|----------------|
|          |                                                | Version 1.1.3  |
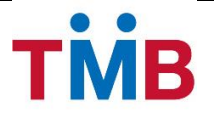

| Field Name | Description             |
|------------|-------------------------|
|            | 2) ชื่อและนามสกุลผู้กู้ |
|            | 3) เลขที่พนักงานผู้กู้  |
|            | 4) ประเภทสินเชื่อ       |
|            | 5) เลขที่บัญชีสินเชื่อ  |
|            | 6) วงเงิน               |
|            | 7) ยอดเงินคงเหลือ       |
|            | 8) ยอดเงินชำระ          |

## ขั้นตอนการทำงาน :

- 1) เมื่อเลือกเมนู ประวัติการหักชำระเงิน ผู้ใช้งานสามารถระบุ เงื่อนไขที่ต้องการเพื่อใช้ในกรองข้อมูลการค้นหา
- กดปุ่ม คันหาข้อมูล เพื่อคันหาตามเงื่อนไขที่ระบุ
- หากไม่มีการใส่เงื่อนไข ระบบจะทำการดึงข้อมูลผู้กู้ของหน่วยงาน/ องค์กรนั้น ทั้งหมดมาทำการแสดงผล
- 4) ข้อมูลในตารางจะแสดง 10 รายการต่อ 1 หน้าโดยสามารถกดที่ด้านล่างของตารางเพื่อไปยังหน้าที่ต้องการได้
- 5) สามารถกดที่ Column Header เพื่อเลือกที่จะทำการ Sort ได้โดย Sort ได้แบบมากไปน้อยหรือน้อยไปมาก ซึ่งจะ สามารถ Sort ได้ทีละ Column เท่านั้น

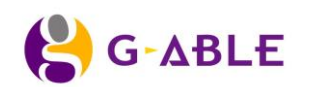

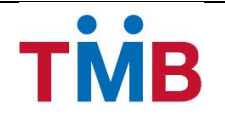

# 3.5 ตรวจสอบยอดเงินที่จะชำระหนี้ และดำเนินการชำระหนี้

#### 3.5.1 Verify and Confirm Debt Repayment Flow (For Checker)

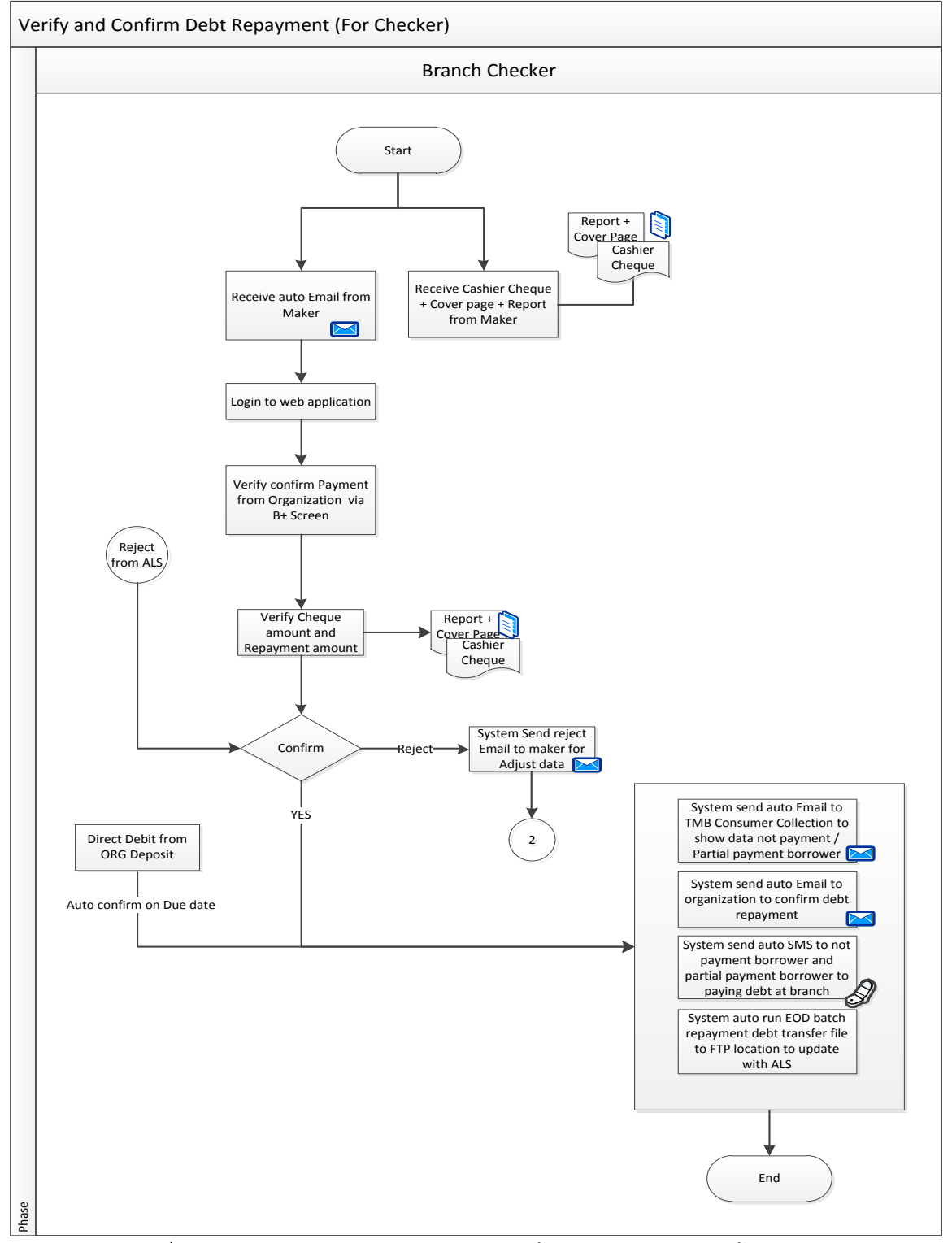

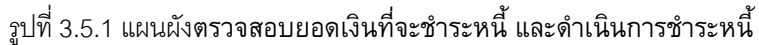

|       | Desument ID: TMD 0001 CDC Dusinger Demuinment  | Page 74 of 147 |
|-------|------------------------------------------------|----------------|
| GADLE | Document ID: TMB-0001-SRS-Business Requirement | Version 1.1.3  |

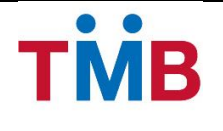

# กระบวนการทำงานของการตรวจสอบยอดเงินที่จะชำระหนี้ และดำเนินการชำระหนี้

- เจ้าหน้าที่สาขาธนาคาร (Branch Checker) จะได้รับ E-Mail อัตโนมัติจากระบบ เมื่อเจ้าหน้าที่หน่วยงาน / องค์กร (Organization Maker) และเจ้าหน้าที่สาขาธนาคาร (Branch Maker) กรณีทำหน้าที่แทนหน่วยงาน / องค์กร ทำ การยืนยันการชำระเงินแล้ว
- หลังจากดำเนินการตามข้อ (1) ให้เจ้าหน้าที่สาขาธนาคาร (Branch Checker) รับเอกสาร ได้แก่ ใบนำส่งเช็ค Cashier Cheque และรายงานแสดงการหักชำระหนี้ จากหน่วยงาน / องค์กรนั้น เพื่อประกอบการตรวจสอบข้อมูล ในระบบ
- หลังจากได้รับเอกสารจากหน่วยงาน / องค์กร แล้ว เจ้าหน้าที่สาขาธนาคาร (Branch Checker) จะทำการ Login เข้าสู่ระบบ BenefitPlus Loan Debt Repayment
- เจ้าหน้าที่สาขาธนาคาร (Branch Checker) ตรวจสอบรายการโดยเปรียบเทียบข้อมูลระหว่างเอกสารที่นำส่ง และ ข้อมูลจากระบบ พร้อมทั้งตรวจสอบวิธีหักชำระเงินว่าข้อมูลตรงกับระบบหรือไม่ โดยมีการหักชำระเงิน 2 วิธีดังนี้
  - 4.1) หักเงินนำส่ง โดย Cashier Cheque
  - 4.2) หักบัญชีหน่วยงาน จากบัญชีเงินฝากของหน่วยงาน/ องค์กร
- 5) จากการตรวจสอบข้อมูล
  - 5.1) หากตรวจสอบแล้วพบว่าข้อมูลไม่ถูกต้อง เจ้าหน้าที่สาขาสามารถ Reject รายการ แล้วระบบจะแจ้ง E-Mail อัตโนมัติไปยังหน่วยงาน / องค์กร และ เจ้าหน้าที่สาขาธนาคาร(Branch Maker) เพื่อทำการ ตรวจสอบ และแก้ไขรายการใหม่
  - 5.2) หากตรวจสอบแล้วพบว่าข้อมูลถูกต้องแล้ว เจ้าหน้าที่สาขาธนาคาร (Branch Checker) จะทำการ ยืนยันรายการ
- 6) ระบบจะแจ้ง E-Mail อัตโนมัติไปยัง หน่วยงาน / องค์กร เพื่อยืนยันการรับหักชำระเงิน
- 7) ระบบจะแจ้ง E-Mail อัตโนมัติไปยังหน่วยติดตามหนี้ กรณีผู้กู้ที่ชำระเงินบางส่วน หรือไม่ได้ชำระเงิน
- 8) ระบบจะแจ้ง SMS อัตโนมัติไปยังผู้กู้ที่ชำระเงินบางส่วน หรือไม่ได้ชำระเงิน
- ระบบ BenefitPlus Loan Debt Repayment จะทำการดึงข้อมูล และสร้างข้อมูล ในรูปแบบข้อมูล Text file ตาม Format ที่ได้ทำการตกลงกันไว้กับระบบ ALS เพื่อทำการ update ข้อมูล ณ สิ้นวันต่อไป

#### <u>หมายเหตุ</u>

การส่ง E-Mail อัตโนมัติ ระบบจะไม่สามารถรองรับเงื่อนไขดังนี้

- (1) ไม่สามารถ กำหนดประเภทเอกสารเป็น Important
- (2) กรณี E-mail ของผู้รับเต็ม
- (3) สามารถส่งอัตโนมัติได้ตาม Process ที่กำหนดไว้ ไม่สามารถกำหนดการส่งเองได้
- (4) การส่ง SMS ระบบจะทำการดึงข้อมูลนำส่งเฉพาะกรณีมีข้อมูลเบอร์โทรศัพท์เท่านั้น และระบบไม่ สามารถรองรับบกรณีที่ข้อมูลไม่ใช่โทรศัพท์มือถือ

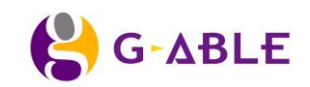

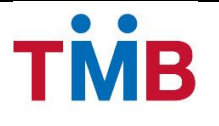

#### 3.5.2 หน้าจอการทำงาน

#### หน้า Main Checker

ในกรณีที่ User ที่มี Role เป็น Checker Login เข้ามาในระบบแล้วจะพบกับหน้าหลักของ Checker ซึ่งจะแสดงข้อมูล แบ่งเป็น 2 ส่วนดังรูป

| หน้าหลัก                         | หน้าหลัก                                                                                                    |                 |                         |                        |                           |   |  |  |  |
|----------------------------------|----------------------------------------------------------------------------------------------------|-----------------|-------------------------|------------------------|---------------------------|---|--|--|--|
| ★ สรุปรายละ                      | เอียดข้อมูลหน่วยงาน/ องค์กร                                                                                      |                 |                         |                        |                           | - |  |  |  |
| ▶ รอบข้อมูล                      | ▶ หน่วยงาน                                                                                                    | ▶ จำนวน(รายการ) | ▶ ยอดเงินเรียกเก็บ(บาท) | ▶ ยอดเงินชำระจริง(บาท) | ▶ สถานะข้อมูล             |   |  |  |  |
| กันยายน 2556                     | กองทัพภาคที่ 3                                                                                                   | 1,000           | 300,000                 | 300,000                | อื่นอันรับหักข่าระหนี้    |   |  |  |  |
| กันยายน 2556                     | กองพลทหารม้าที่ 1                                                                                                | 500             | 100,000                 | 100,000                | ตรวจสอบอื่นอันทักชำระหนี้ |   |  |  |  |
| กันยายน 2556                     | รพ.ค่ายธนะรัชต์ (โรงพยาบาลค่ายธนะรัชด์)                                                                          | 800             | 400,000                 | 350,000                | ปรับปรุงยอดหักข่าระหนี้   |   |  |  |  |
| กันยายน 2556                     | บมจ. ทีโอที                                                                                                    | 1,500           | 500,000                 | 400,000                | ปรับปรุงยอดหักข่าระหนี้   |   |  |  |  |
| 📽 หน่วยงานก<br>ทำรายการล่าสุดโดย | จริ หน่วยงานกองทัพภาคที่ 3         ท่ารายการล่าสุดโดย ปวีดเา ประหุมกิบิจ เมื่อวินที่ 03/10/2556 เวลา 17:31:25 น. |                 |                         |                        |                           |   |  |  |  |
| © สงวนลิขสิทธิ์ 2556 ธ           |                                                                                                    |                 |                         |                        |                           |   |  |  |  |

รูปที่ 3.5.2.1 หน้าจอ หน้าหลัก Checker

<u>ส่วนที่ 1</u> จะแสดงตารางสรุปรายการของหน่วยงาน รายละเอียดดังนี้

- 1. รอบข้อมูลล่าสุด
- ชื่อหน่วยงาน
- 3. จำนวน(รายการ)
- 4. ยอดเงินเรียกเก็บ (บาท)
- 5. ยอดเงินชำระจริง (บาท)
- 6. สถานะข้อมูล

<u>ส่วนที่ 2</u> จะแสดงตารางสรุปรายการแก้ไขข้อมูลของหน่วยงาน รายละเอียดดังนี้

- 1. จำนวนทั้งหมด(รายการ)
- 2. หักชำระเต็มจำนวน(รายการ)
- 3. หักชำระได้บางส่วน(รายการ)
- 4. ไม่สามารถหักชำระได้(รายการ)

<u>หมายเหตุ</u> ข้อมูลในส่วนที่ 2 ผู้ใช้งานสามารถกดเพื่อเรียกข้อมูลรายงานได้

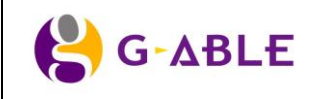

Document ID: TMB-0001-SRS-Business Requirement

Page 76 of 147

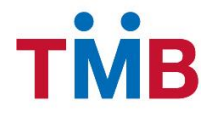

# หน้า ยืนยันการรับหักชำระหนี้หน่วยงาน/ องค์กร

**วัตถุประสงค์ :** เป็นหน้าจอให้เจ้าหน้าที่ธนาคาร Checker ตรวจสอบ และทำการยืนยันการรับหักชำระหนี้หน่วยงาน/ องค์กร

#### หน้าจอการทำงาน :

| ยืนยันการรับหักช <b>ำ</b> ระ <i>ห</i>       | ยืนยันการรับหักขำระหนี้ » ค้นหาข้อมูล |      |      |   |  |  |  |
|---------------------------------------------|---------------------------------------|------|------|---|--|--|--|
| รอบข้อมูล เดือน * :<br>หน่วยงาน *:          | กันยายน 🔽<br>โปรดระบุ 💟               | ปี*: | 2556 | V |  |  |  |
| Q คันหาข้อมูล 🔊 ล้าง                        | Q ค้นหาข้อมูล 🔊 ล้างข้อมูล            |      |      |   |  |  |  |
| © สงวนลิขสิทธิ์ 2556 ธนาคารทหารไทย จำกัด () | มหาชน)                                |      |      |   |  |  |  |

## รูปที่ 3.5.2.2 หน้าจอ ค้นหาข้อมูลยืนยันการรับหักชำระหนี้หน่วยงาน/ องค์กร

# คำอธิบายฟิลด์บนหน้าจอ ค้นหาข้อมูลยืนยันการรับหักชำระหนี้หน่วยงาน/ องค์กร :

| Field Name       | Description                                                         |
|------------------|---------------------------------------------------------------------|
| รอบข้อมูล เดือน  | เลือกข้อมูล เดือน ของข้อมูลที่จะทำรายการ                            |
| รอบข้อมูล ปี     | เลือกข้อมูล ปี ของข้อมูลที่จะทำรายการ                               |
| หน่วยงาน         | เลือกข้อมูล หน่วยงาน/ องค์กร                                        |
| ปุ่ม คันหาข้อมูล | ปุ่ม ค้นหาข้อมูล เพื่อแสดงรายละเอียดของผู้กู้ภายใน หน่วยงาน/ องค์กร |
| ปุ่ม ล้างข้อมูล  | ปุ่ม ล้างข้อมูล เพื่อล้างข้อมูลบนหน้าจอ                             |

## ขั้นตอนการทำงาน :

- สำหรับเจ้าหน้าที่ธนาคาร Checker จะต้องทำการเลือกรอบข้อมูล และหน่วยงานที่จะทำการตรวจสอบ และยืนยัน การรับหักชำระหนี้
- 2) กดปุ่ม ค้นหาข้อมูล เพื่อทำการดูรายละเอียดข้อมูลของหน่วยงาน/ องค์กร ที่จะทำรายการ
- กดปุ่ม ล้างข้อมูล หากผู้ใช้ต้องการล้างเงื่อนไขในการคันหา
- 4) หลังการกดปุ่ม ค้นหาข้อมูล ระบบจะแสดงหน้าจอดังรูปต่อไปนี้

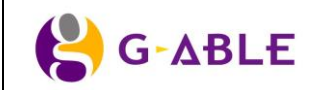

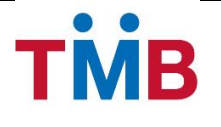

ธนาคารทหารไทย จำกัด (มหาชน)

|     | รอบข้อมูล :                                     | กันยายน 2556                      | и                      | น่วยงาน : กองทัพภาศ   | าที่ 3                  |                      |                      |
|-----|-------------------------------------------------|-----------------------------------|------------------------|-----------------------|-------------------------|----------------------|----------------------|
|     | จำนวน(รายการ) :                                 | 1,000 รายการ                      | จำนวนที่แก้ไข(         | (รายการ) : 5 รายการ   |                         |                      |                      |
|     | ยอดเงินเรียกเก็บ(บาท) :                         | 300,000 บาท                       | ยอดเงินชำระจ่          | ริง(บาท) : 250,000 บ  | าท                      |                      |                      |
|     | ประเภทการหักชำระ :                              | หักเงินน่าส่ง                     |                        |                       |                         |                      |                      |
|     | ธนาคารที่ออกเช็ค :                              | ธนาคารกรุงเทพ จำกัด (มหาชน)       | u                      | ลขที่เช็ค : 00122222  | 2xxx ยอดเงินเช็ค : 250, | ,000 חרע             |                      |
|     | ผู้ทำรายการ :                                   | ปวีณา ประทุมวินิจ                 | tu                     | อร์ติดต่อ : 02-222-22 | 22                      |                      |                      |
|     | หมายเหตุ :                                      | ข้อมูลหมายเหตุเพิ่มเดิมจาก หน่ว   | ยงาน                   |                       |                         |                      |                      |
| •   | <ul> <li>ยืนยันรายการ</li> <li>ยกเสี</li> </ul> | <b>โกรายการ "D</b> กลับสู่หน้าก   | ่อนหน้า                |                       |                         |                      |                      |
| เคา | รทั้งหมดของหม่ายงาม 1000 ราย                    | แกร รายการที่แก้ไข 5 รายการ       |                        |                       |                         |                      |                      |
|     | 1000 1000 1000 10                               |                                   |                        |                       |                         |                      |                      |
| าย  | การ ข้อมูลผู้กู้หน่วยงาน กองทัพ                 | เภาคที่ 3 ประจำรอบวันที่ 31/09/25 | 56                     |                       |                         |                      |                      |
|     | ชื่อ - นามสกุล                                  | เลขที่พนักงาน                     | ประเภทสินเชื่อ         | เลขที่บัญชีสินเชื่อ   | ยอดเงินเรียกเก็บ(บาท)   | ยอดเงินชำระจริง(บาท) | หมายเหตุ             |
| •   | พ.ท.บวร วรรณภูล                                 | 1234                              | เงินให้สินเชื่ออื่นๆ   | 012xxxxxxxxx          | 5,000                   | 0                    | ย้ายหน่วยงาน         |
| •   | พ.ต.ฐิติพงษ์ ทองพิทักษ์                         | 1235                              | เงินให้สินเชื่ออื่นๆ   | 012xxxxxxxxx          | 4000                    | 0                    | ย้ายหน่วยงาน         |
| •   | พ.อ.วุฒิชัย เกตุเพชร                            | 1236                              | เงินให้สินเชื่ออื่นๆ   | 012xxxxxxxxx          | 2000                    | 0                    | ลาออก                |
|     | พ.ท.สิทธิชัย ลอยไสว                             | 1237                              | เงินให้สินเชื่ออื่นๆ   | 012xxxxxxxxx          | 1000                    | 0                    | ลาออก                |
| >   | พล.ต.สุทัศน์ กาญจนานนท์กุล                      | 1238                              | เงินให้สินเชื่ออื่นๆ   | 012xxxxxxxxxx         | 3000                    | 0                    | ลาออก                |
|     | พ.ท.วินัย มาลีรัตน์                             | 1239                              | สินเชื่อเพื่อสร้างบ้าน | 012xxxxxxxxxx         | 5000                    | 5000                 |                      |
|     | ส.อ.หญิง สิรยา เกษมรัตน์                        | 1240                              | สินเชื่อเพื่อสร้างบ้าน | 012xxxxxxxxx          | 4000                    | 4000                 |                      |
|     | พ.ท.สิทธิชัย สิทธิรัตนพงศ์                      | 1241                              | สินเชื่อเพื่อสร้างบ้าน | 012xxxxxxxxx          | 2000                    | 2000                 |                      |
|     | พ.อ.เกษียร สนองคุณ                              | 1242                              | สินเชื่อเพื่อสร้างบ้าน | 012xxxxxxxxx          | 1000                    | 1000                 |                      |
|     | พ.ต.หญิงโชดิรัตน์ สนองคุณ                       | 1243                              | สินเชื่อเพื่อสร้างบ้าน | 012xxxxxxxxx          | 5000                    | 5000                 |                      |
|     |                                                 |                                   |                        |                       |                         |                      |                      |
|     |                                                 |                                   |                        |                       | «                       | 1 2 3 » รายการจั     | i 1- 20 จาก 100 รายก |
| ายเ | หตุ : 🌣 คือข้อมูลที่มีการแก้ไข                  |                                   |                        |                       |                         |                      |                      |
|     | ວະທັນເນດສອນເກ່າແນນນ 1000 ເ                      | สายการ จำนานรายการที่แก้ไข 5 ร    | ายการ                  |                       |                         |                      |                      |

รูปที่ 3.5.2.3 หน้าจอ ค้นหาข้อมูล ยืนยันรับหักชำระหนี้หน่วยงาน/ องค์กร (เฉพาะประเภท หักเงินนำส่ง**)** 

| •  | 9    | -    | 6   | ອ      | 4  | é   | è  | é   | •  | ਕੱ     |    |       | 6     |       |       |      | é  | 9   | •   | Ι.,  |   |
|----|------|------|-----|--------|----|-----|----|-----|----|--------|----|-------|-------|-------|-------|------|----|-----|-----|------|---|
| คา | อธบา | ายฟล | าดบ | หหหาจอ | ยง | เยห | รา | าหก | 1Y | าระหนห | หว | ยงาน/ | องคกร | (เฉพา | າະປรະ | ะเภท | หก | เงห | เหา | สง): | i |

| Field Name             | Description                                               |
|------------------------|-----------------------------------------------------------|
| รอบข้อมูล              | แสดงข้อมูล รายละเอียด เดือน ปี ของข้อมูลล่าสุดของหน่วยงาน |
| หน่วยงาน               | แสดงข้อมูล ชื่อหน่วยงาน                                   |
| จำนวน (รายการ)         | แสดงข้อมูล จำนวนรายการทั้งหมด                             |
| จำนวนที่แก้ไข (รายการ) | แสดงข้อมูล จำนวนรายการที่แก้ไข                            |
| ยอดเงินเรียกเก็บ (บาท) | แสดงข้อมูล จำนวนยอดเงินเรียกเก็บทั้งหมด                   |
| ยอดเงินชำระจริง (บาท)  | แสดงข้อมูล จำนวนยอดเงินที่หักชำระได้จริงทั้งหมด           |
| ประเภทการหักชำระ       | แสดงข้อมูล ประเภทการหักชำระ                               |
| ธนาคารที่ออกเซ็ค       | แสดงข้อมูล ธนาคารเจ้าของบัญชีที่ออกเช็ค                   |
| เลขที่เซ็ค             | แสดงข้อมูล เลขที่เซ็คที่ระบุตามหน้าเซ็ค                   |
| ยอดเงินเซ็ค            | แสดงข้อมูล จำนวนเงินที่ระบุตามหน้าเซ็ค                    |

|        | Document ID: TMB-0001-SRS-Business Requirement | Page 78 of 147 |
|--------|------------------------------------------------|----------------|
| G-ADLE |                                                | Version 1.1.3  |

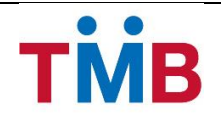

| Field Name                   | Description                                                        |  |  |  |  |
|------------------------------|--------------------------------------------------------------------|--|--|--|--|
| ผู้ทำรายการ                  | แสดงข้อมูล ชื่อ-นามสกุล ผู้ทำรายการ                                |  |  |  |  |
| เบอร์ติดต่อ                  | แสดงข้อมูล เบอร์ติดต่อ ผู้ทำรายการ                                 |  |  |  |  |
| หมายเหตุ                     | แสดงข้อมูล หมายเหตุ                                                |  |  |  |  |
| ปุ่ม ยืนยันรายการ            | กดปุ่ม ยืนยันรายการ เพื่อยืนยันรายการ การรับหักชำระหนี้ของหน่วยงาน |  |  |  |  |
| ปุ่ม ยกเลิกรายการ            | กดปุ่ม ยกเลิกรายการ เพื่อยกเลิกรายการ                              |  |  |  |  |
| ปุ่ม กลับสู่หน้าก่อนหน้า     | กดปุ่ม กลับสู่หน้าก่อนหน้า เพื่อย้อนกลับไปหน้า คันหาข้อมูล         |  |  |  |  |
| ตาราง รายการข้อมูลทั้งหมดของ | แสดงผลของการค้นหาในตาราง โดยแสดง                                   |  |  |  |  |
| หน่วยงาน                     | 1) * (แสดงเฉพาะข้อมูลที่มีการแก้ไข)                                |  |  |  |  |
|                              | 2) ชื่อและนามสกุลผู้กู้                                            |  |  |  |  |
|                              | 3) เลขที่พนักงานผู้กู้                                             |  |  |  |  |
|                              | 4) ประเภทสินเชื่อ                                                  |  |  |  |  |
|                              | 5) เลขที่บัญชีสินเชื่อ                                             |  |  |  |  |
|                              | 6) ยอดเงินเรียกเก็บ (บาท)                                          |  |  |  |  |
|                              | 7) ยอดเงินชำระจริง (บาท)                                           |  |  |  |  |
|                              | 8) หมายเหตุ                                                        |  |  |  |  |

### ขั้นตอนการทำงาน :

- ข้อมูลรายละเอียดของผู้กู้ ในตารางจะแสดง 10 รายการต่อ 1 หน้า โดยสามารถกดที่ด้านล่างของตารางเพื่อไปยัง หน้าที่ต้องการได้
- สามารถกดที่ Column Header เพื่อเลือกที่จะทำการ Sort ได้โดย Sort ได้แบบมากไปน้อยหรือน้อยไปมาก ซึ่งจะ สามารถ Sort ได้ทีละ Column เท่านั้น
- Checker สามารถตรวจสอบรายละเอียดข้อมูลการชำระเงินของหน่วยงาน และรายละเอียดของผู้กู้ ที่อยู่ภายใต้ สังกัดของหน่วยงาน/องค์กร จากหน้าจอของระบบ เปรียบเทียบกับเอกสารที่นำส่งมายังธนาคาร ได้แก่ Cashier cheque และใบนำส่งเซ็ค
- 4) กดปุ่ม กลับสู่หน้าก่อนหน้า เพื่อย้อนกลับไปหน้า ค้นหาข้อมูลยืนยันการรับหักชำระหนี้หน่วยงาน/ องค์กร
- 5) เมื่อตรวจสอบพบว่าข้อมูลนำส่งจากหน่วยงานไม่ถูกต้อง Checker สามารถยกเลิกการรับหักชำระเงิน เพื่อให้ Maker ตรวจสอบข้อมูลการนำส่งใหม่โดยกดปุ่ม ยกเลิกรายการ ระบบจะทำการ Popup ให้ใส่เหตุผลการยกเลิก รายการ ดังรูปต่อไปนี้

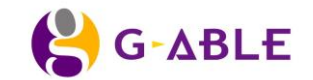

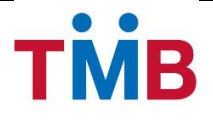

| สาเหตุการยกเลิกรายการ                  |                                  | ×        |
|----------------------------------------|----------------------------------|----------|
| เหตุผลการยกเลิก :<br>เหตุผลเพิ่มเติม : | ชื่อธนาคารที่ออกเช็คไม่ถูกต้อง 🔽 |          |
|                                        |                                  |          |
|                                        | 🖺 บันทึก                         | 🗙 ຍກເລີກ |

รูปที่ 3.5.2.4 หน้าจอ Popup สาเหตุการยกเลิกรายการ (เฉพาะประเภทหักเงินนำส่ง)

### ้คำอธิบายฟิลด์บนหน้าจอ Popup สาเหตุการยกเลิกรายการ (เฉพาะประเภทหักเงินนำส่ง):

| Field Name      | Description                                                          |
|-----------------|----------------------------------------------------------------------|
| เหตุผลการยกเลิก | เลือกข้อมูล เหตุผลการยกเลิก                                          |
| เหตุผลเพิ่มเติม | กรอกข้อมูล เหตุผลเพิ่มเติม                                           |
| ปุ่ม บันทึก     | กดปุ่ม บันทึก เพื่อยกเลิกการรับหักชำระหนี้หน่วยงาน/ องค์กร           |
| ปุ่ม ยกเลิก     | กดปุ่ม ยกเลิก เพื่อกลับไปยังหน้ายืนยันรับหักชำระหนี้หน่วยงาน/ องค์กร |

 กดยืนยันรายการเพื่อเป็นการยืนยันการรับหักชำระหนี้ให้กับหน่วยงาน ระบบจะทำการ Popup ให้ยืนยันการ บันทึกข้อมูลดังรูปต่อไปนี้

| ยืนยันรายการ                      |               | ×     |
|-----------------------------------|---------------|-------|
| ยืนยันการรับหักชำเงิน ให้หน่วยงาน |               |       |
|                                   | 🖺 บันทึก 🗙 ยก | າເລີກ |

รูปที่ 3.5.2.5 หน้าจอ Popup ยืนยันรับหักชำระหนี้หน่วยงาน/ องค์กร (เฉพาะประเภทหักเงินนำส่ง)

# ้คำอธิบายฟิลด์บนหน้าจอ Popup ยืนยันรับหักชำระหนี้หน่วยงาน/ องค์กร (เฉพาะประเภท หักเงินนำส่ง):

| Field Name  | Description                                                          |
|-------------|----------------------------------------------------------------------|
| ปุ่ม บันทึก | กดปุ่ม บันทึก เพื่อยืนยันรับหักชำระหนี้หน่วยงาน/ องค์กร              |
| ปุ่ม ยกเลิก | กดปุ่ม ยกเลิก เพื่อกลับไปยังหน้ายืนยันรับหักชำระหนี้หน่วยงาน/ องค์กร |

- กดปุ่ม บันทึกข้อมูลจาก Popup เพื่อยืนยันรับหักชำระหนี้หน่วยงาน/ องค์กร
- ระบบจะแจ้ง E-Mail อัตโนมัติไปยัง หน่วยงาน / องค์กร เพื่อยืนยันการรับหักชำระเงิน
- 9) ระบบจะแจ้ง E-Mail อัตโนมัติไปยังหน่วยติดตามหนี้ กรณีผู้กู้ที่ชำระเงินบางส่วน หรือไม่ได้ชำระเงิน
- 10) ระบบจะแจ้ง SMS อัตโนมัติไปยังผู้กู้ที่ชำระเงินบางส่วน หรือไม่ได้ชำระเงิน

| 😫 G-ABLE | Designed ID: TMD 0004 ODO Dusinger Designed at | Page 80 of 147 |
|----------|------------------------------------------------|----------------|
| G-ABLE   | Document ID: TMB-0001-SRS-Business Requirement | Version 1.1.3  |

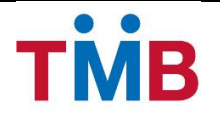

# 3.6 การเรียกดูรายงานและข้อมูลในระบบ BenefitPlus Loan Debt Repayment

#### 3.6.1 Report Matrix

| llaar Dala | View B+ Report |    |    |  |  |  |
|------------|----------------|----|----|--|--|--|
| User Kole  | R1             | R2 | R3 |  |  |  |
| Maker      | Y              | Y  | Y  |  |  |  |
| Checker    | Y              | Y  | -  |  |  |  |
| Viewer     | Y              | Y  | Y  |  |  |  |

#### **Report Name**

| R1 | รายงานข้อมูลหักชำระหนี้ของธนาคาร จำแนกตามข้อมูลสินเชื่อ (Loan Type)                        |
|----|--------------------------------------------------------------------------------------------|
|    | รายงานแสดงผลการหักเงินนำส่ง                                                                |
| 50 | รายงานแสดงผลกรณีหักเงินนำส่งชำระได้เต็มจำนวน                                               |
| R2 | รายงานแสดงผลกรณีหักเงินนำส่งชำระได้บางส่วน                                                 |
|    | รายงานแสดงผลกรณีที่หักชำระไม่ได้/รายงานผู้กู้ลาออก เกษียณก่อนกำหนดและย้ายหน่วยงานต้นสังกัด |
| R3 | ใบนำส่งเช็คยืนยันการชำระเงินสินเชื่อกับธนาคาร ในรอบปัจจุบัน และย้อนหลัง                    |

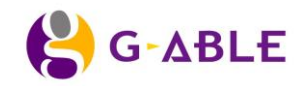

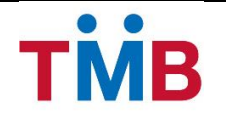

# 3.6.2 R1: รายงานการข้อมูลหักชำระหนี้ของธนาคาร จำแนกตามข้อมูลสินเชื่อ

### หน้าจอการทำงาน:

| หน่วยงาน *:          | กองทัพภาคที่ 3            | $\checkmark$ |       |            |          |  |
|----------------------|---------------------------|--------------|-------|------------|----------|--|
| ประเภทสินเชื้อ :     | 01 : สินเชื่อที่อยู่อาศัย | ~            |       |            |          |  |
| รอบข้อมูลตั้งแต่ :   | 30/09/2013                | <b>m</b>     | ถึง : | 30/09/2013 | <b>m</b> |  |
| รอบข้อมูลตั้งแต่ :   | 30/09/2013                | <u> </u>     | ถึง : | 30/09/2013 |          |  |
| <b>Q</b> ค้นหาข้อมูล | 🔊 ล้างข้อมูล              |              |       |            |          |  |
|                      |                           |              |       |            |          |  |

รูปที่ 3.6.2.1 หน้าจอ รายงานการข้อมูลหักชำระหนี้ของธนาคาร จำแนกตามข้อมูลสินเชื่อ

# คำอธิบายฟิลด์บนหน้าจอ รายงานการข้อมูลหักชำระหนี้ของธนาคาร จำแนกตามข้อมูลสินเชื่อ:

| Field Name       | Description                                                 |
|------------------|-------------------------------------------------------------|
| หน่วยงาน         | ระบุข้อมูล หน่วยงาน/ องค์กร                                 |
| ประเภทสินเชื่อ   | ระบุประเภทสินเชื่อ                                          |
| รอบข้อมูลตั้งแต่ | ระบุข้อมูล วันเริ่มต้น                                      |
| ถึง              | ระบุข้อมูล วันสิ้นสุด                                       |
| ปุ่ม ค้นหาข้อมูล | ปุ่ม ค้นหาข้อมูล เพื่อแสดงรายละเอียดรายการข้อมูลตามเงื่อนไข |
| ปุ่ม ล้างข้อมูล  | ปุ่ม ล้างข้อมูล เพื่อล้างข้อมูลบนหน้าจอ                     |

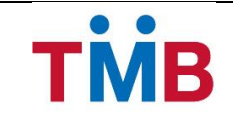

### <u>ตัวอย่างรายงาน</u>

# รายงานข้อมูลหักชำระหนี้ของธนาคาร จำแนกตามข้อมูลสินเชื่อ (Loan Type)

#### หน่วยงาน/องค์กร : xxxxxxxxxxxxxxxx

Group code : 999999

ประเภทสินเชื่อ : 1234:xxxx

| ลำดับที่ | ชื่อ- นามสกุล | รหัสพนักงาน | เลขที่บัญชี | Contract Date | ประเภทสินเชื่อ | วงเงิน  | ยอดคงเหลือ   | ยอดเงินเรียกเก็บ | ยอดชำระจริง |
|----------|---------------|-------------|-------------|---------------|----------------|---------|--------------|------------------|-------------|
|          |               |             | สินเชื่อ    |               | (Account Type) | (Credit | (Outstanding | (Payment         | (Payment    |
|          |               |             | (Account    |               |                | Limit)  | Amount)      | Amount)          | Amount-Pay) |
|          |               |             | Number)     |               |                |         |              |                  |             |
| 1        | хххх          | хххх        | *****       | DD/MM/YYYY    | XXXXXXX        | XXXXXXX | XXXXXXX      | XXXXXXX          | XXXXXXX     |
| 2        | хххх          | хххх        | *****       | DD/MM/YYYY    | XXXXXXX        | XXXXXXX | XXXXXXX      | XXXXXXX          | XXXXXXX     |
| 3        | хххх          | хххх        | *****       | DD/MM/YYYY    | XXXXXXX        | XXXXXXX | XXXXXXX      | XXXXXXX          | XXXXXXX     |
| 4        | хххх          | хххх        | *****       | DD/MM/YYYY    | XXXXXXX        | XXXXXXX | XXXXXXX      | XXXXXXX          | XXXXXXX     |
| 5        | хххх          | хххх        | *****       | DD/MM/YYYY    | XXXXXXX        | XXXXXXX | XXXXXXX      | xxxxxx           | XXXXXXX     |

จำนวนรายการทั้งหมด : xxx รายการ จำนวนรายการสินเชื่อ xxxxxx : xxx รายการ จำนวนยอดเงินรวมสินเชื่อ xxxxxx : xxx บาท

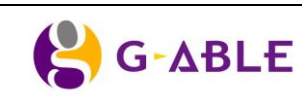

Page 83 of 147

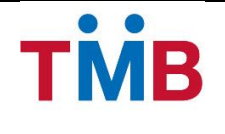

#### 3.6.3 R2: รายงานแสดงผลการหักเงินชำระ

#### หน้าจอการทำงาน:

| รายงานแสดงผลการหั                                                                                    | <b>์กเงินชำระ</b> » ศัมหา | รายการหักนำส่งทั้งหมด<br>รายการหักนำส่งได้เอ็มสำนวน |          |
|----------------------------------------------------------------------------------------------------|---------------------------|-----------------------------------------------------|----------|
| หน่วยงาน *:                                                                                          |                           | รายการหักนำส่งบางส่วน<br>รายการไม่สามารถหักชำระได้  |          |
| ประเภทรายงาน                                                                                         |                           |                                                     |          |
| เหตุผล :                                                                                             | ~                         |                                                     |          |
| รอบข้อมูลตั้งแต่ :                                                                                   | FROM DATE                 | ถึง : TO DATE                                       | <b>*</b> |
| <ul> <li>คันหาข้อมูล</li> <li>จ้างร</li> <li>ขึ้งรวมสิบสิทธิ์ 2556 ธนาคารทหารไทย จำกัด (ม</li> </ul> | ข้อมูล<br>มหาชน)          |                                                     |          |

รูปที่ 3.6.3.1 หน้าจอ ค้นหารายงานแสดงผลการหักเงินชำระ

# คำอธิบายฟิลด์บนหน้าจอ รายงานการข้อมูลหักชำระหนี้ของธนาคาร จำแนกตามข้อมูลสินเชื่อ:

| Field Name       | Description                                                                       |
|------------------|-----------------------------------------------------------------------------------|
| หน่วยงาน         | ระบุข้อมูล หน่วยงาน/ องค์กร                                                       |
| ประเภทรายงาน     | ระบุประเภทรายงาน ได้แก่                                                           |
|                  | - รายงานแสดงผลการหักเงินนำส่ง                                                     |
|                  | <ul> <li>รายงานแสดงผลกรณีหักเงินนำส่งชำระได้เต็มจำนวน</li> </ul>                  |
|                  | <ul> <li>รายงานแสดงผลกรณีหักเงินนำส่งชำระได้บางส่วน</li> </ul>                    |
|                  | <ul> <li>รายงานแสดงผลกรณีที่หักชำระไม่ได้/รายงานผู้กู้ลาออก เกษียณก่อน</li> </ul> |
|                  | กำหนดและย้ายหน่วยงานต้นสังกัด                                                     |
| เหตุผล           | ระบุข้อมูล เหตุผล (เลือกได้เฉพาะกรณีประเภทรายงานเป็น รายงานแสดงผล                 |
|                  | กรณีที่หักชำระไม่ได้)                                                             |
| รอบข้อมูลตั้งแต่ | ระบุข้อมูล วันเริ่มต้น                                                            |
| ถึง              | ระบุข้อมูล วันสิ้นสุด                                                             |
| ปุ่ม ค้นหาข้อมูล | ปุ่ม ค้นหาข้อมูล เพื่อแสดงรายละเอียดรายการข้อมูลตามเงื่อนไข                       |
| ปุ่ม ล้างข้อมูล  | ปุ่ม ล้างข้อมูล เพื่อล้างข้อมูลบนหน้าจอ                                           |

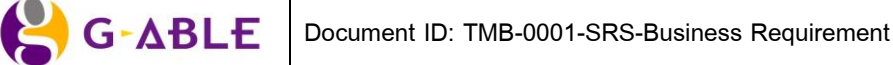

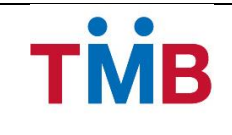

### รายงานแสดงผลการหักเงินนำส่ง

### รายงานแสดงผลการหักเงินนำส่ง ณ.วันที่ 30/08/2013

หน่วยงาน/องค์กร : xxxxxxxxxxxxxxxx

#### Group code : 999999

| ลำดับที่ | ชื่อ- นามสกุล | รหัสพนักงาน | เลขที่บัญชี | Contract Date | ประเภทสินเชื่อ | วงเงิน         | ยอดคงเหลือ   | ยอดชำระต่อเดือน | ยอดชำระจริง |
|----------|---------------|-------------|-------------|---------------|----------------|----------------|--------------|-----------------|-------------|
|          |               |             | สินเชื่อ    |               | (Account Type) | (Credit Limit) | (Outstanding | (Payment        | (Payment    |
|          |               |             | (Account    |               |                |                | Amount)      | Amount)         | Amount-Pay) |
|          |               |             | Number)     |               |                |                |              |                 |             |
| 1        | xxxx          | хххх        | *****       | DD/MM/YYYY    | AAAA           | XXXXXXX        | XXXXXXX      | XXXXXXX         | XXXXXXX     |
| 2        | xxxx          | хххх        | *****       | DD/MM/YYYY    | BBBB           | XXXXXXX        | XXXXXXX      | XXXXXXX         | XXXXXXX     |
| 3        | xxxx          | хххх        | *****       | DD/MM/YYYY    | CCCC           | XXXXXXX        | XXXXXXX      | XXXXXXX         | XXXXXXX     |
| 4        | хххх          | хххх        | *****       | DD/MM/YYYY    | DDDD           | XXXXXXX        | XXXXXXX      | ххххххх         | XXXXXXX     |
| 5        | хххх          | хххх        | *****       | DD/MM/YYYY    | FFFF           | XXXXXXX        | XXXXXXX      | XXXXXXX         | XXXXXXX     |

จำนวนรายการทั้งหมด : xxx รายการ ยอดชำระต่อเดือนรวม : xxx บาท ยอดชำระจริงรวม : xxx บาท

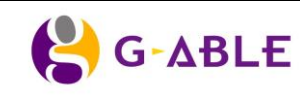

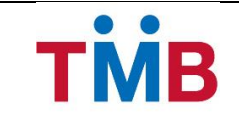

รายงานแสดงผลกรณีหักเงินนำส่งชำระได้เต็มจำนวน

# รายงานแสดงผลกรณีหักเงินนำส่งชำระได้เต็มจำนวน ณ.วันที่ 30/08/2013

หน่วยงาน/องค์กร : xxxxxxxxxxxxxxxxx

#### Group code : 999999

| ลำดับที่ | ชื่อ- นามสกุล | รหัส    | เลขที่บัญชีสินเชื่อ | Contract Date | ประเภทสินเชื่อ | วงเงิน         | ยอดคงเหลือ   | ยอดชำระต่อเดือน  | ยอดชำระจริง |
|----------|---------------|---------|---------------------|---------------|----------------|----------------|--------------|------------------|-------------|
|          |               | พนักงาน | (Account            |               | (Account Type) | (Credit Limit) | (Outstanding | (Payment Amount) | (Payment    |
|          |               |         | Number)             |               |                |                | Amount)      |                  | Amount-Pay) |
| 1        | xxxx          | xxxx    | *****               | DD/MM/YYYY    | АААА           | XXXXXXX        | XXXXXXX      | XXXXXXX          | XXXXXXX     |
| 2        | xxxx          | xxxx    | *****               | DD/MM/YYYY    | BBBB           | XXXXXXX        | XXXXXXX      | XXXXXXX          | XXXXXXX     |
| 3        | хххх          | хххх    | *****               | DD/MM/YYYY    | CCCC           | XXXXXXX        | XXXXXXX      | XXXXXXX          | XXXXXXX     |
| 4        | xxxx          | xxxx    | *****               | DD/MM/YYYY    | DDDD           | XXXXXXX        | XXXXXXX      | XXXXXXX          | XXXXXXX     |
| 5        | xxxx          | хххх    | *****               | DD/MM/YYYY    | FFFF           | XXXXXXX        | XXXXXXX      | XXXXXXX          | XXXXXXX     |

จำนวนรายการทั้งหมด : xxx รายการ

ยอดชำระต่อเดือนรวม : xxx บาท

ยอดชำระจริงรวม : xxx บาท

จำนวนรายการชำระสินเชื่อได้เต็มจำนวน : xxx รายการ

จำนวนยอดเงินรวมชำระสินเชื่อได้เต็มจำนวน : xxx บาท

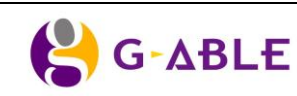

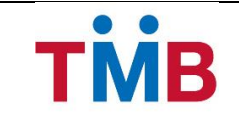

รายงานแสดงผลกรณีหักเงินนำส่งชำระได้บางส่วน

# รายงานแสดงผลกรณีหักเงินนำส่งชำระได้บางส่วน ณ.วันที่ 30/08/2013

หน่วยงาน/องค์กร : xxxxxxxxxxxxxxxxx

#### Group code : 999999

| ลำดับที่ | ชื่อ- นามสกุล | รหัส    | เลขที่บัญชีสินเชื่อ | Contract   | ประเภทสินเชื่อ | วงเงิน         | ยอดคงเหลือ   | ยอดชำระ  | ยอดชำระจริง | เหตุผล  |
|----------|---------------|---------|---------------------|------------|----------------|----------------|--------------|----------|-------------|---------|
|          |               | พนักงาน | (Account            | Date       | (Account Type) | (Credit Limit) | (Outstanding | ต่อเดือน | (Payment    |         |
|          |               |         | Number)             |            |                |                | Amount)      | (Payment | Amount-Pay) |         |
|          |               |         |                     |            |                |                |              | Amount)  |             |         |
| 1        | хххх          | xxxx    | *****               | DD/MM/YYYY | АААА           | XXXXXXX        | XXXXXXX      | XXXXXXX  | XXXXXXX     | XXXXXXX |
| 2        | хххх          | xxxx    | *****               | DD/MM/YYYY | BBBB           | XXXXXXX        | XXXXXXX      | XXXXXXX  | XXXXXXX     | XXXXXXX |
| 3        | хххх          | xxxx    | *****               | DD/MM/YYYY | CCCC           | XXXXXXX        | XXXXXXX      | XXXXXXX  | XXXXXXX     | XXXXXXX |
| 4        | хххх          | xxxx    | *****               | DD/MM/YYYY | DDDD           | XXXXXXX        | XXXXXXX      | xxxxxx   | XXXXXXX     | XXXXXXX |
| 5        | хххх          | хххх    | *****               | DD/MM/YYYY | FFFF           | XXXXXXX        | XXXXXXX      | xxxxxx   | XXXXXXX     | XXXXXXX |

จำนวนรายการทั้งหมด : xxx รายการ

ยอดชำระต่อเดือนรวม : xxx บาท

ยอดชำระจริงรวม : xxx บาท

จำนวนรายการชำระสินเชื่อหักเงินชำระได้บางส่วน : xxx รายการ

จำนวนยอดเงินรวมชำระสินเชื่อหักเงินชำระได้บางส่วนจำนวน : xxx บาท

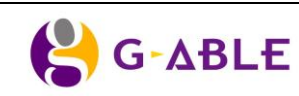

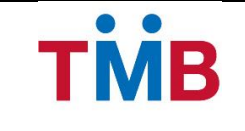

รายงานแสดงผลกรณีที่หักชำระไม่ได้/รายงานผู้กู้ลาออก เกษียณก่อนกำหนดและย้ายหน่วยงานต้นสังกัด

รายงานแสดงผลกรณีที่หักชำระไม่ได้/รายงานผู้กู้ลาออก เกษียณก่อนกำหนดและย้ายหน่วยงานต้นสังกัด ณ.วันที่ 30/08/2013 หน่วยงาน/องค์กร : xxxxxxxxxxxxxxx

#### Group code : 999999

| ลำดับที่ | ชื่อ- นามสกุล | รหัสพนักงาน | เลขที่บัญชีสินเชื่อ | Contract Date | ประเภทสินเชื่อ | วงเงิน         | ยอดคงเหลือ   | ยอดชำระต่อเดือน  | ยอดชำระจริง          | เหตุผล  | เหตุผล อื่น ๆ       |
|----------|---------------|-------------|---------------------|---------------|----------------|----------------|--------------|------------------|----------------------|---------|---------------------|
|          |               |             | (Account Number)    |               | (Account Type) | (Credit Limit) | (Outstanding | (Payment Amount) | (Payment Amount-Pay) |         | (หน่วยงานที่รับโอน) |
|          |               |             |                     |               |                |                | Amount)      |                  |                      |         |                     |
| 1        | XXXX          | хххх        | ****                | DD/MM/YYYY    | AAAA           | XXXXXXX        | XXXXXXX      | xxxxxxx          | XXXXXXX              | XXXXXXX |                     |
| 2        | хххх          | хххх        | *****               | DD/MM/YYYY    | BBBB           | XXXXXXX        | XXXXXXX      | xxxxxxx          | XXXXXXX              | XXXXXXX |                     |
| 3        | хххх          | хххх        | *****               | DD/MM/YYYY    | CCCC           | ххххххх        | ххххххх      | xxxxxx           | ххххххх              | ххххххх |                     |
| 4        | хххх          | хххх        | *****               | DD/MM/YYYY    | DDDD           | xxxxxxx        | XXXXXXX      | xxxxxxx          | ххххххх              | xxxxxxx | xxxxxx              |
| 5        | хххх          | хххх        | ****                | DD/MM/YYYY    | FFFF           | XXXXXXX        | ххххххх      | xxxxxxx          | ххххххх              | XXXXXXX | xxxxxx              |

จำนวนรายการทั้งหมด : xxx รายการ

จำนวนยอดเงินรวม : xxx บาท

จำนวนรายการชำระสินเชื่อหักชำระไม่ได้/รายงานผู้กู้ลาออก เกษียณก่อนกำหนดและย้ายหน่วยงาน : xxx รายการ

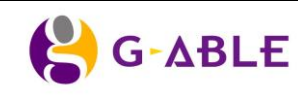

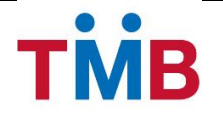

# 3.6.4 R3: ใบน้ำส่งเช็คยืนยันการชำระเงินสินเชื่อกับธนาคาร ในรอบปัจจุบัน และย้อนหลัง

### หน้าจอการทำงาน:

| รายงานใบนำส่งเช็ค » พิมพ์ใบน่าส่งเช็ด      |                     |  |  |  |  |
|--------------------------------------------|---------------------|--|--|--|--|
| หน่วยงาน *:                                |                     |  |  |  |  |
| เดือน :                                    | กันยายน             |  |  |  |  |
| ปี :                                       | 2556                |  |  |  |  |
| 🖨 พิมพ์รายงานใบน่าส่ง                      | <b>ว</b> ล้างข้อมูล |  |  |  |  |
| © สงวนลิขสิทธิ์ 2556 ธนาคารทหารไทย จำกัด ( | แหาชน)              |  |  |  |  |
|                                            |                     |  |  |  |  |

# รูปที่ 3.6.4.1 หน้าจอ ค้นหารายงานแสดงผลการหักเงินชำระ

# คำอธิบายฟิลด์บนหน้าจอ รายงานการข้อมูลหักชำระหนี้ของธนาคาร จำแนกตามข้อมูลสินเชื่อ:

| Field Name              | Description                                         |
|-------------------------|-----------------------------------------------------|
| หน่วยงาน                | เลือกข้อมูล หน่วยงาน/ องค์กร                        |
| เดือน                   | เลือกข้อมูล เดือน                                   |
| ปี                      | เลือกข้อมูล ปี                                      |
| ปุ่ม พิมพ์รายงานใบนำส่ง | ปุ่ม พิมพ์รายงานใบนำส่ง เพื่อพิมพ์รายงานใบนำส่งเช็ค |
| ปุ่ม ล้างข้อมูล         | ปุ่ม ล้างข้อมูล เพื่อล้างข้อมูลบนหน้าจอ             |

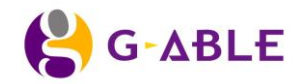

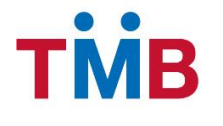

### <u>ตัวอย่างรายงาน</u>

ใบนำส่งเช็ค

| ชื่อหน่วยงาน/องค์กร | í | •••• |
|---------------------|---|------|
| วันที่นำส่งเช็ค     |   |      |

| ลำคับ | เช็กธนาการเจ้าของบัญชี | เลขที่เช็ค | จำนวนเงิน<br>(บาท) |
|-------|------------------------|------------|--------------------|
| 1.    |                        |            |                    |
| 2.    |                        |            |                    |
| 3.    |                        |            |                    |
| 4.    |                        |            |                    |
| 5.    |                        |            |                    |
|       | รวมทั้งหมดจำนวน ฉบับ   |            |                    |

ถงนาม.....

(ชื่อ-นามสกุล ตัวบรรจง)

ตำแหน่ง .....

(เจ้าหน้าที่การเงิน)

Ж-----

# ใบนำส่งเช็ค

ชื่อหน่วยงาน/องค์กร ...... วันที่นำส่งเช็ค

| ลำดับ | เชิ่คธนาคารเจ้าของบัญชี | เลขที่เช็ค | ຈຳນວนເຈີນ<br>(บາท) |
|-------|-------------------------|------------|--------------------|
| 1.    |                         |            |                    |
| 2.    |                         |            |                    |
| 3.    |                         |            |                    |
| 4.    |                         |            |                    |
| 5.    |                         |            |                    |
|       | รวมทั้งหมดจำนวนฉบับ     |            |                    |

ลงนาม.....

(ชื่อ-นามสกุล ตัวบรรจง)

ตำแหน่ง .....

(เจ้าหน้าที่การเงิน)

Page 90 of 147 Version 1.1.3

😫 G-ABLE

Document ID: TMB-0001-SRS-Business Requirement

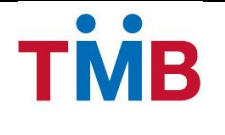

# 3.7 ระบบการดำเนินการในธนาคาร นำเงินไปทำการชำระหนี้ และปรับปรุงข้อมูลผู้กู้ (EOD)

#### 3.7.1 EOD Upload file Process Work Flow

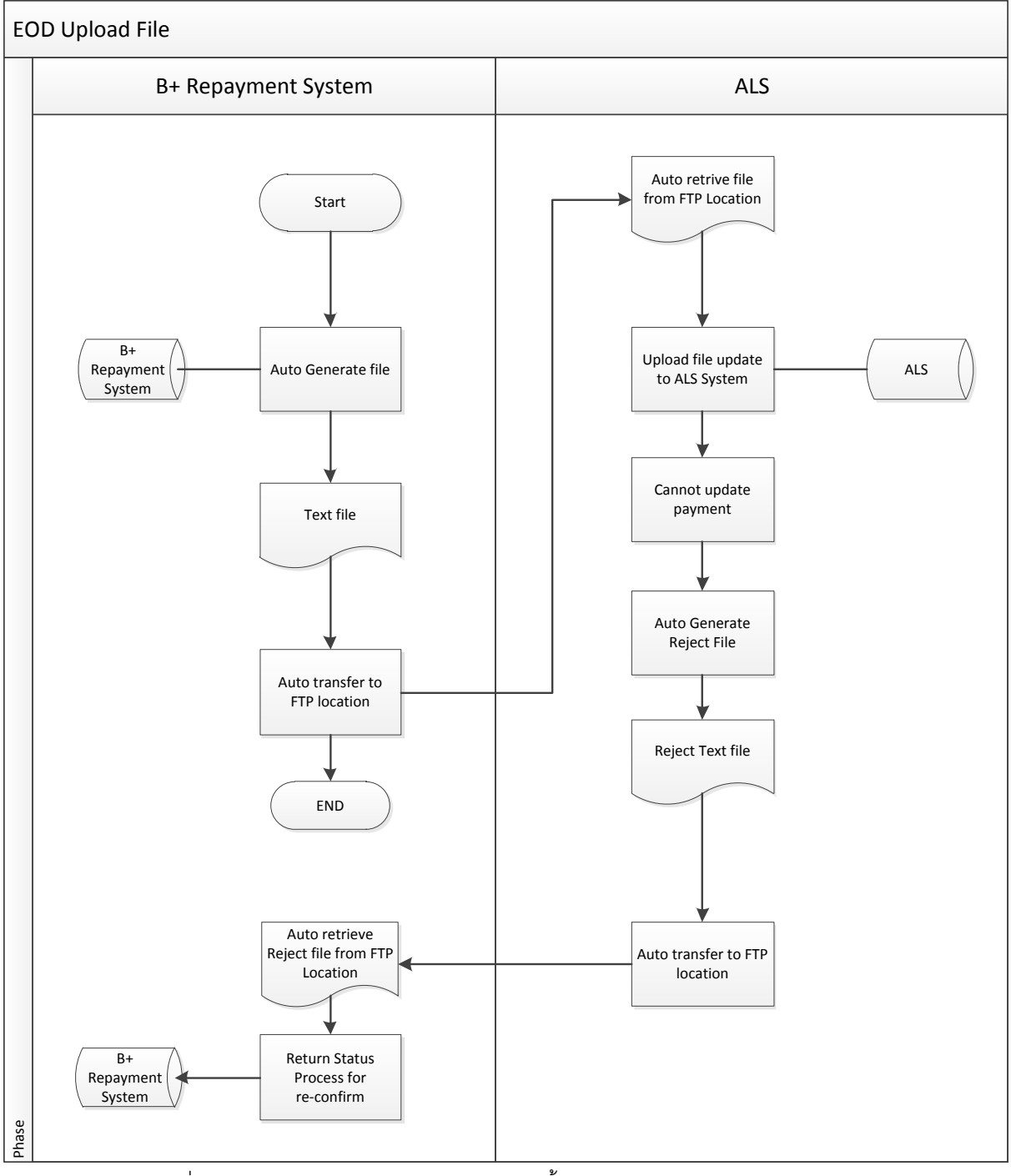

รูปที่ 3.7.1 แผนผังการทำงาน EOD การชำระหนี้ และปรับปรุงข้อมูลผู้กู้กับระบบ ALS

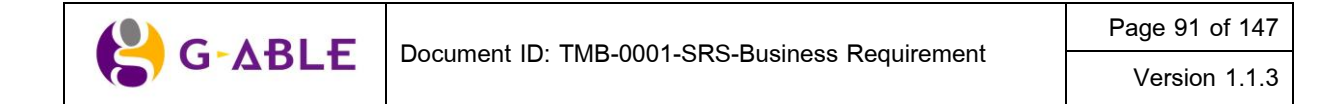

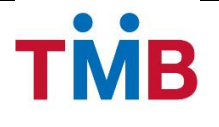

### ขั้นตอนการปรับปรุงข้อมูลกับระบบ ALS

- การทำงานของระบบจะเริ่มตันจากระบบ BenefitPlus Loan Debt Repayment ทำการดึงข้อมูลเพื่อปรับปรุง สินเชื่อกับระบบ ALS ตามรอบเวลา ที่กำหนดไว้กับทางธนาคาร
- ระบบ BenefitPlus Loan Debt Repayment จะทำการดึงข้อมูล และสร้างข้อมูล ในรูปแบบของ Text file ตาม Format ที่ได้ทำการตกลงกันไว้กับระบบ ALS
  - 2.1) ข้อมูลที่นำส่ง (รูปแบบตามเอกสารหัวข้อ Appendix A. File Interface ALS and B+ Repayment System)
  - 2.2) ชื่อของ File : BPLUS\_ALS\_OUT\_YYYYMMDD.TXT
- หลังจากระบบ BenefitPlus Loan Debt Repayment สร้างข้อมูลเรียบร้อยจะวางข้อมูลอัตโนมัติ ตาม Path FTP ที่ ตกลงกับระบบ ALS เพื่อทำการดึงข้อมูลไปปรับปรุงรายการสินเชื่อธนาคารต่อไป
- 4) หากระบบ ALS ไม่สามารถทำรายการหักบัญชีผู้กู้ของหน่วยงานได้ ระบบ ALS จะทำการสร้าง Reject Text file ส่งกลับมาที่ระบบ BenefitPlus Loan Debt Repayment เพื่อทำการย้อนสถานะข้อมูล
  - 4.1) ข้อมูลที่นำส่ง (รูปแบบตามเอกสารหัวข้อ Appendix A. Reject File Layout)
  - 4.2) ชื่อของ File : BPLUS\_ALS\_REJECT\_YYYYMMDD.TXT

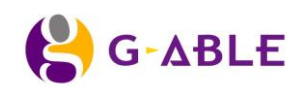

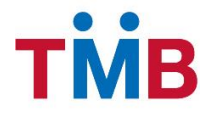

# 3.7.2 รูปแบบ File ที่สร้างจากระบบ BenefitPlus Loan Debt Repayment ส่งกลับไปปรับปรุงข้อมูลระบบ ALS

รูปแบบตามเอกสารใน Appendix A หัวข้อ File Interface ALS and B+ Repayment System

😫 G-ΔBLE

Page 93 of 147

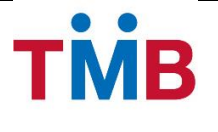

# 3.8 คันหา และเรียกดูรายชื่อหน่วยงานที่ลงนาม MOU กับธนาคาร

# 3.8.1 ตรวจสอบรายชื่อหน่วยงานที่ลงนาม MOU กับธนาคาร

้ วัตถุประสงค์ : เป็นหน้าจอให้เจ้าหน้าที่สาขาธนาคาร ตรวจสอบรายชื่อหน่วยงาน / องค์กร

#### หน้าจอการทำงาน :

| รายชื่อ           | หน่วยงานที่ลง                           | นาม MOU กับธนาคาร               | ≫ ผลการค้นหา                                     |
|-------------------|-----------------------------------------|---------------------------------|--------------------------------------------------|
| รหัส              | ประเภทหน่วยงาน :<br>เสาขา/ สาขาธนาคาร : |                                 |                                                  |
|                   | ชื่อหน่วยงาน :<br>Group Code :          | Organization Name<br>Group Code |                                                  |
| Q ค้นห            | าข้อมูล 🏾 วิ ล้าง                       | ข้อมูล                          |                                                  |
| ผลการค้เ          | มหา                                     |                                 |                                                  |
| รายการ ข้อร       | มูลลายเซ็น                              |                                 |                                                  |
| สำดับ             | รหัสสาขา                                | สาขาธนาคาร                      | ชื่อหน่วยงาน/องค์กร                              |
| 1                 | 001                                     | พหลโยธิน                        | มณฑลทหารบกที่ 11                                 |
| 2                 | 002                                     | ราชดำเนิน                       | โรงเรียนข่าวทหารบก                               |
| 3                 | 002                                     | ราชดำเนิน                       | กรมยุทธศึกษาทหารบก                               |
| 4                 | 002                                     | ราชดำเนิน                       | กรมยุทธศึกษาทหารบก                               |
| 5                 | 002                                     | ราชดำเนิน                       | โรงเรียนเสนาชิการทหารบก                          |
| 6                 | 002                                     | ราชดำเนิน                       | โรงเรียนเสนาชิการทหารบก                          |
| 7                 | 002                                     | ราชดำเนิน                       | กองการสงเคราะห์ กรมสวัสติการทหารบก               |
| 8                 | 002                                     | ราชดำเนิน                       | โรงเรียนกิจการพลเรือนกรมยุทธศึกษาทหารบก (กร.ทบ.) |
| 9                 | 002                                     | ราชดำเนิน                       | สำนักงานวิจัยและพัฒนา การทางทหารบก               |
| 10                | 002                                     | ราชดำเนิน                       | โรงเรียนทหารพลาธิการ                             |
| © สงวนลิขสิทธิ์ 2 | 2556 ธนาคารทหารไทย จำกัด (ม             | עזפראו)                         | <ul> <li> <ul> <li></li></ul></li></ul>          |

รูปที่ 3.8.1.1 หน้าจอ ค้นหาข้อมูล ตรวจสอบรายชื่อหน่วยงานที่ลงนาม MOU กับธนาคาร

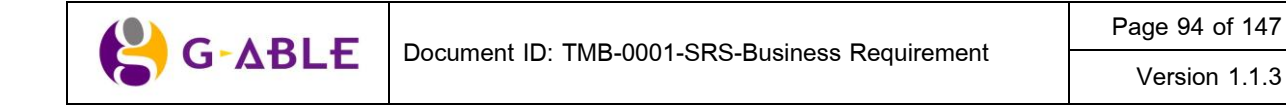

# คำอธิบายฟิลด์บนหน้าจอ ค้นหาข้อมูล ตรวจสอบรายชื่อหน่วยงาน / องค์กร (For Branch) :

| Field Name          | Description                                     |  |  |
|---------------------|-------------------------------------------------|--|--|
| ประเภทหน่วยงาน      | ระบุข้อมูล ประเภทหน่วยงาน                       |  |  |
| รหัสสาขา/สาขาธนาคาร | ระบุข้อมูล รหัสสาขาธนาคารผู้รับผิดชอบ           |  |  |
|                     | ระบุข้อมูล สาขาธนาคารผู้รับผิดชอบ               |  |  |
| ชื่อหน่วยงาน/องค์กร | ระบุ ชื่อหน่วยงาน/องค์กร                        |  |  |
| Group Code          | ระบุ Group Code หน่วยงาน/องค์กร                 |  |  |
| ปุ่ม ค้นหาข้อมูล    | กดปุ่ม ค้นหาข้อมูล เพื่อค้นหาตามเงื่อนไขที่ระบุ |  |  |
| ปุ่ม ล้างข้อมูล     | กดปุ่ม ล้างข้อมูล เพื่อล้างข้อมูลบนหน้าจอ       |  |  |
| ตาราง ผลการค้นหา    | แสดงผลของการค้นหาในตาราง โดยแสดง                |  |  |
|                     | 1) ลำดับ                                        |  |  |
|                     | 2) รหัสสาขา                                     |  |  |
|                     | 3) สาขาธนาคาร                                   |  |  |
|                     | 4) ชื่อหน่วยงาน / องค์กร                        |  |  |

## ขั้นตอนการทำงาน :

- เมื่อเลือกเมนู รายชื่อหน่วยงานที่ลงนาม MOU กับธนาคาร ผู้ใช้งานสามารถระบุ เงื่อนไขที่ต้องการเพื่อใช้ในค้นหา ข้อมูล
- กดปุ่ม คันหาข้อมูล เพื่อคันหาตามเงื่อนไขที่ระบุ
- 3) หากไม่มีการใส่เงื่อนไข ระบบจะทำการดึงข้อมูลสาขาธนาคารและหน่วยงาน/ องค์กรทั้งหมดมาทำการแสดงผล
- 4) ข้อมูลในตารางจะแสดง 10 รายการต่อ 1 หน้าโดยสามารถกดที่ด้านล่างของตารางเพื่อไปยังหน้าที่ต้องการได้
- 5) สามารถกดที่ Column Header เพื่อเลือกที่จะทำการ Sort ได้โดย Sort ได้แบบมากไปน้อยหรือน้อยไปมาก ซึ่งจะ สามารถ Sort ได้ทีละ Column เท่านั้น

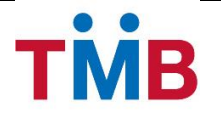

# 3.8.2 ข้อมูล ลายมือชื่อหน่วยงานที่ลงนาม MOU กับธนาคาร

้<mark>วัตถุประสงค์</mark> : เป็นหน้าจอให้เจ้าหน้าที่ส่วนกลางธนาคาร ตรวจสอบ เพิ่ม และแก้ไข ข้อมูลลายมือชื่อหน่วยงานที่ลง นาม MOU กับธนาคาร

### หน้าจอการทำงาน :

|       | ประ          | ะเภทหน่วยงาน :  | <b>~</b>                                            |               |                                |                                 |            |               |
|-------|--------------|-----------------|-----------------------------------------------------|---------------|--------------------------------|---------------------------------|------------|---------------|
|       | รหัสสาขา     | / สาขาธนาคาร :  |                                                     |               |                                |                                 |            |               |
|       |              | ชื่อหน่วยงาน :  | Organization Name                                   |               |                                |                                 |            |               |
|       |              | Group Code :    | Group Code                                          |               |                                |                                 |            |               |
|       | สถานะ        | ข้อมูลลายเซ็น : | <b>V</b>                                            |               |                                |                                 |            |               |
| ۹     | ค้นหาข้อมูล  | a "D ă          | างข้อมูล 🕂 เพิ่มข้อมูล                              |               |                                |                                 |            |               |
| ลกา   | รค้นหา       |                 |                                                     |               |                                |                                 |            |               |
| รายกา | ร ข้อมูลลาย  | ยเข็น           |                                                     |               |                                |                                 |            |               |
| สำดับ | รหัส<br>สาขา | สาขา<br>ธนาคาร  | ชื่อหน่วยงาน/องค์กร                                 | Group<br>Code | ชื่อ - นามสกุล                 | ดำแหน่ง                         | สถานะ      | Edit/Delet    |
| 1     | 001          | พหลโยธิน        | มณฑลทหารบกที่ 11                                    | 401038        | พ.ท.บวร วรรณกูล                | ฝกง.มทบ.11                      | ~          | 🔍 🖋 🛍         |
| 2     | 002          | ราชดำเนิน       | โรงเรียนข่าวทหารบก                                  | 401040        | พ.ต.ฐิติพงษ์ ทองพิทักษ์        | ประจำแผนก รร.ชว.ทบ. (ฝกง.<br>ฯ) | ~          | <b>Q 🖋 🛍</b>  |
| 3     | 002          | ราชดำเนิน       | กรมยุทธศึกษาทหารบก                                  | 401014        | พ.อ.วุฒิชัย เกตุเพชร           | หน.นายทหารการเงิน ยศ.ทบ.        | Û          | Q 🖋 🛍         |
| 4     | 002          | ราชดำเนิน       | กรมยุทธศึกษาทหารบก                                  | 401014        | พ.ท.สิทธิชัย ลอยไสว            | ผช.หน.นายทหารการเงิน ยศ.<br>ทบ. | ~          | Q 🖋 🛍         |
| 5     | 002          | ราชดำเนิน       | โรงเรียนเสนาธิการทหารบก                             | 401042        | พล.ต.สุทัศน์ กาญจนานนท์<br>กุล | ผบ.รร.สธ.ทบ.                    | ~          | <b>Q 🖋 </b> 🗰 |
| 5     | 002          | ราชดำเนิน       | โรงเรียนเสนาธิการทหารบก                             | 401042        | พ.ท.วินัย มาลีรัตน์            | ฝกง.รร.สธ.ทบ.                   | <b>~</b>   | Q 🖋 🖻         |
| 7     | 002          | ราชดำเนิน       | กองการสงเคราะห์ กรมสวัสดิการทหารบก                  | 103004        | ส.อ.หญิง สิรยา เกษมรัตน์       | เสมียนการเงิน                   | Û          | Q 🖋 🛍         |
| 8     | 002          | ราชดำเนิน       | โรงเรียนกิจการพลเรือนกรมยุทธศึกษาทหารบก<br>(กร.ทบ.) | 103249        | พ.ท.สิทธิชัย สิทธิวัดนพงศ์     | หน.นายทหารการเงิน กรทบ.         | ~          | <b>Q 🖋 </b> 🖻 |
| 9     | 002          | ราชดำเนิน       | สำนักงานวิจัยและพัฒนา การทางทหารบก                  | 103259        | พ.อ.เกษียร สนองคุณ             | เจ้าหน้าที่การเงิน              | ~          | <b>Q</b> 🖋 🛍  |
| 10    | 002          | ราชดำเนิน       | โรงเรียนทหารพลาธิการ                                | 103261        | พ.ต.หญิงโชติรัตน์ สนอง<br>คุณ  | นายทหารการเงิน รร.พธ.พธ.<br>ทบ. | ~          | <b>Q 🖋 </b> 🗎 |
|       |              |                 |                                                     |               |                                | 2 2 528035 <sup>1</sup>         | 1- 20 ->>0 | 100 528025    |

รูปที่ 3.8.2.1 หน้าจอ ค้นหาข้อมูล ข้อมูลลายมือชื่อหน่วยงานที่ลงนาม MOU กับธนาคาร

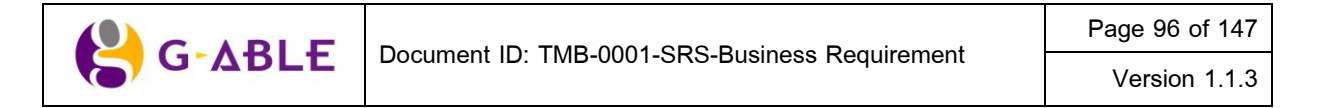

# คำอธิบายฟิลด์บนหน้าจอ ค้นหาข้อมูล ข้อมูลลายมือชื่อหน่วยงานที่ลงนาม MOU กับธนาคาร:

| Field Name          | Description                                     |
|---------------------|-------------------------------------------------|
| ประเภทหน่วยงาน      | เลือกข้อมูล ประเภทหน่วยงาน                      |
| รหัสสาขา/สาขาธนาคาร | เลือกข้อมูล รหัสสาขาธนาคารผู้รับผิดชอบ          |
|                     | เลือกข้อมูล สาขาธนาคารผู้รับผิดชอบ              |
| ชื่อหน่วยงาน/องค์กร | ระบุข้อมูล ชื่อหน่วยงาน/องค์กร                  |
| Group Code          | ระบุข้อมูล Group Code หน่วยงาน/องค์กร           |
| สถานะข้อมูลลายเซ็น  | เลือกข้อมูล สถานะข้อมูลลายเซ็น                  |
| ปุ่ม ค้นหาข้อมูล    | กดปุ่ม คันหาข้อมูล เพื่อคันหาตามเงื่อนไขที่ระบุ |
| ปุ่ม ล้างข้อมูล     | กดปุ่ม ล้างข้อมูล เพื่อล้างข้อมูลบนหน้าจอ       |
| ปุ่ม เพิ่มข้อมูล    | กดปุ่ม เพิ่มข้อมูล เพื่อเพิ่มข้อมูลใหม่         |
| ตาราง ผลการค้นหา    | แสดงผลของการค้นหาในตาราง โดยแสดง                |
|                     | 1) ลำดับ                                        |
|                     | 2) รหัสสาขา                                     |
|                     | 3) สาขาธนาคาร                                   |
|                     | 4) ชื่อหน่วยงาน/องค์กร                          |
|                     | 5) Group Code                                   |
|                     | 6) ชื่อ-นามสกุล                                 |
|                     | 7) ตำแหน่ง                                      |
|                     | 8) สถานะ Active 🗹 / Inactive 🧰                  |
|                     | 9) ປຸ່ມ 🤍 View                                  |
|                     | 10) ปุ่ม 🥓 แก้ไข                                |
|                     | 11) ปุ่ม 🗰 ลบรายการ                             |

## ขั้นตอนการทำงาน :

- เมื่อเลือกเมนู ตัวอย่างรายชื่อหน่วยงานที่ลงนาม MOU กับธนาคาร ผู้ใช้งานสามารถระบุ เงื่อนไขที่ต้องการเพื่อใช้ ในคันหาข้อมูล
- กดปุ่ม ค้นหาข้อมูล เพื่อค้นหาตามเงื่อนไขที่ระบุ
- หากไม่มีการใส่เงื่อนไข ระบบจะทำการดึงข้อมูลสาขาธนาคารและหน่วยงาน/ องค์กรทั้งหมดมาทำการแสดงผล
- 4) ข้อมูลในตารางจะแสดง 10 รายการต่อ 1 หน้าโดยสามารถกดที่ด้านล่างของตารางเพื่อไปยังหน้าที่ต้องการได้
- 5) สามารถกดที่ Column Header เพื่อเลือกที่จะทำการ Sort ได้โดย Sort ได้แบบมากไปน้อยหรือน้อยไปมาก ซึ่งจะ สามารถ Sort ได้ทีละ Column เท่านั้น
- ผู้ใช้สามารถกดปุ่ม เพิ่มข้อมูล หากต้องการเพิ่มข้อมูลใหม่ ระบบจะแสดงหน้าจอการเพิ่มข้อมมูลดังรูปต่อไปนี้

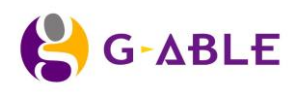

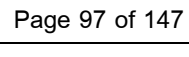

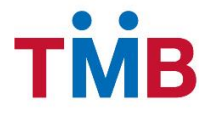

| ข้อมูล ลายมือชื่อหน่วยงานที่ลงนาม MOU กับธนาคาร » <sub>บันทึกข้อมูลใหม่</sub> |                                                  |          |  |  |
|-------------------------------------------------------------------------------|--------------------------------------------------|----------|--|--|
| ประเภทหน่วยงาน* :                                                             | โปรดระบุ 🗸                                       |          |  |  |
| รหัสสาขา/ สาขาธนาคาร* :                                                       | 🗸 โปรดระบุ 🗸                                     | ]        |  |  |
| ชื่อหน่วยงาน* :                                                               | Organization Name                                |          |  |  |
| Group Code :                                                                  | Group Code                                       |          |  |  |
| ชื่อ - นามสกุล* :                                                             | ชื่อ - นามสกุล                                   | ]        |  |  |
| ดำแหน่ง* :                                                                    | ตำแหน่ง                                          | ]        |  |  |
| วันที่มีผลบังคับใช้* :                                                        | Effective date                                   |          |  |  |
| วันสิ้นสุด :                                                                  | Maturity date                                    | <b>m</b> |  |  |
| หมายเหตุ :                                                                    |                                                  |          |  |  |
|                                                                               |                                                  | ]        |  |  |
| 🖺 บันทึก 🏾 🏾 ล้างข้อมูล                                                       | บ้อนกลับ                                         |          |  |  |
| © สงวนลิขสิทธิ์ 2556 ธนาคารทหารไทย จำกัด (ม                                   | © สงวนลิขสิทธิ์ 2556 ธนาคารทหารใทย จำกัด (มหาชน) |          |  |  |

รูปที่ 3.8.2.2 หน้าจอ เพิ่มข้อมูล ข้อมูลลายมือชื่อหน่วยงานที่ลงนาม MOU กับธนาคาร

| คำอธิบายฟิลด์บนหน้าจอ เพิ่มข้อมูล ข้อมูลลายมือชื่อหน่วยงานที่ลงนาม MOU กับธนาคาร: |                                                                      |  |  |
|-----------------------------------------------------------------------------------|----------------------------------------------------------------------|--|--|
| Field Name                                                                        | Description                                                          |  |  |
| ประเภทหน่วยงาน                                                                    | เลือกข้อมูล ประเภทหน่วยงาน                                           |  |  |
| รหัสสาขา/สาขาธนาคาร                                                               | เลือกข้อมูล รหัสสาขาธนาคารผู้รับผิดชอบ                               |  |  |
|                                                                                   | เลือกข้อมูล สาขาธนาคารผู้รับผิดชอบ                                   |  |  |
| ชื่อหน่วยงาน/องค์กร                                                               | กรอกข้อมูล ชื่อหน่วยงาน/องค์กร                                       |  |  |
| Group Code                                                                        | กรอกข้อมูล Group Code หน่วยงาน/องค์กร                                |  |  |
| ชื่อ - นามสกุล                                                                    | กรอกข้อมูล ชื่อ - นามสกุล                                            |  |  |
| ตำแหน่ง                                                                           | กรอกข้อมูล ตำแหน่ง                                                   |  |  |
| วันที่มีผลบังคับใช้                                                               | กรอกข้อมูล วันที่มีผลบังคับใช้                                       |  |  |
| วันสิ้นสุด                                                                        | กรอกข้อมูล วันสิ้นสุด                                                |  |  |
| หมายเหตุ                                                                          | กรอกข้อมูล หมายเหตุ                                                  |  |  |
| ปุ่ม บันทึก                                                                       | กดปุ่ม บันทึก เพื่อเพิ่มข้อมูลการแก้ไข                               |  |  |
| ปุ่ม ล้างข้อมูล                                                                   | กดปุ่ม ล้างข้อมูล เพื่อล้างข้อมูลที่ทำการกรอก                        |  |  |
| ปุ่ม ย้อนกลับ                                                                     | กดปุ่ม ย้อนกลับ เพื่อย้อนกลับไปหน้าค้นหา ข้อมูลลายมือชื่อของหน่วยงาน |  |  |
|                                                                                   | และองค์กร (For Verify Officer)                                       |  |  |

7) หากต้องการเรียกดูรายละเอียดข้อมูลให้กดปุ่ม 🍳 ระบบจะทำการแสดงรายละเอียดของข้อมูลลายมือชื่อของ หน่วยงานที่ลงนาม MOU กับธนาคาร ที่เลือกดังรูปต่อไปนี้

|                | Document ID: TMB-0001-SRS-Business Requirement | Page 98 of 147 |
|----------------|------------------------------------------------|----------------|
| <b>G</b> -ADLE |                                                | Version 1.1.3  |

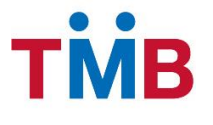

| ข้อมูล ลายมือชื่อหน่วยงานที่ลงนาม MOU กับธนาคาร » <sub>ข้อมูล หน่วยงานที่ลงนาม MOU กับธนาคาร</sub> |                             |  |  |
|----------------------------------------------------------------------------------------------------|-----------------------------|--|--|
| ประเภทหน่วยงาน                                                                                     | หน่วยงานราชการทหาร          |  |  |
| รหัสสาขา/ สาขาธนาคาร :                                                                             | 488 สข.พังงา                |  |  |
| ชื่อหน่วยงาน :                                                                                     | สำนักงานสัสดีจังหวัดพังงา   |  |  |
| Group Code :                                                                                       | 401014                      |  |  |
| ชื่อ - นามสกุล :                                                                                   | พ.ต.ฐิติพงษ์ ทองพิทักษ์     |  |  |
| ดำแหน่ง :                                                                                          | ประจำแผนก รร.ชว.ทบ. (ฝกง.ฯ) |  |  |
| วันที่มีผลบังคับใช้ :                                                                              | 31/01/2556                  |  |  |
| วันสิ้นสุด :                                                                                       | 31/12/2556                  |  |  |
| สถานะข้อมูลลายเซ็น :                                                                               | Active                      |  |  |
| หมายเหตุ :                                                                                         | ทดสอบหมายเหตุ               |  |  |
| <ul> <li>✓ ปรับปรุงข้อมูล</li> <li>ท ลบข้อมูล</li> <li>ข้อนกลับ</li> </ul>                         |                             |  |  |
| © สงวนลิขสิทธิ์ 2556 ธนาคารทหารไทย จำกัด (ม                                                        | มหายน)                      |  |  |

รูปที่ 3.8.2.3 หน้าจอรายละเอียด ข้อมูลลายมือชื่อหน่วยงานที่ลงนาม MOU กับธนาคาร

# คำอธิบายฟิลด์บนหน้าจอ รายละเอียด ข้อมูลลายมือชื่อหน่วยงานที่ลงนาม MOU กับธนาคาร:

| Field Name          | Description                                                          |
|---------------------|----------------------------------------------------------------------|
| ประเภทหน่วยงาน      | แสดงข้อมูล ประเภทหน่วยงาน                                            |
| รหัสสาขา/สาขาธนาคาร | แสดงข้อมูล รหัสสาขาธนาคารผู้รับผิดชอบ                                |
|                     | แสดงข้อมูล สาขาธนาคารผู้รับผิดชอบ                                    |
| ชื่อหน่วยงาน/องค์กร | แสดงข้อมูล ชื่อหน่วยงาน/องค์กร                                       |
| Group Code          | แสดงข้อมูล Group Code หน่วยงาน/องค์กร                                |
| ชื่อ - นามสกุล      | แสดงข้อมูล ชื่อ - นามสกุล                                            |
| ตำแหน่ง             | แสดงข้อมูล ตำแหน่ง                                                   |
| วันที่มีผลบังคับใช้ | แสดงข้อมูล วันที่มีผลบังคับใช้                                       |
| วันสิ้นสุด          | แสดงข้อมูล วันสิ้นสุด                                                |
| สถานะข้อมูลลายเซ็น  | แสดงข้อมูล สถานะข้อมูลลายเซ็น                                        |
| หมายเหตุ            | แสดงข้อมูล หมายเหตุ                                                  |
| ปุ่ม ปรับปรุงข้อมูล | กดปุ่ม ปรับปรุงข้อมูล เพื่อแก้ไขข้อมูล                               |
| ปุ่ม ลบข้อมูล       | กดปุ่ม ลบข้อมูล เพื่อลบข้อมูลออกจากระบบ                              |
| ปุ่ม ย้อนกลับ       | กดปุ่ม ย้อนกลับ เพื่อย้อนกลับไปหน้าค้นหา ข้อมูลลายมือชื่อของหน่วยงาน |
|                     | และองค์กร (For Verify Officer)                                       |

 หากต้องการแก้ไขข้อมูลที่อยู่ในตารางให้กดปุ่ม 🖋 ระบบจะทำการแสดงรายละเอียดลายมือชื่อของหน่วยงานที่ลง นาม MOU กับธนาคาร เพื่อให้ผู้ใช้งานสามารถแก้ไขข้อมูลได้

| 😫 G-ABLE | Document ID: TMB-0001-SRS-Business Requirement | Page 99 of 147 |
|----------|------------------------------------------------|----------------|
|          |                                                | Version 1.1.3  |

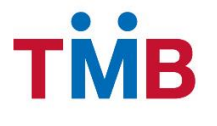

| ประเภทหน่วยงาน*:       | หน่วยงานราชการทหาร | ~ |
|------------------------|--------------------|---|
| รหัสสาขา/ สาขาธนาคาร*: | 001 🔽 พหลโยธิน     | ~ |
| ชื่อหน่วยงาน*:         | มณฑลทหารบกที่ 11   |   |
| Group Code :           | 401234             |   |
| ชื่อ - นามสกุล* :      | พ.ท.บวร วรรณกูล    |   |
| ดำแหน่ง*:              | ฝกง.มทบ.11         |   |
| วันที่มีผลบังคับใช้*:  | 31/01/2556         |   |
| วันสิ้นสุด :           | 31/12/2556         |   |
| สถานะข้อมูลลายเซ็น :   | Active             | ~ |
| หมายเหตุ :             |                    |   |
|                        |                    |   |
| 🖁 บันทึก 🦸 รอบข้อมล    | ย้อนกลับ           |   |
|                        |                    |   |

รูปที่ 3.8.2.4 หน้าจอ แก้ไข ข้อมูลลายมือชื่อหน่วยงานที่ลงนาม MOU กับธนาคาร

| คำอธิบายฟิลด์บนหน้าจอ แก้ไข ข้อมูลลายมือชื่อหน่วยงานที่ลงนาม MOU กับธนาคาร: |                                                                      |  |  |  |
|-----------------------------------------------------------------------------|----------------------------------------------------------------------|--|--|--|
| Field Name                                                                  | Description                                                          |  |  |  |
| ประเภทหน่วยงาน                                                              | เลือกข้อมูล ประเภทหน่วยงาน                                           |  |  |  |
| รหัสสาขา/สาขาธนาคาร                                                         | เลือกข้อมูล รหัสสาขาธนาคารผู้รับผิดชอบ                               |  |  |  |
|                                                                             | เลือกข้อมูล สาขาธนาคารผู้รับผิดชอบ                                   |  |  |  |
| ชื่อหน่วยงาน/องค์กร                                                         | กรอกข้อมูล ชื่อหน่วยงาน/องค์กร                                       |  |  |  |
| Group Code                                                                  | กรอกข้อมูล Group Code หน่วยงาน/องค์กร                                |  |  |  |
| ชื่อ - นามสกุล                                                              | กรอกข้อมูล ชื่อ - นามสกุล                                            |  |  |  |
| ตำแหน่ง                                                                     | กรอกข้อมูล ตำแหน่ง                                                   |  |  |  |
| วันที่มีผลบังคับใช้                                                         | กรอกข้อมูล วันที่มีผลบังคับใช้                                       |  |  |  |
| วันสิ้นสุด                                                                  | กรอกข้อมูล วันสิ้นสุด                                                |  |  |  |
| หมายเหตุ                                                                    | กรอกข้อมูล หมายเหตุ                                                  |  |  |  |
| ปุ่ม บันทึก                                                                 | กดปุ่ม บันทึก เพื่อเพิ่มข้อมูลการแก้ไข                               |  |  |  |
| ปุ่ม ลบข้อมูล                                                               | กดปุ่ม ลบข้อมูล เพื่อลบข้อมูลออกจากระบบ                              |  |  |  |
| ปุ่ม ย้อนกลับ                                                               | กดปุ่ม ย้อนกลับ เพื่อย้อนกลับไปหน้าค้นหา ข้อมูลลายมือชื่อของหน่วยงาน |  |  |  |

9) หากต้องการลบข้อมูลที่อยู่ในตารางให้กดปุ่ม 💼 เพื่อลบรายการ ระบบจะทำการแสดง Popup ยืนยันการลบข้อมูล เพื่อให้ผู้ใช้งานยืนยั้นการล<sup>ิ</sup>บข้อมูลออกจากระบบ

และองค์กร (For Verify Officer)

| 😫 G-ABLE | Document ID: TMB-0001-SRS-Business Requirement | Page 100 of 147 |
|----------|------------------------------------------------|-----------------|
|          |                                                | Version 1.1.3   |

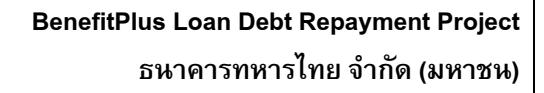

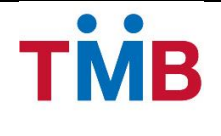

# 3.9 Archive ข้อมูล

ทำการ archive ข้อมูลทุกๆ x วัน (Parameter set) โดยการ archive จะย้ายไปยัง Path ที่ข้อมูลที่ตกลงไว้กับทางธนาคาร

G-ABLE

Page 101 of 147

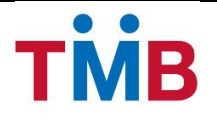

# 3.10 การจัดการข้อมูลผู้ใช้ใหระบบ

- มีระบบจัดการ User และ role (User management & user access matrix)
- มีการ Interface ข้อมูลพนักงานจากระบบ HRSS โดยระบบ BenefitPlus Loan Debt Repayment ดึง ข้อมูลพนักงานของธนาคาร ในรูปแบบ Text file ตาม Path FTP ที่ตกลงกับระบบ HRSS เพื่อใช้ สำหรับกำหนดสิทธิ์ของพนักงานในการเข้าใช้ระบบ (รายละเอียดใน Appendix A หัวข้อ HRSS Layout)

<u>หมายเหตุ</u> อ้างอิงตาม Technical Requirements และ TMB Basic Security Check List

#### 3.10.1 Login

วัตถุประสงค์ : เป็นหน้าจอสำหรับ User ทำการ login เข้าใช้งานระบบ

หน้าจอการทำงาน :

| T     | MR Benefit+                       |
|-------|-----------------------------------|
|       | Loan Dept Repayment               |
| Useri | name                              |
| 2     | Admin                             |
| Pass  | word                              |
| â     |                                   |
|       | Login                             |
|       | OR                                |
|       | Forgot your Username or Password. |

รูปที่ 3.10.1.1 หน้าจอ Login

### คำอธิบายฟิลด์บนหน้าจอ : Field Name

| Field Name                            | Description                                      |
|---------------------------------------|--------------------------------------------------|
| User ID                               | ให้ User ระบุรหัสพนักงาน                         |
| Password                              | ให้ User ระบุรหัสผ่าน                            |
| ปุ่ม Login                            | กดปุ่มนี้เพื่อ Login เข้าสู่ระบบ                 |
| Link Forgot your Username Or Password | กด Link นี้ กรณีลืมข้อมูล Username หรือ Password |

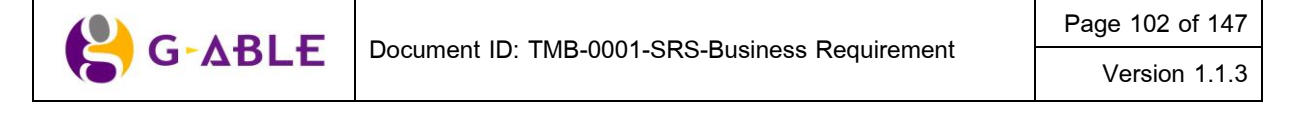

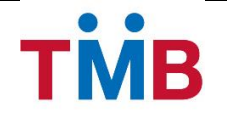

## 3.11 การจัดการ System Value and System Config

จะต้องจัดการข้อมูลที่อาจมีการเปลี่ยนแปลงในอนาคตให้เป็น Parameter

G-ABLE

Page 103 of 147

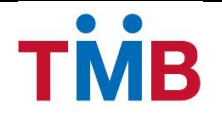

### 3.12 การจัดการข้อมูล Business Parameter

จะต้องจัดการข้อมูลที่อาจมีการเปลี่ยนแปลงในอนาคตให้เป็น Parameter

<u>หมายเหตุ</u> กรณีเป็นการตั้งข้อมูลก่อนขึ้นระบบ ระบบจะทำการ Upload file ตั้งต้นให้ หากระบบเปิดใช้งานแล้ว ผู้ใช้งาน จะต้องทำการเพิ่ม หรือแก้ไขข้อมูลผ่านทางหน้าจอของระบบเท่านั้น

### 3.12.1 หน้าจอการทำงาน

#### หน้าข้อมูล Parameter

**วัตถุประสงค์ :** เป็นหน้าจอเจ้าหน้าที่ธนาคารทำการ Set up ข้อมูล Parameter ที่เกี่ยวข้องกับการใช้งานระบบ Benefit Loan Debt Repayment

### หน้าจอการทำงาน :

| ประเภทข้อมูล :                             |                                        |                     |                                                              |              |               |                |
|--------------------------------------------|----------------------------------------|---------------------|--------------------------------------------------------------|--------------|---------------|----------------|
| Business Data Name TH : Business Data Nam  |                                        | Business Data N     | ame TH                                                       |              |               |                |
| Business Data Name EN : Business Data Name |                                        | Business Data N     | ame EN                                                       |              |               |                |
|                                            | Q ค้นหาข้อมูล                          | <b>ว</b> ล้างข้อมูล | + เพิ่มข้อมูล                                                |              |               |                |
| ข้อมูล P                                   | arameter                               |                     |                                                              |              |               |                |
| CODE                                       | Business Data Name TH                  |                     | Business Data Name EN                                        | Description  | Display Order | Edit/Delete    |
| 002                                        | ธนาคารกรุงเทพ จำกัด (มหา               | เชน)                | Bangkok Bank Public Company Limited (BBL)                    |              |               | e 🖉 🖉          |
| 04                                         | ธนาคารกสิกรไทย จำกัด (มา               | หาชน)               | Kasikornbank Public Company Limited (KBANK)                  |              |               | N 🗇            |
| 06                                         | ธนาคารกรุงไทย จำกัด (มหา               | าชน)                | Krung Thai Bank Public Company Limited (KTB)                 |              |               | e 🖉            |
| 11                                         | ธนาคารทหารไทย จำกัด (ม                 | หาชน)               | TMB Bank Public Company Limited (TMB)                        |              |               | e 🖉            |
| 14                                         | ธนาคารไทยพาณิชย์ จำกัด (               | (มหาชน)             | Siam Commercial Bank Public Company Limited (SCB)            |              |               | e 🖉            |
| 15                                         | ธนาคารนครหลวงไทย จำกัด                 | ด (มหาชน)           | Siam City Bank Public Company Limited (SCIB)                 |              |               | e 🖉            |
| 17                                         | ธนาคารซิตี้แบงค์                       |                     | Citibank N.A. (CITI)                                         |              |               | e 🖉            |
| 20                                         | ธนาคารสแตนดาร์ด ชาร์เตอร์ด (ไทย) จำกัด |                     | Standard Chartered Bank (Thai) Public Company Limited (SCBT) |              |               | e 🖉            |
| 22                                         | ธนาคาร ซีไอเอ็มบี ไทย จำกัด            |                     | CIMB Thai Bank Public Company Limited (CIMB)                 |              |               | e 🖉            |
| )24                                        | ธนาคาร ยู โอ บี จำกัด ( มหาชน)         |                     | United Overseas Bank (Thai) Public Company Limited (UOBT)    |              |               | e 🖉            |
| + 2                                        |                                        |                     |                                                              | <b>«</b> 1 2 | 3 » รายการ    | ที่ 1-10 จาก 2 |

รูปที่ 3.12.1.1 หน้าจอข้อมูล Parameter

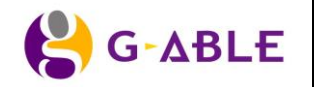

### คำอธิบายฟิลด์บนหน้าจอ ข้อมูล Parameter :

| Field Name            | Description                                     |  |  |
|-----------------------|-------------------------------------------------|--|--|
| ประเภทข้อมูล          | เลือกข้อมูล ประเภทข้อมูล                        |  |  |
| Business Data Name TH | ระบุข้อมูล Business Data Name ภาษาไทย           |  |  |
| Business Data Name EN | ระบุข้อมูล Business Data Name ภาษาอังกฤษ        |  |  |
| ปุ่ม ค้นหาข้อมูล      | กดปุ่ม คันหาข้อมูล เพื่อคันหาตามเงื่อนไขที่ระบุ |  |  |
| ปุ่ม ล้างข้อมูล       | กดปุ่ม ล้างข้อมูล เพื่อล้างข้อมูลบนหน้าจอ       |  |  |
| ปุ่ม เพิ่มข้อมูล      | กดปุ่ม เพิ่มข้อมูล Parameter                    |  |  |
| ตาราง ผลการค้นหา      | แสดงผลของการค้นหาในตาราง โดยแสดง                |  |  |
|                       | 1) CODE                                         |  |  |
|                       | 2) Business Data Name TH                        |  |  |
|                       | 3) Business Data Name EN                        |  |  |
|                       | 4) Description                                  |  |  |
|                       | 5) Display Order                                |  |  |
|                       | 6) ปุ่ม 🥓 แก้ไข                                 |  |  |
|                       | 7) ปุ่ม 🛅 ลบรายการ                              |  |  |

# ขั้นตอนการทำงาน :

- 1) ผู้ใช้สามารถระบุ เงื่อนไขที่ต้องการใช้ในการค้นหา
- กดปุ่ม คันหาข้อมูล เพื่อคันหาตามเงื่อนไขที่ระบุ
- 3) ข้อมูลในตารางจะแสดง 10 รายการต่อ 1 หน้าโดยสามารถกดที่ด้านล่างของตารางเพื่อไปยังหน้าที่ต้องการได้
- 4) สามารถกดที่ Column Header เพื่อเลือกที่จะทำการ Sort ได้โดย Sort ได้แบบมากไปน้อยหรือน้อยไปมาก ซึ่งจะ สามารถ Sort ได้ทีละ Column เท่านั้น
- 5) ผู้ใช้สามารถกดปุ่ม ล้างข้อมูล หากต้องการล้างเงื่อนไขใช้ในกรองข้อมูลการค้นหา
- 6) ผู้ใช้สามารถกดปุ่ม เพิ่มข้อมูล หากต้องการเพิ่มข้อมูล Parameter ใหม่ ระบบจะ Popup หน้าจอการเพิ่มข้อมูลดัง รูปต่อไปนี้

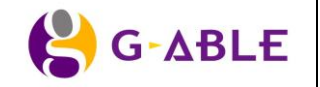

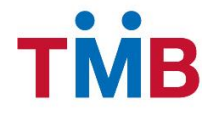

| เพิ่มข้อมูล Parameter   | ×                     |
|-------------------------|-----------------------|
| ประเภทข้อมูล :          | V                     |
| CODE :                  | CODE                  |
| Business Data Name TH : | Business Data Name TH |
| Business Data Name EN : | Business Data Name EN |
| Description :           |                       |
|                         |                       |
| Display Order :         | Display Order         |
|                         | 🖺 บันทึก 🗙 ยกเลิก     |

รูปที่ 3.12.1.2 หน้าจอ Popup เพิ่มข้อมูล Parameter

### คำอธิบายฟิลด์บนหน้าจอ Popup เพิ่มข้อมูล Parameter:

| Field Name            | Description                                            |
|-----------------------|--------------------------------------------------------|
| ประเภทข้อมูล          | เลือกข้อมูล ประเภทข้อมูล                               |
| CODE                  | กรอกข้อมูล CODE                                        |
| Business Data Name TH | กรอกข้อมูล Business Data Name ภาษาไทย                  |
| Business Data Name EN | กรอกข้อมูล Business Data Name ภาษาอังกฤษ               |
| Description           | กรอกข้อมูล Description                                 |
| Display Order         | กรอกข้อมูล Display Order                               |
| ปุ่ม บันทึก           | กดปุ่ม บันทึก เพื่อบันทึกการเพิ่มข้อมูล                |
| ปุ่ม ยกเลิก           | กดปุ่ม ยกเลิก เพื่อกลับไปยังหน้าค้นหา ข้อมูล Parameter |

# ขั้นตอนการทำงาน :

- ผู้ใช้กรอกรายละเอียดข้อมูล Parameter
- หากต้องการยกเลิกการ เพิ่มข้อมูล ให้กดปุ่ม ยกเลิก เพื่อกลับไปยังหน้า คันหาข้อมูล Parameter โดย ระบบจะไม่ทำการเพิ่มรายการใด ๆ ลงในฐานข้อมูลระบบ B+ Repayment
- กดปุ่ม บันทึก เพื่อบันทึกข้อมูลที่เพิ่ม และระบบจะกลับไปยังหน้า ค้นหาข้อมูล Parameter โดยข้อมูลที่ ทำการเพิ่มจะปรากฏอยู่ในตารางหน้าจอ

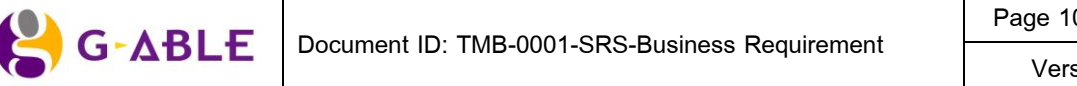

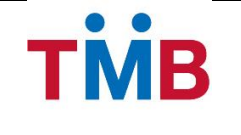

 หากต้องการแก้ไขข้อมูลที่อยู่ในตารางให้กดปุ่ม 🖋 ระบบจะ Popup หน้าจอการแก้ไขข้อมูล Parameter ของข้อมูล ที่เลือกเพื่อให้ผู้ใช้งานสามารถแก้ไขข้อมูลได้ ดังนี้

| ×                              |
|--------------------------------|
| ธนาคารที่ออก cheque            |
| 002                            |
| ธนาคารกรุงเทพ จำกัด (มหาชน)    |
| Bangkok Bank Public Company Li |
|                                |
|                                |
| Display Order                  |
| 🖺 บันทึก 🗙 ยกเลิก              |
|                                |

รูปที่ 3.12.1.3 หน้าจอ Popup แก้ไขข้อมูล Parameter

## คำอธิบายฟิลด์บนหน้าจอ Popup แก้ไขข้อมูล Parameter:

| Field Name            | Description                                            |
|-----------------------|--------------------------------------------------------|
| ประเภทข้อมูล          | เลือกข้อมูล ประเภทข้อมูล                               |
| CODE                  | กรอกข้อมูล CODE                                        |
| Business Data Name TH | กรอกข้อมูล Business Data Name ภาษาไทย                  |
| Business Data Name EN | กรอกข้อมูล Business Data Name ภาษาอังกฤษ               |
| Description           | กรอกข้อมูล Description                                 |
| Display Order         | กรอกข้อมูล Display Order                               |
| ปุ่ม บันทึก           | กดปุ่ม บันทึก เพื่อบันทึกการแก้ไขข้อมูล                |
| ปุ่ม ยกเลิก           | กดปุ่ม ยกเลิก เพื่อกลับไปยังหน้าค้นหา ข้อมูล Parameter |

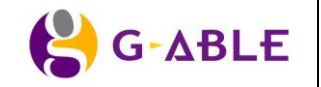

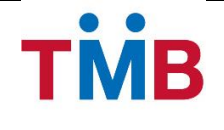

### ขั้นตอนการทำงาน :

- ผู้ใช้กรอกรายละเอียดการแก้ไขข้อมูล Parameter
- หากต้องการยกเลิกการ เพิ่มข้อมูล ให้กดปุ่ม ยกเลิก เพื่อกลับไปยังหน้า ค้นหาข้อมูล Parameter โดย ระบบจะไม่ทำการแก้ไขรายการใด ๆ ลงในฐานข้อมูลระบบ B+ Repayment
- กดปุ่ม บันทึก เพื่อบันทึกข้อมูลที่แก้ไข และระบบจะกลับไปยังหน้า ค้นหาข้อมูล Parameter
- หากต้องการลบข้อมูลที่อยู่ในตารางให้กดปุ่ม 💼 เพื่อลบรายการ ระบบจะทำการแสดง Popup ยืนยันการลบข้อมูล ของข้อมูลที่เลือก เพื่อให้ผู้ใช้งานยืนยันการลบข้อมูลออกจากระบบ

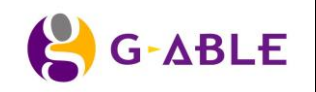
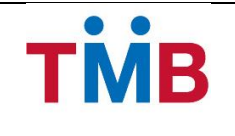

### หน้าข้อมูลวันหยุด

้**วัตถุประสงค์ :** เป็นหน้าจอให้เจ้าหน้าที่ธนาคารบันทึกข้อมูลวันหยุดของกลุ่มข้อมูลของหน่วยงานต่าง ๆ

### หน้าจอการทำงาน :

| กลุ่มข้อมูล :                                                    | ข้าราชการ           | ~             |              |   |  |
|------------------------------------------------------------------|---------------------|---------------|--------------|---|--|
| Q คันหาข้อมูล                                                    | <b>ว</b> ล้างข้อมูล | 🕂 เพิ่มข้อมูล | 街 คัดลอก     |   |  |
| <u>Ennormanian anno 1997</u>                                     |                     |               |              |   |  |
| อมูลวันหยุด                                                      |                     |               |              |   |  |
|                                                                  |                     |               |              |   |  |
|                                                                  |                     |               |              |   |  |
| รายการประเภทวันหยุด                                              |                     |               |              |   |  |
| รายการประเภทวันหยุด<br>ประเภทวันหยุด                             |                     |               | Edit/ Delete | 1 |  |
| รายการประเภทวันหยุด<br>ประเภทวันหยุด<br>ข้าราชการ                |                     |               | Edit/ Delete |   |  |
| รายการประเภทวันหยุด<br>ประเภทวันหยุด<br>ข้าราชการ<br>รัฐวิสาหกิจ |                     |               | Edit/ Delete | 9 |  |
| รายการประเภทวันหยุด<br>ประเภทวันหยุด<br>ข้าราชการ<br>รัฐวิสาหกิจ |                     |               | Edit/Delete  | : |  |

รูปที่ 3.12.1.4 หน้าจอข้อมูลวันหยุด

# คำอธิบายฟิลด์บนหน้าจอ หน้าจอ ข้อมูลหน่วยงาน/องค์กร(ค้นหา):

| Field Name       | Description                                              |
|------------------|----------------------------------------------------------|
| กลุ่มข้อมูล      | เลือกข้อมูล กลุ่มข้อมูล                                  |
| ปี               | ระบุข้อมูล ปี                                            |
| ปุ่ม ค้นหาข้อมูล | กดปุ่ม ค้นหาข้อมูล เพื่อค้นหาตามเงื่อนไขที่ระบุ          |
| ปุ่ม ล้างข้อมูล  | กดปุ่ม ล้างข้อมูล เพื่อล้างข้อมูลบนหน้าจอ                |
| ปุ่ม เพิ่มข้อมูล | กดปุ่ม เพิ่มข้อมูล เพื่อเพิ่มข้อมูลวันหยุด               |
| ปุ่ม คัดลอก      | กดปุ่ม คัดลอก เพื่อคัดลอก และเพิ่มข้อมูลวันหยุดกลุ่มใหม่ |
| ตาราง ผลการค้นหา | แสดงผลของการค้นหาในตาราง โดยแสดง                         |
|                  | 1) 웹                                                     |
|                  | 2) ประเภทวันหยุด                                         |
|                  | 3) ปุ่ม 🥓 แก้ไข                                          |
|                  | 4) ปุ่ม 🛅 ลบรายการ                                       |

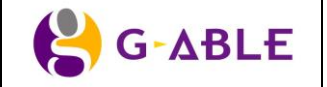

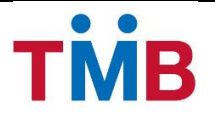

### ขั้นตอนการทำงาน :

- ผู้ใช้สามารถระบุ เงื่อนไขที่ต้องการใช้ในการคันหา
- กดปุ่ม คันหาข้อมูล เพื่อคันหาตามเงื่อนไขที่ระบุ
- 3) ข้อมูลในตารางจะแสดง 10 รายการต่อ 1 หน้าโดยสามารถกดที่ด้านล่างของตารางเพื่อไปยังหน้าที่ต้องการได้
- 4) สามารถกดที่ Column Header เพื่อเลือกที่จะทำการ Sort ได้โดย Sort ได้แบบมากไปน้อยหรือน้อยไปมาก ซึ่งจะ สามารถ Sort ได้ทีละ Column เท่านั้น
- 5) ผู้ใช้สามารถกดปุ่ม ล้างข้อมูล หากต้องการล้างเงื่อนไขในการค้นหา
- ผู้ใช้สามารถกดปุ่ม เพิ่มข้อมูล หากต้องการเพิ่มข้อมูล วันหยุด
- ผู้ใช้สามารถกดปุ่ม คัดลอก เพื่อคัดลอก และเพิ่มข้อมูลวันหยุดกลุ่มใหม่

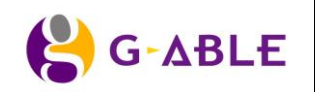

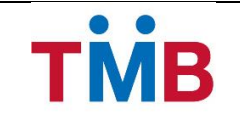

# หน้าเพิ่มข้อมูลวันหยุด

### หน้าจอการทำงาน :

| เพิ่มข้อมูล ประเภทวันหยุด |           | ×                 |
|---------------------------|-----------|-------------------|
| กลุ่มข้อมูล :             | ข้าราชการ |                   |
|                           |           | 🖺 บันทึก 🗶 ยกเลิก |

รูปที่ 3.12.1.5 หน้าจอเพิ่มข้อมูลวันหยุด

# คำอธิบายฟิลด์บนหน้าจอ Popup เพิ่มข้อมูล วันหยุด:

| Field Name  | Description                                         |
|-------------|-----------------------------------------------------|
| กลุ่มข้อมูล | เลือกข้อมูล กลุ่มข้อมูล                             |
| ปุ่ม บันทึก | กดปุ่ม บันทึก เพื่อบันทึกการเพิ่มข้อมูล             |
| ปุ่ม ยกเลิก | กดปุ่ม ยกเลิก เพื่อกลับไปยังหน้าค้นหา ข้อมูลวันหยุด |

# ขั้นตอนการทำงาน :

 ผู้ใช้กรอกรายละเอียดกลุ่มข้อมูล ที่ต้องการเพิ่ม และกดปุ่มบันทึกเพื่อกรอกรายละเอียดวันหยุดภายใต้กลุ่มข้อมูลที่ เพิ่ม ดังรูปต่อไปนี้

| เพิ่มข้อมูลประเภทวันหยุด »รายละเอียด        |            |                                                         |  |
|---------------------------------------------|------------|---------------------------------------------------------|--|
| กลุ่มข้อมูล :                               | ข้าราชการ  |                                                         |  |
| <b>ว</b> ย้อนกลับ                           |            |                                                         |  |
| ข้อมูลวันหยุด                               |            |                                                         |  |
| รายการวันหยุด                               |            |                                                         |  |
| วันหยุด                                     | รายละเอียด | Edit/ Delete                                            |  |
| + 2                                         |            | <ul> <li>1 2 3 » รายการที่ 1-4 จาก 20 รายการ</li> </ul> |  |
|                                             |            |                                                         |  |
|                                             |            | 🖺 บันทึก                                                |  |
| © สงวนลิขสิทธิ์ 2556 ธนาคารทหารไทย จำกัด (ม | เหาชน)     |                                                         |  |

รูปที่ 3.12.1.6 หน้าจอเพิ่มข้อมูล รายละเอียดวันหยุด

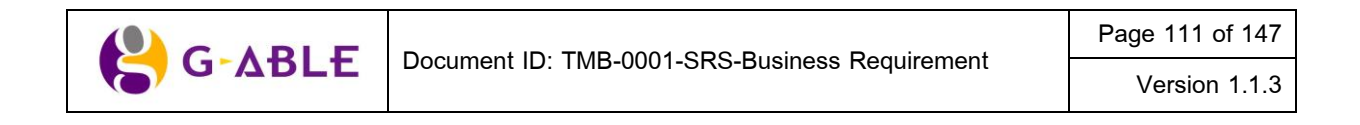

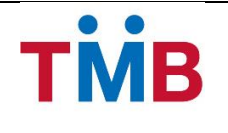

### คำอธิบายฟิลด์บนหน้าจอ เพิ่มข้อมูล รายละเอียดวันหยุด:

| Field Name       | Description                         |
|------------------|-------------------------------------|
| กลุ่มข้อมูล      | แสดง กลุ่มข้อมูล                    |
| ตาราง รายละเอียด | แสดงผลของการคันหาในตาราง โดยแสดง    |
|                  | 1) วันหยุด                          |
|                  | 2) รายละเอียด                       |
|                  | 3) ปุ่ม 🥓 แก้ไข                     |
|                  | 4) ปุ่ม 🛅 ลบรายการ                  |
| ปุ่ม 🕂           | กดปุ่ม 🕂 เพื่อเพิ่มข้อมูลรายละเอียด |
| ปุ่ม 🔁           | กดปุ่ม ᄙ เพื่อ refresh รายละเอียด   |

### ขั้นตอนการทำงาน :

• หากต้องการเพิ่มข้อมูล ให้กดปุ่ม <table-cell-rows> ระบบจะ Popup หน้าจอการเพิ่มข้อมูลรายละเอียดวันหยุด ดังนี้

| เพิ่มข้อมูล วันหยุด       |            | ×        |
|---------------------------|------------|----------|
| วันหยุด :<br>รายละเอียด : | dd/MM/YYYY | ] 🗰      |
|                           | 🖺 บันทึก   | 🗙 ยกเลิก |

รูปที่ 3.12.1.7 หน้าจอ Popup เพิ่มข้อมูล รายละเอียดวันหยุด

- หากต้องการยกเลิกการ เพิ่มข้อมูล ให้กดปุ่ม ยกเลิก เพิ่มข้อมูล รายละเอียดวันหยุด โดยระบบจะไม่ทำ การเพิ่มรายการใด ๆ ลงในฐานข้อมูลระบบ B+ Repayment
- กดปุ่ม บันทึก เพื่อบันทึกข้อมูลที่เพิ่ม และระบบจะกลับไปยังหน้า ค้นหาข้อมูล วันหยุด โดยข้อมูลที่ทำ การเพิ่มจะปรากฏอยู่ในตารางหน้าจอ
- หากต้องการแก้ไขข้อมูลที่อยู่ในตารางให้กดปุ่ม 🖉 ระบบจะ Popup หน้าจอการแก้ไขข้อมูลวันหยุด ของข้อมูลที่ เลือกเพื่อให้ผู้ใช้งานสามารถแก้ไขข้อมูลได้ ดังนี้

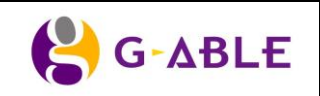

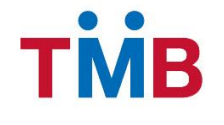

| แก้ไขข้อมูล วันหยุด       |                         | ×         |
|---------------------------|-------------------------|-----------|
| วันหยุด :<br>รายละเอียด : | 01/01/2556<br>วันปีใหม่ | <b>**</b> |
|                           | 🖺 บันทึก                | 🗙 ยกเลิก  |

รูปที่ 3.12.1.8 หน้าจอแก้ไขข้อมูลวันหยุด

#### คำอธิบายฟิลด์บนหน้าจอ Popup แก้ไขข้อมูล วันหยุด:

| Field Name  | Description                                         |
|-------------|-----------------------------------------------------|
| วันหยุด     | กรอกข้อมูล วันหยุด นอกเหนือวันเสาร์ – อาทิตย์       |
| รายละเอียด  | กรอกข้อมูล รายละเอียด                               |
| ปุ่ม บันทึก | กดปุ่ม บันทึก เพื่อบันทึกการแก้ไขข้อมูล             |
| ปุ่ม ยกเลิก | กดปุ่ม ยกเลิก เพื่อกลับไปยังหน้าค้นหา ข้อมูลวันหยุด |

# ขั้นตอนการทำงาน :

- ผู้ใช้กรอกรายละเอียดการแก้ไข ข้อมูล วันหยุด
- หากต้องการยกเลิกการ เพิ่มข้อมูล ให้กดปุ่ม ยกเลิก เพื่อกลับไปยังหน้า ค้นหาข้อมูล วันหยุด โดย ระบบจะไม่ทำการแก้ไขรายการใด ๆ ลงในฐานข้อมูลระบบ B+ Repayment
- กดปุ่ม บันทึก เพื่อบันทึกข้อมูลที่แก้ไข และระบบจะกลับไปยังหน้า ค้นหาข้อมูล วันหยุด
- หากต้องการลบข้อมูลที่อยู่ในตารางให้กดปุ่ม 💼 เพื่อลบรายการ ระบบจะทำการแสดง Popup ยืนยันการลบข้อมูล ของข้อมูลที่เลือก เพื่อให้ผู้ใช้งานยืนยันการลบข้อมูลออกจากระบบ

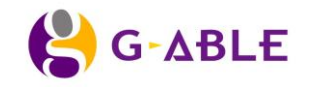

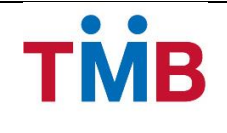

# หน้าแก้ไขข้อมูลวันหยุด

### หน้าจอการทำงาน :

| แก้ไขข้อมูลประเภทวันหยุด »รายละเอียด             |                |                                     |  |
|--------------------------------------------------|----------------|-------------------------------------|--|
| กลุ่มข้อมูล : ข้าราชการ                          |                |                                     |  |
| <b>ື</b> ບ້อนกลับ                                |                |                                     |  |
| ข้อมูลวันหยุด                                    |                |                                     |  |
| รายการวันหยุด                                    |                |                                     |  |
| วันหยุด                                          | รายละเอียด     | Edit/ Delete                        |  |
| 01/01/2556                                       | วันปีใหม่      | e 🖻                                 |  |
| 03/02/2556                                       | วันทหารผ่านศึก | e 🖻                                 |  |
| 12/08/2556                                       | วันแม่         | e                                   |  |
| 05/12/2556                                       | วันพ่อ         | e 🖻                                 |  |
| + 0                                              | «              | 1 2 3 » รายการที่ 1-4 จาก 20 รายการ |  |
| © สงวนลิขสิทธิ์ 2556 ธนาคารทหารไทย จำกัด (มหาชน) |                |                                     |  |

รูปที่ 3.12.1.9 หน้าจอแก้ไขข้อมูลวันหยุด(รายละเอียด)

# คำอธิบายฟิลด์บนหน้าจอ แก้ไขข้อมูลวันหยุด(รายละเอียด):

| Field Name       | Description                   |
|------------------|-------------------------------|
| กลุ่มข้อมูล      | เลือกข้อมูล กลุ่มข้อมูล       |
| ตาราง รายละเอียด | แสดงรายละเอียดในตาราง โดยแสดง |
|                  | 1) วันหยุด                    |
|                  | 2) รายละเอียด                 |
|                  | 3) ปุ่ม 🥓 แก้ไข               |
|                  | 4) ปุ่ม 🛅 ลบรายการ            |

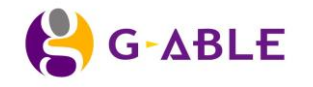

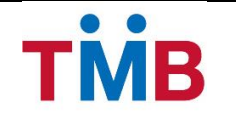

# ขั้นตอนการทำงาน :

 หากต้องการแก้ไขข้อมูลที่อยู่ในตารางให้กดปุ่ม 🖋 ระบบจะ Popup หน้าจอการแก้ไขข้อมูลวันหยุด ของข้อมูลที่ เลือกเพื่อให้ผู้ใช้งานสามารถแก้ไขข้อมูลได้ ดังนี้

| แก้ไขข้อมูล วันหยุด |            | ×        |
|---------------------|------------|----------|
| วันหยุด :           | 01/01/2556 | <b>m</b> |
| รายละเอียด :        | วันปีใหม่  |          |
|                     | 🖺 บันทึก   | 🗙 ຍກເລີກ |

รูปที่ 3.12.1.10 หน้าจอแก้ไขข้อมูลวันหยุด

### คำอธิบายฟิลด์บนหน้าจอ Popup แก้ไขข้อมูล วันหยุด:

| Field Name  | Description                                                    |
|-------------|----------------------------------------------------------------|
| วันหยุด     | กรอกข้อมูล วันหยุด นอกเหนือวันเสาร์ – อาทิตย์                  |
| รายละเอียด  | กรอกข้อมูล รายละเอียด                                          |
| ปุ่ม บันทึก | กดปุ่ม บันทึก เพื่อบันทึกการแก้ไขข้อมูล                        |
| ปุ่ม ยกเลิก | กดปุ่ม ยกเลิก เพื่อกลับไปยังหน้าแก้ไขข้อมูลวันหยุด(รายละเอียด) |

### ขั้นตอนการทำงาน :

- ผู้ใช้กรอกรายละเอียดการแก้ไข ข้อมูล วันหยุด
- หากต้องการยกเลิกการ เพิ่มข้อมูล ให้กดปุ่ม ยกเลิก เพื่อกลับไปยังหน้า แก้ไขข้อมูลวันหยุด (รายละเอียด) โดยระบบจะไม่ทำการแก้ไขรายการใดๆ ลงในฐานข้อมูลระบบ B+ Repayment
- กดปุ่ม บันทึก เพื่อบันทึกข้อมูลที่แก้ไข และระบบจะกลับไปยังหน้า หน้า แก้ไขข้อมูลวันหยุด (รายละเอียด) วันหยุด
- หากต้องการลบข้อมูลที่อยู่ในตารางให้กดปุ่ม 
   <sup>(1)</sup> เพื่อลบรายการ ระบบจะทำการแสดง Popup ยืนยันการลบข้อมูล
   ของข้อมูลที่เลือก เพื่อให้ผู้ใช้งานยืนยันการลบข้อมูลออกจากระบบ

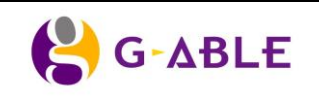

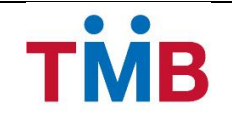

# หน้าคัดลอกข้อมูลวันหยุด

#### หน้าจอการทำงาน :

| กลุ่มบอมูล .                                                                  | ข้าราชการ           | ~             |              |   |
|-------------------------------------------------------------------------------|---------------------|---------------|--------------|---|
| <b>Q</b> ค้นหาข้อมูล                                                          | <b>ว</b> ล้างข้อมูล | 🕂 เพื่มข้อมูล | 4 คัดลอก     |   |
| 2010-011-011-011-011-011-011-011-011-011                                      |                     |               |              |   |
| มูลวันหยุด                                                                    |                     |               |              |   |
|                                                                               |                     |               |              |   |
|                                                                               |                     |               |              |   |
| ยการประเภทวันหยุด                                                             |                     |               |              |   |
| ยการประเภทวันหยุด<br>ประเภทวันหยุด                                            |                     |               | Edit/ Delete |   |
| ยการประเภทวันหยุด<br>ประเภทวันหยุด<br>ข้าราชการ                               |                     |               | Edit/ Delete | : |
| ยการประเภทวันหยุด<br>ประเภทวันหยุด<br>ข้าราชการ<br>รัฐวิสาหกิจ                |                     |               | Edit/Delete  |   |
| ยการประเภทวันหยุด<br>ประเภทวันหยุด<br>ข้าราชการ<br>รัฐวิสาหกิจ<br>บริษัทเอกชน |                     |               | Edit/Delete  |   |

รูปที่ 3.12.1.11 หน้าจอข้อมูลวันหยุด

# ขั้นตอนการทำงาน :

 ผู้ใช้เลือกข้อมูลในตารางแสดงผลการคันหารายการประเภทวันหยุด และทำการกดปุ่มคัดลอก ระบบระแสดง Popup ดังนี้

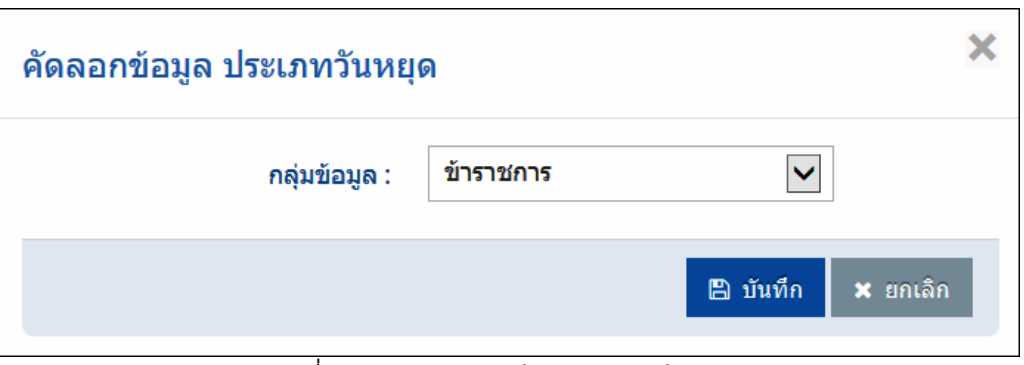

รูปที่ 3.12.1.12 หน้าจอคัดลอก ข้อมูลวันหยุด

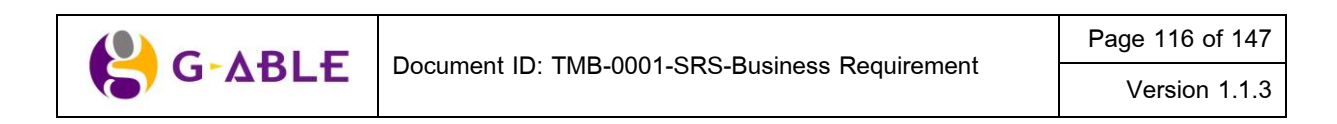

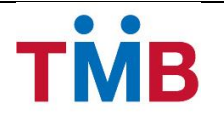

### คำอธิบายฟิลด์บนหน้าจอ Popup คัดลอกข้อมูล วันหยุด:

| Field Name  | Description                                         |
|-------------|-----------------------------------------------------|
| กลุ่มข้อมูล | เลือกข้อมูล กลุ่มข้อมูล                             |
| ปุ่ม บันทึก | กดปุ่ม บันทึก เพื่อบันทึกการเพิ่มข้อมูล             |
| ปุ่ม ยกเลิก | กดปุ่ม ยกเลิก เพื่อกลับไปยังหน้าค้นหา ข้อมูลวันหยุด |

# ขั้นตอนการทำงาน :

- ผู้ใช้แก้ไขรายละเอียดกลุ่มข้อมูล
- หากต้องการยกเลิกการ คัดลอกข้อมูล ให้กดปุ่ม ยกเลิก เพื่อกลับไปยังหน้า ค้นหาข้อมูล วันหยุด โดย ระบบจะไม่ทำการแก้ไขรายการใด ๆ ลงในฐานข้อมูลระบบ B+ Repayment
- กดปุ่ม บันทึก เพื่อบันทึกการเพิ่มข้อมูลใหม่ โดยรายละเอียดจะเหมือนข้อมูลที่ทำการคัดลอกมา ดังรูป ต่อไปนี้

| แก้ไขข้อมูลประเภทวันหยุด »รายละเอียด             |                |                                     |  |
|--------------------------------------------------|----------------|-------------------------------------|--|
| กลุ่มข้อมูล : ข้าราชการ                          |                |                                     |  |
| ວ ຍ້อนกลับ                                       |                |                                     |  |
| ข้อมูลวันหยุด                                    |                |                                     |  |
| รายการวันหยุด                                    |                |                                     |  |
| วันหยุด                                          | รายละเอียด     | Edit/ Delete                        |  |
| 01/01/2556                                       | วันปีใหม่      |                                     |  |
| 03/02/2556                                       | วันทหารผ่านศึก | er 🖻                                |  |
| 12/08/2556                                       | วันแม่         | A 🗇                                 |  |
| 05/12/2556                                       | วันพ่อ         | N 🛍                                 |  |
| + 2                                              | «              | 1 2 3 » รายการที่ 1-4 จาก 20 รายการ |  |
| © สงวนลิขสิทธิ์ 2556 ธนาคารทหารไทย จำกัด (มหาชน) |                |                                     |  |

รูปที่ 3.12.1.13 หน้าจอ คัดลอกข้อมูล วันหยุด( แก้ไขข้อมูล)

### คำอธิบายฟิลด์บนหน้าจอ Popup คัดลอกข้อมูล วันหยุด( แก้ไขข้อมูล):

| Field Name       | Description                   |
|------------------|-------------------------------|
| กลุ่มข้อมูล      | เลือกข้อมูล กลุ่มข้อมูล       |
| ตาราง รายละเอียด | แสดงรายละเอียดในตาราง โดยแสดง |
|                  | 1) วันหยุด                    |
|                  | 2) รายละเอียด                 |
|                  | 3) ปุ่ม 🥓 แก้ไข               |
|                  | 4) ปุ่ม 🛅 ลบรายการ            |

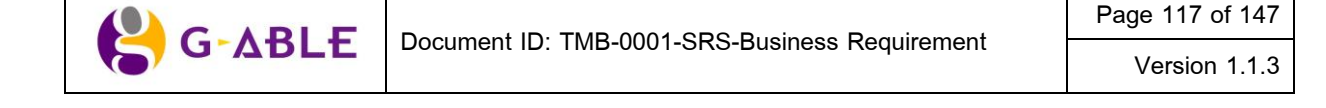

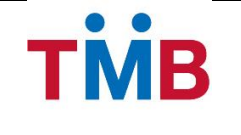

 หากต้องการแก้ไขข้อมูลที่อยู่ในตารางให้กดปุ่ม 🖋 ระบบจะ Popup หน้าจอการแก้ไขข้อมูลวันหยุด ของข้อมูลที่ เลือกเพื่อให้ผู้ใช้งานสามารถแก้ไขข้อมูลได้ ดังนี้

| แก้ไขข้อมูล วันหยุด |            | ×        |
|---------------------|------------|----------|
| วันหยุด :           | 01/01/2556 | <b>m</b> |
| รายละเอียด :        | วันปีใหม่  |          |
|                     | 🖺 บันทึก   | 🗙 ຍກເລີກ |

รูปที่ 3.12.1.14 หน้าจอแก้ไขข้อมูลวันหยุด

### คำอธิบายฟิลด์บนหน้าจอ Popup แก้ไขข้อมูล วันหยุด:

| Field Name  | Description                                                       |
|-------------|-------------------------------------------------------------------|
| วันหยุด     | กรอกข้อมูล วันหยุด ยกเว้นวันเสาร์ – อาทิตย์                       |
| รายละเอียด  | กรอกข้อมูล รายละเอียด                                             |
| ปุ่ม บันทึก | กดปุ่ม บันทึก เพื่อบันทึกการแก้ไขข้อมูล                           |
| ปุ่ม ยกเลิก | กดปุ่ม ยกเลิก เพื่อกลับไปยังหน้าคัดลอกข้อมูลวันหยุด( แก้ไขข้อมูล) |

### ขั้นตอนการทำงาน :

- ผู้ใช้กรอกรายละเอียดการแก้ไข ข้อมูล วันหยุด
- หากต้องการยกเลิกการ เพิ่มข้อมูล ให้กดปุ่ม ยกเลิก เพื่อกลับไปยังหน้า คัดลอกข้อมูลวันหยุด( แก้ไข ข้อมูล) โดยระบบจะไม่ทำการแก้ไขรายการใด ๆ ลงในฐานข้อมูลระบบ B+ Repayment
- กดปุ่ม บันทึก เพื่อบันทึกข้อมูลที่แก้ไข และระบบจะกลับไปยังหน้า คัดลอกข้อมูล วันหยุด( แก้ไขข้อมูล)
- หากต้องการลบข้อมูลที่อยู่ในตารางให้กดปุ่ม 
   <sup>(1)</sup> เพื่อลบรายการ ระบบจะทำการแสดง Popup ยืนยันการลบข้อมูล
   ของข้อมูลที่เลือก เพื่อให้ผู้ใช้งานยืนยันการลบข้อมูลออกจากระบบ

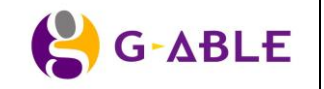

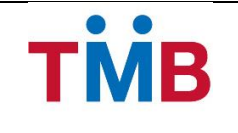

#### หน้า E-Mail Content

้ วัตถุประสงค์ : เป็นหน้าจอให้เจ้าหน้าที่ธนาคาร บันทึก แก้ไขเนื้อหารายละเอียด E-Mail

#### หน้าจอการทำงาน :

| Results for      | E-mail Content Detail                                                                                                    |                                                                                        |             |
|------------------|----------------------------------------------------------------------------------------------------|----------------------------------------------------------------------------------------|-------------|
| Reference<br>No. | Scenario                                                                                                    | Subject                                                                                | Edit/Delete |
| M001             | ระบบ B+ Repayment ทำการ Upload ข้อมูล Text file จาก ALS แต่พบว่าเกิดข้อผิดพลาด ไม่สามารถทำการ Upload<br>ข้อมูลเขาระบบได้ ระบบจะส่งเมล์แจ้ง Error                                                                                                    | แจ้งสถานะการ Upload file เข้าสู่ระบบ<br>BenefitPlus Loan Debt Repayment ไม่<br>สมบูรณ์ | A 🗊         |
| M002             | ระบบ B+ Repayment ฟาการ Upload ข้อมูล Text file จาก ALS เรียบร้อยแล้ว พร้อมที่จะให้หน่อยงาน/องค์กร เข้าไปตรวจ<br>สอบและปรับปรุงการหักเงินนำส่ง                                                                                                    |                                                                                        | e 🖉         |
| M003             | หลังจากทำการยืนยันยอดหักชำระเงินแล้ว ระบุ วิธีการน่าส่งการหักชำระเงิน พร้อมยืนยันการหักชำระเงิน เรียบร้อยแล้ว                                                                                                    |                                                                                        | e 🖉         |
| M004             | ตรวจสอบรายการโดยเปรียบเทียบข้อมูลระหว่างเอกสารที่น่าส่ง และข้อมูลจากระบบ พร้อมทั้งตรวจสอบวิธีหักช่าระเงินจาก<br>หน้าจอระบบ พบว่าข้อมูลเลขที่ Cheque/ ขอดเงิน ไม่ถูกต้อง Checker จะทำการกดปุ่ม return ข้อมูลกลับไปเพื่อที่ maker<br>จะเข้ามาทำการแก้ไข |                                                                                        | A 🗊         |
| M005             | ดรวจสอบรายการโดยเปรียบเทียบข้อมูลระหว่างเอกสารที่น่าส่ง และข้อมูลจากระบบ พร้อมทั้งดรวจสอบวิธีหักข่าระเงินจาก<br>หน้าจอระบบ พบว่าข้อมูลเลขที่ Cheque/ ยอดเงิน ถูกต้อง ระบบจะแจ้งสถานะยืนยันการหักข่าระหนี้ ไปยังหน่วยงาน / องค์กร                      |                                                                                        | e 🖉         |
| M006             | จะแจ้ง E-Mail อัตโนมัติไปยังหน่วยติดตามหนี้ กรณีผู้กู้ที่ชำระเงินบางส่วน หรือไม่ได้ชำระเงิน (แนบเอกสาร ) เพื่อชลอ การ<br>ดิดตามหนี้ของกลุ่มผู้กู้ B+                                                                                                  |                                                                                        | e 🖉         |
| M007             | แจ้ง SMS อัตโนมัติไปยังผู้กู้ที่ชำระเงินบางส่วน หรือไม่ได้ชำระเงิน                                                                                                    |                                                                                        | e 🖉         |

รูปที่ 3.12.1.7 หน้าจอข้อมูล Content E-Mail

# คำอธิบายฟิลด์บนหน้าจอ ข้อมูล Parameter :

| Field Name       | Description                       |
|------------------|-----------------------------------|
| ตาราง ผลการค้นหา | แสดงผลของการคันหาในตาราง โดยแสดง  |
|                  | 1) Reference No.                  |
|                  | 2) Scenario                       |
|                  | 3) Subject                        |
|                  | 4) ปุ่ม 🥓 แก้ไข                   |
|                  | 5) ปุ่ม 🛅 ลบรายการ                |
| ปุ่ม เพิ่มข้อมูล | กดปุ่ม เพิ่มข้อมูล Content E-Mail |

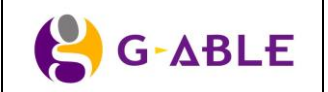

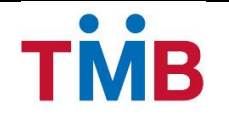

# ขั้นตอนการทำงาน :

- 1) ข้อมูลในตารางจะแสดง 10 รายการต่อ 1 หน้าโดยสามารถกดที่ด้านล่างของตารางเพื่อไปยังหน้าที่ต้องการได้
- 2) สามารถกดที่ Column Header เพื่อเลือกที่จะทำการ Sort ได้โดย Sort ได้แบบมากไปน้อยหรือน้อยไปมาก ซึ่งจะ สามารถ Sort ได้ทีละ Column เท่านั้น
- ผู้ใช้สามารถกดปุ่ม เพิ่มข้อมูล หากต้องการเพิ่มข้อมูล E-Mail Content ใหม่ ระบบจะ Popup หน้าจอการเพิ่มข้อ มมูลดังรูปต่อไปนี้

| _               |                          |
|-----------------|--------------------------|
| Reference No. : | Reference No.            |
| Scenario :      |                          |
|                 |                          |
| Trigger By :    | Trigger By               |
| Sent To :       | Sent To                  |
| Sent By :       | Sent By                  |
| Subject :       | Subject                  |
|                 |                          |
|                 |                          |
|                 |                          |
|                 |                          |
|                 |                          |
|                 |                          |
|                 |                          |
|                 |                          |
|                 |                          |
|                 |                          |
| 🖺 บันทึกข้อมูล  | ี่ <sup>3</sup> ชัยนกลับ |
|                 |                          |

รูปที่ 3.12.1.8 หน้าจอเพิ่มข้อมูล Content E-Mail

### ้คำอธิบายฟิลด์บหหน้าจอ Popup เพิ่มข้อมูล Content E-Mail:

| Field Name    | Description              |
|---------------|--------------------------|
| Reference No. | กรอกข้อมูล Reference No. |
| Scenario      | กรอกข้อมูล Scenario      |
| Trigger By    | กรอกข้อมูล Trigger By    |
| Sent To       | กรอกข้อมูล Sent To       |
| Sent By       | กรอกข้อมูล Sent By       |
|               | Page 120 of 147          |

|   | CADIE  | Desument ID: TMP 0001 SPS Business Dequirement  | r age 120 of Th |
|---|--------|-------------------------------------------------|-----------------|
| 5 | G-ADLE | Document ID. Thib-0001-SRS-business Requirement | Version 1.1.3   |

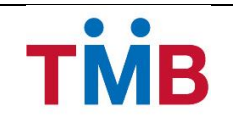

| Field Name        | Description                                                 |
|-------------------|-------------------------------------------------------------|
| Subject           | กรอกข้อมูล Subject                                          |
| เนื้อหา E-mail    | กรอกข้อมูล เนื้อหา E-mail                                   |
| ปุ่ม บันทึกข้อมูล | กดปุ่ม บันทึก เพื่อบันทึกการเพิ่มข้อมูล                     |
| ปุ่ม ย้อนกลับ     | กดปุ่ม ยกเลิก เพื่อกลับไปยังหน้าค้นหา ข้อมูล Content E-Mail |

### ขั้นตอนการทำงาน :

- ผู้ใช้กรอกรายละเอียดข้อมูล Content E-Mail
- หากต้องการยกเลิกการ เพิ่มข้อมูล ให้กดปุ่ม ยกเลิก เพื่อกลับไปยังหน้า ค้นหาข้อมูล Content E-Mail
   โดยระบบจะไม่ทำการเพิ่มรายการใด ๆ ลงในฐานข้อมูลระบบ B+ Repayment
- กดปุ่ม บันทึก เพื่อบันทึกข้อมูลที่เพิ่ม และระบบจะกลับไปยังหน้า ค้นหาข้อมูล Content E-Mail โดย ข้อมูลที่ทำการเพิ่มจะปรากฏอยู่ในตารางหน้าจอ
- หากต้องการแก้ไขข้อมูลที่อยู่ในตารางให้กดปุ่ม 🖉 ระบบจะ Popup หน้าจอการแก้ไขข้อมูล Content E-Mail ของ ข้อมูลที่เลือกเพื่อให้ผู้ใช้งานสามารถแก้ไขข้อมูลได้ ดังนี้

| ข้อมูล Content E-mail                       | l » แก้ไขข้อมูล                                                                                                    |   |
|---------------------------------------------|----------------------------------------------------------------------------------------------------|---|
| Ref. No. :                                  | M001                                                                                                    |   |
| Scenario :                                  | ระบบ B+ Repayment ทำการ Upload ข้อมูล Text file จาก ALS แต่<br>พบว่าเกิดข้อผิดพลาด ไม่สามารถทำการ Upload ข้อมูลเขาระบบได้<br>ระบบจะส่งเมล์แจ้ง Error |   |
| Trigger By :                                | System Response                                                                                                    |   |
| Sent To :                                   | ITG, RLB                                                                                                    |   |
| Sent By :                                   | System                                                                                                    |   |
| Subject :                                   | แจ้งสถานะการ Upload file เข้าสู่ระบบ BenefitPlus Loan Debt<br>Repayment ไม่สมบูรณ์                                                                   |   |
|                                             |                                                                                                    |   |
| เรียน ITG, RLB                              |                                                                                                    | ^ |
| ขอให้ท่านผู้เกี่ยวข้องเข้าไปตรวจสอบ         | การ Upload File จากระบบ ALS เข้าสู่ระบบ BenefitPlus Loan Debt Repayment เนื่องจากเกิดข้อผิดพลาดในการนำเข้าของข้อมูล                                  |   |
| จึงเรียนมาเพื่อทราบ                         |                                                                                                    |   |
|                                             |                                                                                                    |   |
|                                             |                                                                                                    |   |
|                                             |                                                                                                    | ~ |
|                                             |                                                                                                    |   |
| 🖺 บันทึกข้อมูล                              | † ลบข้อมูล ⊃ี ย้อนกลับ                                                                                                    |   |
| © สงวนลิขสิทธิ์ 2556 ธนาคารทหารไทย จำกัด (ม | สาราม)                                                                                                    |   |
|                                             |                                                                                                    |   |

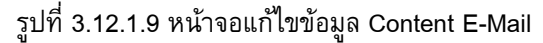

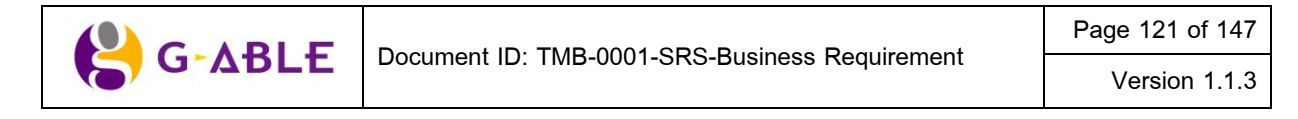

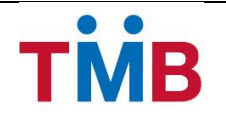

### คำอธิบายฟิลด์บนหน้าจอ Popup แก้ไขข้อมูล Content E-Mail:

| Field Name        | Description                                                 |  |  |  |  |
|-------------------|-------------------------------------------------------------|--|--|--|--|
| Reference No.     | กรอกข้อมูล Reference No.                                    |  |  |  |  |
| Scenario          | กรอกข้อมูล Scenario                                         |  |  |  |  |
| Trigger By        | กรอกข้อมูล Trigger By                                       |  |  |  |  |
| Sent To           | กรอกข้อมูล Sent To                                          |  |  |  |  |
| Sent By           | กรอกข้อมูล Sent By                                          |  |  |  |  |
| Subject           | กรอกข้อมูล Subject                                          |  |  |  |  |
| เนื้อหา E-mail    | กรอกข้อมูล เนื้อหา E-mail                                   |  |  |  |  |
| ปุ่ม บันทึกข้อมูล | กดปุ่ม บันทึก เพื่อบันทึกการแก้ไขข้อมูล                     |  |  |  |  |
| ปุ่ม ย้อนกลับ     | กดปุ่ม ยกเลิก เพื่อกลับไปยังหน้าค้นหา ข้อมูล Content E-Mail |  |  |  |  |

# ขั้นตอนการทำงาน :

- ผู้ใช้กรอกรายละเอียดการแก้ไข ข้อมูล Content E-Mail
- หากต้องการยกเลิกการแก้ไขข้อมูล ให้กดปุ่ม ยกเลิก เพื่อกลับไปยังหน้า ค้นหาข้อมูล Content E-Mail
   โดยระบบจะไม่ทำการแก้ไขรายการใด ๆ ลงในฐานข้อมูลระบบ B+ Repayment
- กดปุ่ม บันทึก เพื่อบันทึกข้อมูลที่แก้ไข และระบบจะกลับไปยังหน้า ค้นหาข้อมูล Content E-Mail

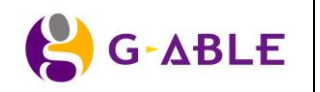

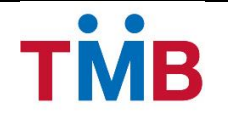

# 3.13 การรองรับจำนวนข้อมูลในการประมวลผล

- จำนวนผู้ใช้ระบบทั้งหมด ประมาณ 1,500 คน
- จำนวนผู้ใช้ระบบพร้อมกัน ประมาณ 200 คน
- จำนวนบัญชีต่อเดือนประมาณ 4,500 บัญชี อัตราเดิบโตประมาณ 1% ต่อเดือน

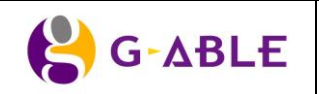

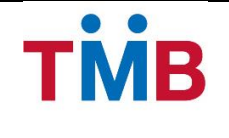

### 4. Appendix A : Interface file Layout

#### 4.1 Layout Import File

#### CAT ,TOT ,จุฬา ,การเคหะ ,อสมท ,รฟม (Text Format)

#### ALS\_BPLUS\_TEXT\_PAYM\_001\_YYMMDD

| No | Field              | Start | Length  | Туре       | Description                                  |
|----|--------------------|-------|---------|------------|----------------------------------------------|
|    |                    |       | ** Head | ing reco   | rd **                                        |
| 1  | Delimited          | 1     | 1       | А          | Default to 'H'                               |
| 2  | Filler             | 2     | 100     | А          | space                                        |
| 3  | As-Of-Date         | 102   | 8       | Ν          | Run date                                     |
|    |                    |       |         |            | Format : yyyymmdd                            |
| 4  | Filler             | 110   | 1       | А          | space                                        |
| 5  | Group-Code         | 111   | 10      | А          | 6 ตำแหน่งแรกเป็นข้อมูล group code ,4 ตำแหน่ง |
|    |                    |       |         |            | ถัดไป default เป็น 'xxxx'                    |
|    |                    |       |         |            | <u>ตัวอย่าง</u> 401092 ส่งเป็น 401092XXXX    |
| 6  | Filler             | 121   | 1       | А          | space                                        |
| 7  | Project-Code       | 122   | 5       | А          |                                              |
|    |                    |       | ** Det  | ail record | d **                                         |
| 1  | Delimited          | 1     | 1       | А          | Default to 'D'                               |
| 2  | Account-No         | 2     | 14      | А          | เลขที่บัญชี(11 หลัก) + suffix (3 หลัก)       |
| 3  | Filler             | 16    | 1       | А          |                                              |
| 4  | Payment-Amount     | 17    | 10      | N 2        | ค่างวดผ่อนชำระ                               |
|    |                    |       |         |            | <u>ตัวอย่าง</u> 2330.50 ส่งเป็น 0000233050   |
| 5  | Filler             | 27    | 1       | А          |                                              |
| 6  | Payment-Amount-Pay | 28    | 10      | N 2        | Default to '000000000'                       |
| 7  | Filler             | 38    | 1       | А          | space                                        |
| 8  | Reference1         | 39    | 20      | А          | รหัสบัตรประชาชน 13 หลัก                      |
| 9  | Filler             | 59    | 1       | А          | space                                        |
| 10 | Reference2         | 60    | 20      | А          | ข้อมูล Product-Code                          |
| 11 | Filler             | 80    | 1       | А          | space                                        |
| 12 | Reference3         | 81    | 20      | А          | Emp-Id                                       |
|    |                    |       |         |            | <u>หมายเหตุ</u> CAT ส่งเป็น space            |
| 13 | Filler             | 101   | 1       | А          | space                                        |
| 14 | Name               | 102   | 40      | А          | ชื่อ-สกุล                                    |

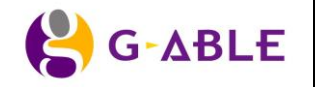

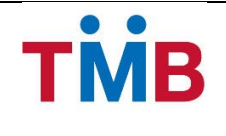

|   | ** Footing record ** |    |    |     |                                                |  |  |  |
|---|----------------------|----|----|-----|------------------------------------------------|--|--|--|
| 1 | Delimited            | 1  | 1  | А   | Default to 'T'                                 |  |  |  |
| 2 | Fiiler               | 2  | 1  | А   | Space                                          |  |  |  |
| 3 | Total-Rec            | 3  | 7  | Ν   | จำนวน record ไม่รวม Heading Record             |  |  |  |
|   |                      |    |    |     | <u>ตัวอย่าง</u> 323 records ให้ส่งเป็น 0000323 |  |  |  |
| 4 | Filler               | 10 | 7  | А   | Space                                          |  |  |  |
| 5 | Total-Amount         | 17 | 10 | N 2 | ผลรวม Payment-Amount                           |  |  |  |
|   |                      |    |    |     | <u>ตัวอย่าง</u> 102330.82 ส่งเป็น 0010233082   |  |  |  |
| 6 | Filler               | 27 | 1  | А   | Space                                          |  |  |  |
| 7 | Total-Amount-Pay     | 28 | 10 | N 2 | Default to '0000000000'                        |  |  |  |

### <u>ตัวอย่าง File</u>

| н                                                  |      | 20131008 401029XXXX 23000 |
|----------------------------------------------------|------|---------------------------|
| D00235702511001 0000753000 000000000 3101501616165 | BDPD | 0012505713                |
| นาง จิตต์วภา ทวีแรง                                |      |                           |
| D00235705910001 0001126000 000000000 3102401276771 | ULAI | นาย ศร                    |
| ชาติ จ้อยจุมรจน์                                   |      |                           |
| D00265706655001 0001075000 000000000 3100200517523 | BDPD | 0013411828                |
| น.ส. อรพรรณ ทองพร้อย                               |      |                           |
|                                                    |      |                           |

T 0000067 0061984000 000000000

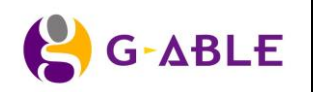

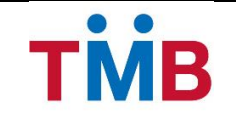

#### TOT (Excel Format)

| No | Field                  | Туре | Description |
|----|------------------------|------|-------------|
| 1  | ลำดับที่               | А    |             |
| 2  | เลขที่พนักงาน          | А    |             |
| 3  | รายชื่อผู้กู้          | А    |             |
| 4  | จำนวนเงินชำระหนี้(บาท) | N 2  |             |

### <u>ตัวอย่าง File Excel TOT</u>

# รายชื่อผู้กู้ บมจ.ทีโอที เพื่อตัดชำระหนี้ประจำเดือน กันยายน 2556

| ลำดับที่ | เลขที่พนักงาน | รายชื่อผู้กู้ | จำนวนเงินชำระหนี้(บาท) |
|----------|---------------|---------------|------------------------|
| 1        |               |               |                        |
| 2        |               |               |                        |
| 3        |               |               |                        |
| 4        |               |               |                        |
| 5        |               |               |                        |
| 6        |               |               |                        |
| 7        |               |               |                        |
| 8        |               |               |                        |
| 9        |               |               |                        |
| 10       |               |               |                        |
|          |               | ຽວມ           |                        |

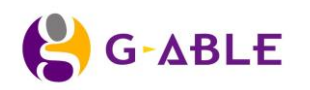

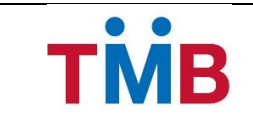

# กรมการพัฒนาชุมชน (Excel Format)

| No | Field          | Туре | Description                      |
|----|----------------|------|----------------------------------|
| 1  | ID             | А    | รหัสบัตรประชาชน 13 หลัก          |
| 2  | ชื่อ - นามสกุล | А    | ชื่อ-สกุล                        |
| 3  | รหัสหนี้ที่ 1  | А    | รหัสหนี้ที่ 1                    |
| 4  | จำนวนเงิน      | N 2  | ค่างวดผ่อนชำระ                   |
| 5  | รหัสหนี้ที่ 2  | А    | รหัสหนี้ที่ 2 Default to '00000' |
| 6  | จำนวนเงิน      | N 2  | ค่างวดผ่อนชำระ                   |
| 7  | รหัสหนี้ที่ 3  | А    | รหัสหนี้ที่ 3 Default to '00000' |
| 8  | จำนวนเงิน      | N 2  | ค่างวดผ่อนชำระ                   |
| 9  | รหัสหนี้ที่ 4  | А    | รหัสหนี้ที่ 4 Default to '00000' |
| 10 | จำนวนเงิน      | N 2  | ค่างวดผ่อนชำระ                   |
| 11 | รวม            | N 2  | รวมค่างวดผ่อนชำระ                |

### <u>ตัวอย่าง File Excel กรมพัฒนาชุมชน</u>

| ID             | ชื่อ - นามสกุล | รหัสหนี้ที่ 1 | จำนวนเงิน | รหัสหนี้ที่ 2 | จำนวนเงิน | รหัสหนี้ที่ 3 | จำนวนเงิน | รหัสหนี้ที่ 4 | จำนวนเงิน | รวม    |
|----------------|----------------|---------------|-----------|---------------|-----------|---------------|-----------|---------------|-----------|--------|
| 11111111111111 | XXXXX XXXXXX   | 40707         | 700000    | 0             | 0         | 0             | 0         | 0             | 0         | 700000 |
| 1111111111111  | XXXXX XXXXXX   | 40707         | 180000    | 0             | 0         | 0             | 0         | 0             | 0         | 180000 |

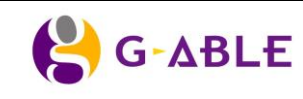

Page 127 of 147

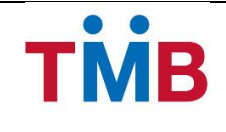

#### กรมการพัฒนาชุมชน (Text Format)

Record Length : 141 bytes

#### ALS\_BPLUS\_TEXT\_PAYM\_002\_YYMMDD

| No. | Field name       | Start | Length | Туре | Description                                  |
|-----|------------------|-------|--------|------|----------------------------------------------|
| 1   | Reference1       | 1     | 13     | А    | รหัสบัตรประชาชน 13 หลัก                      |
| 2   | Name             | 14    | 50     | А    | ชื่อ-สกุล                                    |
| 3   | Code-CDD-1       | 64    | 5      | А    | Default to '40707'                           |
| 4   | Payment-Amount-1 | 69    | 8      | N 2  | ค่างวดผ่อนชำระ                               |
|     |                  |       |        |      | <u>ตัวอย่าง</u> 2330.50 ส่งเป็น 00233050     |
| 5   | Code-CDD-2       | 77    | 5      | А    | Default to '00000'                           |
| 6   | Payment-Amount-2 | 82    | 10     | N 2  | Default to '000000000'                       |
| 7   | Code-CDD-3       | 92    | 5      | А    | Default to '00000'                           |
| 8   | Payment-Amount-3 | 97    | 10     | N 2  | Default to '000000000'                       |
| 9   | Code-CDD-4       | 107   | 5      | А    | Default to '00000'                           |
| 10  | Payment-Amount-4 | 112   | 10     | N 2  | Default to '000000000'                       |
| 11  | Total-Amount     | 122   | 10     | N 2  | ผลรวม Payment-Amount-1                       |
|     |                  |       |        |      | <u>ตัวอย่าง</u> 102330.82 ส่งเป็น 0010233082 |
| 12  | Filler           | 132   | 10     | А    | space                                        |

#### <u>ตัวอย่าง File</u>

3440200043715นาย รอดแก้ว ภูสา

3490500079561น.ส. อันทวรรณ อินทรไชสา

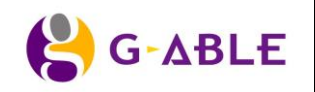

Page 128 of 147

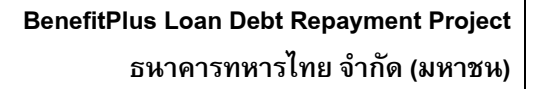

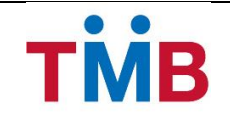

#### 4.2 Organization Profile

#### BPLUS\_ORG\_YYYYMMDD.TXT

| No. | Field name       | Start | Length | Туре      | Description                                   |
|-----|------------------|-------|--------|-----------|-----------------------------------------------|
| 1   | ORG Group Code   | 1     | 10     | А         | Group Code ตามด้วย space                      |
|     |                  |       |        |           | <u>ตัวอย่าง</u> 999999                        |
| 2   | Loan Type        | 11    | 2      | Α         | 01 - สินเชื้อเอนก, 02 -  สินเชื่อรถยนต์       |
| 3   | Project Code     | 13    | 5      | Α         | 00001 - มหาวิทยาลัย                           |
| 4   | Product Code     | 18    | 4      | Α         | DDPA - กฟภ.สินเชื่อไม่มีหลักประกัน            |
| 5   | Bank Branch Code | 22    | 3      | N         | Code สาขาผู้ดูแล                              |
| 6   | As of date       | 25    | 8      | Ν         | วันที่ Run Batch                              |
|     |                  |       |        |           | - Format : yyyymmdd                           |
| 7   | Report date      | 33    | 8      | Ν         | วันที่ออกรายงาน                               |
|     |                  |       |        |           | - Format : yyyymmdd                           |
| 8   | Due date         | 41    | 8      | N         | วันที่ต้องหักเงินออกจากบัญชีหน่วยงาน กรณีที่  |
|     |                  |       |        |           | หน่วยงานเลือกหักชำระแบบ Direct Debit          |
|     |                  |       |        |           | - Format : yyyymmdd                           |
| 9   | ORG Payment      | 49    | 2      | Α         | วิธีการชำระเงิน Direct debit / cashier cheque |
|     | type             |       |        |           |                                               |
| 10  | ORG Account No   | 51    | 15     | N         | Account No. ของหน่วยงาน กรณีเป็น Direct       |
|     |                  |       |        |           | Debit ตามด้วย space                           |
|     |                  |       |        |           | <u>ตัวอย่าง</u> 0012323988                    |
| 11  | Resign Group     | 66    | 10     | А         | group code กรณีผู้กู้ภายใต้หน่วยงานลาออก 6    |
|     | Code             |       |        |           | ตำแหน่งแรกเป็นข้อมูล group code ,4 ตำแหน่ง    |
|     |                  |       |        |           | ถัดไป default เป็น 'xxxx'                     |
|     |                  |       |        |           | <u>ตัวอย่าง</u> 401092 ส่งเป็น 401092XXXX     |
| 12  | Unsecure Rate    | 76    | 10     | Ν         | ทศนิยม 2 ตำแหน่ง                              |
|     |                  |       |        |           | <u>ตัวอย่าง</u> 25000.75 ส่งเป็น 0002500075   |
| 13  | Secure Rate      | 86    | 10     | N         | ทศนิยม 2 ดำแหน่ง                              |
|     |                  |       |        |           | <u>ตัวอย่าง</u> 25000.75 ส่งเป็น 0002500075   |
|     |                  |       | Fo     | oting Rec | ord                                           |
| 1   | Delimited        | 1     | 1      | А         | Default to 'T'                                |
| 2   | Total Record     | 2     | 6      | N         | จำนวน record ทั้งหมด                          |
|     |                  |       |        |           | ตัวอย่าง 23 ส่งเป็น 000023                    |

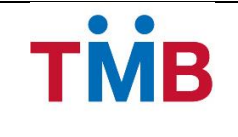

#### 4.3 File Interface ALS and B+ Repayment System

#### BPLUS\_ALS\_IN\_YYYYMMDD.TXT

#### BPLUS\_ALS\_OUT\_YYYYMMDD.TXT

| No. | Field Name       | Start | Length   | Туре     | Description                                        |
|-----|------------------|-------|----------|----------|----------------------------------------------------|
|     |                  | (     | Group Co | de Head  | ling Record                                        |
| 1   | Delimited        | 1     | 1        | А        | Default to 'H'                                     |
| 2   | As of date       | 2     | 8        | Ν        | - วันที่ Run Batch                                 |
|     |                  |       |          |          | - Format : yyyymmdd                                |
| 3   | Due date         | 10    | 8        | Ν        | - วันที่ต้องหักเงินออกจากบัญชีหน่วยงาน กรณีที่     |
|     |                  |       |          |          | หน่วยงานเลือกหักชำระแบบ Direct Debit               |
|     |                  |       |          |          | - Format : yyyymmdd                                |
| 4   | Group code       | 18    | 10       | А        | 6 ตำแหน่งแรกเป็นข้อมูล group code ,4 ตำแหน่ง       |
|     |                  |       |          |          | ถัดไป default เป็น 'xxxx'                          |
|     |                  |       |          |          | <u>ตัวอย่าง</u> 401092 ส่งเป็น 401092XXXX          |
| 8   | Bank Branch Code | 28    | 3        | N        | คือสาขาผู้ดูแล                                     |
| 9   | ORG Payment type | 31    | 2        | А        | Direct debit / cashier cheque                      |
| 10  | ORG Account No.  | 33    | 15       | Ν        | Account No. ของหน่วยงาน กรณีเป็น Direct Debit      |
|     |                  |       |          |          | ตามด้วย Space                                      |
|     |                  |       |          |          | <u>ตัวอย่าง</u> 0012323988                         |
|     | I                |       | De       | tail Rec | ord                                                |
| 1   | Delimited        | 1     | 1        | А        | Default to 'D'                                     |
| 2   | Name             | 2     | 50       | А        | คำนำหน้าชื่อ+ ชื่อ                                 |
| 3   | Surname          | 52    | 50       | А        | นามสกุล                                            |
| 4   | Citizen ID       | 102   | 13       | А        | เลขที่บัตรประชาชน                                  |
| 5   | ORG_Employee No. | 115   | 10       | А        | รหัสพนักงานของหน่วยงาน/องค์กร                      |
| 6   | Loan Account No. | 125   | 14       | Ν        | เลขที่บัญชีเงินกู้                                 |
|     |                  |       |          |          | ประกอบด้วย เลขที่บัญชี (11 หลัก) + suffix (3 หลัก) |
|     |                  |       |          |          | <u>ตัวอย่าง</u> 00015000144002                     |
| 7   | Product Code     | 139   | 4        | А        | มี 4 หลัก ตัวอย่าง : BBPA                          |
| 8   | Loan Type        | 143   | 2        | А        | รหัส Loan Type                                     |
| 9   | Project Code     | 145   | 5        | А        | รหัสโครงการ                                        |
| 10  | Credit Limit     | 150   | 13       | Ν        | วงเงินสินเชื่อ                                     |
|     |                  |       |          |          | รวมทศนิยม 2 ตำแหน่ง                                |
|     |                  |       |          |          | <u>ตัวอย่าง</u> 5000000.23 ส่งเป็น 0000500000023   |
|     |                  | 1     |          |          |                                                    |

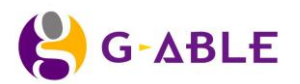

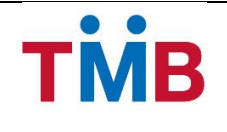

# BenefitPlus Loan Debt Repayment Project

ธนาคารทหารไทย จำกัด (มหาชน)

| No. | Field Name      | Start | Length   | Туре    | Description                                         |
|-----|-----------------|-------|----------|---------|-----------------------------------------------------|
| 11  | Outstanding     | 163   | 13       | Ν       | ยอดหนี้คงเหลือ                                      |
|     | Balance         |       |          |         | รวมทศนิยม 2 ตำแหน่ง                                 |
|     |                 |       |          |         | <u>ตัวอย่าง</u> 323000.50 ส่งเป็น 0000032300050     |
| 12  | Payment-Amount  | 176   | 10       | N       | จำนวนเงินชำระต่องวด (Installment Amount)            |
|     |                 |       |          |         | รวมทศนิยม 2 ตำแหน่ง                                 |
|     |                 |       |          |         | <u>ตัวอย่าง</u> 25000.75 ส่งเป็น 0002500075         |
| 13  | Payment-Amount- | 186   | 10       | Ν       | จำนวนเงินที่หักได้                                  |
|     | Pay             |       |          |         | รวมทศนิยม 2 ตำแหน่ง                                 |
|     |                 |       |          |         | <u>ตัวอย่าง</u> 25000.75 ส่งเป็น 0002500075         |
| 14  | Mobile No       | 196   | 20       | А       | เบอร์โทรศัพท์มือถือ                                 |
| 15  | Flag            | 216   | 2        | А       | Full Paid (FP) / Partial paid (PP) / Unpaid (UP)    |
| 16  | Reason code     | 218   | 2        | А       | Dead, resign, transfer (มีเฉพาะ UP, PP)             |
| 17  | Reserve Field   | 220   | 50       | А       | space                                               |
| 18  | Reject Code     | 270   | 2        | А       | <u>Ex.</u> ไม่สามารถทำการหักรายการนำส่งได้, Network |
|     |                 |       |          |         | Error, File ไม่สมบูรณ์ เฉพาะกรณี Resend             |
| 19  | Resend Date     | 272   | 8        | А       | วันที่ ต้องการหักชำระเงิน เฉพาะกรณี Resend          |
|     |                 |       | Group Co | de Foot | ing Record                                          |
| 1   | Delimited       | 1     | 1        | А       | Default to 'T'                                      |
| 2   | Total Record    | 2     | 6        | Ν       | จำนวน record ทั้งหมดของหน่วยงาน                     |
|     |                 |       |          |         | <u>ตัวอย่าง</u> 50023 ส่งเป็น 050023                |
| 3   | Total Payment-  | 8     | 12       | Ν       | ผลรวม Payment-Amount ทั้งหมดของหน่วยงาน             |
|     | Amount          |       |          |         | รวมทศนิยม 2 ตำแหน่ง                                 |
|     |                 |       |          |         | <u>ตัวอย่าง</u> 9123641.75 ส่งเป็น 000912364175     |
| 4   | Total Payment-  | 20    | 12       | N       | ผลรวม Payment-Amount Pay ทั้งหมดของ                 |
|     | Amount-Pay      |       |          |         | หน่วยงาน                                            |
|     |                 |       |          |         | รวมทศนิยม 2 ตำแหน่ง                                 |
|     |                 |       |          |         | <u>ตัวอย่าง</u> 9123641.75 ส่งเป็น 000912364175     |

Page 131 of 147

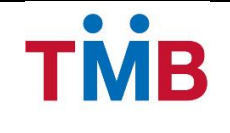

#### 4.4 Reject File layout

# BPLUS\_ALS\_REJECT\_YYYYMMDD.TXT

| No. | Field name   | Start | Length | data type    | Description                                 |  |
|-----|--------------|-------|--------|--------------|---------------------------------------------|--|
| 1   | As_of_Date   | 1     | 8      | A            | วันที่ Generate text file                   |  |
| 2   | Group_Code   | 9     | 10     | A            | รายการ Group Code ที่ไม่สามารถทำรายการได้   |  |
| 3   | Bajaat Cada  | 19    | 2      | ٨            | <u>Ex.</u> ไม่สามารถทำการหักรายการนำส่งได้, |  |
|     | Reject_Code  |       | 2      | A            | Network Error, File ไม่สมบูรณ์              |  |
| 4   | Resend_Date  | 21    | 8      | А            | วันที่ ต้องการหักชำระเงิน เฉพาะกรณี Resend  |  |
|     |              |       | C      | etail Record |                                             |  |
| 1   | Delimited    | 1     | 1      | А            | Default to 'T'                              |  |
| 2   | Total Record | 2     | 6      | Ν            | จำนวน record ทั้งหมด                        |  |
|     |              |       |        |              | <u>ตัวอย่าง</u> 50023 ส่งเป็น 050023        |  |

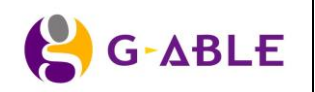

Page 132 of 147

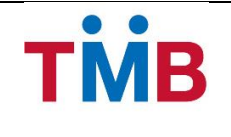

#### 4.5 ข้อมูลการปิดสาขา (Closed Branch Layout)

ระบบ BenefitPlus Loan Debt Repayment ดึงข้อมูลการปิดและโอนสาขา ในรูปแบบ Text file ตาม Path FTP ที่ตกลงกับระบบ ALS เพื่อใช้ในการ Update ข้อมูลสาขา และเลขที่บัญชีหน่วยงานอัตโนมัติ

#### BPLUS\_ALS\_CLOSEBR.TXT

Fix length : 21 bytes

File Lauout :

| No.            | Field Name          | Start | Length  | Туре   | Description                                 |  |
|----------------|---------------------|-------|---------|--------|---------------------------------------------|--|
| Heading Record |                     |       |         |        |                                             |  |
| 1              | Delimeted           | 1     | 1       | А      | Default to 'H'                              |  |
| 2              | As of date          | 2     | 8       | Ν      | - วัน run batch                             |  |
|                |                     |       |         |        | - format : yyyymmdd                         |  |
|                |                     |       | Detail  | Record |                                             |  |
| 1              | Delimeted           | 1     | 1       | А      | Default to 'D'                              |  |
| 2              | Old Deposit Account | 2     | 10      | N      | - เลขที่บัญชีเงินฝากเก่า (ก่อน transfer)    |  |
|                |                     |       |         |        | - ตัวอย่าง : 0032595874                     |  |
| 3              | New Deposit Account | 12    | 10      | N      | - เลขที่บัญชีเงินฝากใหม่ (หลัง transfer)    |  |
|                |                     |       |         |        | - ตัวอย่าง : 0232081323                     |  |
|                |                     |       | Footing | Record |                                             |  |
| 1              | Delimeted           | 1     | 1       | А      | Default to 'T'                              |  |
| 2              | Total Record        | 2     | 6       | N      | - Summary ในส่วนที่เป็น Detail Record       |  |
|                |                     |       |         |        | - ตัวอย่างเช่น 100 records จะส่งเป็น 000100 |  |

<u>หมายเหตุ</u> : ในกรณีที่ไม่มีข้อมูล >> file : **BPLUS\_ALS\_CLOSEBR.TXT** จะมีเฉพาะ Heading Record และ Footing Record โดย Total Record จะมีค่าเป็น 000000

#### <u>ตัวอย่างข้อมูล</u>

H20130919

D06710000160331105015

D06710000400331105023

D06710001720331105031

D06710002480331105049

D06710003050331105056

D60117012624201076710

D60117012704201076728

D60117012884201076736

T000014

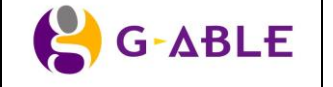

Page 133 of 147

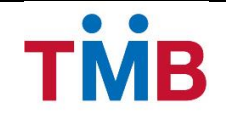

# 4.6 ข้อมูลพนักงาน (HRSS Layout)

#### hr\_source.csv

| Field Name    | ตัวอย่างข้อมูล                     |
|---------------|------------------------------------|
| EMPLOYEE_ID   | ххххх                              |
| PREFIX_TH     | นางสาว                             |
| FIRTHNAME_TH  | ทดสอบ1                             |
| LASTNAME_TH   | นามสกุล1                           |
| PREFIX_EN     | Miss                               |
| FIRSTNAME_EN  | Test1                              |
| LASTNAME_EN   | Lastname1                          |
| GROUP_CODE    | 75                                 |
| GROUP_NAME_TH | เจ้าหน้าที่                        |
| GROUP_NAME_EN | Officer                            |
| POS_CODE      | 655                                |
| POS_NAME_TH   | เจ้าหน้าที่บริการลูกค้า            |
| POS_NAME_EN   | Customer Service Officer           |
| DEPT_CODE     | 95                                 |
| DEPT_NAME_TH  | สำนักงานภาคธุรกิจสาขา 4            |
| DEPT_NAME_EN  | Branch Banking Regional Office 4   |
| DIV_CODE      | 50                                 |
| DIV_NAME_TH   | สำนักงานเขตธุรกิจสาขา - บรมราชชนนึ |
| DIV_NAME_EN   | Borommarat-Chonni Zone Office      |
| SECT_CODE     | 66                                 |
| SECT_NAME_TH  | สาขาที-สแควร์                      |
| SECT_NAME_EN  | Krung Thon Bridge Branch           |
| LINE_NO       | 1072                               |
| LINE_NAME     | ธุรกิจสาขา                         |
| START_DATE    | 01/09/2011                         |
| RESIGN_DATE   |                                    |
| TRANSFER_DATE |                                    |
| LAST_UPDATE   | 27/02/2013                         |
| MOBILE_NO     | 08xxxxxxx                          |
| EMAIL_ADDRESS | xxxx@tmbbank.com                   |

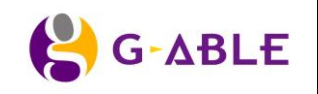

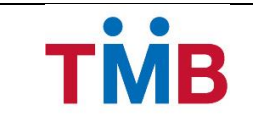

### 5. Appendix B : E-Mail and SMS Content

| Reference No    | Scenario                                                                                                    | Trigger By         | Sent To  | Sent By | Subject                                                                                   | Description                                                                                                    |  |  |  |  |  |  |
|-----------------|----------------------------------------------------------------------------------------------------|--------------------|----------|---------|-------------------------------------------------------------------------------------------|----------------------------------------------------------------------------------------------------|--|--|--|--|--|--|
| Upload File Fro | Upload File From ALS                                                                                                    |                    |          |         |                                                                                           |                                                                                                    |  |  |  |  |  |  |
| M001            | ระบบ B+ Repayment ทำการ Upload<br>ข้อมูล Text file จาก ALS แต่พบว่าเกิด<br>ข้อมิดพลาด ไม่สามารถทำการ Upload<br>ข้อมูลเข้าระบบได้ ระบบจะส่งเมล์แจ้ง Error | System<br>Response | ITG, RLB | System  | แจ้งสถานะการ Upload file<br>เข้าสู่ระบบ BenefitPlus<br>Loan Debt Repayment ไม่<br>สมบูรณ์ | เรียน ITG, RLB<br>ขอให้ท่านผู้เกี่ยวข้องเข้าไปตรวจสอบการ<br>Upload File จากระบบ ALS เข้าสู่ระบบ<br>BenefitPlus Loan Debt Repayment<br>เนื่องจากเกิดข้อผิดพลาดในการส่งข้อมูล<br>จึงเรียนมาเพื่อทราบ |  |  |  |  |  |  |

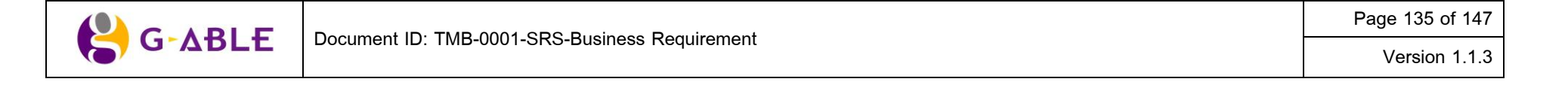

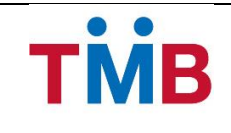

| Reference No | Scenario                                                                                                    | Trigger By         | Sent To                                   | Sent By | Subject                                                                               | Description                                                                                                    |
|--------------|----------------------------------------------------------------------------------------------------|--------------------|-------------------------------------------|---------|---------------------------------------------------------------------------------------|----------------------------------------------------------------------------------------------------|
| M002         | ระบบ B+ Repayment ทำการ Upload<br>ข้อมูล Text file จาก ALS เรียบร้อยแล้ว<br>พร้อมที่จะให้หน่วยงาน/องค์กร เข้าไป<br>ตรวจสอบและปรับปรุงการหักเงินนำส่ง | System<br>Response | ORG Maker,<br>Branch<br>Branch<br>Checker | System  | แจ้งสถานะการ Upload file<br>เข้าสู่ระบบ BenefitPlus<br>Loan Debt Repayment<br>สมบูรณ์ | เรียน เจ้าหน้าที่ที่เกี่ยวข้อง<br>ธนาคารได้ upload file ข้อมูลข้าราชการ/<br>พนักงาน ซึ่งเป็นผู้กู้ ภายใต้หน่วยงานท่าน<br>เรียบร้อยแล้ว รบกวนท่านผู้เกี่ยวข้อง<br>ตรวจสอบรายชื่อของผู้กู้ และปรับปรุงรายการ<br>(กรณีที่ข้อมูลที่ได้รับจากธนาคารไม่ตรงกับ<br>ข้อมูลของหน่วยงานท่าน พร้อมเหตุผลที่ไม่<br>สามารถดำเนินการหักเงินนำส่งให้กับธนาคาร<br>ได้) ธนาคาร ขอขอบคุณ ในความร่วมมือที่ดี<br>เสมอมา<br>จึงเรียนมาเพื่อทราบ<br>หมายเหตุ: ข้อความนี้จัดพิมพ์โดยระบบ<br>คอมพิวเตอร์ จึงไม่มีลายมือชื่อของผู้มีอำนาจ<br>ลงนาม |

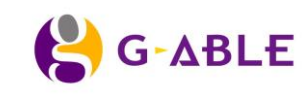

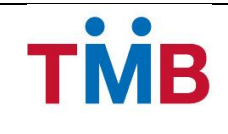

| Reference No    | Scenario                                                                                                    | Trigger By | Sent To     | Sent By | Subject                                        | Description                                                                                                    |  |  |  |  |  |
|-----------------|----------------------------------------------------------------------------------------------------|------------|-------------|---------|------------------------------------------------|----------------------------------------------------------------------------------------------------|--|--|--|--|--|
| ยืนยัน/ ระบุการ | ยืนยัน/ ระบุการหักชำระเงิน (Maker)                                                                                 |            |             |         |                                                |                                                                                                    |  |  |  |  |  |
| M003            | หลังจากทำการยืนยันยอดหักชำระเงินแล้ว<br>ระบุวิธีการนำส่งการหักชำระเงิน พร้อม<br>ยืนยันการหักชำระเงิน เรียบร้อยแล้ว | Org Maker  | Org Checker | System  | ยืนยันวิธีการชำระเงิน และ<br>จำนวนเงินที่นำส่ง | เรียนเจ้าหน้าที่ที่เกี่ยวข้อง<br>หน่วยงานได้ดำเนินการแจ้งวิธีการชำระเงิน<br>และตรวจสอบจำนวนเงินที่ต้องหักเงินนำส่งให้<br>ธนาคาร รวมถึงการดำเนินการหักชำระเงินค่า<br>งวดผ่อนชำระ ของผู้กู้ ตามรายงานที่ธนาคาร<br>ได้จัดส่งมาให้เรียบร้อยแล้ว<br>จึงเรียนมาเพื่อทราบ |  |  |  |  |  |

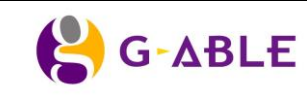

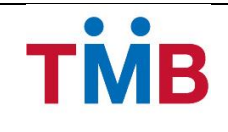

| Reference No                     | Scenario                                                                                                    | Trigger By                                      | Sent To                    | Sent By | Subject                                                                                                    | Description                                                                                                    |
|----------------------------------|----------------------------------------------------------------------------------------------------|-------------------------------------------------|----------------------------|---------|----------------------------------------------------------------------------------------------------|----------------------------------------------------------------------------------------------------|
| การตรวจสอบย                      | อดเงินที่จะชำระหนี้ และดำเนินการชำระห                                                                                                    | ผื้ (Checker)                                   |                            |         |                                                                                                    |                                                                                                    |
| <mark>การตรวจสอบย</mark><br>M004 | อดเงินที่จะชำระหนี้ และดำเนินการชำระหร่<br>Branch Maker ตรวจสอบรายการหักเงิน<br>นำส่งโดยเปรียบเทียบข้อมูลระหว่างเอกสาร<br>ที่หน่วยงานต้นสังกัดนำส่งธนาคาร และ<br>ข้อมูลจากระบบ พร้อมทั้งตรวจสอบวิธีหัก<br>ชำระเงินจากหน้าจอระบบ<br><u>กรณีพบว่าข้อมูลเลขที่ เช็ค ที่แจ้งในใบ</u><br><u>นำส่งเซ็ค ไม่ตรงกับเลขที่เช็คที่หน่วยงาน<br/>นำส่งให้ธนาคาร</u> ให้ Branch Maker<br>ดำเนินการแก้ไขเลขที่เช็คในใบนำส่งเช็คให้<br>ตรงกับ หมายเลขเช็คที่หน่วยงานนำส่งให้<br>ธนาคาร ให้ถูกต้อง และลงนามรับรองโดยผู้<br>มีอำนาจลงนามตามวิธีปฏิบัติของสาขา<br>กรณีพบว่า จำนวนเงินที่ระบตามหน้าเช็ค | <mark>หี้ (Checker)</mark><br>Branch<br>Checker | ORG Maker,<br>Branch Maker | System  | <u>กรณีส่ง Branch Maker</u><br>- ข้อมูลเลขที่เช็คไม่ถูกต้อง<br>กรุณาดำเนินการแก้ไขให้<br>ถูกต้อง<br><u>กรณีส่ง Org Maker</u><br>- จำนวนเงินที่ระบุตามหน้า<br>เช็คไม่ถูกต้อง กรุณา<br>ดำเนินการแก้ไขให้ถูกต้อง | เรียนเจ้าหน้าที่ที่เกี่ยวข้อง<br>ธนาคารได้ตรวจสอบเลขที่ เช็ค และ/หรือ<br>จำนวนเงินที่นำส่ง แล้วพบว่า<br>- เลขที่เช็คไม่ถูกต้อง และธนาคารได้<br>ดำเนินการแก้ไขเรียบร้อยแล้ว<br>-จำนวนเงินไม่ตรงกับข้อมูลที่แสดงอยู่ในระบบ<br>รบกวนหน่วยงานช่วยดำเนินการยืนยันจำนวน<br>เงิน และแก้ไข จำนวนเงินที่แสดงบนหน้าเช็ค<br>และดำเนินการจัดส่งธนาคาร เพื่อที่ธนาคารจะ<br>ได้ดำเนินการต่อไป<br>จึงเรียนมาเพื่อทราบ |
|                                  | <u>ไม่ตรงกับรายงานที่ทางหน่วยงานต้นสังกัด</u><br><u>ยืนยันผ่านทางระบบ</u> ให้ Branch Checker<br>กดปุ่ม return ข้อมูลกลับไปที่หน่วยงานต้น<br>สังกัด เพื่อให้ Org Maker ยืนยันจำนวนเงิน<br>ที่ถูกต้องอีกครั้ง                                                                                                    |                                                 |                            |         |                                                                                                    |                                                                                                    |

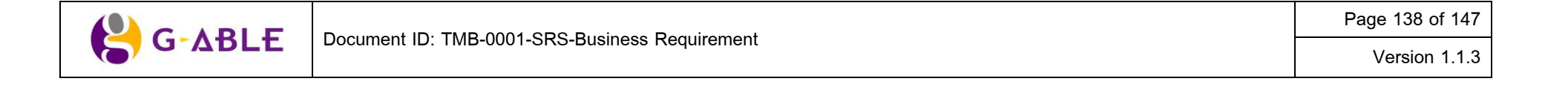

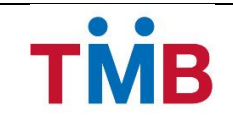

| Reference No | Scenario                                                                                                    | Trigger By         | Sent To    | Sent By | Subject | Description                                                                                                    |
|--------------|----------------------------------------------------------------------------------------------------|--------------------|------------|---------|---------|----------------------------------------------------------------------------------------------------|
| M005         | แจ้ง E-Mail อัตโนมัติไปยังหน่วยติดตาม<br>หนี้ กรณีผู้กู้ที่ชำระเงินบางส่วน หรือไม่ได้<br>ชำระเงิน (แนบเอกสาร ) เพื่อชะลอ การ<br>ติดตามหนี้ของกลุ่มผู้กู้ B+ | Checker            | Collection | System  |         | เรียนเจ้าหน้าที่ที่เกี่ยวข้อง<br>เนื่องจากธนาคารไม่สามารถหักเงินชำระหนี้<br>BenefitPlus Loan ได้ ก่อนติดตามหนี้ลูกค้า<br>รบกวนติดต่อกลับ Product owner RLB<br>ทักษิณา โทร.2437 วัฒนกร โทร. 2479<br>รายละเอียดผู้กู้ ดังนี้<br>1. ชื่อ XXXX เลขที่บัญชีเงินกู้ XXXXX<br>เลขที่บัตรประชาชน XXXXX<br>2. ชื่อ XXXX เลขที่บัญชีเงินกู้ XXXXX<br>เลขที่บัตรประชาชน XXXXX<br>ขอบคุณค่ะ |
| M006         | แจ้ง E-Mail เตือนหน่วยงานก่อนวันที่ครบ<br>กำหนดส่งข้อมูล / Due Date 3 วัน                                                                                   | System<br>Response | ORG Maker  | System  |         | เรียนเจ้าหน้าที่ที่เกี่ยวข้อง<br>ธนาคารฯ ขอความร่วมมือจากหน่วยงานท่าน<br>ในการจัดส่งข้อมูลให้กับธนาคาร ก่อนวันครบ<br>กำหนดส่งข้อมูลภายใน 3 วัน                                                                                                    |

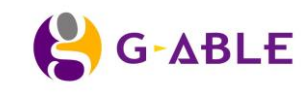

Page 139 of 147 Version 1.1.3

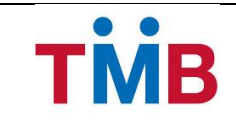

| Reference No | Scenario                                                               | Trigger By        | Sent To  | Sent By | Subject | Description                                                                       |
|--------------|------------------------------------------------------------------------|-------------------|----------|---------|---------|-----------------------------------------------------------------------------------|
| M007         | แจ้ง SMS อัตโนมัติไปยังผู้กู้ที่ชำระเงิน<br>บางส่วน หรือไม่ได้ชำระเงิน | Branch<br>Checker | Borrower | System  |         | ตามที่ตันสังกัดไม่สามารถส่งค่างวดได้ทันวัน<br>ครบกำหนดชำระ เพื่อผลประโยชน์ของท่าน |
|              |                                                                        |                   |          |         |         | โปรดชำระเงินที่สาขาที่ท่านใช้บริการ                                               |

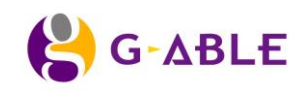

Page 140 of 147

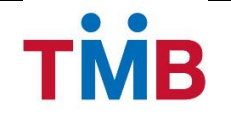

### 6. Appendix C : User Role

| ลำดับ  | ตำแหน่ง                                          | Role  |         |        |  |  |
|--------|--------------------------------------------------|-------|---------|--------|--|--|
| 011012 |                                                  | Maker | Checker | Viewer |  |  |
| 1      | ผู้จัดการภาคธุรกิจสาขา (บริการและลูกค้าสัมพันธ์) |       |         | х      |  |  |
| 2      | ผู้จัดการเขตธุรกิจสาขา (บริการและลูกค้าสัมพันธ์) |       |         | x      |  |  |
| 3      | ผู้จัดการธุรกิจสาขา (บริการและลูกค้าสัมพันธ์)    |       | х       |        |  |  |
| 4      | ผู้ช่วยผู้จัดการ-งานปฏิบัติการและบริการ          |       | х       |        |  |  |
| 5      | เจ้าหน้าที่บริการลูกค้า (ลงนาม)                  | x     |         |        |  |  |
| 6      | เจ้าหน้าที่บริการลูกค้าอาวุโส                    | x     |         |        |  |  |
| 7      | เจ้าหน้าที่บริการลูกค้า                          | x     |         |        |  |  |

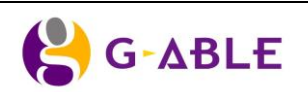

Page 141 of 147

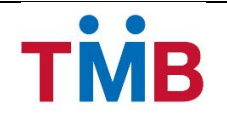

# 7. Appendix D : เจ้าหน้าที่หน่วยงาน/ องค์กร

้<mark>วัตถุประสงค์</mark> : เป็นหน้าจอเจ้าหน้าที่ธนาคารทำการสามารถ แก้ไข/ เพิ่มข้อมูล เจ้าหน้าที่หน่วยงาน และตรวจสอบ ข้อมูล User ID และ สถานะการเข้าใช้งานระบบงานของเจ้าหน้าที่หน่วยงาน

#### หน้าจอการทำงาน :

|            | ประเภทหน่วยงาน                       | ~                                              |               |                                    |                              |                         |               |                  |
|------------|--------------------------------------|------------------------------------------------|---------------|------------------------------------|------------------------------|-------------------------|---------------|------------------|
|            | รหัสสาขา/ สาขาธนาคาร :               |                                                |               |                                    |                              |                         |               |                  |
|            | ชื่อหน่วยงาน                         | Organization Name                              |               |                                    |                              |                         |               |                  |
|            | Group Code                           | Group Code                                     |               |                                    |                              |                         |               |                  |
|            | <b>Q</b> ด้นหาข้อมูล                 | ⊃ ล้างข้อมูล <b>+</b> เพิ่มข้อมูล              |               |                                    |                              |                         |               |                  |
| าการ       | เด้นหา                               |                                                |               |                                    |                              |                         |               |                  |
| ายการ      | ข้อมูล เจ้าหน้าที่หน่วยงาน/อ         | งค์กร                                          |               |                                    |                              |                         |               |                  |
| หัส<br>าขา | สาขาธนาคาร                           | ชื่อหน่วยงาน/องค์กร                            | Group<br>Code | ชื่อ - นามสกุล เจ้าหน้าที่หน่วยงาน | เบอร์โทรศัพท์                | User ID                 | สถานะ         | Edit/Delete      |
| 521        | เซ็นทรัลพลาซา เชียงใหม่<br>แอร์พอร์ต | การไฟฟ้าส่วนภูมิภาค เชียงใหม่                  | 111111        | ทดสอบ1 นามสกุล                     | 02 222 2222 เบอร์ต่อ<br>1111 | bp00001                 | Active        | <b>Q</b> 🖋 🛍     |
| 316        | หาดใหญ่                              | การไฟฟ้าส่วนภูมิภาค หาดใหญ่                    | 111111        | ทดสอบ2 นามสกุล                     | 02 222 2222                  | bp00002                 | Active        | 🔍 🖋 🛍            |
| 510        | เดอะมอลล์ นครราชสีมา                 | การไฟฟ้าส่วนภูมิภาค นครราชสีมา                 | 111111        | ทดสอบ3 นามสกุล                     | 02 222 2222 เบอร์ต่อ<br>1111 | bp00003                 | Inactive      | <del>Q</del> 🖋 🛍 |
| 148        | สข.พังงา                             | สานักงานสัสดีจังหวัดพังงา                      | 401014        | ทดสอบ4 นามสกุล                     | 02 222 2222 เบอร์ต่อ<br>1111 | bp00004                 | Inactive      | <b>Q 🖋 </b>      |
| 314        | สข.พิษณุโลก                          | กรมทหารช่างที่ 3 ค่ายสมเด็จพระบรม<br>ใดรโลกนาถ | 401038        | ทดสอบ5 นามสกุล                     | 02 222 2222 เบอร์ต่อ<br>1111 | bp00005                 | Active        | <b>Q</b> 🖋 🛍     |
| 109        | สข.นครนายก                           | สัสดีจังหวัดนครนายก                            | 401040        | ทดสอบ6 นามสกุล                     | 02 222 2222 เบอร์ต่อ<br>1111 | bp00006                 | Active        | <b>Q /</b>       |
| 314        | สข.พิษณุโลก                          | กองพัพภาคที่ 3                                 | 401042        | ทดสอบ7 นามสกุล                     | 02 222 2222 เบอร์ต่อ<br>1111 | bp00007                 | Active        | <b>Q /</b>       |
| 314        | สข.พิษณุโลก                          | กองพลทหารราบที่ 4                              | 401043        | ทดสอบ8 นามสกุล                     | 02 222 2222 เบอร์ต่อ<br>1111 | bp00008                 | Active        | 🔍 🖋 🛍            |
| 001        | พหลโยธิน                             | สังกัด ร.11 พัน 1 รอ.                          | 103004        | ทดสอบ9 นามสกุล                     | 02 223 4455                  | bp00009                 | Active        | 🗨 🖋 🛍            |
| 358        | เพชรบูรณ์                            | แผนกสัสดีจังหวัดเพชรบูรณ์                      | 103249        | ทดสอบ10 นามสกุล                    | 081 111 9999                 | bp00010                 | Active        | <b>Q 🖋 </b>      |
|            |                                      |                                                |               |                                    | <u>« 1 2</u>                 | 3 <mark>&gt;</mark> ราย | เการที่ 1- 10 | ) จาก 100 รายกา  |
| D a        | าเพ็านี้งหมาด                        |                                                |               |                                    |                              |                         |               |                  |
|            |                                      |                                                |               |                                    |                              |                         |               |                  |

# รูปที่ 7.1 หน้าจอข้อมูล เจ้าหน้าที่หน่วยงาน/องค์กร(ค้นหา)

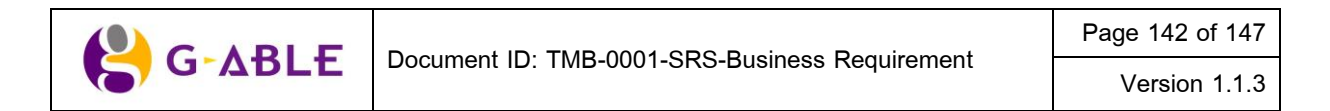

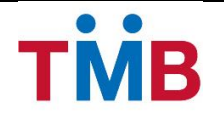

### ดำอธิบายฟิลด์บนหน้าจอ หน้าจอ เจ้าหน้าที่หน่วยงาน/องค์กร(ค้นหา):

| Field Name          | Description                                                             |
|---------------------|-------------------------------------------------------------------------|
| ประเภทหน่วยงาน      | เลือกประเภทหน่วยงาน เช่น                                                |
|                     | 1) หน่วยงานราชการ                                                       |
|                     | 2) หน่วยงานราชการทหาร                                                   |
|                     | 3) หน่วยงานรัฐวิสาหกิจ                                                  |
|                     | 4) สถาบันการศึกษา                                                       |
|                     | 5) บริษัทเอกชน                                                          |
| รหัสสาขา/สาขาธนาคาร | เลือก รหัสสาขาธนาคารผู้รับผิดชอบ                                        |
|                     | เลือก สาขาธนาคารผู้รับผิดชอบ                                            |
| ชื่อหน่วยงาน/องค์กร | ระบุ ชื่อหน่วยงาน/องค์กร                                                |
| Group Code          | ระบุ Group Code หน่วยงาน/องค์กร                                         |
| ปุ่ม คันหาข้อมูล    | กดปุ่ม คันหาข้อมูล เพื่อคันหาตามเงื่อนไขที่ระบุ                         |
| ปุ่ม ล้างข้อมูล     | กดปุ่ม ล้างข้อมูล เพื่อล้างข้อมูลบนหน้าจอ                               |
| ปุ่ม เพิ่มข้อมูล    | กดปุ่ม เพิ่มข้อมูล หน่วยงาน/องค์กร                                      |
| ตาราง ผลการค้นหา    | แสดงผลของการค้นหาในตาราง โดยแสดง                                        |
|                     | 1) รหัสสาขาธนาคาร                                                       |
|                     | 2) สาขาธนาคาร                                                           |
|                     | 3) ชื่อหน่วยงาน/องค์กร                                                  |
|                     | 4) Group Code                                                           |
|                     | 5) ชื่อ-นามสกุล เจ้าหน้าที่หน่วยงาน                                     |
|                     | 6) เบอร์โทรศัพท์                                                        |
|                     | 7) User ID                                                              |
|                     | 8) สถานะ                                                                |
|                     | 9) ปุ่ม 🍳 View                                                          |
|                     | 10) ปุ่ม 🥓 แก้ไข                                                        |
|                     | 11) ปุ่ม 🛅 ลบรายการ                                                     |
| ปุ่ม พิมพ์ทั้งหมด   | กดปุ่ม พิมพ์ทั้งหมด เพื่อพิมพ์ข้อมูล รายละเอียด User login และ Password |
|                     | ในการเข้าระบบของเจ้าหน้าที่หน่วยงาน/องค์กร ที่แสดงผลในตาราง             |

# ขั้นตอนการทำงาน :

- ผู้ใช้สามารถระบุ เงื่อนไขที่ต้องการใช้ในการกรองข้อมูลการคันหา
- กดปุ่ม ค้นหาข้อมูล เพื่อค้นหาตามเงื่อนไขที่ระบุ
- 3) ข้อมูลในตารางจะแสดง 10 รายการต่อ 1 หน้าโดยสามารถกดที่ด้านล่างของตารางเพื่อไปยังหน้าที่ต้องการได้
- 4) สามารถกดที่ Column Header เพื่อเลือกที่จะทำการ Sort ได้โดย Sort ได้แบบมากไปน้อยหรือน้อยไปมาก ซึ่งจะ สามารถ Sort ได้ทีละ Column เท่านั้น

|       | Document ID: TMB-0001-SRS-Business Requirement | Page 143 of 147 |
|-------|------------------------------------------------|-----------------|
| GADLE |                                                | Version 1.1.3   |

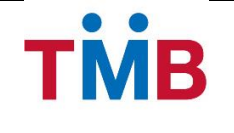

5) ผู้ใช้งานสามารถเพิ่มรายละเอียดข้อมูลเจ้าหน้าที่หน่วยงาน/ องค์กร โดยการกรอกข้อมูล และกดปุ่ม เพิ่มรายการ ระบบจะทำการ Popup หน้าจอ เพิ่มรายการ เจ้าหน้าที่หน่วยงาน ดังรูปต่อไปนี้

| เพิ่มข้อมูล เจ้าหน้าที่หน่วยงา | น              | ×                 |
|--------------------------------|----------------|-------------------|
| Group Code* :                  |                |                   |
| ชื่อหน่วยงาน/ องค์กร* :        |                |                   |
| ชื่อ - นามสกุล* :              | ชื่อ - นามสกุล |                   |
| E-mail* :                      | E-mail         |                   |
| 🛨 เพิ่มข้อมูล                  |                | เบอร์ต่อ          |
|                                |                |                   |
|                                |                | 🖺 บันทึก 🗙 ยกเลิก |

รูปที่ 7.2 หน้าจอ Popup เพิ่มข้อมูลเจ้าหน้าที่หน่วยงาน/ องค์กร

### ดำอธิบายฟิลด์บนหน้าจอ Popup เพิ่มรายการเจ้าหน้าที่หน่วยงาน:

| Field Name      | Description                                                          |
|-----------------|----------------------------------------------------------------------|
| Group Code      | เลือก Group Code                                                     |
| หน่วยงาน/องค์กร | เลือก หน่วยงาน / องค์กร                                              |
| ชื่อ - นามสกุล  | กรอกข้อมูล ชื่อ – นามสกุล เจ้าหน้าที่หน่วยงาน / องค์กร               |
| E-mail          | กรอกข้อมูล E-mail                                                    |
| เบอร์โทรศัพท์   | กรอกข้อมูล เบอร์โทรศัพท์                                             |
| ปุ่ม 🕇          | กด เพื่อเพิ่มข้อมูลเบอร์โทรศัพท์ (ไม่เกิน 5 รายการ)                  |
| ปุ่ม บันทึก     | กดปุ่ม บันทึก เพื่อเพิ่มข้อมูลเจ้าหน้าที่หน่วยงาน / องค์กร           |
| ปุ่ม ยกเลิก     | กดปุ่ม ยกเลิก เพื่อกลับไปยังหน้าจอ เจ้าหน้าที่หน่วยงาน/องค์กร(ค้นหา) |

หากต้องการเรียกดูรายละเอียดข้อมูลให้กดปุ่ม 
 ระบบจะทำการแสดงรายละเอียดของเจ้าหน้าที่หน่วยงาน/
 องค์กรของข้อมูลที่เลือก ดังรูปต่อไปนี้

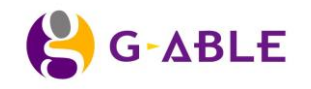
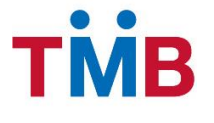

### BenefitPlus Loan Debt Repayment Project ธนาคารทหารไทย จำกัด (มหาชน)

| ข้อมูล เจ้าหน้าที่หน่วยงาน |                               | × |
|----------------------------|-------------------------------|---|
| Group Code :               | 11111                         |   |
| ชื่อหน่วยงาน/ องค์กร :     | การไฟฟ้าส่วนภูมิภาด เชียงใหม่ |   |
| ชื่อ - นามสกุล :           | ปวีณา ประทุมวินิจ             |   |
| E-mail :                   | paveena.p@g-able.com          |   |
| User ID :                  | bp00001                       |   |
| Create date :              | 30/10/2556                    |   |
| Last login date :          | 30/10/2556                    |   |
| Status:                    | Active                        |   |
| เบอร์ office :             | 02 2222222 เบอร์ต่อ 2222      |   |
| เบอร์ mobile :             | 089 6601284                   |   |
|                            | 🔒 พิมพ์ 🗙 ยกเล็ก              |   |

รูปที่ 7.2 หน้าจอ Popup รายละเอียดรายการ เจ้าหน้าที่หน่วยงาน

## ดำอธิบายฟิลด์บนหน้าจอ Popup เพิ่มรายการเจ้าหน้าที่หน่วยงาน:

| Field Name      | Description                                                            |
|-----------------|------------------------------------------------------------------------|
| Group Code      | แสดงข้อมูล Group Code                                                  |
| หน่วยงาน/องค์กร | แสดงข้อมูล หน่วยงาน / องค์กร                                           |
| ชื่อ - นามสกุล  | แสดงข้อมูล ชื่อ – นามสกุล เจ้าหน้าที่หน่วยงาน / องค์กร                 |
| E-mail          | แสดงข้อมูล E-mail                                                      |
| Create Date     | แสดงข้อมูล Create Date                                                 |
| Last Login date | แสดงข้อมูล Last Login date                                             |
| Status          | แสดงข้อมูล Status                                                      |
| เบอร์โทรศัพท์   | แสดงข้อมูล เบอร์โทรศัพท์                                               |
| ปุ่ม พิมพ์      | กดปุ่ม พิมพ์ เพื่อพิมพ์ข้อมูล รายละเอียด User login และ Password ในการ |
|                 | เข้าระบบของเจ้าหน้าที่หน่วยงาน/องค์กร                                  |
| ปุ่ม ยกเลิก     | กดปุ่ม ยกเลิก เพื่อกลับไปยังหน้าจอ เจ้าหน้าที่หน่วยงาน/องค์กร(ค้นหา)   |

 หากต้องการแก้ไขข้อมูลที่อยู่ในตารางให้กดปุ่ม 🖋 ระบบจะทำการแสดงรายละเอียดของเจ้าหน้าที่หน่วยงาน/ องค์กรของข้อมูลที่เลือกเพื่อให้ผู้ใช้งานสามารถแก้ไขข้อมูลได้ ดังรูปต่อไปนี้

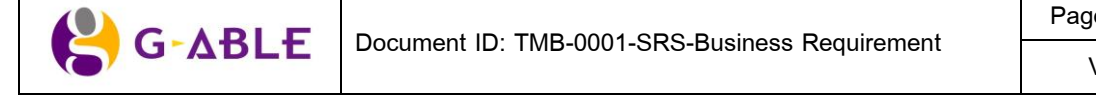

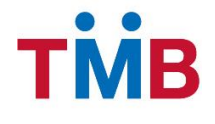

| แก้ไขข้อมูล เจ้าหน้าที่หเ | วยงาน                         |             |            | ×        |
|---------------------------|-------------------------------|-------------|------------|----------|
| Group Code :              | 1111                          |             |            |          |
| ชื่อหน่วยงาน/ องค์กร :    | าารไฟฟ้าส่วนภูมิภาค เชียงใหม่ |             |            |          |
| ชื่อ - นามสกุล :          | ปวีณา ประทุมวินิจ             |             |            |          |
| E-mail :                  | paveena.p@g-able.com          |             |            |          |
|                           | office 🔽 02 22                | 222222      | เบอร์ต่อ 🕻 | 2222     |
| 🛨 เพิ่มข้อมูล :           | mobile 🔽 089 66               | 601284      | เบอร์ต่อ   |          |
|                           |                               | <b>B</b> ប័ | ันทึก      | 🗙 ยกเลิก |
|                           |                               |             |            |          |

รูปที่ 7.3 หน้าจอ Popup แก้ไขรายการ เจ้าหน้าที่หน่วยงาน

- หากต้องการลบข้อมูลที่อยู่ในตารางให้กดปุ่ม <sup>10</sup> เพื่อลบรายการ ระบบจะทำการแสดง Popup ยืนยันการลบข้อมูล ของข้อมูลที่เลือก เพื่อให้ผู้ใช้งานยืนยันการลบข้อมูลออกจากระบบ
- 9) กดปุ่ม พิ้มพ์ทั้งหมด เพื่อพิมพ์ข้อมูลรายละเอียด User login และ Password ในการเข้าระบบของเจ้าหน้าที่ หน่วยงาน/องค์กร ที่แสดงผลในตาราง

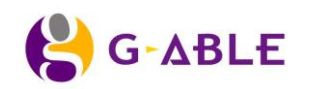

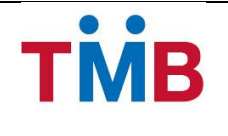

# 8. Appendix E : รายการแก้ไขเพิ่มเติม

#### หน้าจอ Resend Group Code

**วัตถุประสงค์ :** เป็นหน้าจอสำหรับเจ้าหน้าที่ผู้มีสิทธิ์ในการทำรายการ ทำการกรอกข้อมูล Group Code ที่ต้องการจะ นำส่งข้อมูลใหม่

หน้าจอการทำงาน : หน้าจอในส่วนของการทำงาน จะจัดทำให้ในเอกสาร Technical Specification

| Field Name  | Description                                                                      |
|-------------|----------------------------------------------------------------------------------|
| Group Code  | เลือก ข้อมูล Group Code                                                          |
| Resend Date | วันที่ต้องการตัดชำระ                                                             |
| ปุ่ม ตกลง   | กดปุ่ม ตกลง เพื่อทำการกลับสถานะข้อมูลให้ Checker ทำการยืนยันการ<br>นำส่งอีกครั้ง |
| ปุ่ม ยกเลิก | กดปุ่ม ยกเลิก หากต้องการยกเลิกการทำรายการ                                        |

#### คำอธิบายฟิลด์บนหน้าจอ Resend Group Code:

## ขั้นตอนการทำงาน :

- ผู้ใช้จะต้องระบุข้อมูล Group Code และ Resend Date ที่ต้องการนำส่งข้อมูลใหม่บนหน้าจอ โดยระบบจะทำ รายการเฉพาะข้อมูลที่ Checker เคยทำการยืนยันแล้ว และเป็นข้อมูลเดือนล่าสุดเท่านั้น
- 2) กดปุ่ม ตกลง เพื่อทำการกลับสถานะข้อมูลให้ Checker ทำการยืนยันการนำส่งอีกครั้ง
- 3) กดปุ่ม ยกเลิก เพื่อยกเลิกการการทำรายการ

<u>หมายเหตุ</u> ระบบไม่สามารถตรวจสอบได้ว่าข้อมูล Group Code ที่ระบุมานั้น ทาง ALS ทำการชำระหนี้ และปรับปรุง ข้อมูลผู้กู้ของเดือนนั้นเป็นที่เรียบร้อยแล้วหรือไม่ โดยโปรแกรมนี้จะทำการนำส่งข้อมูลใหม่ในทุกกรณี ตามที่ผู้มีสิทธิ์ได้ กรอกข้อมูลบนหน้าจอ

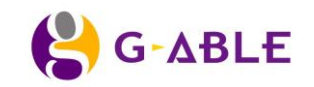